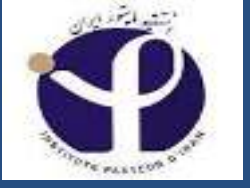

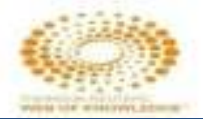

#### In the Name of God

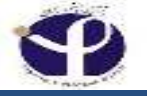

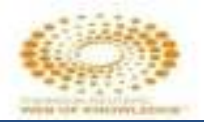

### ISI Web Of Science

#### By: Mina Ebrahimi-Rad (Ph.D.) Biochemistry Department Library & Publucation Center

#### Pasteur Instuitute of Iran

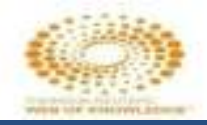

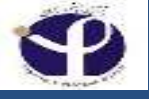

# ISI واژه م درستی برای این سامانه نیست یا بهتر است بگوئیم که نسام قدیمی است و امروز به صورت Thomson Reuters یا Web of Science نام آن

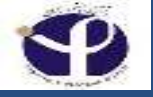

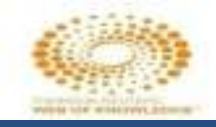

# نمایه و استنادی چیس؟

مرسوم است که پژوهشگران در نوشته های علمی و تحقیقاتی خود به آثاری استناد می کنند که در ارتباط با موضوع آنها نوشته شده است و از این آثار در تائید نظرات خود استفاده می کنند

به نوشته هایی که مورد استفاده پژوهشگر قرار بگیرد اثر استناد شده یا Cited Item می گویند.

به نوشته مخود پژو هشگر که به آن اثر استناد نموده ، اثر استنادی یا Citing Item می گویند.

چنانچه مشخصات آثار استناد شده و مقاله های استناد کننده به آنها در یک مجموعه جمع شوند، نمایه استنادی بوجود می آید که Web of Science بارزترین و جامع ترین نمونه و آن است.

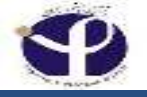

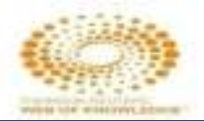

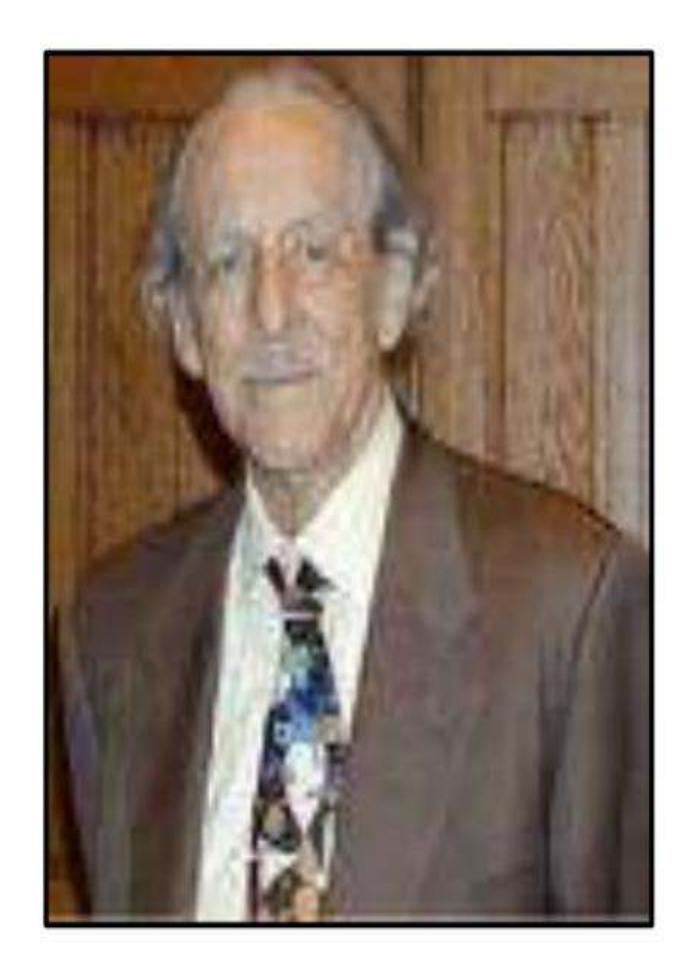

موسسه اطلاعات علمي امريكا Institute of scientific information (ISI) در دهه ۱۹۵۰ توسط یوجین گارفيلد يايه گذاري شد و فکر تدوین یك نمایه نامه استنادی از سال ١٩٥٥ توسط وي مطرح شد هدف از تاسیس این موسسه و تهيه نمايه نامه استنادي،كمك به بازيابي اطلاعات چاپ شدہ علمی با استفاده از روش استنادي ست.

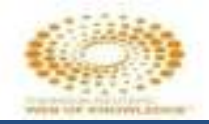

### **Applications:**

| یک مقاله توسط چه کسانی و در کدام منابع مورد استناد قرار گرفته<br>است ؟                                 |
|----------------------------------------------------------------------------------------------------|
| یک اثر تحقیقی یا یک روش علمی مورد استفاده یا انتقاد دیگران قرار<br>گرفته است ؟                         |
| چه کسانی بر روی یک موضوع خاص مشغول تحقیق هستند؟                                                        |
| آیا موضوع یا روش خاصی هنوز مورد پژوهش یا کاربرد پژوهشگران<br>جهان است ؟                                |
| چه زمینه های موضوعی در هر سال بیشتر مورد توجه بوده است ؟                                               |
| میزان اطلاعات علمی منتشر شده در یک کشور خاص چگونه است ؟                                                |
| ارزش جهانی مقالات یک پژوهشگر از نطر کیفی چگونه<br>است؟( <mark>محاسبه شاخص هایی مانند اچ ایندکس)</mark> |

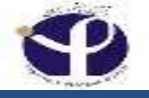

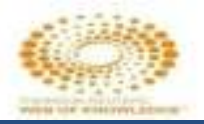

Web of Science, the world's leading citation database, a comprehensive research platform different types of content for searching. Journal articles, patents, websites, conference proceedings, **Open Access material** indexes multidisciplinary information from over 12,000 high impact journals and over 160.000 conference proceedings from around the world.

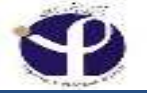

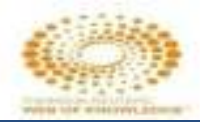

#### Web of Science- the new name for Web of Knowledge

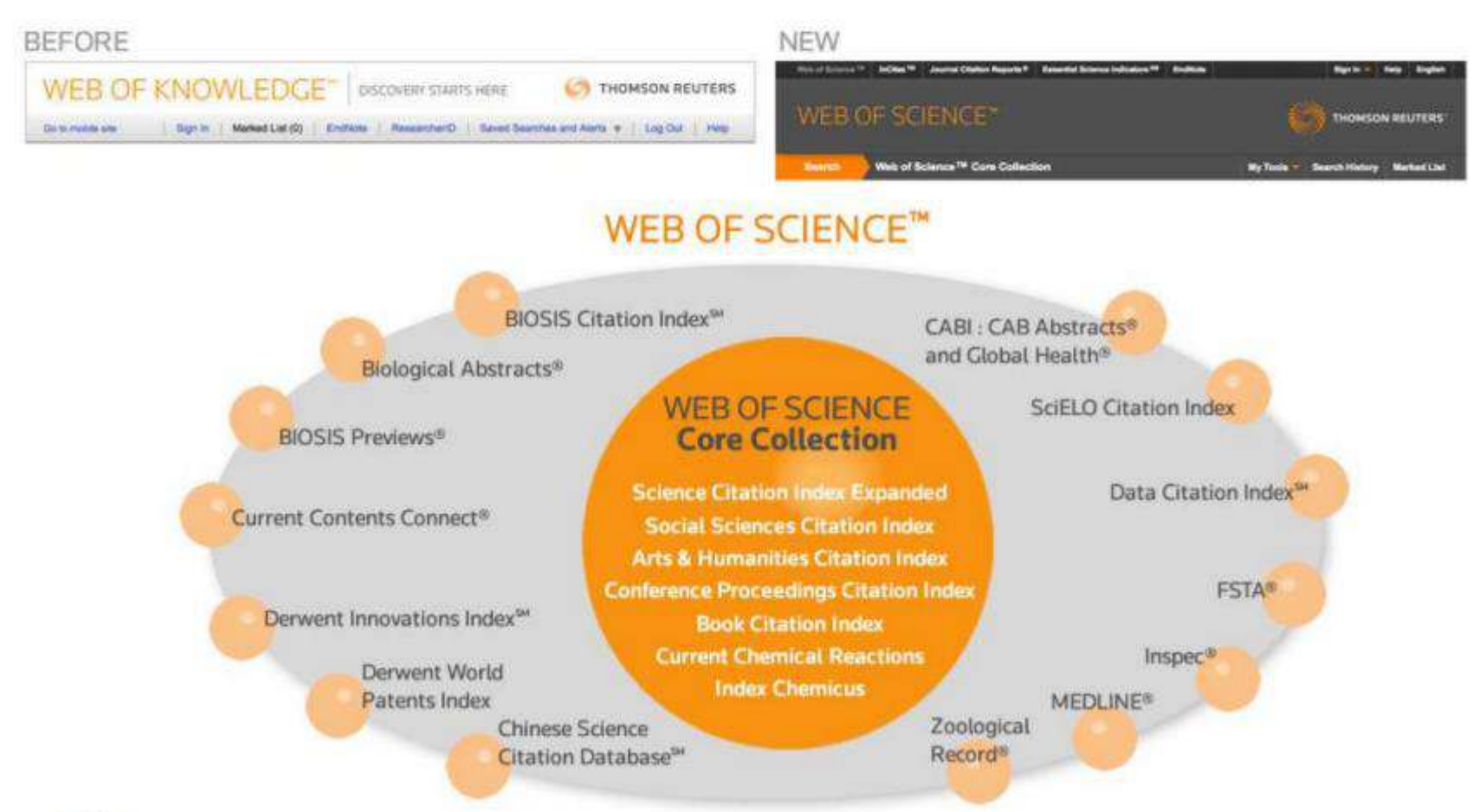

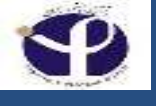

#### **CABI: CAB Abstracts and Global Health**

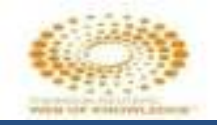

**CAB** Abstracts is the leading **English**language bibliographic information service providing access to the world's applied life sciences

literature.

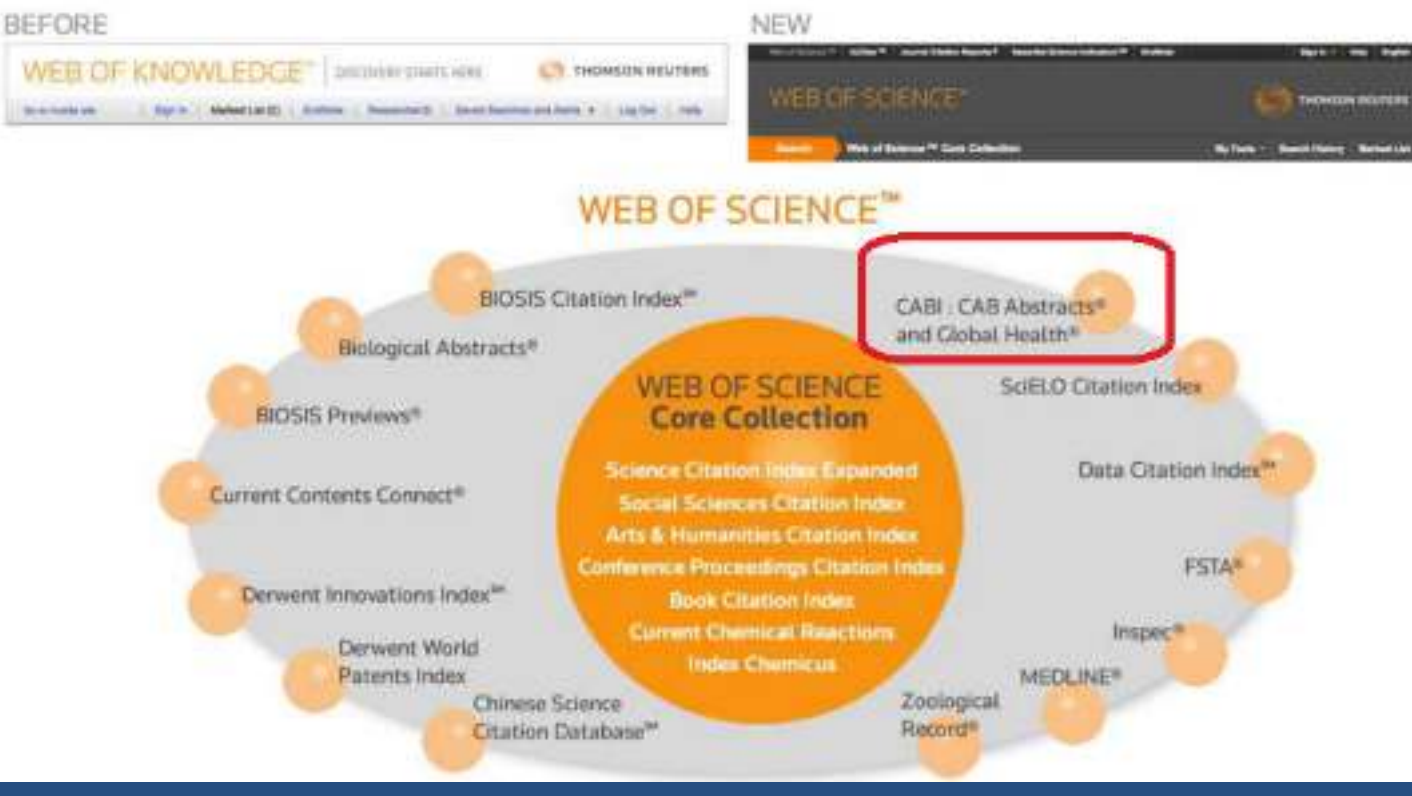

It comes with Call Full level, giving users automatic access to over 410,000 journal articles, conference papers and reports (80% of which are not available electronically anywhere else). CAB Abstracts is available on a number of platforms including CABI's own platform unversed direct or

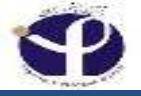

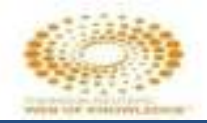

#### www.cabdirect.org.

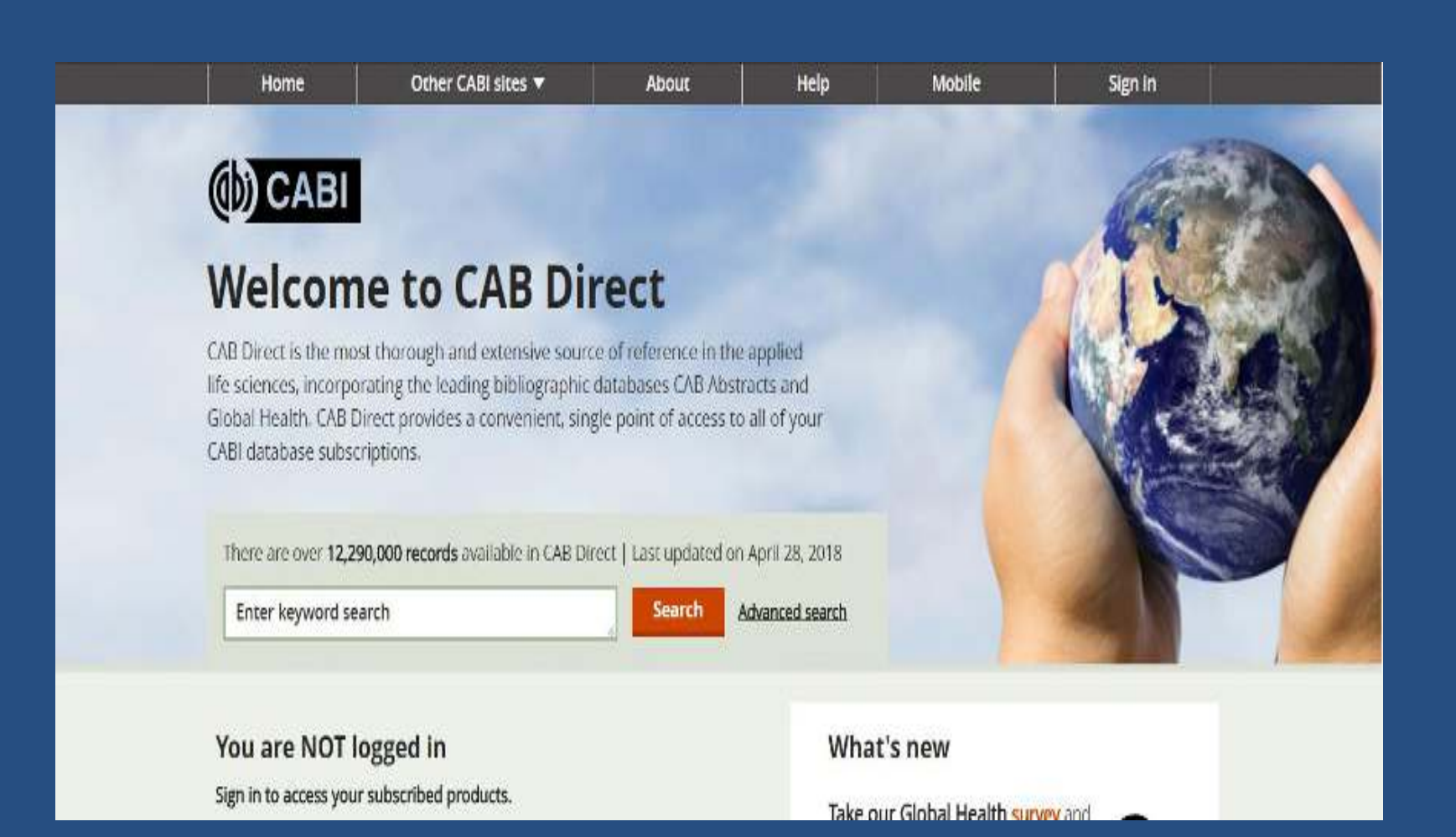

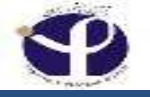

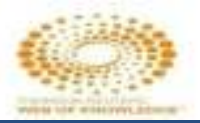

#### FSTA® – Food Science and Technology Abstracts | IFIS

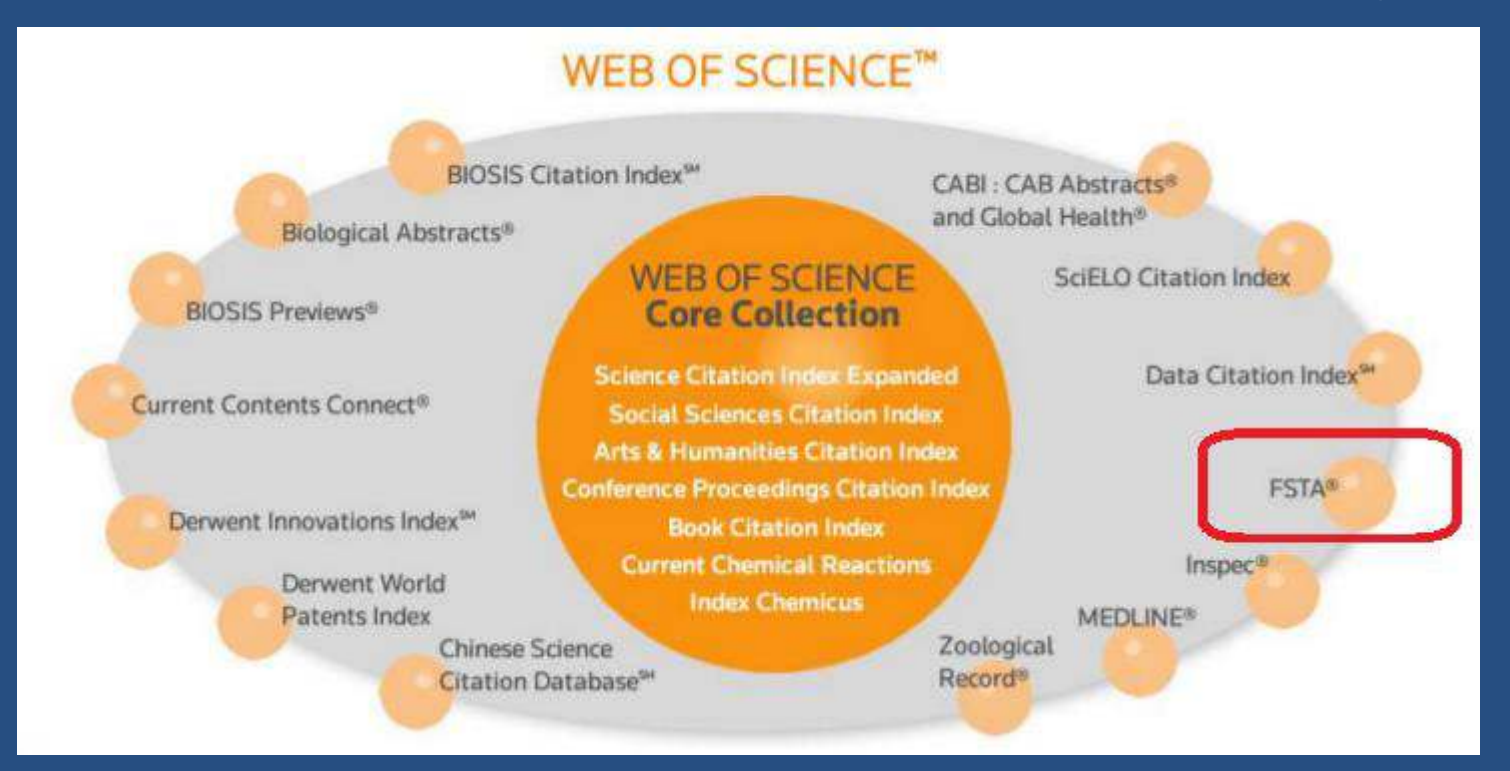

#### https://www.ifis.org/fsta

Covers every aspect of the food and health sectors. FSTA includes all major commodities, related pure and applied sciences, pet foods, food psychology, food economics, food safety, and more.

#### Inspec<sup>®</sup> - LibGuides at ProQuest

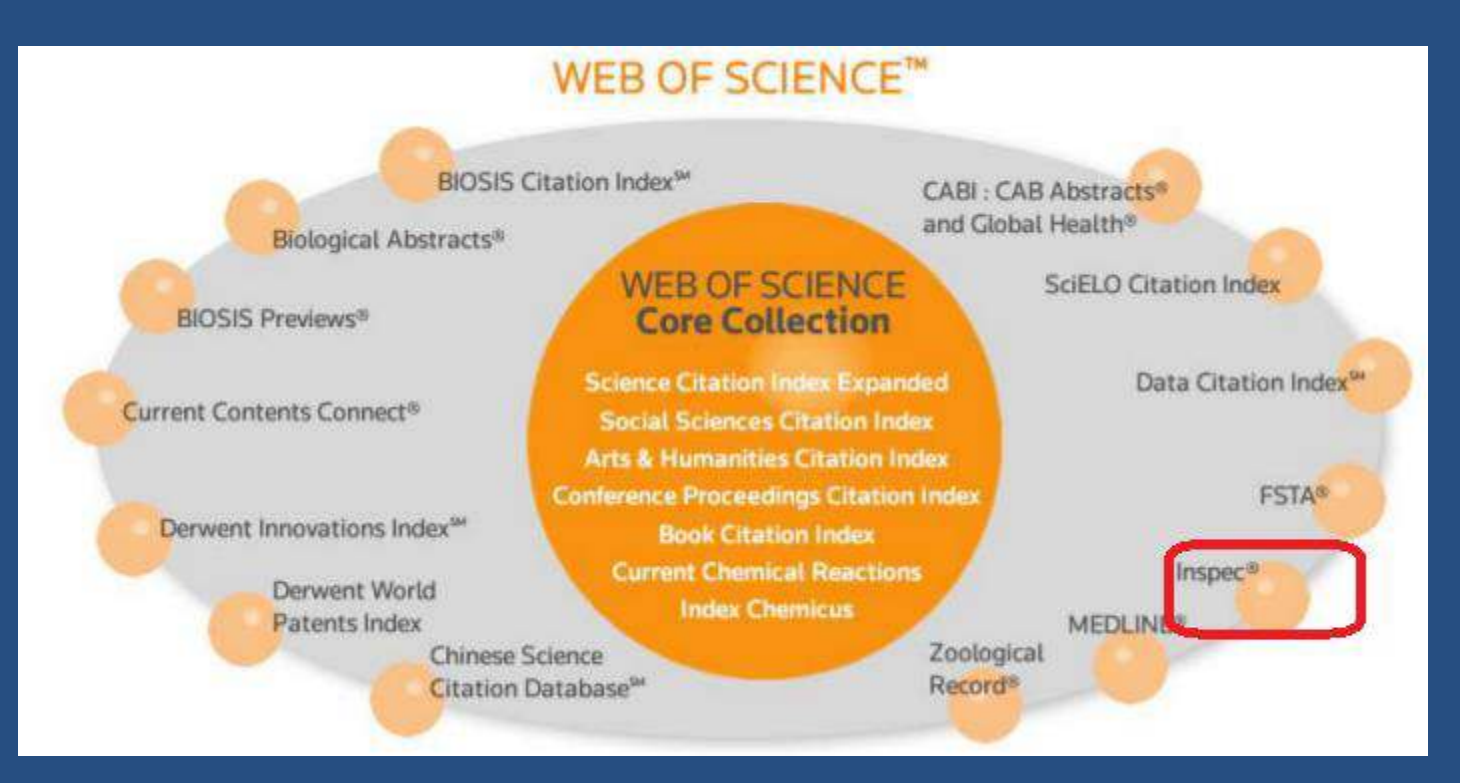

#### proquest.libguides.com/inspec

Inspec<sup>®</sup>, a bibliographic database, comprises abstracts and specialized indexing of the world's quality research literature in the fields of physics and engineering from journals and serials, conference papers and proceedings, books and book chapters, and technical reports. Some standards, dissertations ...

#### **Zoological Record**

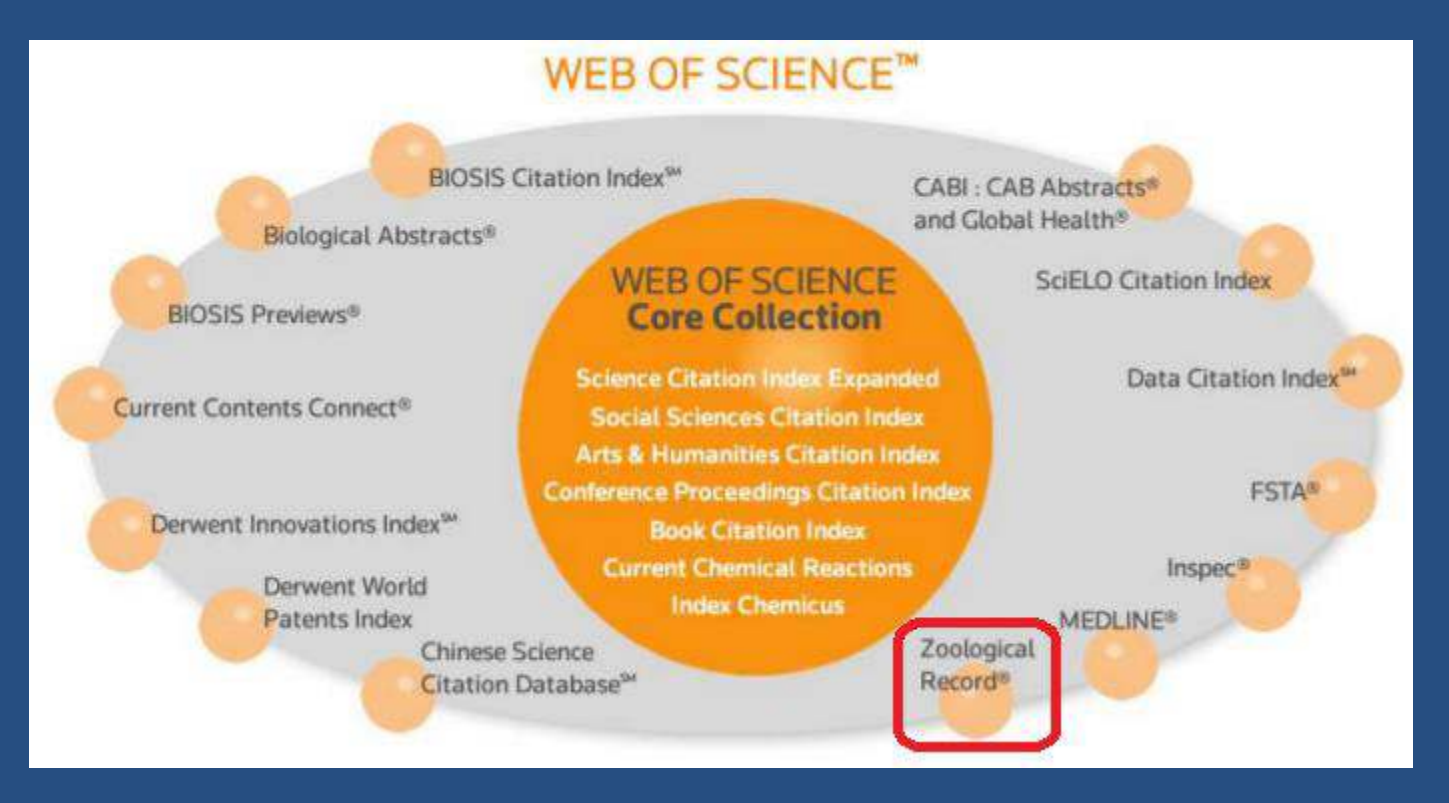

The Zoological Record (ZR) is a print and electronic index of zoological literature that also serves as the unofficial register of scientific names in zoology.

#### **Current Contents Connect**

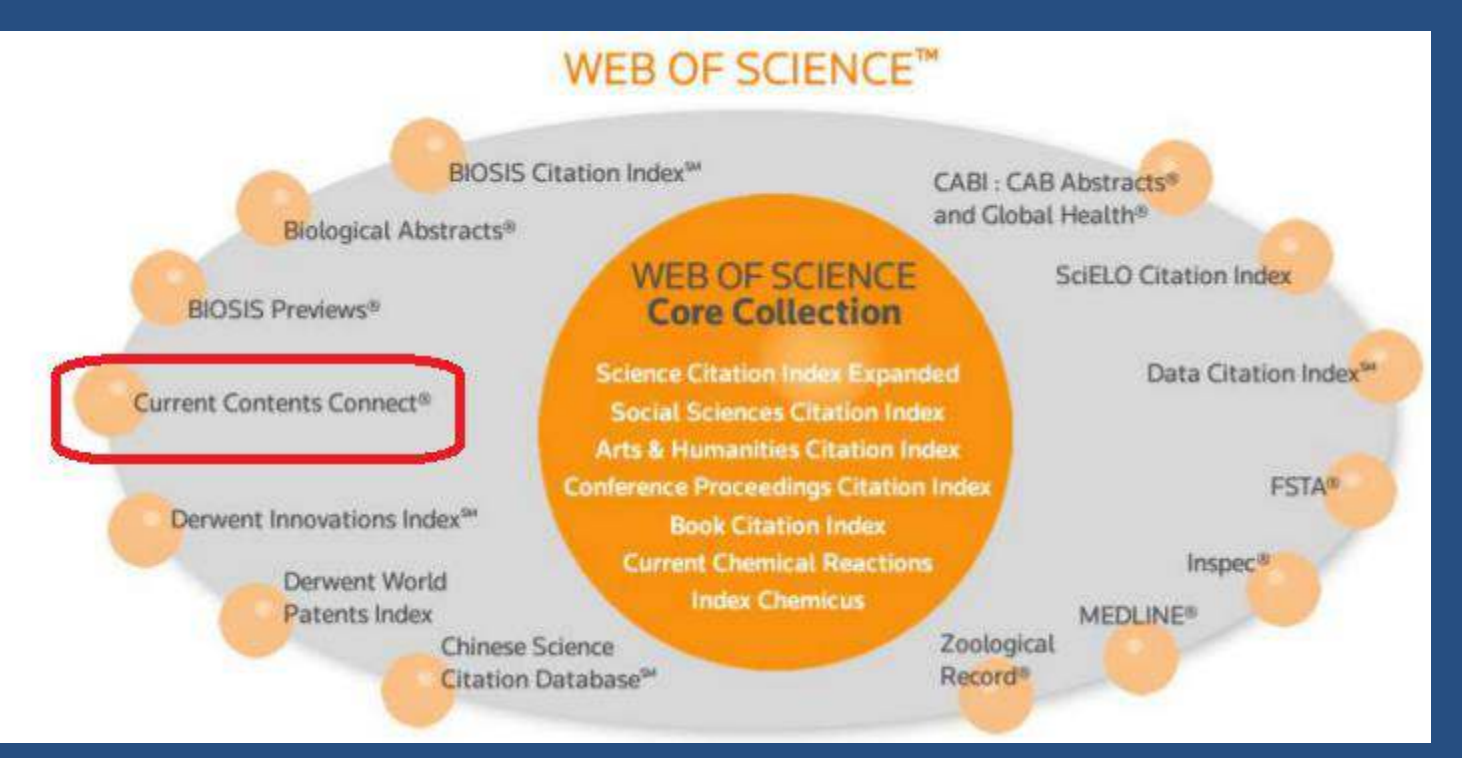

Current Contents Connect covers over 10,000 journals and 2,200 books. 1998 - present. Updated daily.

Current Contents Connect is a multidisciplinary current awareness resource with this unique featureset: Browse journals by discipline; Browse an issue's complete table of contents; Set up alerts to be notified when

#### **Biosis Previews**

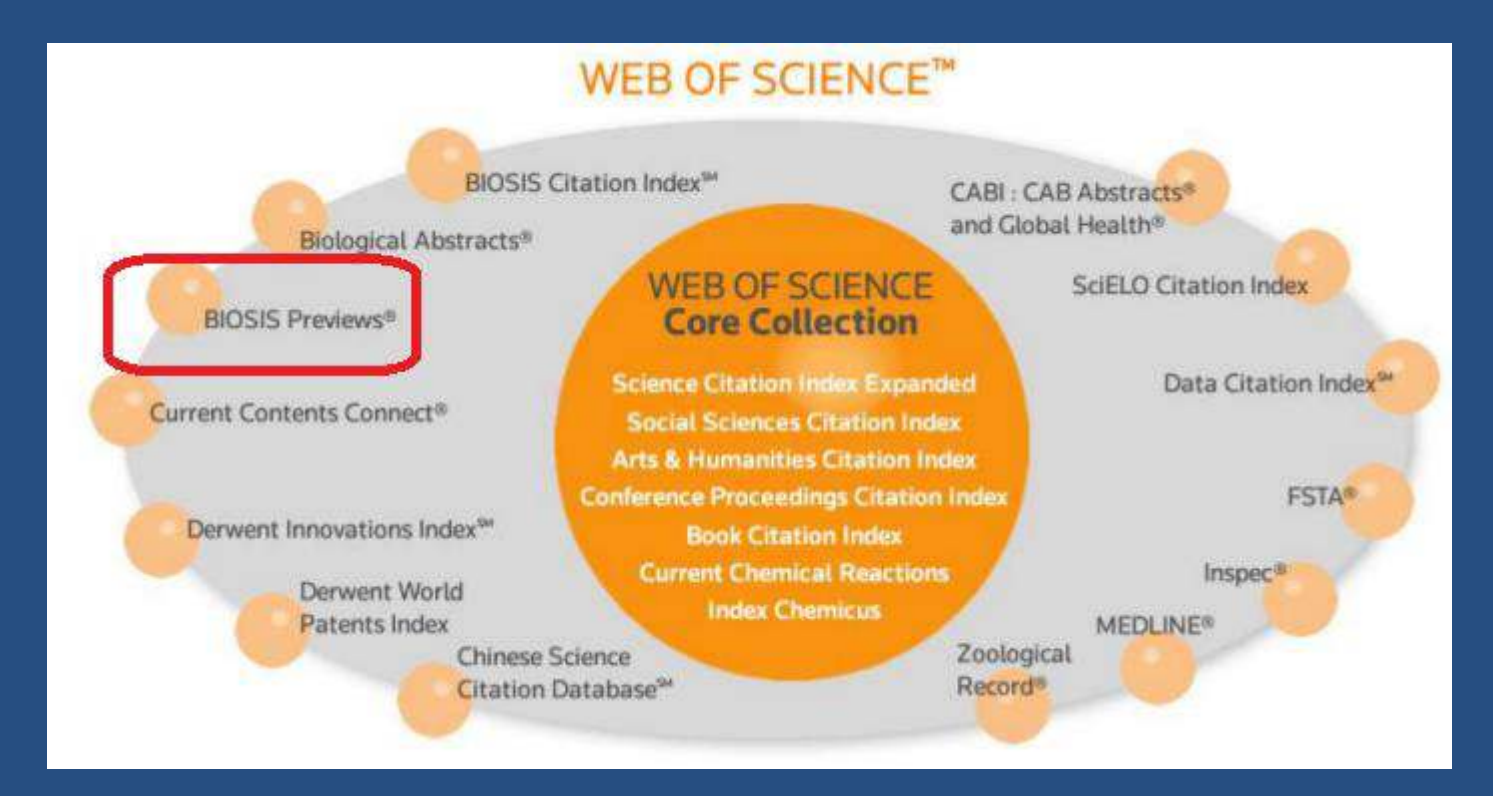

BIOSIS Previews. <sup>®</sup> is an expansive index to life sciences and biomedical research from journals, meetings, books, and patents. The database covers pre-clinical and experimental research, methods and instrumentation, animal studies, and more.

#### **Biological Abstracts**

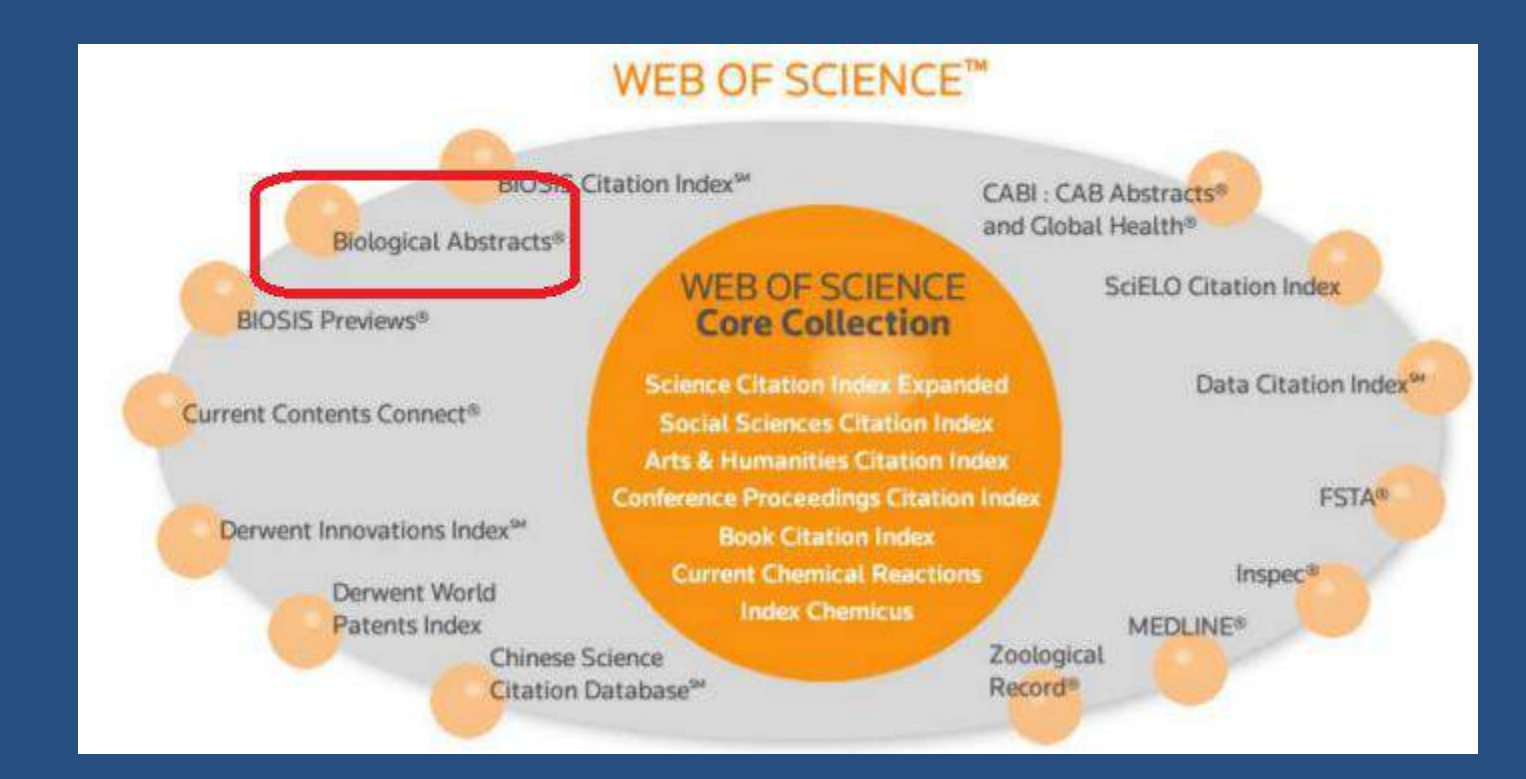

**Biological Abstracts** includes **abstracts** from peer-reviewed academic journal articles in the fields of **biology**, biochemistry, biotechnology, botany, pre-clinical and experimental medicine, pharmacology, zoology, agriculture, and veterinary medicine published since 1926

#### **Biosis Citation Index**

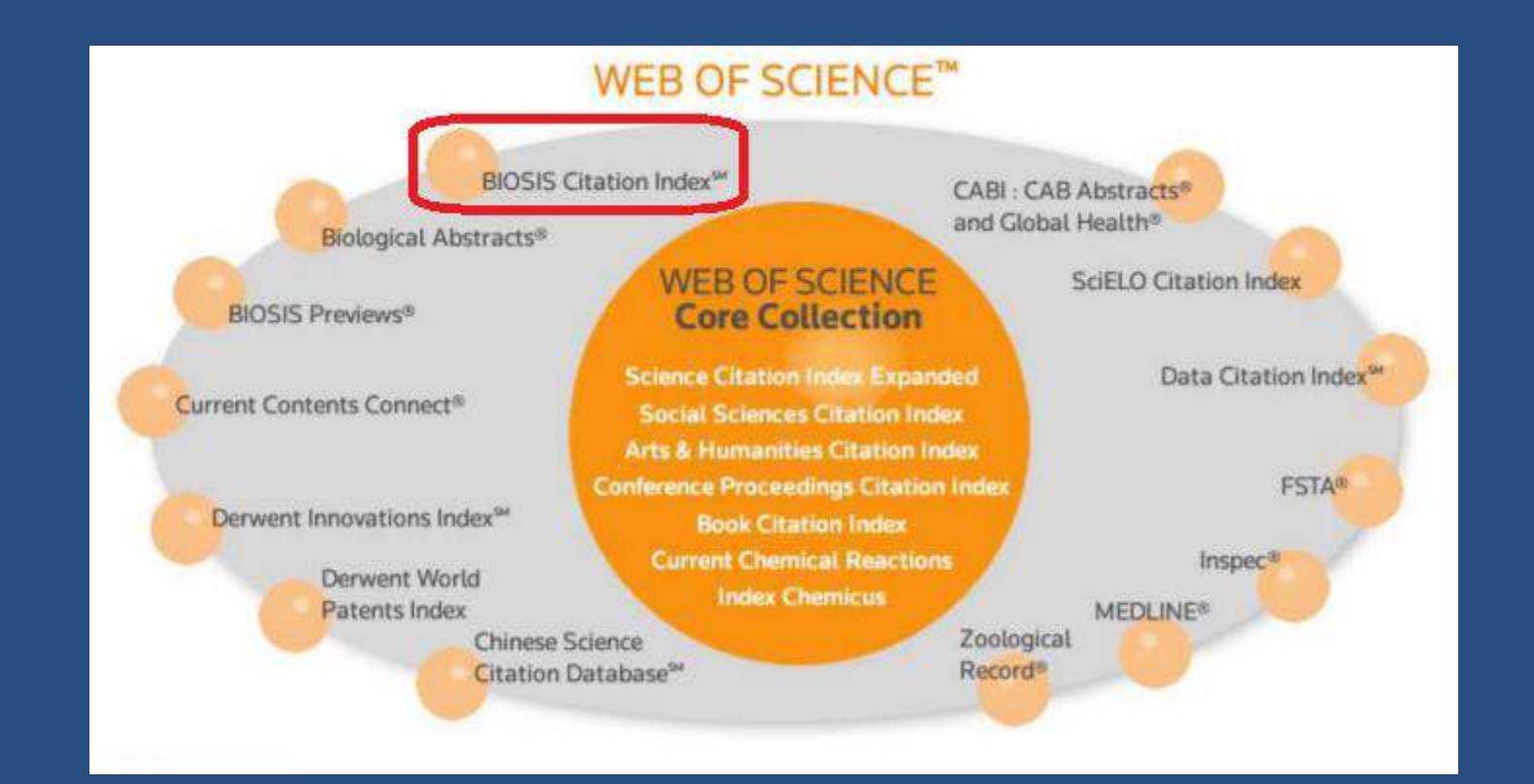

Biosis Citation Index<sup>SM</sup> combines critical life sciences research with powerful citation indexing that only Web of Science<sup>™</sup> provides.

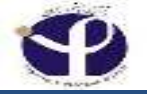

#### **Thomson Reuters Products:**

JCR: Journal Citation Report
Web of Science (Main Product)

در این بخش ژورنال های با استاندارد بالا نمایه می شوند.

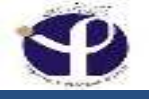

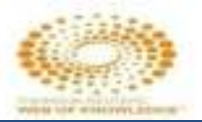

#### Access To:

ISI Web of Science ISI Proceedings ISI Current Contents Connect ISI Journal Citation Reports ISI Derwent Innovations Index plus additional products and external collections

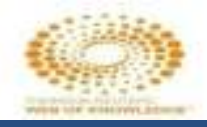

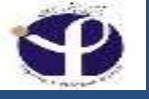

### Web of science

- مرکب از پنج پايگاه شامل اطلاعات جمع آوري شده از هزاران ژورنال پژوهشي مي باشد
  - نمايه استنادي كسترش يافته علوم
    - نمايه استنادي علوم اجتماعي
  - نمايه استنادي علوم انساني و هنر
    - نمايه شيمي
    - واكنش هاي شيميايي جاري

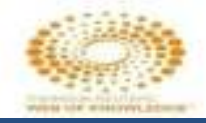

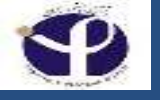

#### **Science Citation Index Expanded**

نمايه ء ( استنادي گسترش يافته علوم) براي ژورنال هاي ادبي تا علوم مي باشد .

هر هفته به طور میانگین 19.000 رکورد به آن افزوده میشود

فراهم كننده دسترسي به اطلاعات ازسال 1900 تاكنون مي باشد

شامل حدود 423.000 استناد در هر هفته مي باشد.

از ژانويه 1991 تقريبا در 70 % از موارد چکيده به زبان انگليسي قابل جستجو مي باشد.

تعدادي از موضوعاتي كه پوشش مي دهد شامل : كشاورزي, نجوم, بيوشيمي, زيست شناسي, بيوتكنولوژي,شيمي, علوم كامپيوتر, علم مواد, رياضيات, پزشكي, علوم سيستم عصبي, تومورشناسي, پزشكي اطفال, علم گياه شناسي, روانپزشكي, جراحي, علم دامپزشكي, جانورشناسي

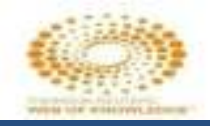

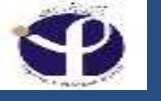

#### **Current Chemical Reactions**

واكنشهاي شيميايي رايج شامل روش ها ي منفرد يا چند مرحله اي گرفته شده از Current Chemical Reactions ژورنالهاي برجسته و پروانه هاي ثبت اختراع از 39 منبع معتبر منتشرشده مي باشد

ال روند واكنش كلي فراهم آورده هر روشي با جزئيات طولاني ,
 نمودارهاي دقيق ارائه شده از مرحله واكنش مي باشد.

پوشش زماني آن از 1985 تاكنون مي باشد كه شامل بيش از 880.000 واكنش مي باشد.

🗖 به صورت ماهانه با اضافه شدن 3.000 ركورد جديد بروز مي شود.

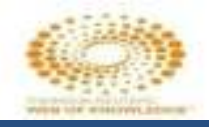

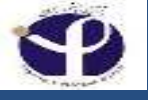

#### **Index Chemicus**

نمایه شیمیایي تعداد زیادي از رکوردهاي پایگاه از شروع تا پایان واکنش را نمایش مي دهند.

نمايه شميايي منبع حياتي از تركيبهاي فعال زيستي و محصولات طبيعي مي باشد.

پوشش زماني پايگاه از 1993 به بعد , شامل بيش از 2.6 ميليون ركورد مي باشد.

🗖 هر هفته با بيش از 3500 تركيب بروز مي شود.

#### **Derwent Innovations Index**

What is Derwent Innovations Index?

Over 23 million basic inventions and 51 million patents

Drawn from over 48 patent-issuing authorities worldwide

1963 - present

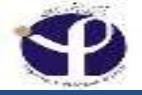

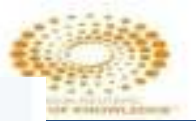

## **Fields of Research**

#### Multidisciplinary tool covering 22 disciplines Scope notes for each field

Agricultural Sciences Biology & Biochemistry Chemistry **Clinical Medicine Computer Science** Ecology/Environment Economics & Business Engineering Geosciences Immunology

Mathematics Microbiology Molecular Biology & Genetics Multidisciplinary Neuroscience & Behavior Pharmacology & Toxicology Physics Plant & Animal Science Psychology/Psychiatry Social Sciences, general

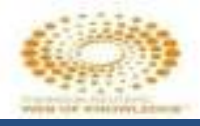

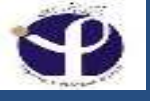

سامانه، Thomson Reuters (Web of Science) خدمات مربوط به پایگاههای داده ی فهرست کتابها و مقالات را ارائه میدهد
 این خدمات شامل نگهداری داده های نقل قولهای مقالات هزاران نشریه ی دانشگاهی است

ادر Thomson Reuters امکان دانلود مقاله وجود ندارد بلکه این پایگاه داده به پژوهشگران این امکان را میدهد که بدانند کدام مقاله ها بیشتر مورد ارجاع قرار گرفته و چه مقالاتی از این مقاله مطلبی را نقل قول کرده اند.

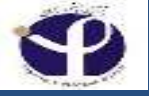

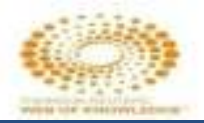

## WebofScience

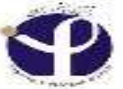

| Getting Started <mark>b</mark> Suggested S | ites []] Web Slice Gallery |                       | ec. oo canca cana arega    |                                 | -                     |
|--------------------------------------------|----------------------------|-----------------------|----------------------------|---------------------------------|-----------------------|
|                                            | Web of Science TM          | InCites <sup>TM</sup> | Journal Citation Reports ® | Essential Science Indicators 94 | EndNote <sup>TN</sup> |
|                                            | WEB O                      | F SCI                 | ENCE™                      |                                 |                       |
|                                            | Search                     | All Databa            | ses 🔽                      |                                 |                       |
|                                            |                            |                       |                            |                                 |                       |

| Basic Search 🔽 |
|----------------|
|----------------|

| Basic Search | <b>~</b> |
|--------------|----------|
|              |          |

| Basic Search 🔽                    |  |
|-----------------------------------|--|
| Example: oil spill* mediterranean |  |

| + Add Another Field | Reset Form |
|---------------------|------------|
|---------------------|------------|

0

Topic

| ΠМ | ESPAN     |   |  |
|----|-----------|---|--|
| ۲  | All years | v |  |

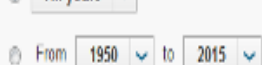

#### MORE SETTINGS

Customer Feedback & Support

| Additional   | Resources  |
|--------------|------------|
| - Additional | IVESCRICES |

What's New in Web of Science?

Customize your Experience

end in all second

Search

 $\checkmark$ 

Sign in 🔻 🛛 lielp 🛛 English 🔻

THOMSON REUTERS'

Click here for tips to improve your search.

My Tools - Search History Marked List

Welcome to the new Web of Science! View a brief tutorial.

#### Web of Science is the only place where you can get over 1 billion searchable, cited references.

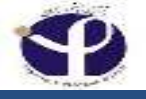

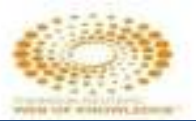

### **Registeration:**

| Web of science 1* Incides 1* Journal Charlos Reports *                                                                                                    | Essential Science Indicators IN Footboos IN |            |                                    | els Tedikk -                                   |
|----------------------------------------------------------------------------------------------------|---------------------------------------------|------------|------------------------------------|------------------------------------------------|
| WEB OF SCIENCE"                                                                                                    |                                             |            | Sign II                            | 5 N REUTERS                                    |
| Search All Databases 🐱                                                                                                    |                                             |            | 0 🗙 Log 01                         | ut ny Machael Fini                             |
|                                                                                                    |                                             |            | Prezgone (2 inteness of the second | <del>anna, ri</del> en a dhaf futorial.        |
| Basic Search 🔤                                                                                                    |                                             |            |                                    |                                                |
| osteoporosis imperfecta                                                                                                    | 0                                           | Торіс 🛩 50 | arch                               | Call: here for tips to<br>improve gour search. |
|                                                                                                    | + And Another held   Reset Form             |            |                                    |                                                |
|                                                                                                    |                                             |            |                                    |                                                |
| TIMESPAN<br>All yours v<br>I rom 1955 v to 2015 v                                                                                                    |                                             |            |                                    |                                                |
| TIMESPAN<br>All yours v<br>I rom 1959 v to 2016 v<br>MORE SETTINGS                                                                                                    |                                             |            |                                    |                                                |
| TIMESPAN  All yours  Timespan  Timespan  Times |                                             |            |                                    |                                                |
| TIMESPAN<br>All yours<br>To 1958 to 2016<br>MORE SETTINGS<br>Auto-suggest publication names<br>On<br>Seouth lunguage to use                                                                                                    |                                             |            |                                    |                                                |
| TIMESPAN  All yours  MORE SETTINGS  Auto-suggest publication names  On  Auto-suggest publication names  On  Seconds hunguage to use  Auto-select                                                                                                    |                                             |            |                                    |                                                |
| TIMESPAN<br>All yours v<br>MORE SETTINGS<br>Auto-suggest publication names<br>On v<br>Seauch language to use<br>Auto-select v<br>Detault flumber of Search Heids to Display                                                                                                    |                                             |            |                                    |                                                |

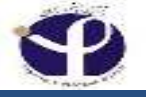

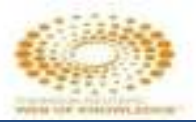

### Registration:

| Web of Scier   | Incites M Journal Citation Rep | orts ® Essential Science Indicators SM         | EndNote TM                                                          | Sign in 🔶 🗧                       |
|----------------|--------------------------------|------------------------------------------------|---------------------------------------------------------------------|-----------------------------------|
| AA/EE          |                                |                                                |                                                                     | 🔧 Sign In                         |
|                |                                |                                                |                                                                     | Register                          |
| Search         | All Databases 🔽                |                                                | Му                                                                  | 🗙 Log Out 🔹                       |
| 4              |                                |                                                | Welcome to th                                                       | e new Web of Sciencel Vi          |
|                | Sign In                        |                                                |                                                                     | 6                                 |
| Basic S        | E-mail Address:                | To access W<br>or register.                    | eb of Science personalizati                                         | on features, please sign in       |
| Exam           | Password:                      | As a register                                  | ed user, you can:                                                   |                                   |
| (Construction) | Sign In                        | Cancel • Set a product<br>product<br>• Save se | eference to start your sessi-<br>arches in the Web of Scien         | on in a specific database or      |
|                | Keep me signed                 | in • Save a f                                  | Marked List to recall for late                                      | r use                             |
|                | Forgot Password<br>Register    | <ul> <li>Add refe</li> <li>Automat</li> </ul>  | rences to your <i>EndNot</i> e Lit<br>ically sign in every time you | orary<br>I access Web of Science. |

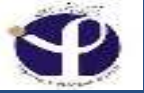

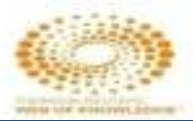

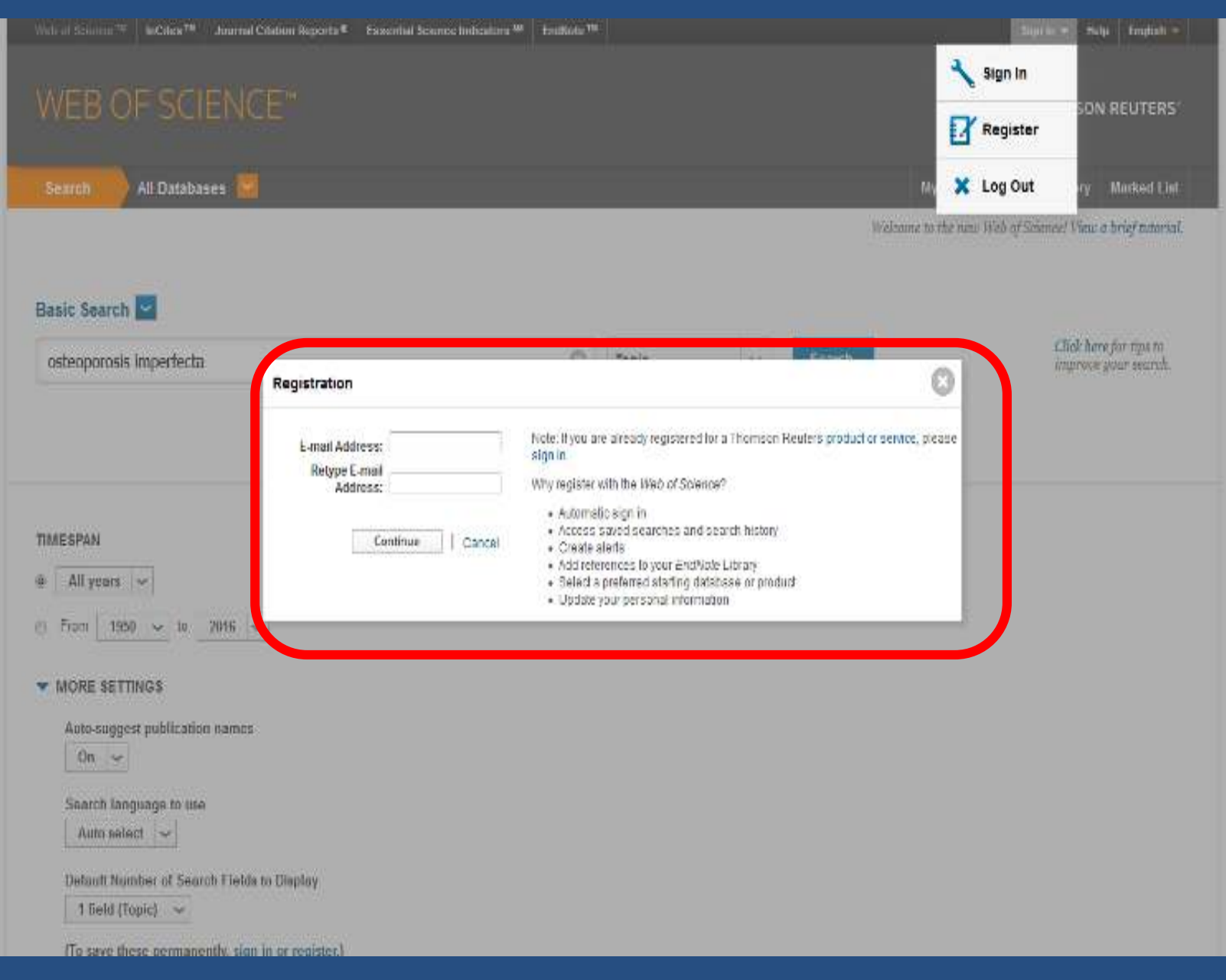

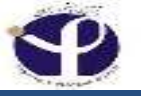

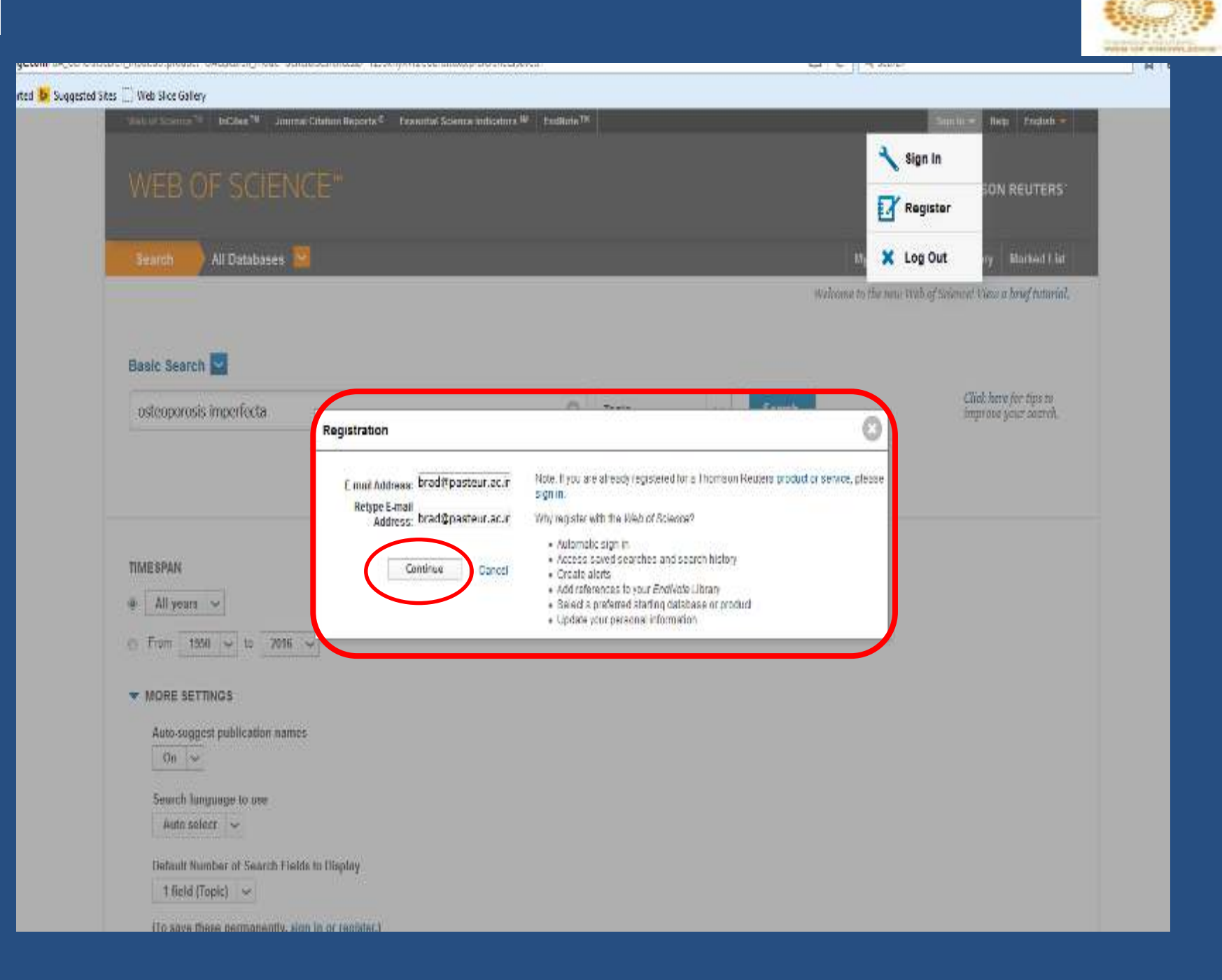

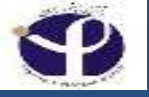

### **E.mail Confirmation:**

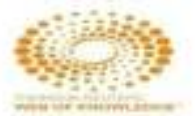

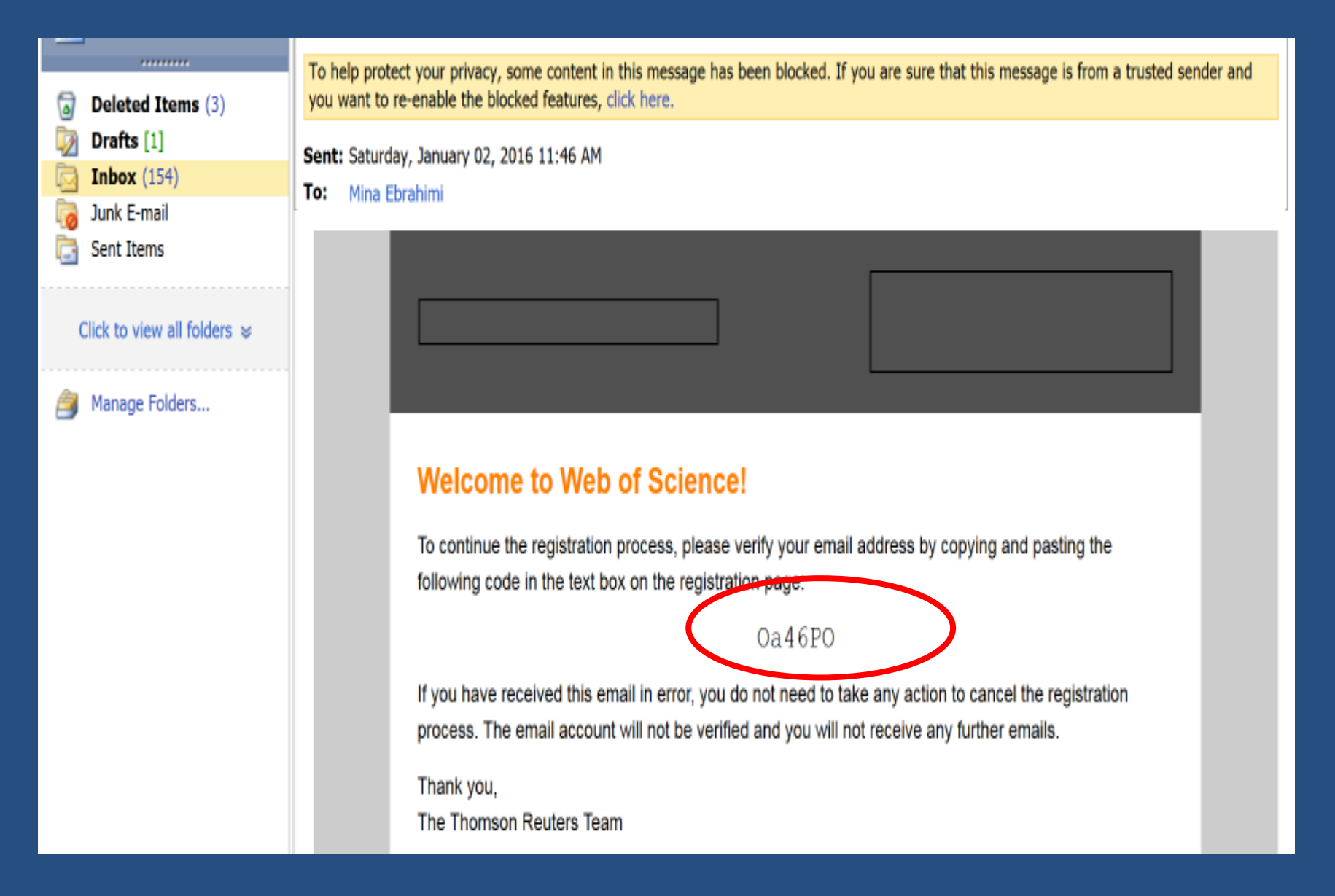

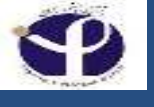

#### **E.mail Verification:**

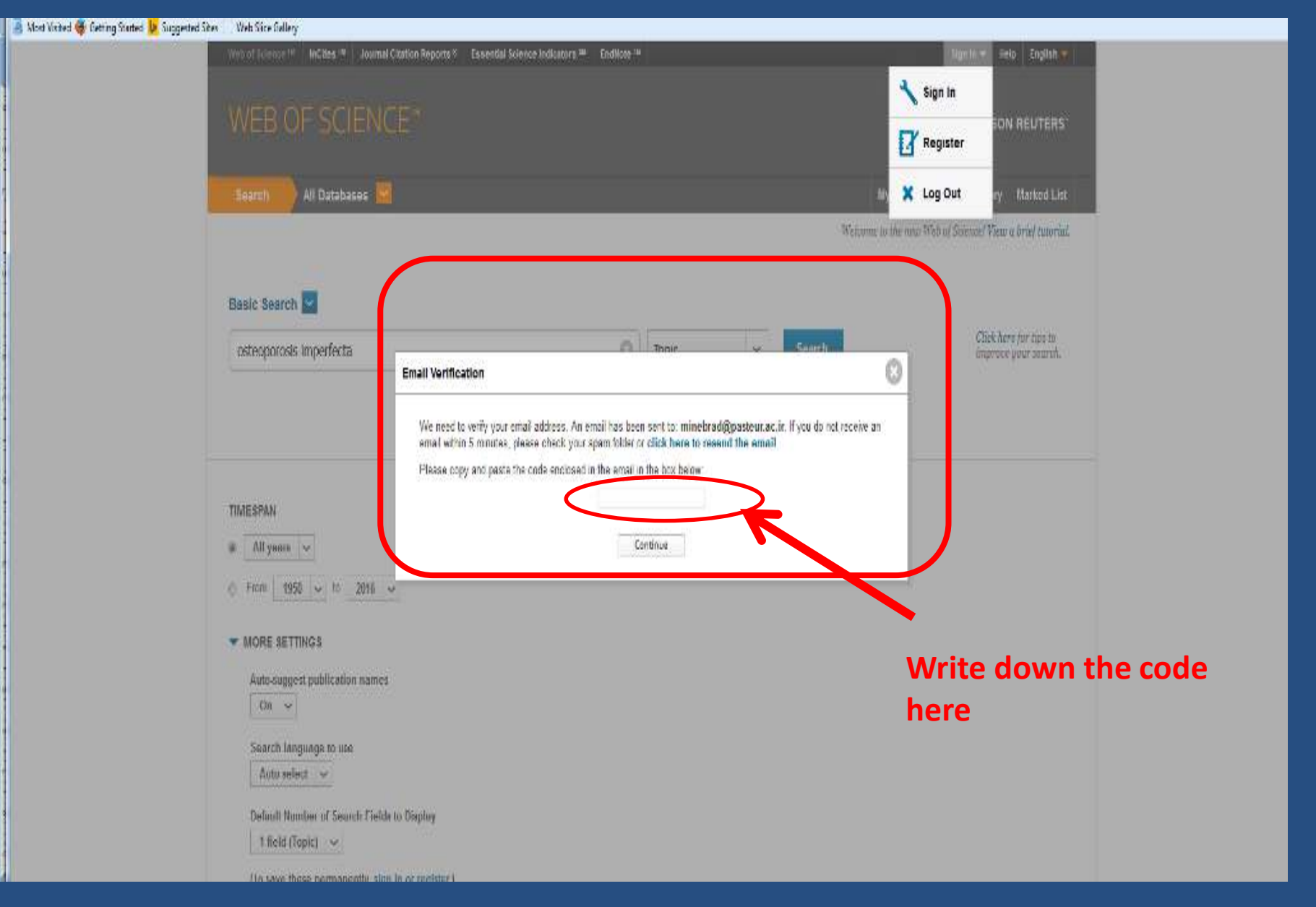

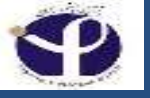

### **Registration:**

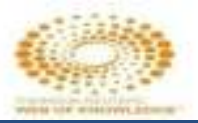

#### and Sites 🔄 Web Slice Gallery

| Joint of Science 14   InClaims 74   Journal C                                                              | Registration                                       | 0                                                                                                    | Augusta Augusta                            |
|----------------------------------------------------------------------------------------------------|----------------------------------------------------|----------------------------------------------------------------------------------------------------|--------------------------------------------|
| WEB OF SCIENC                                                                                              | * E-mail Address;<br>* First Name:                 | minebrad@pagleurac.ir<br>[                                                                                                    | Sign In SON REUTERS                        |
| Teachers All Databases                                                                                     | * Lest Name:<br>Middle Initial:<br>*Password:      | (optional)                                                                                                    | Log Out                                    |
| Basic Search                                                                                               |                                                    | Pessword Guidelines<br>Must be 8 or more characters (no spaces) and contain:<br>– at least 1 numeral: D - 9<br>– at least 1 alpha character, case sensitive<br>– at least 1 alpha character, case sensitive<br>– at least 1 symbol: ) @ # \$% ** ( ) + (         &                                                                                                    | ne Web of Sciencel View a brief futorial.  |
| osteoporosis imperfecta                                                                                    | * Retype New<br>Password:<br>* Primary Role:       | Select a Primary Role                                                                                                    | Chill here for two to improve your anaroh. |
|                                                                                                    | * Subject Area:<br>Bibliographic Software<br>Used: | Select a Subject Area 💽                                                                                                    |                                            |
| TIMESPAN                                                                                                   | " Opt In/Opt Out;                                  | <ul> <li>Receive training materials, notifications, announcements,<br/>and other materials by e-mail</li> <li>Do not receive training materials, notifications, announcements,<br/>and other materials by e-mail</li> </ul>                                                                                                    |                                            |
| <ul> <li>a All years </li> <li>b Fram 1950 </li> <li>c Fram 1950 </li> <li>c 2016 </li> </ul>              | Automatic Sign In:                                 | Sign me in automatically<br>Gelect his if you want to be signed in automatically each time you access Web of Science. This<br>feature uses coole technology)<br>I am using a public computer of do not wish to be signed in automatically<br>(Users of public computers should select this option.)                                                                                                    |                                            |
| MORE SETTINGS     Anto-suggest publication names     On      Search language to ose     Auto solect      v | * Terms and Conditions:                            | WEB OF SCIENCE TERMS OF USE. You are entitled to access the product download or<br>adract reasonable amounts of data from the product that are required for the adwittes you<br>carry out individually or as part of your employment, and include insubstantial portions of<br>adracted data in your work documents and reports, provided that such documents or<br>reports are tor the benefit of (and belong to) your organization, or where such documents<br>or reports are intended for the benefit of third parties (not your organization), adracted data<br>is immaterial in the context of such documents or reports and used only for<br>illustrativalization purposes. |                                            |
| Default Number of Search Fields                                                                            |                                                    | i have read and agree to these terms and conditions.                                                                                                    |                                            |
| 1 field (Topic) -                                                                                          |                                                    | Sobmit Changes   Cancel                                                                                                    |                                            |

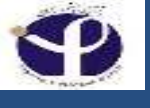

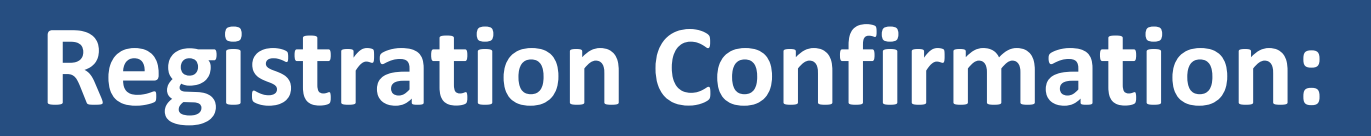

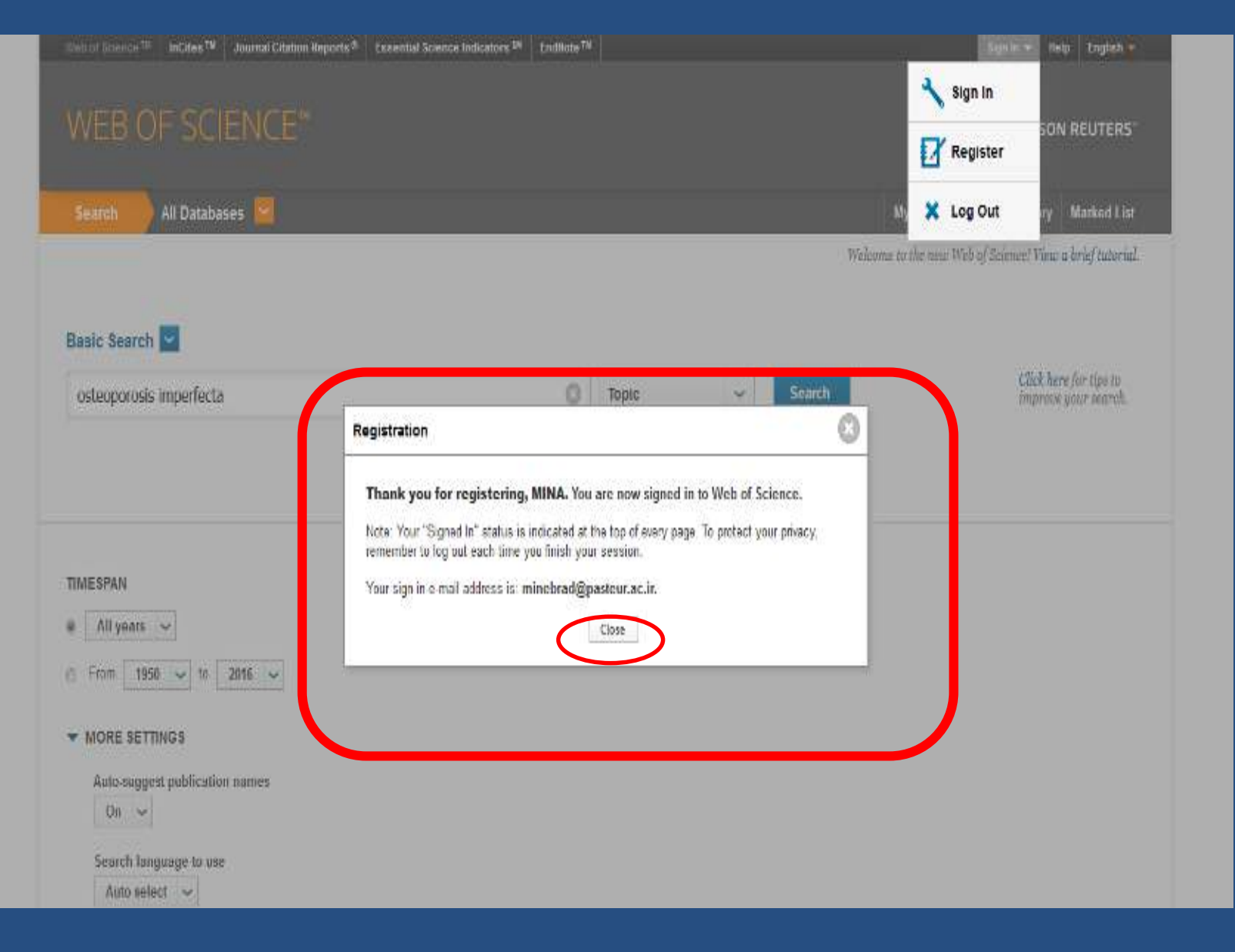

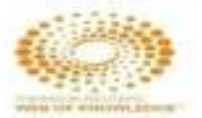
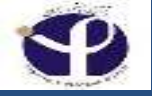

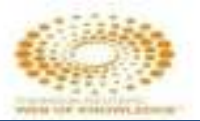

### **Databases:**

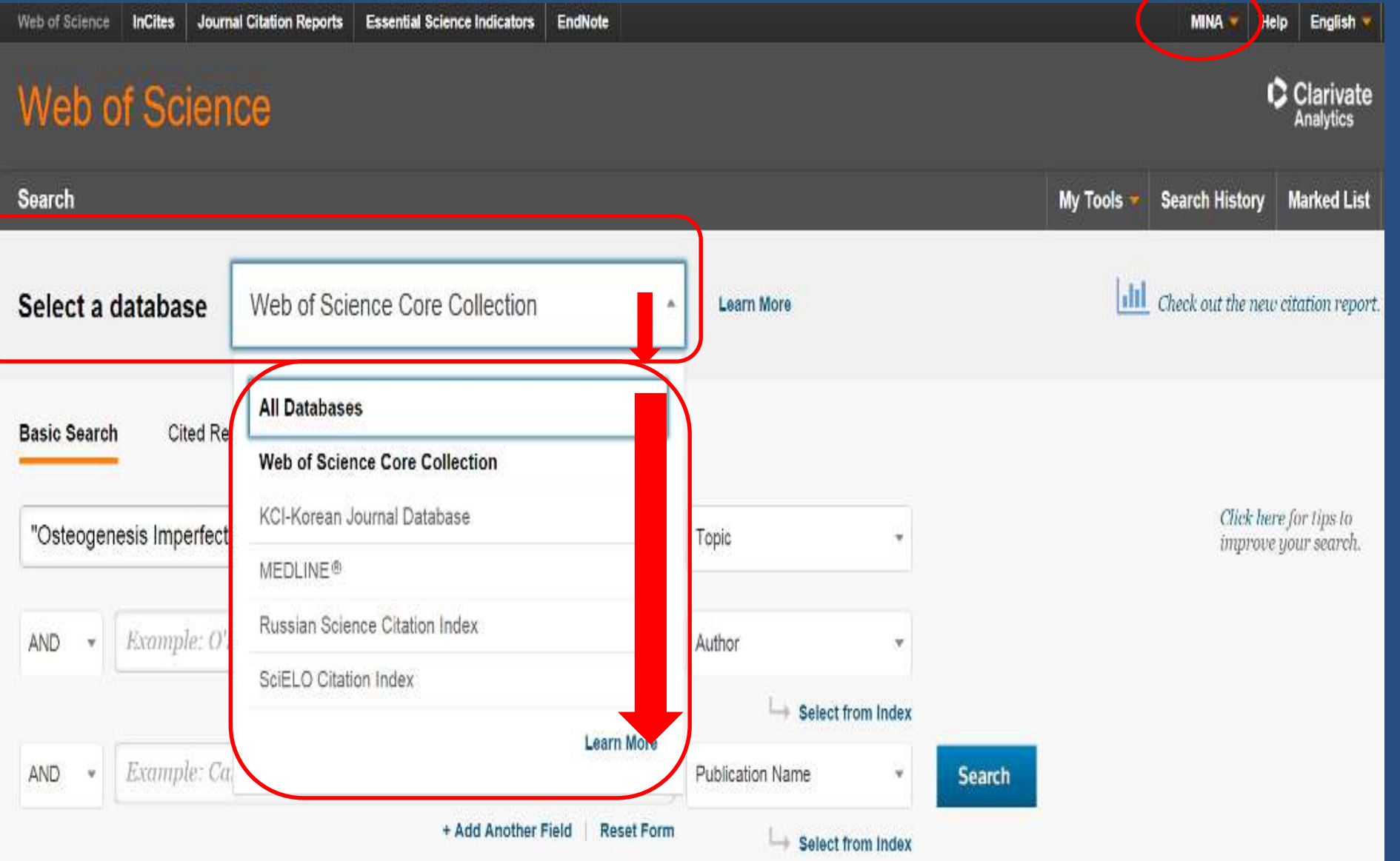

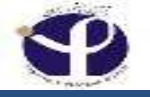

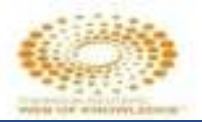

### **All Databases:**

# **Easily search across all subscribed products** simultaneously using a common set of search fields for the most comprehensive results.

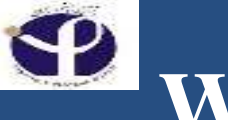

## Web of Science: Data bases

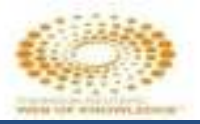

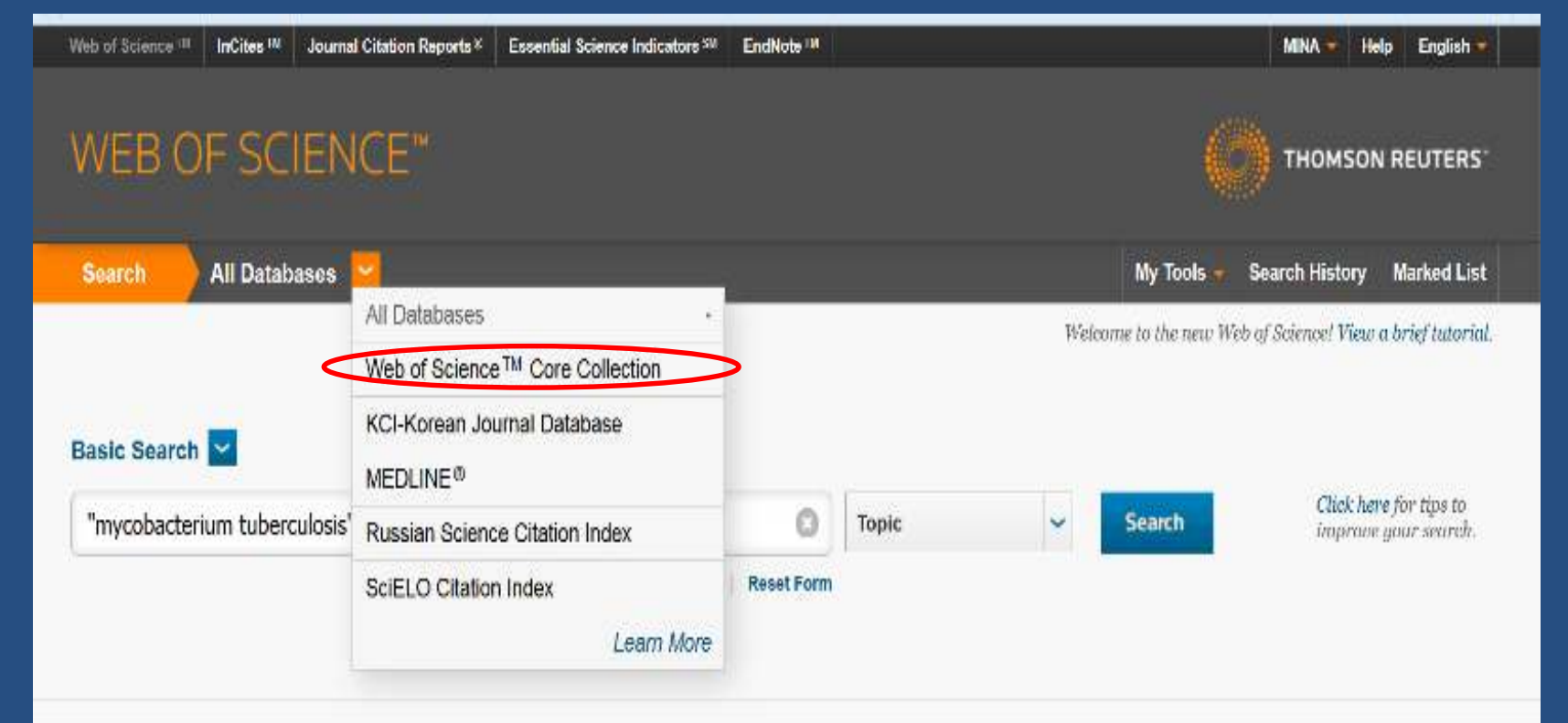

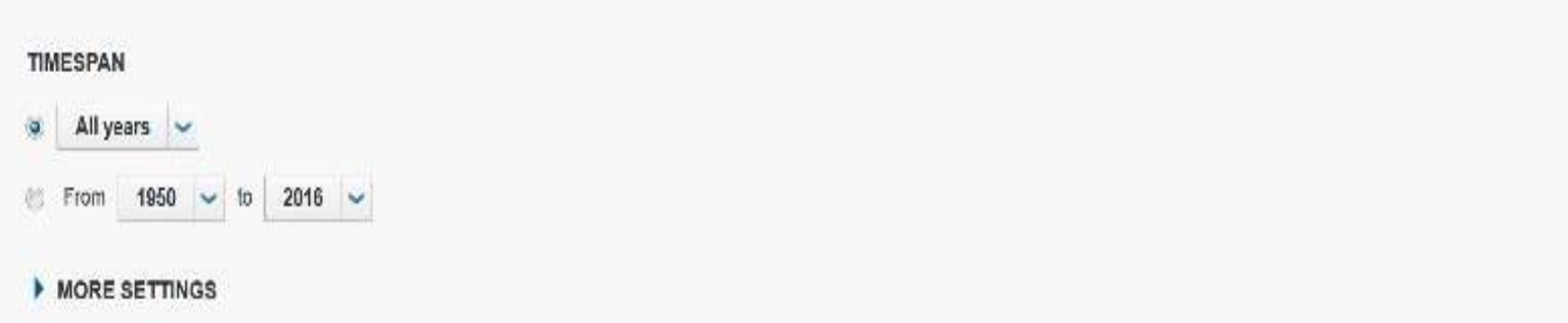

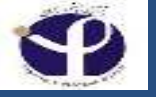

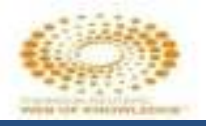

## Web of ScienceTM Core Collection (1971-present)

□ Access the <u>world's leading scholarly literature</u> in the <u>sciences</u>, <u>social sciences</u>, <u>arts</u>, and <u>humanities</u> and <u>proceedings of international conferences</u>, <u>symposia</u>, <u>seminars</u>, <u>workshops</u>, and conventions

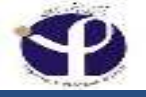

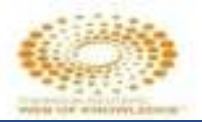

# **KCI-Korean Journal Database**

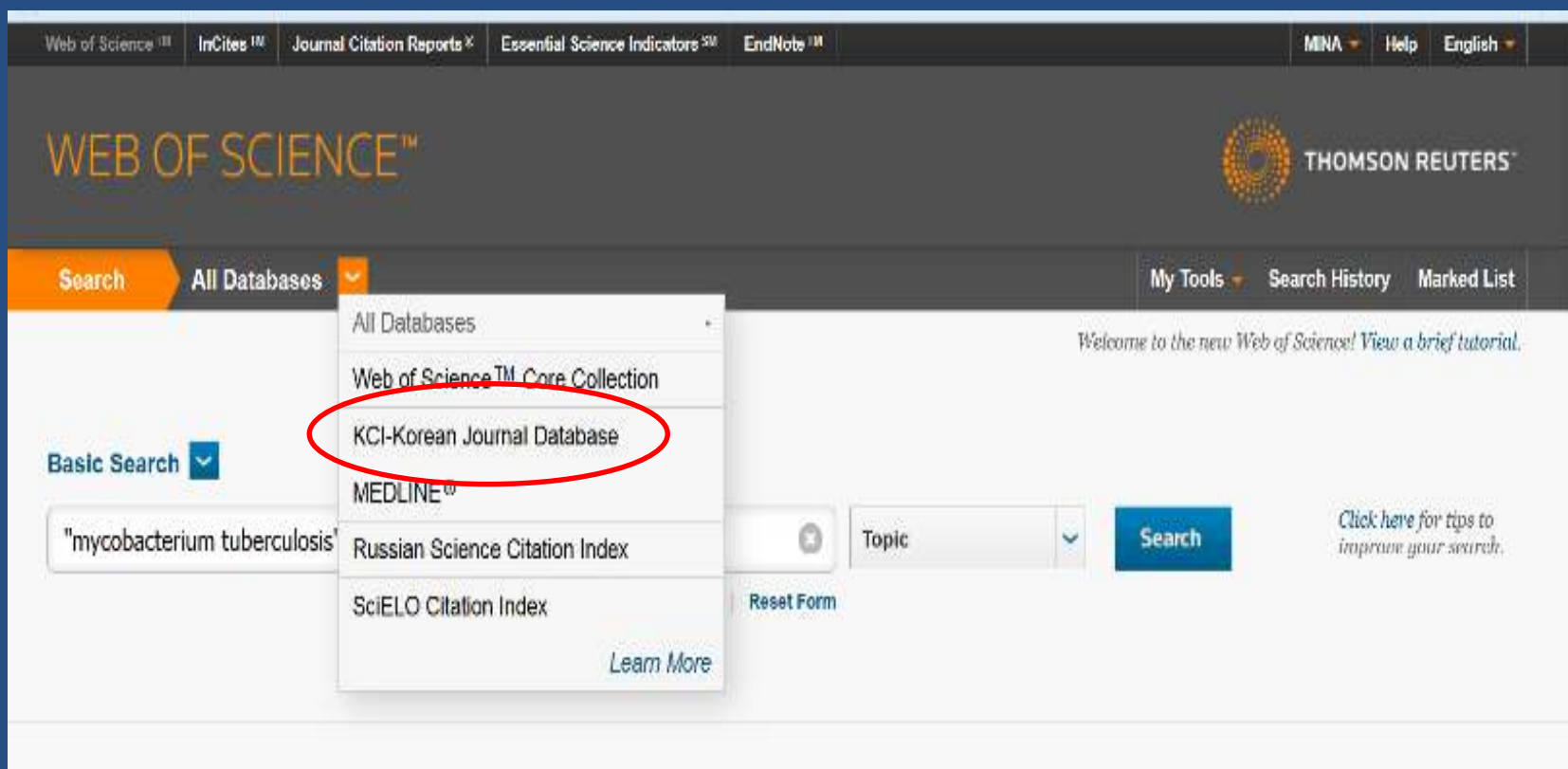

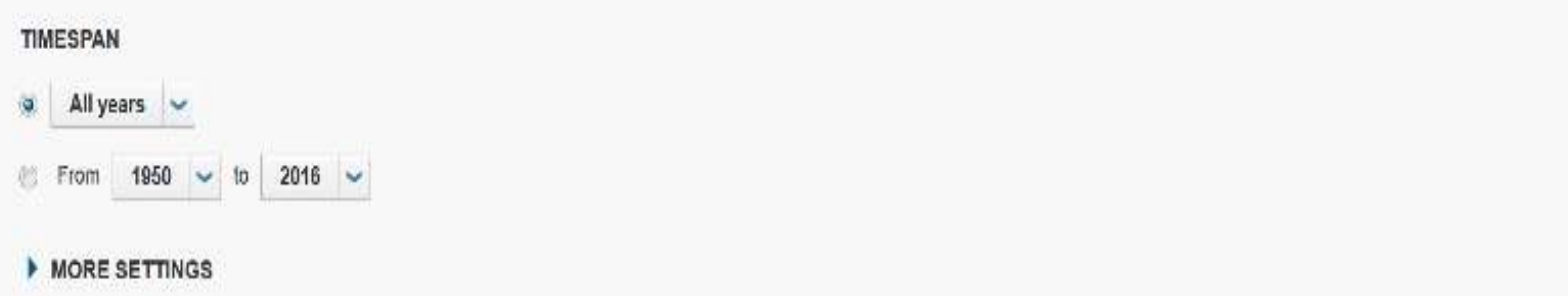

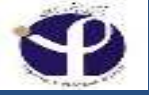

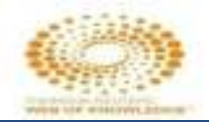

## KCI-Korean Journal Database (1980-present)

**Provides** articles from to access multidisciplinary journals covered in KCI. □ KCI is managed by the National Research Foundation of Korea and contains bibliographic information for scholarly literature published in Korea.

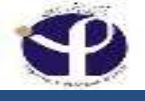

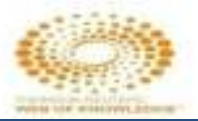

## MEDLINE

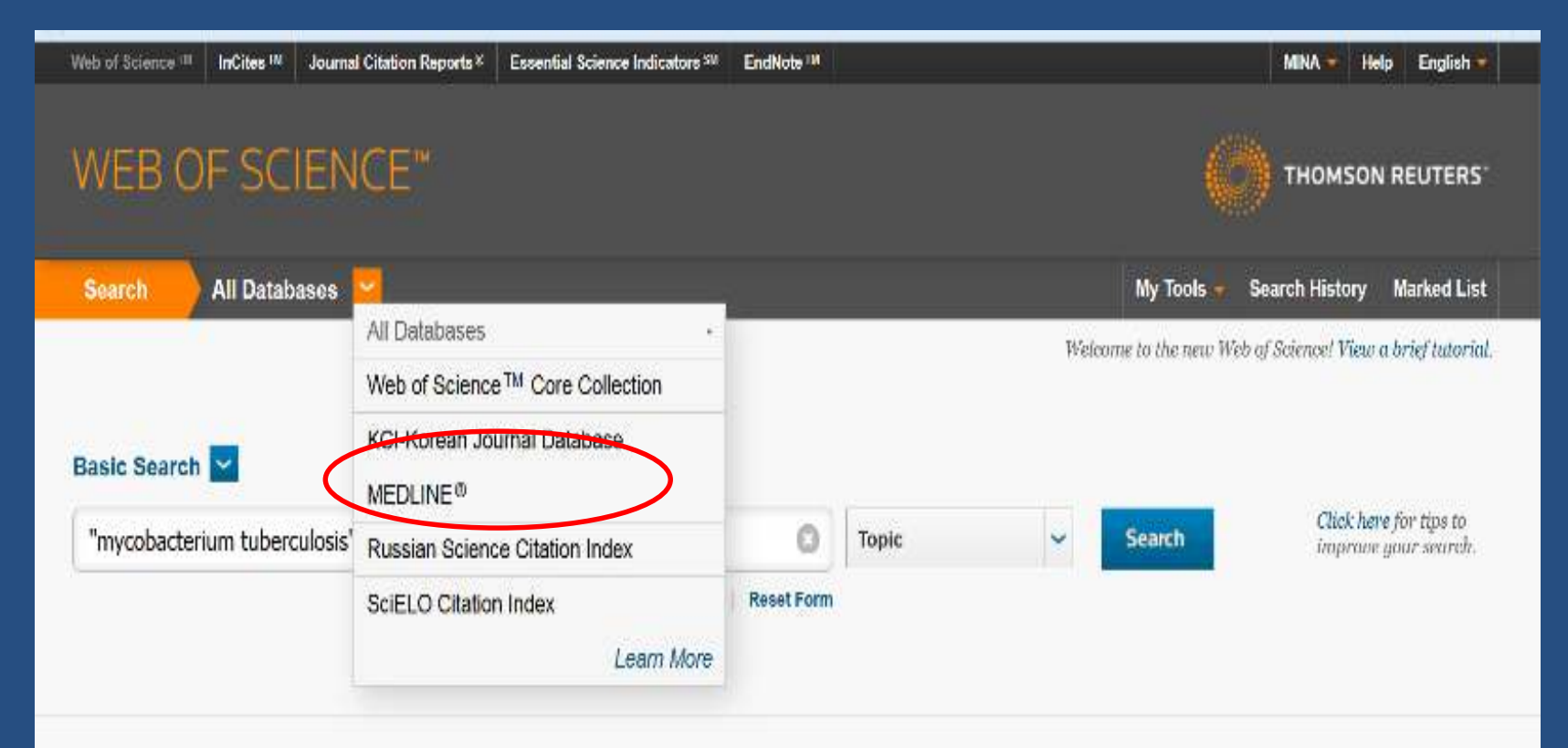

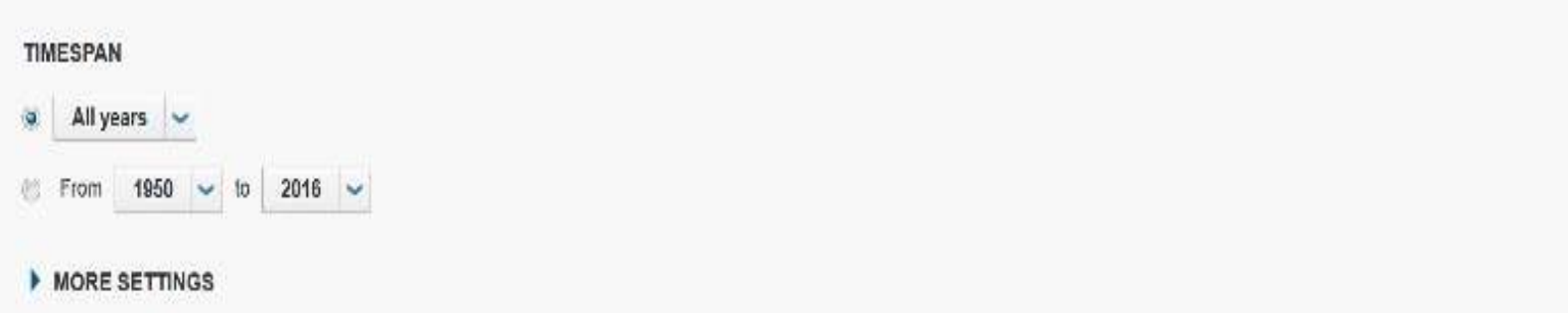

#### MEDLINE® (1950-present)

□ The U.S. National Library of Medicine® (NLM®) premier life sciences database.

Explore biomedicine and life sciences, bioengineering, public health, clinical care, and plant and animal science Search precisely with MeSH terms and CAS registry numbers; link to NCBI databases and PubMed Related Articles Backfiles to 1950

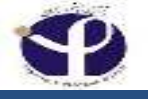

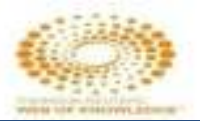

# **Russian Science Citation Index**

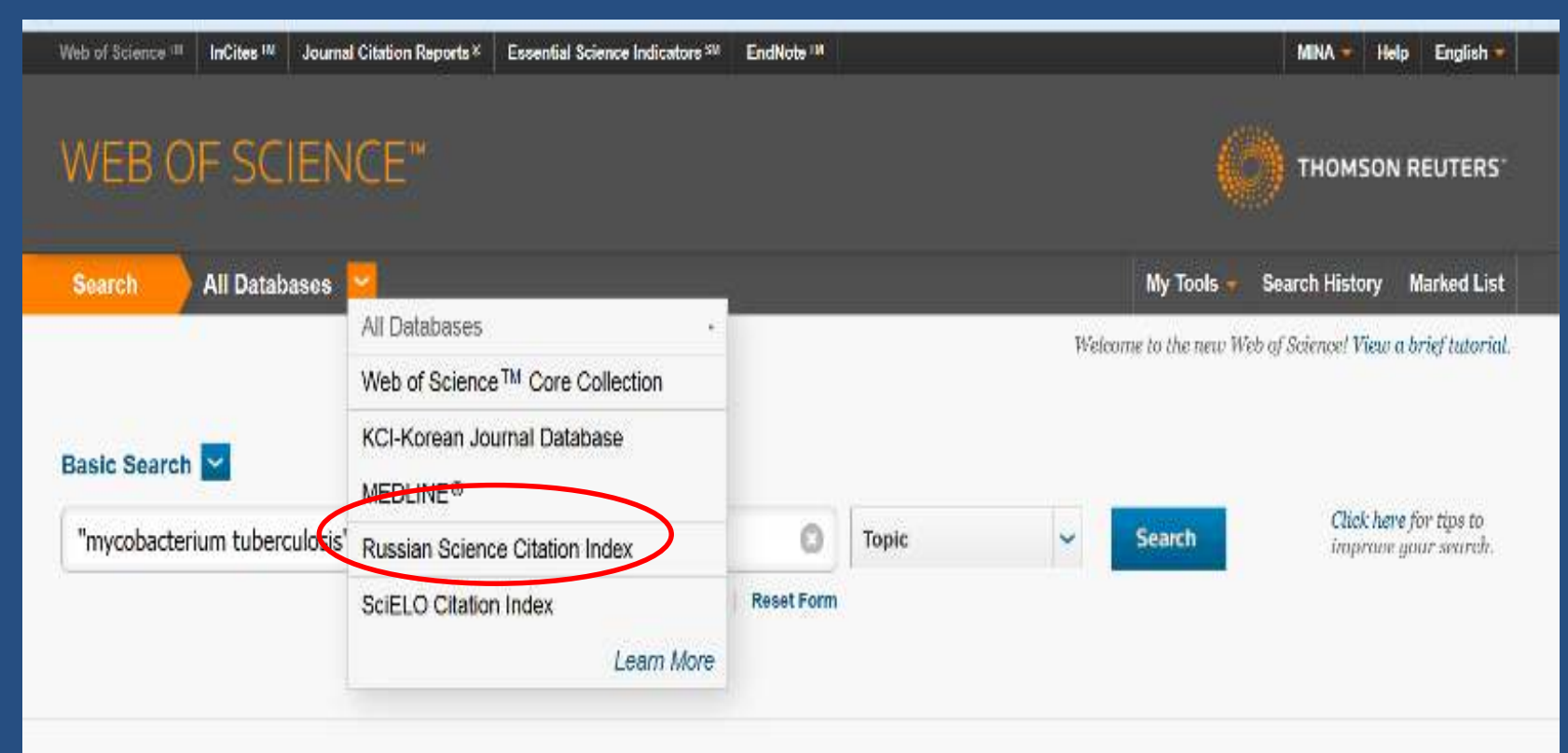

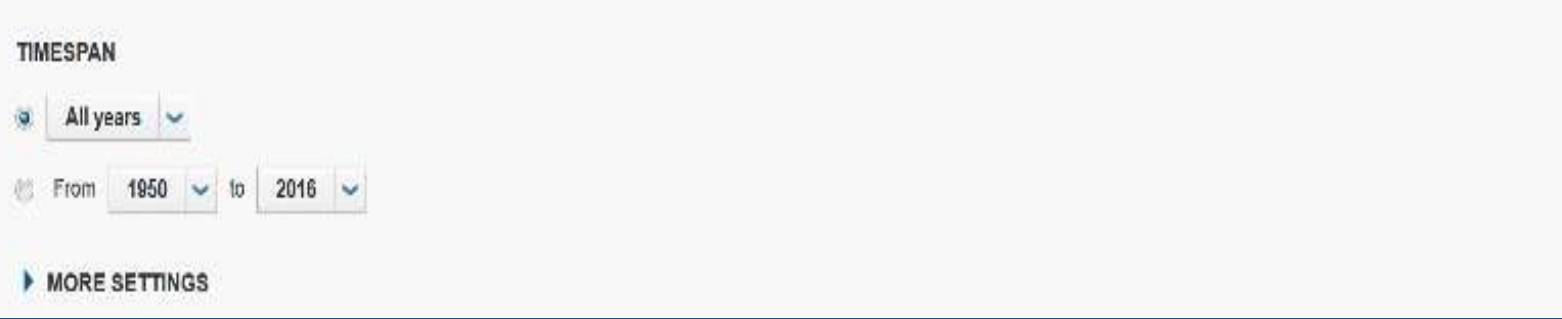

#### **Russian Science Citation Index (2005-present)**

□ Access bibliographic information and citations to scholarly articles from Russian researchers in over 500 science, technology, medical, and education journals.

□ Leading publications have been carefully selected and provided by the <u>Scientific Electronic Library</u> (eLIBRARY.RU), Russia's largest research information provider.

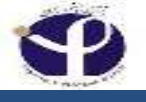

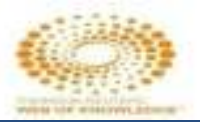

# **SciELO** Citation Index

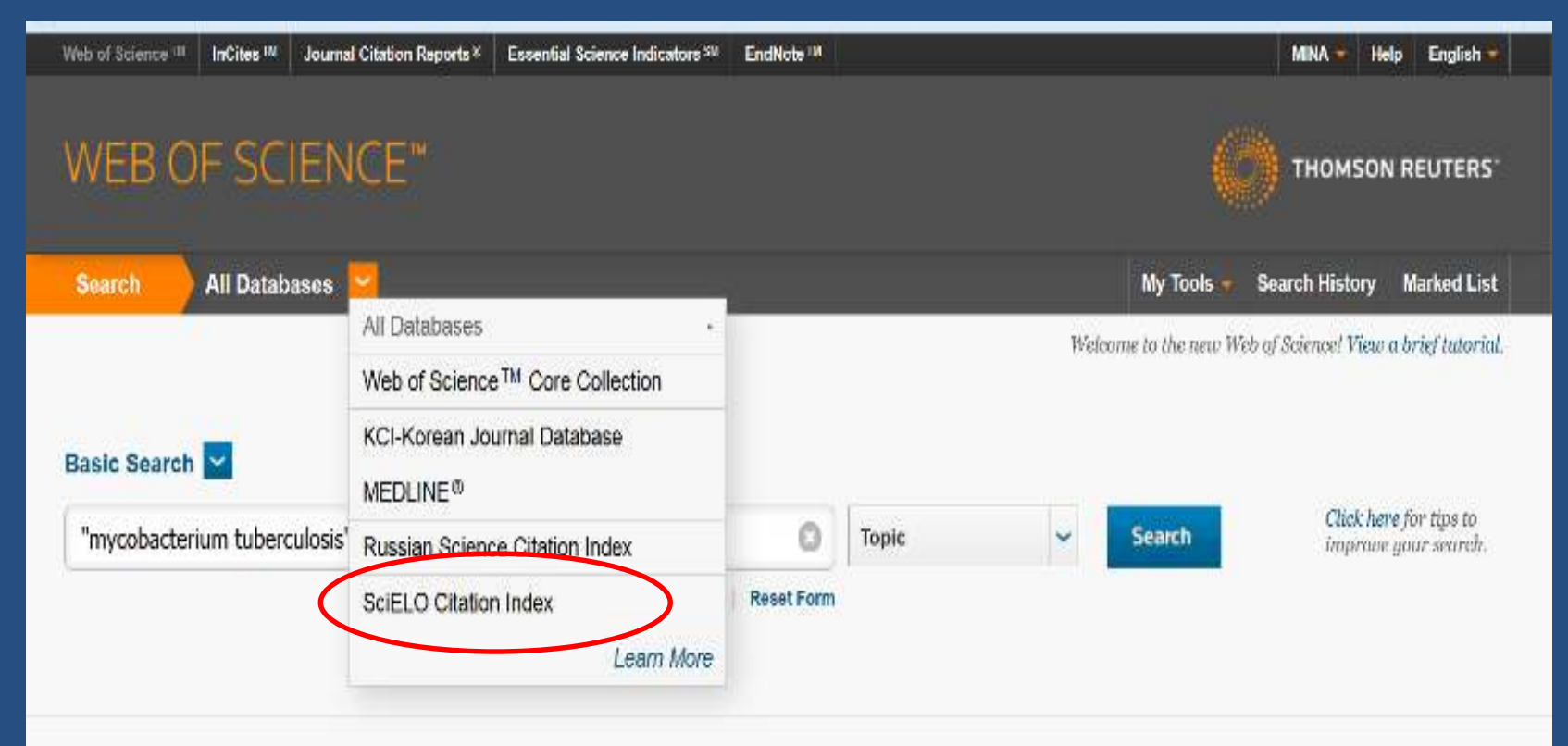

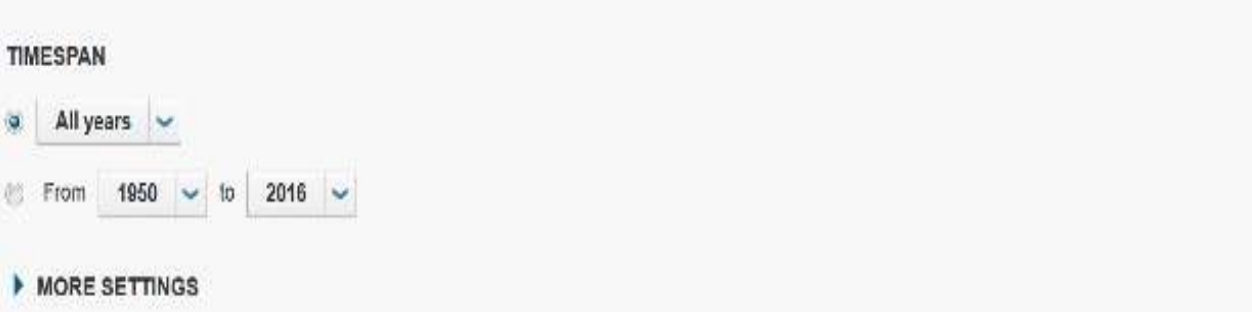

### SciELO Citation Index (1997-present)

• Access to scholarly literature in sciences, social sciences, arts and humanities published in leading open access journals from Latin American, Portugal, Spain and South Africa.

## **All Databases:**

#### Web of Sciences

Social Sciences

• Science Citation Index

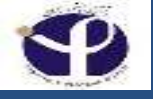

## **Basic Search:**

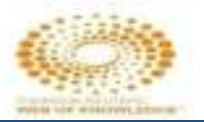

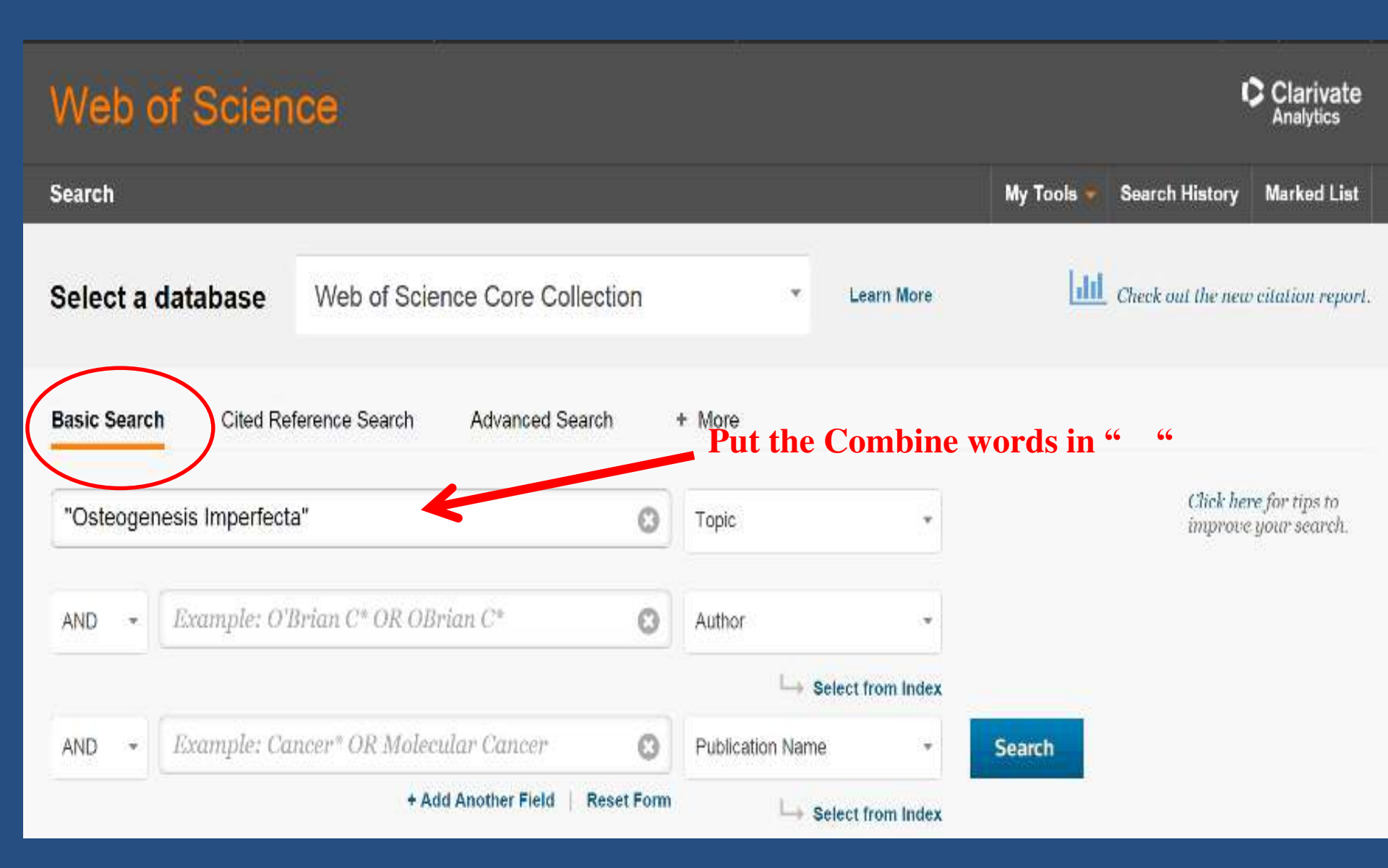

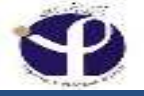

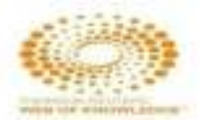

# WEB OF SCIENCE™

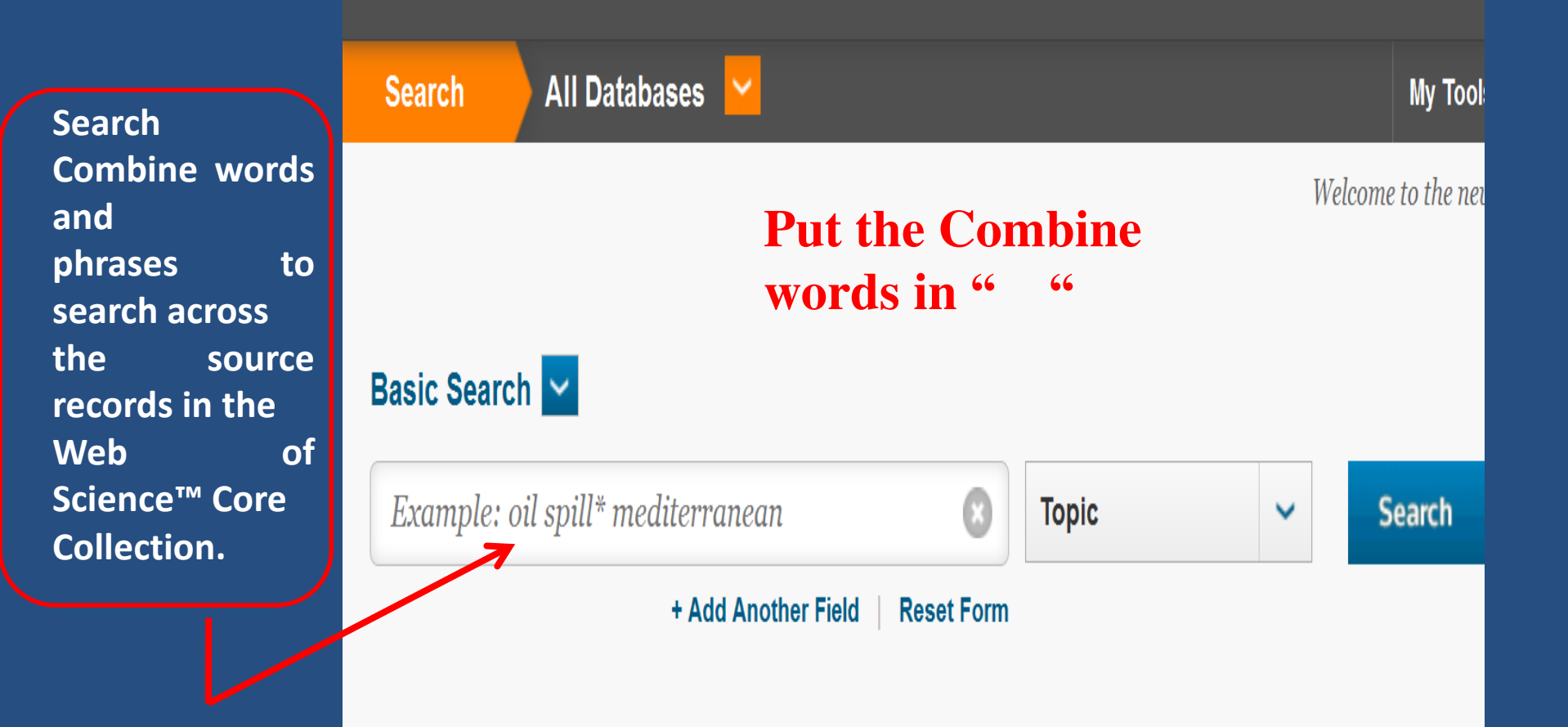

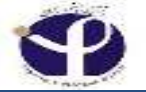

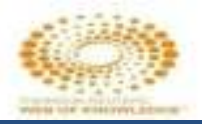

#### Did You Mean ...

All database products within the Web of Science platform includes a spell checker to check your search queries in order to determine if an alternative spelling exists that would improve your search results.

To turn on this feature, select Modify Settings from the search page, and then select On from the "Auto-suggest publication names" option.

If the system determines an alternative spelling, a Did You Mean text box appears offering you an alternative search query. The tool checks full terms -- not truncated terms or terms within quotation marks.

If no results are found, and there are no Did You Mean suggestions, then the system displays a list of search tips with links to help and a training video.

If you select the Did You Mean suggestion, the system launches a new search and takes you to the Results page.

The original search and the Did You Mean search both display in the Search History.

Important Note: Did You Mean only works for Topic and Title searches

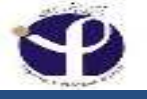

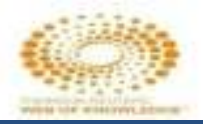

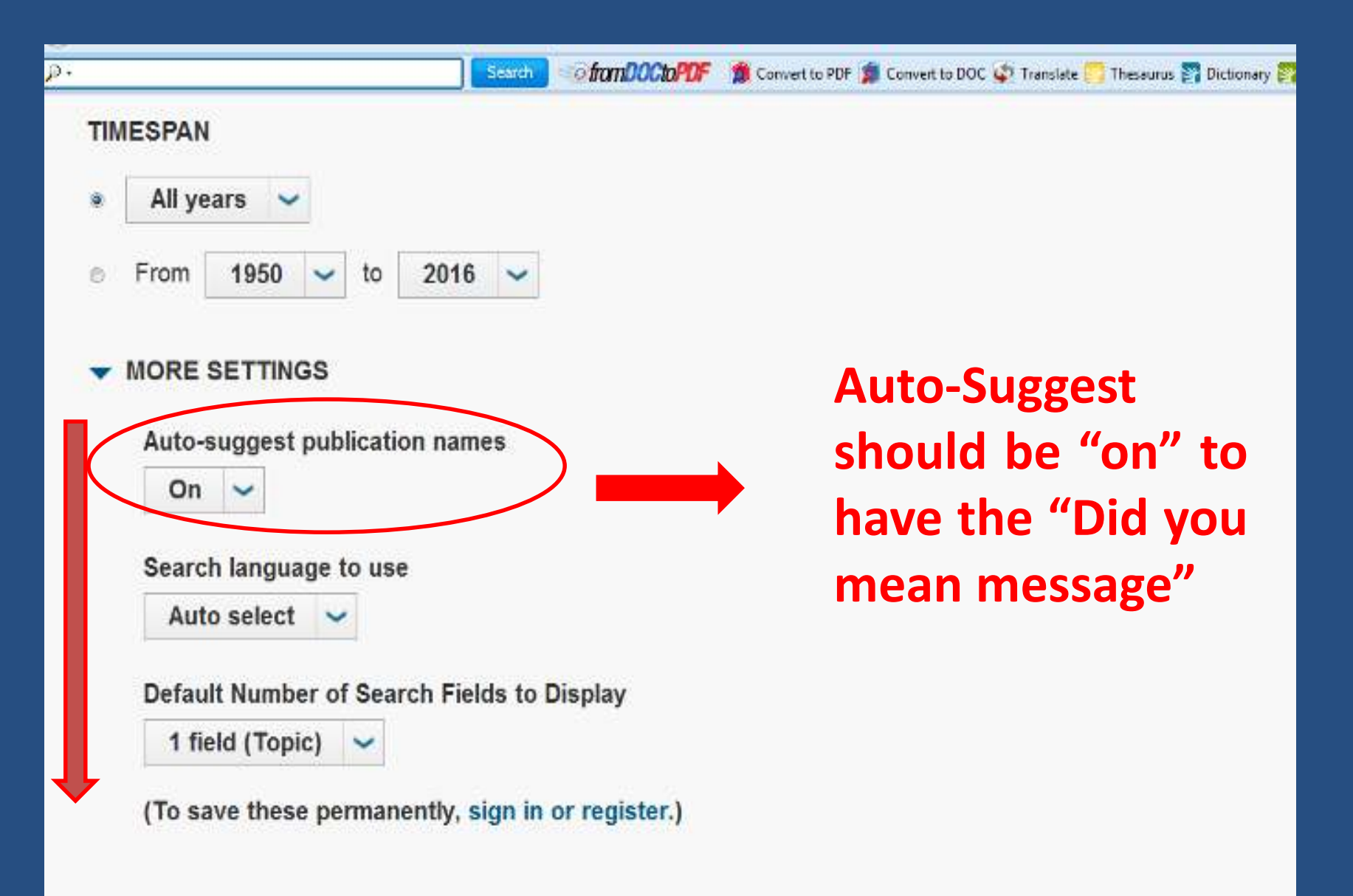

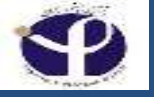

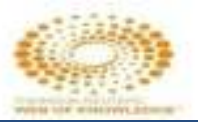

## **Misspelled Search:**

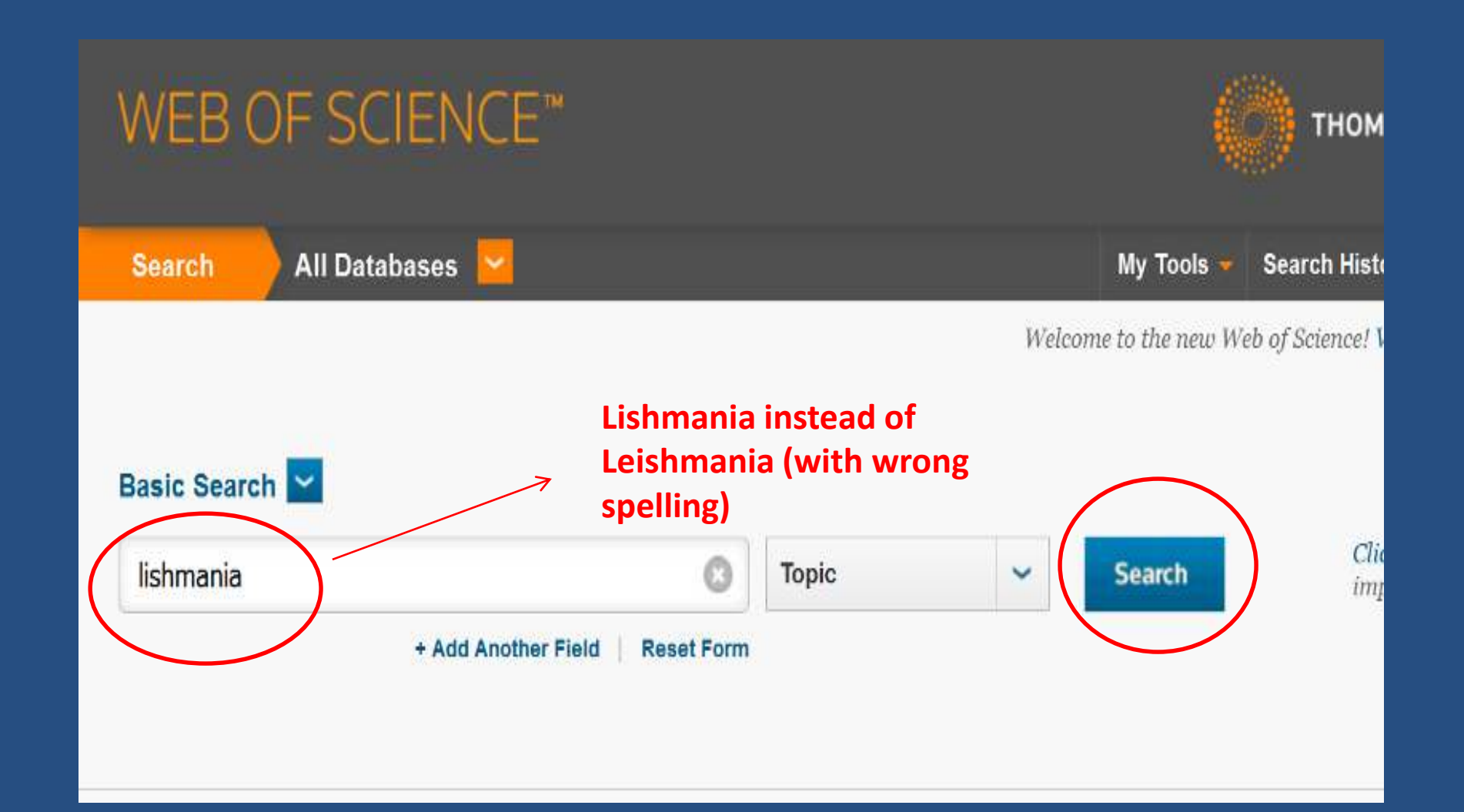

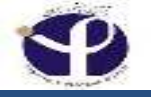

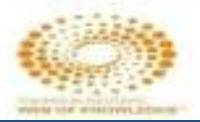

#### "Did You Mean?"

| WEB OF SCIENC                                         | E"                                                                                                    | тномя                   |  |
|-------------------------------------------------------|----------------------------------------------------------------------------------------------------|-------------------------|--|
| Search                                                | My Tools 🔫 S                                                                                                    | earch Histo             |  |
| Results: 5<br>(from All Databases)                    | Sort by: Publication Date newest to oldest                                                                                                    | ◀ Page                  |  |
| Did you mean: TOPIC:<br>(leishmania) [45,823 results] | Select Page  Save to EndNote online  Add to                                                                                                   | Marked Lis              |  |
| You searched for: TOPIC:<br>(lishmania)More           |                                                                                                    | ill Create              |  |
|                                                       | 1. The effects of density on the topological structure of the mitochondrial DNA from trypanosomes                                             | Times Ci<br>(from All 1 |  |
| Refine Results                                        | By: Diao, Y.; Hinson, K.; Kaplan, R.; et al.<br>JOURNAL OF MATHEMATICAL BIOLOGY Volume: 64<br>Issue: 6 Pages: 1087-1108 Published: MAY 2012   |                         |  |
| Search within results for                             | View Abstract                                                                                                    |                         |  |
|                                                       | 2. Short report: Absence of Leishmania in Guianan bats                                                                                        | Times Ci                |  |
| Databases 4                                           | By: Rotureau, B; Catzeflis, F; Carme, B<br>AMERICAN JOURNAL OF TROPICAL MEDICINE AND<br>HYGIENE Volume: 74 Issue: 2 Pages: 318-321 Published: | (from All I<br>Usage Co |  |

#### By selecting the "Did You Mean Suggestion", you will get the related results.

| WebserSchutz InChan ElbernerChada             | Reports Cleannia Science Indicatore Chaliforts Publiche                                                                                                    | WHA - Ikip Creith                                           |
|-----------------------------------------------|----------------------------------------------------------------------------------------------------|-------------------------------------------------------------|
| Web of Science                                |                                                                                                    | C Clarivate<br>Indrica                                      |
| Search                                        | My Tools 🗧                                                                                                    | Search History Marked List                                  |
| Results: 26,047<br>(mm104.)/Advancementation) | Bort by: Date Times Club Usage Dourt Relevance tone +                                                                                                    | 4 Page 1 0 2505 1                                           |
| fou searched for: TOPIC: (cs/mo<br>artNore    | 🗇 Salesti Nge 🕢 SK Salesti Salesti + 🛛 Addito Marked List                                                                                                    | alizes record to we relaxing of [7]                         |
| Steate Alert                                  |                                                                                                    |                                                             |
| Refine Results                                | Andelshiftaniti Adavity of a new ent-Kalifene Utterpene Glucoside Isolates from Leaves of Xylopia     excelents RE Fr. (Antoniceae)                                                 | fronts Cated 10<br>forser light s/Schere Core<br>Collection |
|                                               | RECORDS OF NATURAL PRODUCTS Vicinia, 12 Januar, 2 Pages, 190-194, Published, MAR APR 2018                                                                                           | Benge Count 🛩                                               |
| Sanhubio natoje. 🔗                            | Spifull Test. Free Full Test from Publisher View Abstract                                                                                                    |                                                             |
| Filter results by:                            | 2 Viaible LED light driven photoelectroanalytical detection of antibodies of viscenal leishmanicate based on electrodeposited CdS film sensitized with Au nanoparticles             | Hinne Clinit 4<br>gintered giocleter Com<br>Galeting        |
| - marte George relations 🍸                    | By New Saline Yokurotik Filme Solite, Devis Enzanasi da Asabole Hales (Solite rejet al<br>SENISCRS AND ACTIVATORS INCLEMENT: Soliter 2011 Pages (3D-99), Facilished NAR 2010.       | Usepv Count~                                                |
| Open Access 4                                 | Full Test Lind feer from Phillipher View Alberrarz                                                                                                    |                                                             |
| loctre                                        | Non-livesive diagnosis of outaneous laishmaniasis by the direct boil loop-modiated isotromal<br>amplification method and MinIGN (TN) nanopore argumencing                           | Times Cited 3<br>(not: 194 s/ Arlene Cen<br>colorites)      |
| ublication Years 🔷 🔻                          | By Intel Kazaci Terutola, Korisla, Anto, Kooka, et al.<br>1941/ASHICLOGY INTERNATIONAL - Values 37 Januar 1 Pages, 54-57 (Md atres: FEB 2018)                                       | Ileago Court~                                               |
| 2010 (1,514)<br>2017 (1,278)                  | Full Terrs Full Text from Publisher Wew Abstract                                                                                                    |                                                             |
| 2010-012031<br>3012-012851                    | Leishmanicidal compounds of Nectria pseudotrichia, an endophytic fungus isolated from the plant<br>Caesalpinia extinata (Brazilwood)                                                | Times Climit 4<br>(into hel s/Science Core<br>Constituti    |
| Rodes - Rodes - Rodes                         | By Cost, Detarta Carrier, Turces, Lukos Sukrostaris, Ducho Mola, Danko z Mators, et a<br>MEMORIAS DO INSTITUTO OSWALEO CRUZ, Volume 113, ksuet 2, Pages 102,110, Published FEB 2010 | Hanps Count ~                                               |
| Web of Science Categories 🛛 👻                 | Full Test Free Full Test free Publisher View Abstract                                                                                                    |                                                             |
| HIN BLOCOTH SIZES                             | 6 Increased third revels in ontomony-resistant Leistimania intantum isolated from treatment-retractory viscent leistimaniasis in Brazil.                                            | lines Clied: 1<br>(from light gradeworders                  |

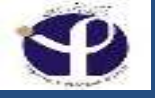

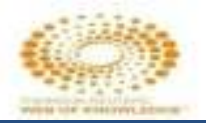

### To Get Back to the First Page:

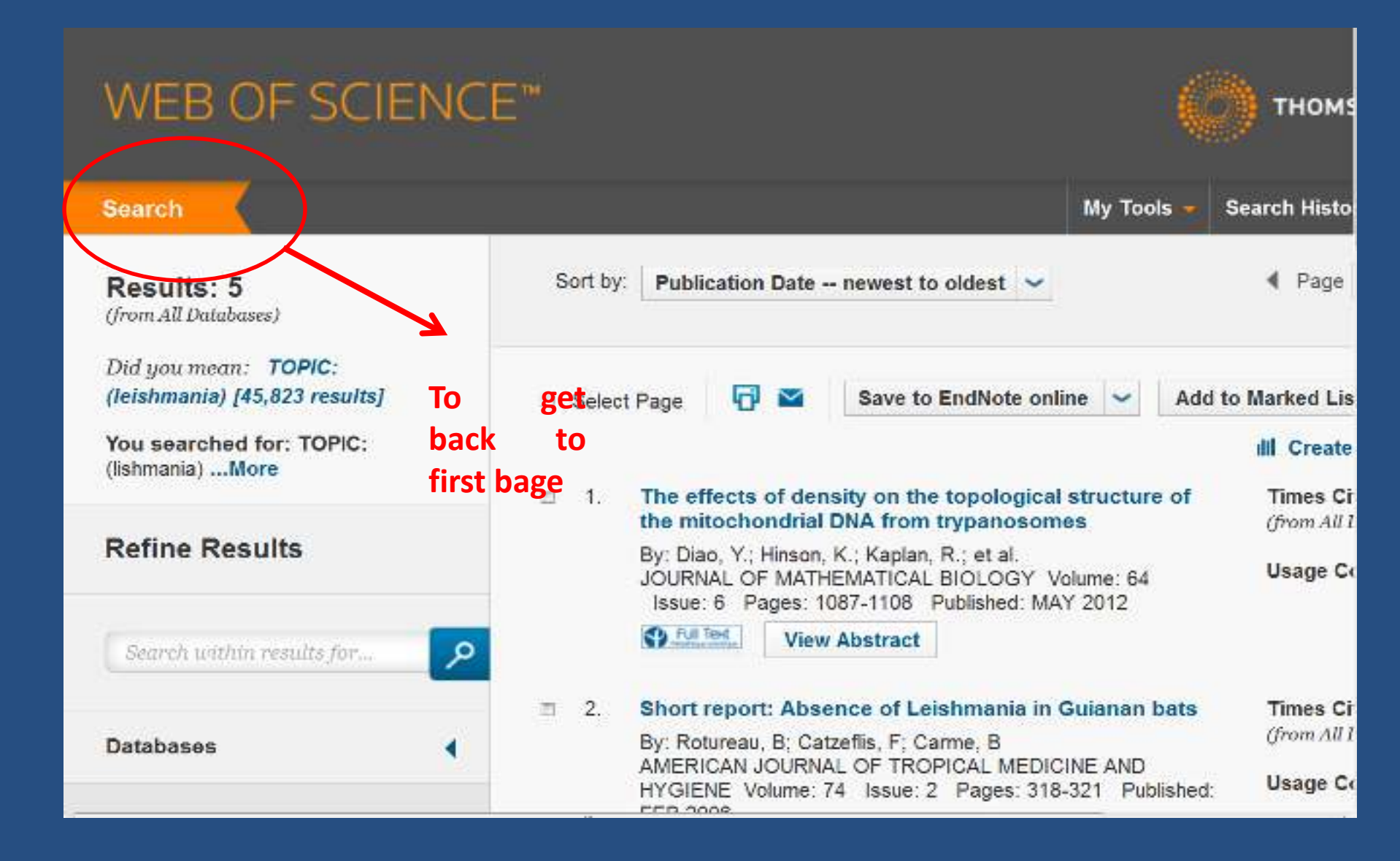

## **Time Span**

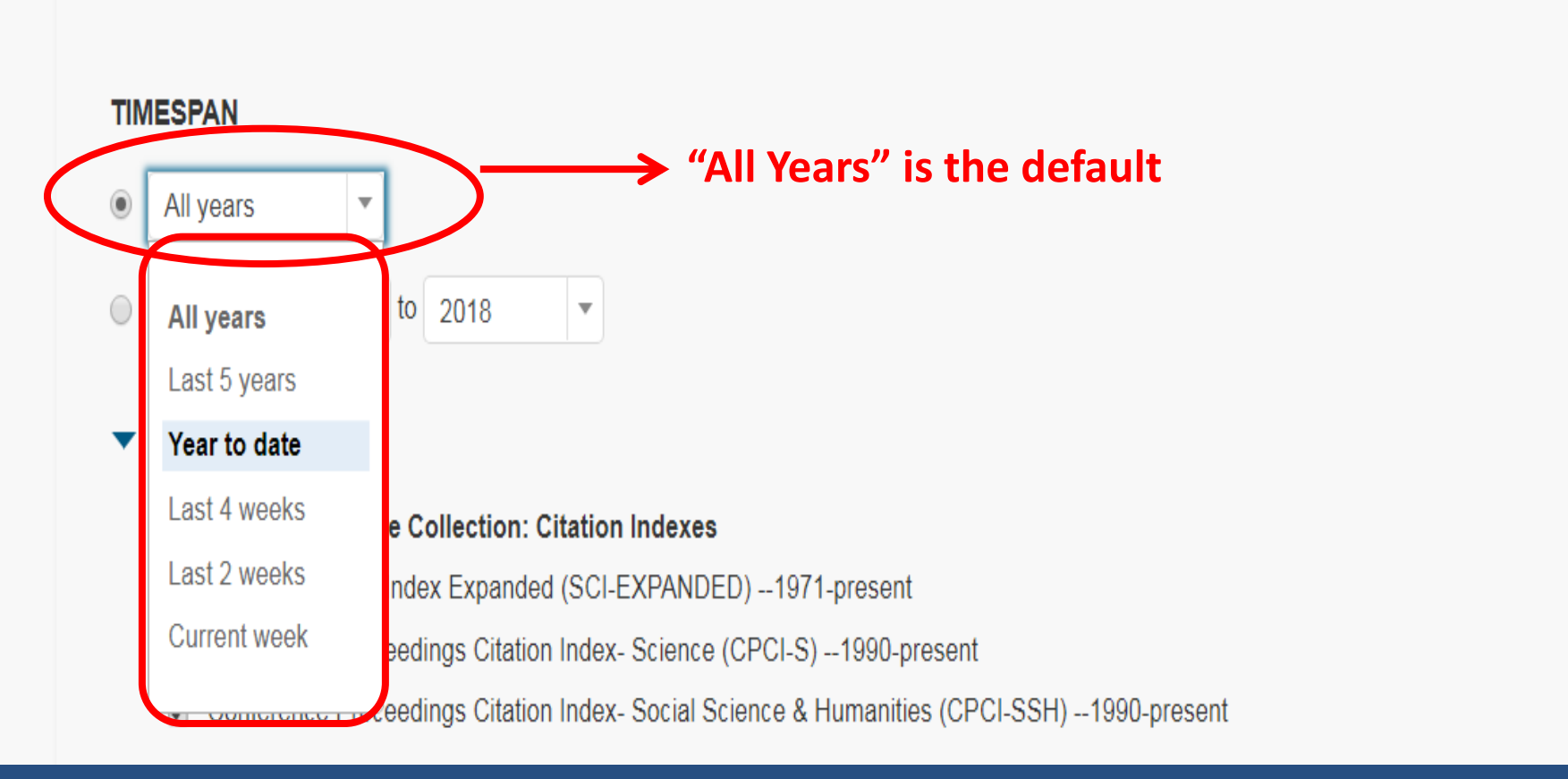

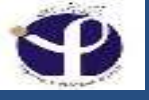

#### Time Span & Field

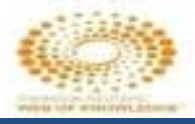

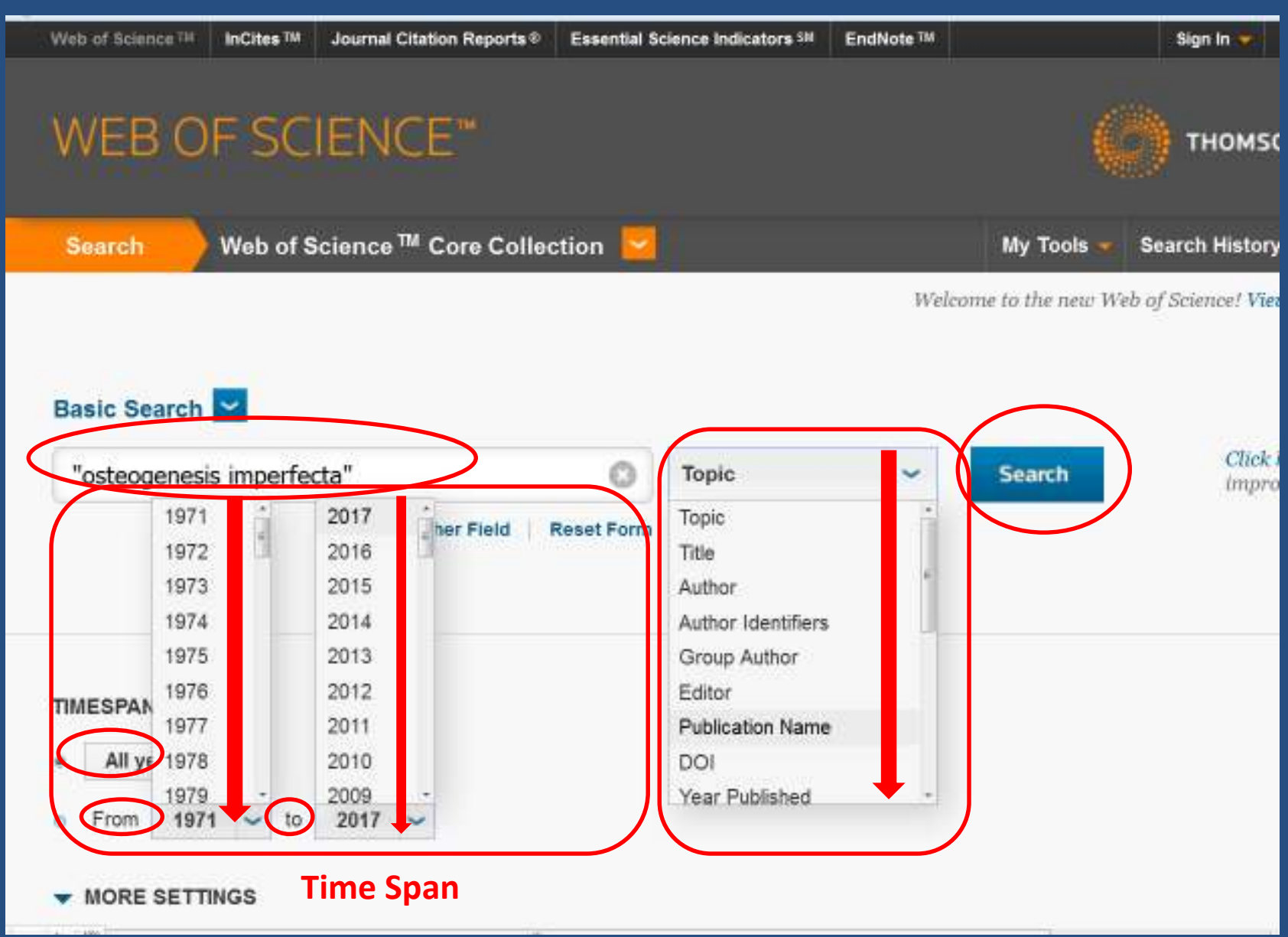

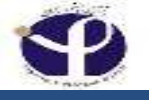

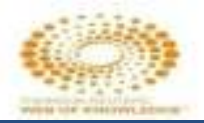

#### **More Settings:**

#### MORE SETTINGS

Web of Science Core Collection: Citation Indexes

- Science Citation Index Expanded (SCI-EXPANDED) -- 1971-present
- Conference Proceedings Citation Index- Science (CPCI-S) -- 1990-present
- Conference Proceedings Citation Index- Social Science & Humanities (CPCI-SSH) -- 1990-present

#### Web of Science Core Collection: Chemical Indexes

- Current Chemical Reactions (CCR-EXPANDED) -- 1985-present (Includes Institut National de la Propriete Industrielle structure data back to 1840)
- Index Chemicus (IC) -- 1993-present

Data last updated: 2017-07-07

#### Auto-suggest publication names

On 👻

#### Default Number of Search Fields to Display

3 fields (Topic, Author, Publication Name) -

Save Settings

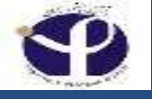

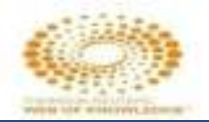

## Number of Search Fields to Display

### **Default Number of Search Fields to Display**

3 fields (Topic, Author, Publication Name) .

1 field (Topic)

3 fields (Topic, Author, Publication Name)

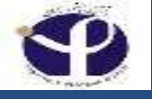

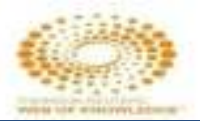

## **Results of the Search:**

| Obstationes () Met Stock State ()<br>() Bisk of Sciences () () () In Grave () () () Animal C | don Reports ** Treatriel Science Indicators #* Tabiliste T#                                                                                       | Sian in 💌 🖬 🛛 Fregist 💌                   |
|----------------------------------------------------------------------------------------------|----------------------------------------------------------------------------------------------------|-------------------------------------------|
| WEB OF SCIENC                                                                                |                                                                                                    |                                           |
| Search                                                                                       | My Toole                                                                                                    | Seenck History Macked List                |
| Results: 9,767<br>(mm sciencestr)<br>(Manher of results is approximate;                      | Scal by Publication Date - newest to oldest 😺                                                                                                    | 4 Taga 1 st 577 🕨                         |
| You searched for: TOPIC:<br>lostespenesis inperfectalMore                                    | 🗉 Eelect Page 🛛 🔂 Serve to EndNotes online 🛩 Add to Marked List                                                                                   | nil Create Citation Report                |
| Patina Pacults                                                                               | E I. Fixator-augmented flexible intramedullary nailing for esteopenic femoral shaft fractures in children.                                        | Times Clard: 0<br>(from.iil.Databases)    |
| Neille Readia                                                                                | Dy: Kong, Heather, Sabitanen, Sanjere<br>Journal of packetic orthopacies. Part B. Witcher, 25. Issue, 1. Pages, 11-5. Published, 2015-Jan.        | Usings Count 🛩                            |
| Sound within results for                                                                     | Children View Abstract                                                                                                    |                                           |
|                                                                                              | Genotype and phenotype analysis of Taiwanese patients with osteogenesis imperfecta                                                                | Times Cited: 0                            |
| Databases 4                                                                                  | Dy: Lin, Itslang für Chrang, Chih Kuong; Sii, Yi Ning; et al.<br>ORDHANET JOURNAL OF RASE DISEASES, Volume 10 Anide Number 152 Dubisted OEC 12015 | Usage Count ~                             |
| Research Domains 🔹                                                                           | View Atotract                                                                                                    |                                           |
| SCENCE TECHNOLOGY                                                                            | E 3 A critical appraisal of vertebral fracture assessment in paediatrics                                                                          | Times Cited: 0                            |
| M SOCIULISCENCES                                                                             | By: Kynakou, Andreas, Shophard, Sholla, Mason, Avril et al.<br>BCNE: Volume: #1: Pages: 256-219 - Published: DEC 2016                             | Usage Count~                              |
| Refine                                                                                       | (C) (in ind. Visco Abstract                                                                                                    |                                           |
| Research Areas                                                                               | 4. Exercise increases pyridinoline cross-linking and counters the mechanical effects of concurrent<br>lathyrogenic treatment                      | nt Times Cloud: 0<br>(from All Databases) |
| TT RECINICIONY                                                                               | By McNesny, Ern M. B., Gardiner, Joseph D.; Kohr, Javid H.<br>BCME, Wrane, S1, Pares, 327-337, Published, DEC 2015                                | thage Count 🛩                             |
| CENETICS HERED/TY                                                                            | S Offer View Abstract                                                                                                    |                                           |
| E HOLOGY                                                                                     | Behavioral signs of pain and functional impairment in a mouse model of osteogenesis imperfect                                                     | sta Times Cited: 0                        |

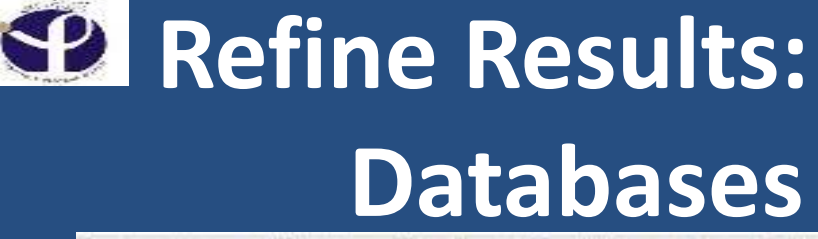

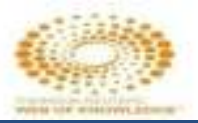

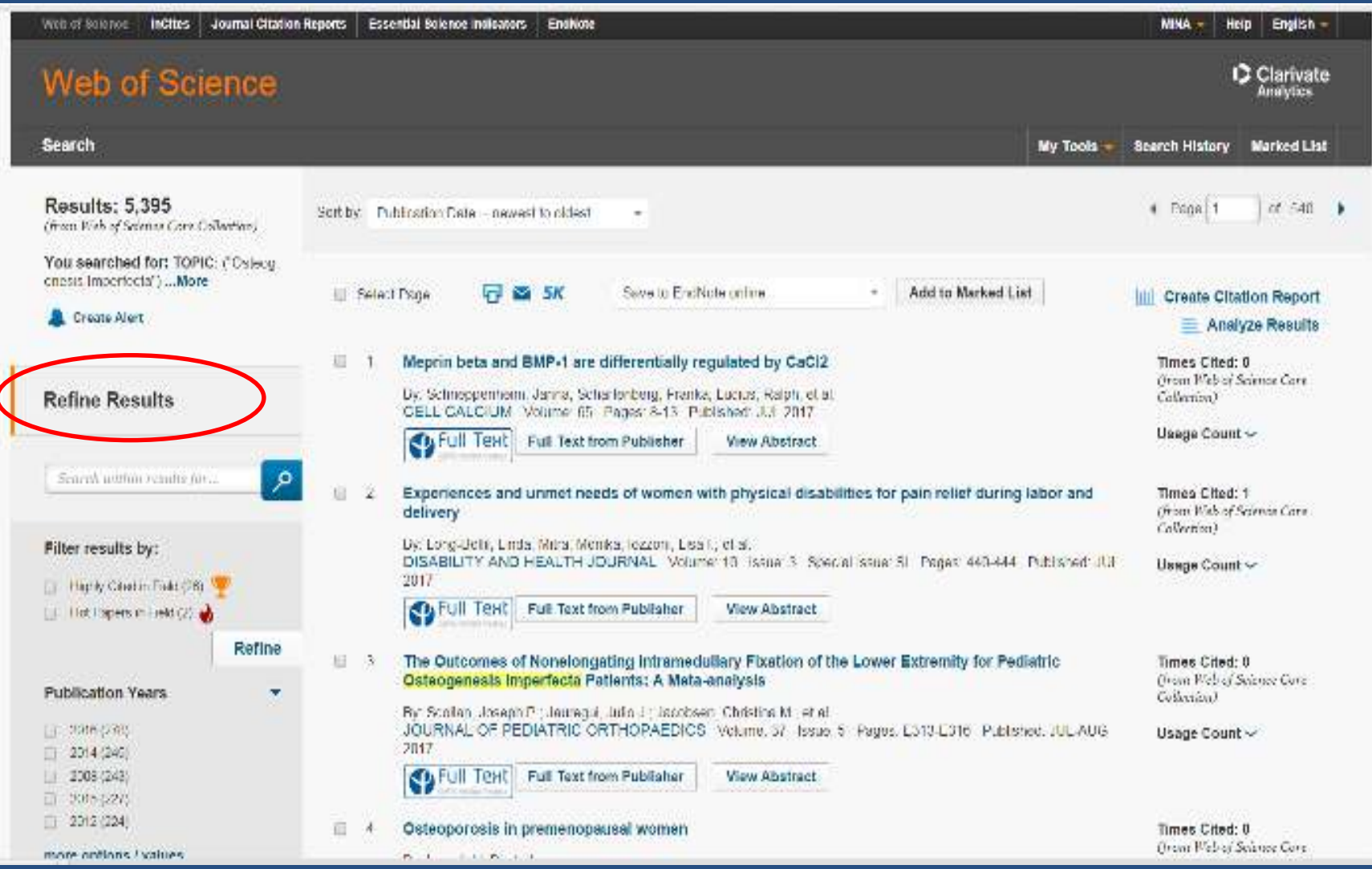

# Filtering the Results by:

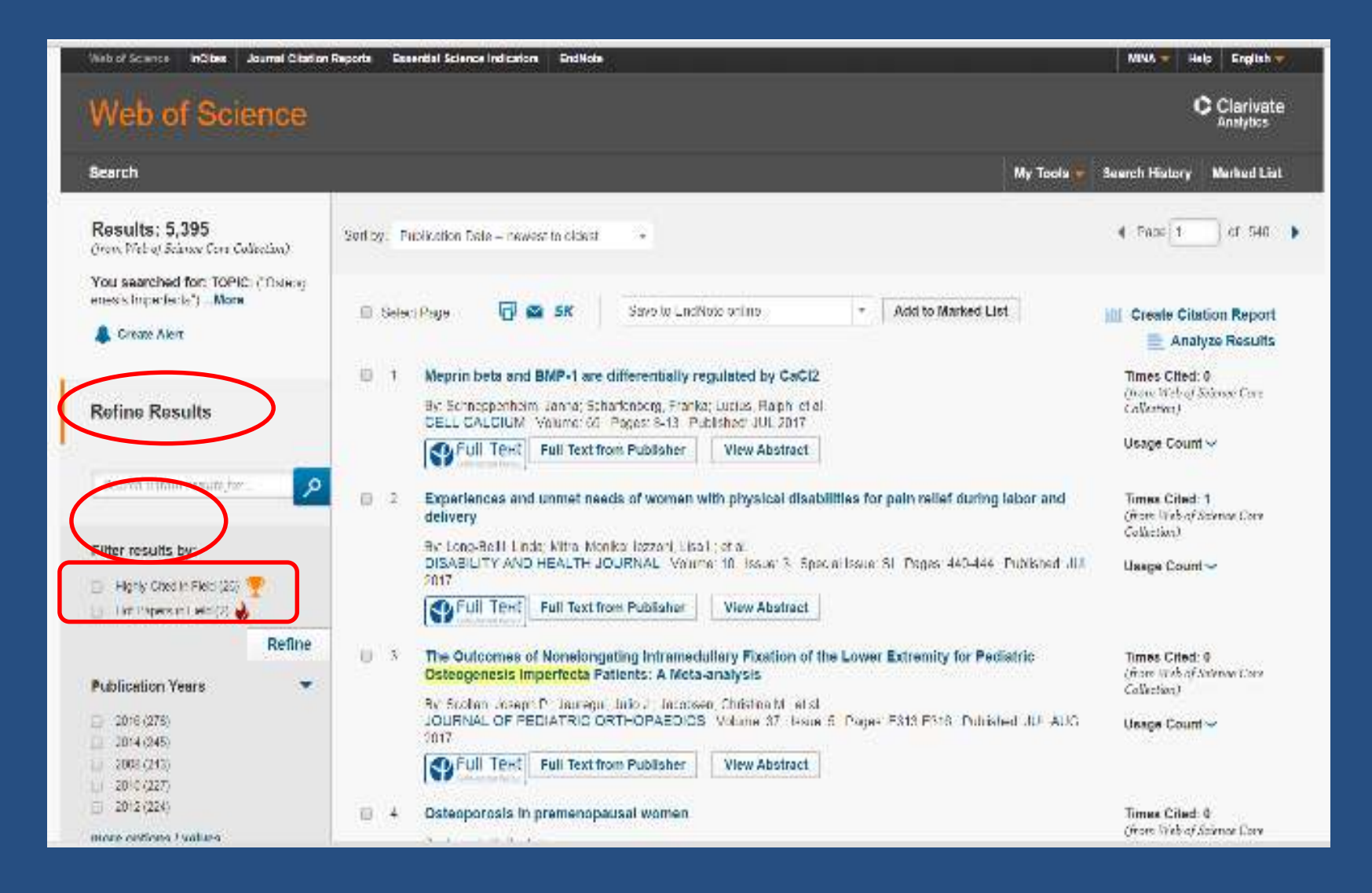

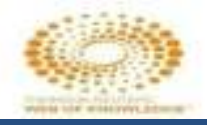

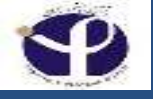

# **Top Papers**

#### مقالات بر اساس میزان استناداتی که دریافت می کنند به 2 گروه تقسیم می شوند:

#### Highly Cited Papers J Hot Papers

#### Hot Paper ها همگی Highly Cited Papers هم هستند

# Highly Cited Papers جزء 1% مقالات برتر در میان مقالات آن رشته در طی 2 سال اخیر هستند

Hot Paper ها جزء 0.1% مقالات برتر در میان مقالات آن رشته در طی 2 سال اخیر هستند

#### InCites Essential Science Indicators integrated with Web of Science

A comparative risk assessment of burden of disease and injury attributable to 67 risk factors and Times Cited: 849 risk factor clusters in 21 regions, 1990-2010: a systematic analysis for the Global Burden of Disease (from Web of Science Core Collection) Study 2010 By: Lim, Stephen S.; Vos, Theo; Flaxman, Abraham D.; et al. Hot Paper LANCET Volume: 380 Issue: 9859 Pages: 2224-2260 Published: DEC 15 2012 Highly Cited Paper OS-F-X Full Text from Publisher View Abstract Highly Cited Papers Hot Papers مقالاتی که در دوسال اخیر م مقالاتی که در دوسال اخیر من اند و از لحاظ استنادات 4 دریافتی جزو ۱٪ برترین مقالات دريافتي جزو 1/0% برترين مقالات حوزه موضوعي مربوطه به شمار مي حوزه موضوعي مربوطه به شمار مي ایند. اىند ESI Top Papers Highly Cited Papers (717) در صفحه نتایج می توانید نتایج را به Hot Papers (24) محدود کنید. ESIشاخصهای Refine

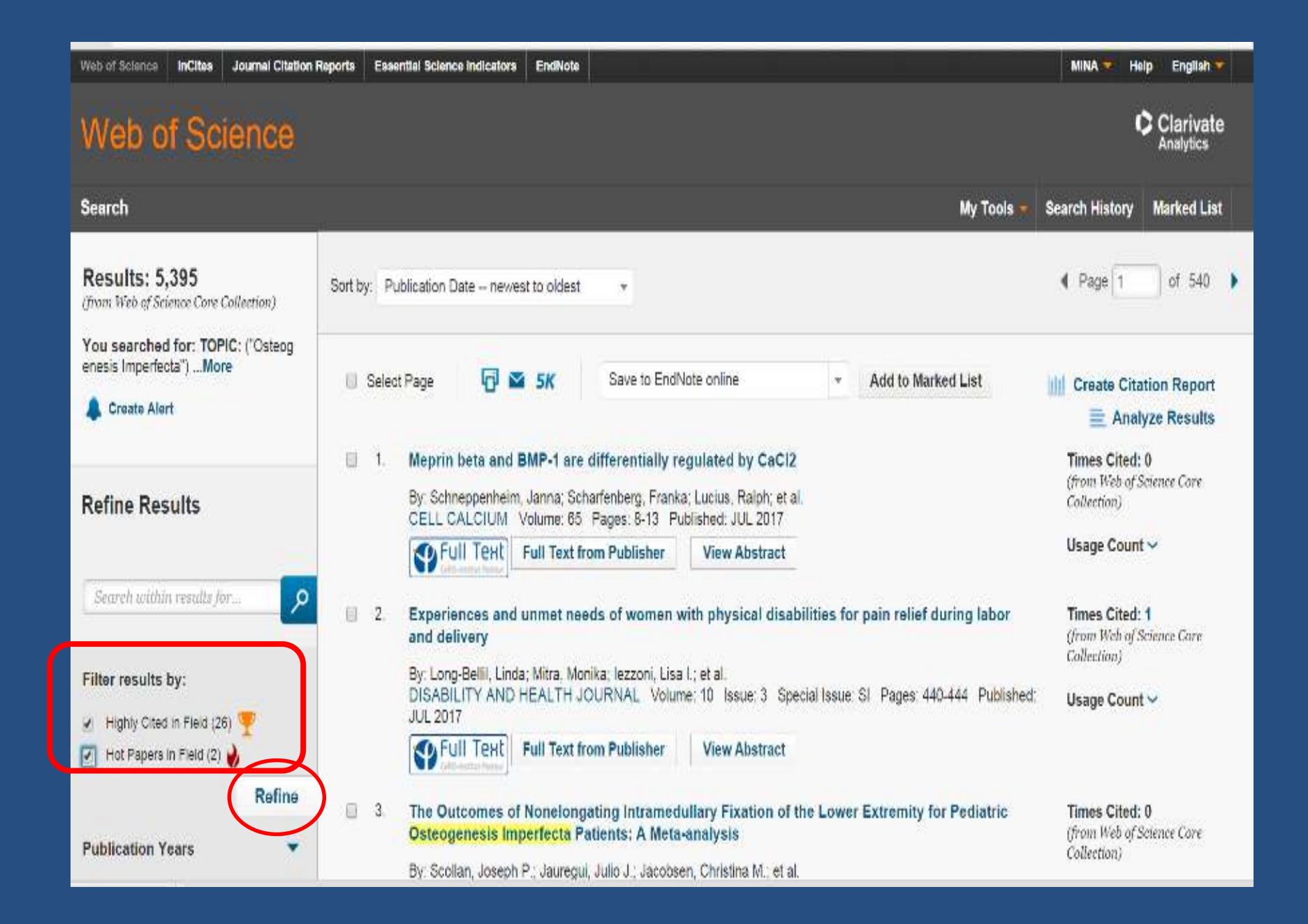

#### **Results of Filtering:**

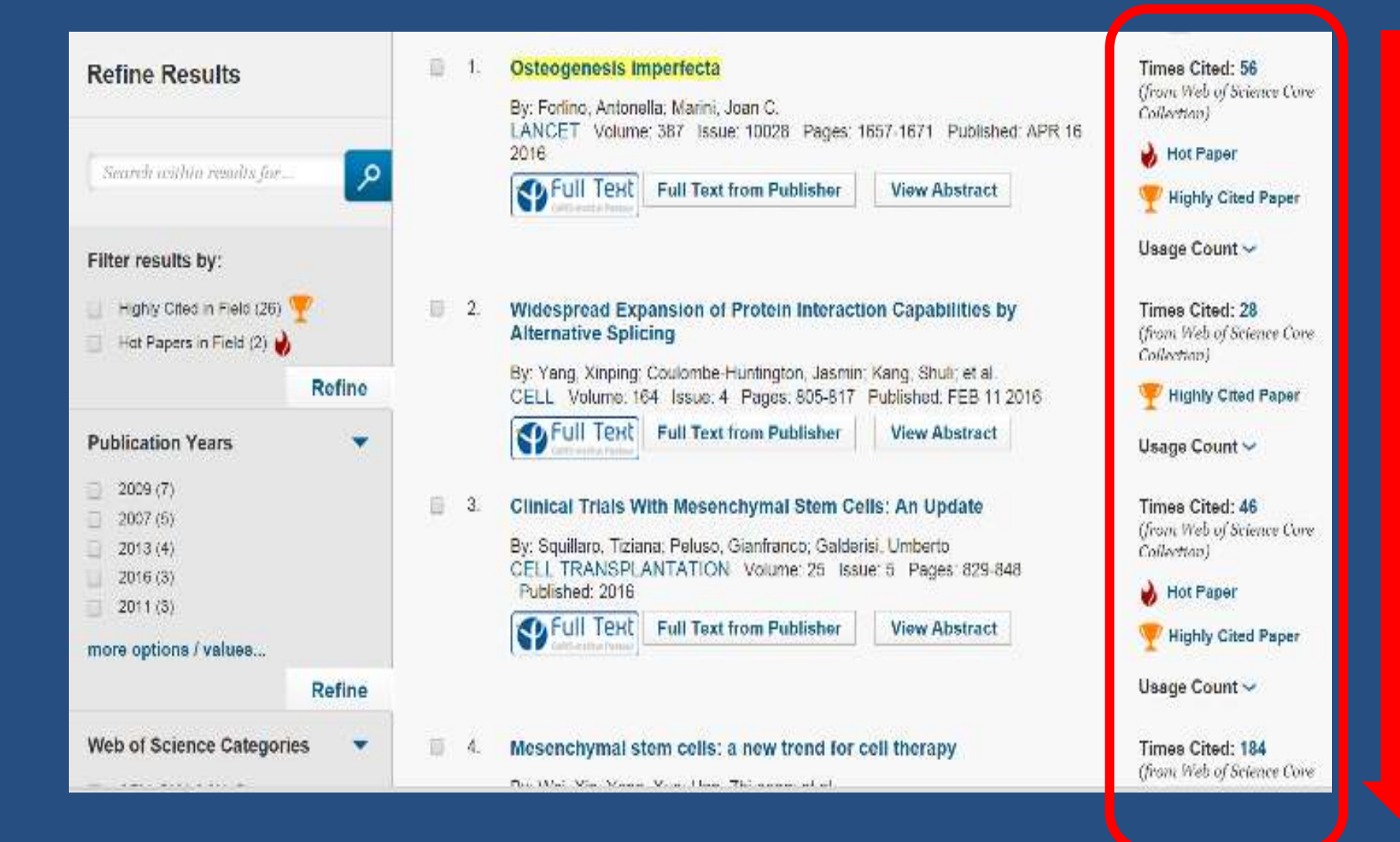

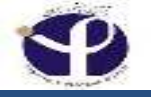

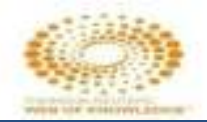

# **Refining by Publication Years:**

| Pu | blication Years      |        |
|----|----------------------|--------|
| a  | 2014                 |        |
|    | 2013                 |        |
|    | 2008                 |        |
|    | 2012                 |        |
| E  | 2015                 |        |
| ma | ore options / values | Refine |
| La | nguages              |        |

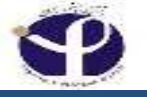

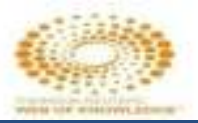

#### **MORE FOR "Publication Years"**

| Web of Science InCites Journal Citation Report                                                                    | ts Essential Science Indicators EndNote                                                                                                    | MINA 🔻 Help English 🔻                 |
|----------------------------------------------------------------------------------------------------|----------------------------------------------------------------------------------------------------|---------------------------------------|
| Web of Science                                                                                                    |                                                                                                    | Clarivate<br>Analytics                |
| Search                                                                                                    |                                                                                                    | My Tools 🔻 Search History Marked List |
| Results:<br>(from Web of Science Core Collection)<br>You searched for: TOPIC: ("Osteogenesi<br>s Imperfecta")More | Publication Years       Refine       Exclude       Cancel         The first 100 Publication Years (by record count) are shown. For       2009 (7)       2013 (4)       2011 (3)       2008 (2)         2007 (5)       2016 (3)       2010 (2)       2010 (2)       2010 (2)         Refine       Exclude       Cancel       Sort these by:       For | Sort these by: Record Count           |
| Refine Results                                                                                                    |                                                                                                    |                                       |
| Search within results for                                                                                         |                                                                                                    |                                       |
| Filter results by:                                                                                                |                                                                                                    |                                       |
| Highly Cited in Field (28) Hot Papers In Field (2)                                                                |                                                                                                    | - Show it shows a b-                  |

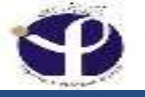

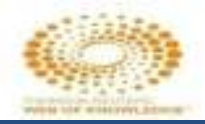

#### **Refine by Science Categories**

| Web of Science Categories |                                            |        |
|---------------------------|--------------------------------------------|--------|
| 6                         | CELL BIOLOGY (5)                           |        |
|                           | BIOCHEMISTRY MOLECULAR<br>BIOLOGY (5)      | ٦      |
|                           | MEDICINE RESEARCH<br>EXPERIMENTAL (4)      |        |
| 0                         | MEDICINE GENERAL INTERNAL (4)              |        |
|                           | MATERIALS SCIENCE<br>MULTIDISCIPLINARY (3) |        |
| Do                        | cument Types                               | Refine |
| 6                         | REVIEW (15)                                |        |
|                           | ARTICLE (11)                               |        |
| ē                         | BOOK CHAPTER (2)                           |        |
|                           | PROCEEDINGS PAPER (1)                      |        |
| mo                        | re options / values                        |        |
|                           |                                            | Refine |

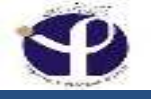

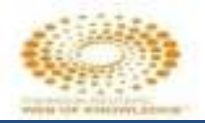

# **Refine by "Document Type"**

| Do | cument Types          |        |
|----|-----------------------|--------|
|    | REVIEW (15)           |        |
|    | ARTICLE (11)          |        |
|    | BOOK CHAPTER (2)      |        |
|    | PROCEEDINGS PAPER (1) |        |
| mo | ore options / values  | Refine |
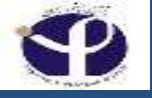

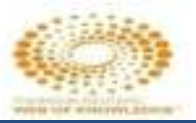

#### More for "Document Types"

| Web of Science                                                                                                    | Clarivat<br>Analytics                                                                                                    | te  |
|----------------------------------------------------------------------------------------------------|----------------------------------------------------------------------------------------------------|-----|
| Search                                                                                                    | My Tools 👻 Search History Marked Li                                                                                                    | ist |
| Results:<br>(from Web of Science Core Collection)<br>You searched for: TOPIC: ("Osteogenesi<br>s Imperfecta")More<br>Create Alert | Document Types       Refine       Exclude       Cancel       Sort these by:       Record Count       Image: Count       Image: Count |     |

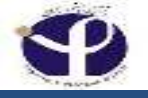

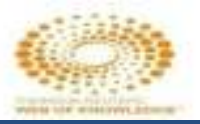

#### **Refining by Organization Name:**

| Web of Science                                               |                                                                                         |                                                                           | Clarivate<br>Analytics                                                     |
|--------------------------------------------------------------|-----------------------------------------------------------------------------------------|---------------------------------------------------------------------------|----------------------------------------------------------------------------|
| Search                                                       |                                                                                         | My Tools                                                                  | <ul> <li>Search History Marked List</li> </ul>                             |
| <b>Results:</b><br>(from Web of Science Core Collection)     | Organizations-Enhanced Refine Ex<br>The first 100 Organizations-Enhanced (by record con | clude Cancel Sort these by:<br>unt) are shown. For advanced refine option | Record Count 🔹                                                             |
| You searched for: TOPIC: ("Osteogenesi<br>s Imperfecta")More | UNIVERSITY OF CALIFORNIA SYSTEM (5)                                                     | UNIVERSITY OF ALBERTA (1)                                                 | ISTITUTO DI BIOSCIENZE E<br>BIORISORSE IBBR CNR (1)                        |
| 🜲 Create Alert                                               | MASSACHUSETTS INSTITUTE OF TECHNOLOGY<br>MIT (4)                                        | UNIVERSITY COLLEGE LONDON (1)                                             | ISTITUTO DI BIOCHIMICA DELLE<br>PROTEINE IBP CNR (1)                       |
|                                                              | HARVARD UNIVERSITY (4)                                                                  | UNIVERSITE SORBONNE PARIS<br>CITE USPC COMUE (1)                          | IRB BARCELONA INSTITUTE FOR<br>RESEARCH IN BIOMEDICINE (1)                 |
| Refine Results                                               | UNIVERSITY OF PAVIA (3)                                                                 | UNITED STATES DEPARTMENT OF<br>ENERGY DOE (1)                             | INSTITUT NATIONAL DE LA SANTE<br>ET DE LA RECHERCHE MEDICALE<br>INSERM (1) |
|                                                              | UNIVERSITY OF CALIFORNIA LOS ANGELES (3)                                                | TULANE UNIVERSITY (1)                                                     | INDIANA UNIVERSITY SYSTEM (1)                                              |
| Search within results for                                    | NATIONAL INSTITUTES OF HEALTH NIH USA (3)                                               | TOKYO METROPOLITAN<br>CHILDRENS MED CTR (1)                               | INDIANA UNIVERSITY PURDUE<br>UNIVERSITY INDIANAPOLIS (1)                   |
|                                                              | UNIVERSITY OF HELSINKI (2)                                                              | TEMPLE UNIVERSITY (1)                                                     | ICREA (1)                                                                  |
| Filter results by:                                           | TEXAS A M UNIVERSITY SYSTEM (2)                                                         | TECAN US INC (1)                                                          | HUMBOLDT UNIVERSITY OF<br>BERLIN (1)                                       |

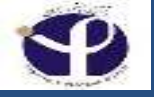

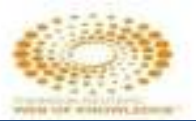

#### **Funding Agencies:**

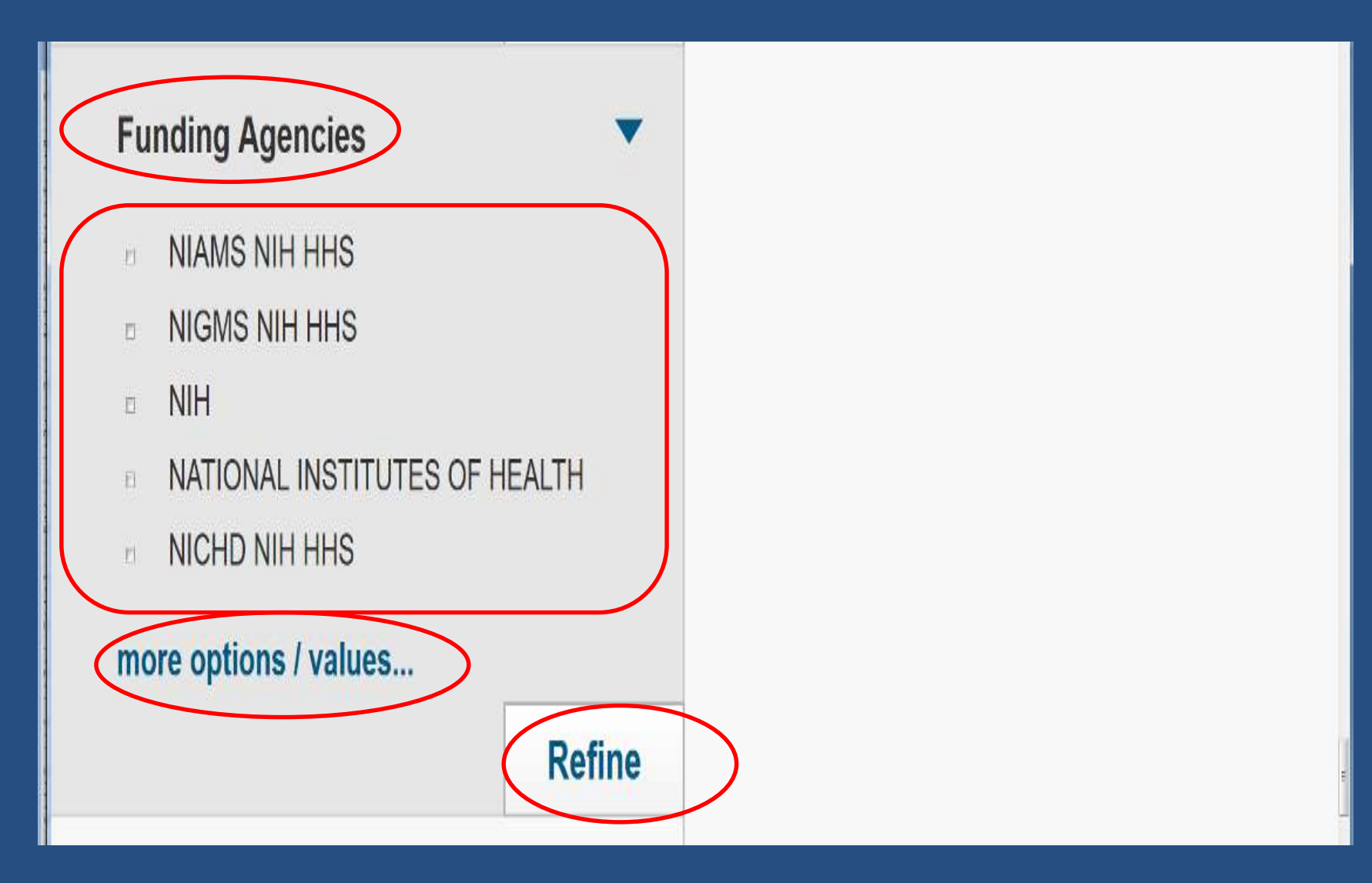

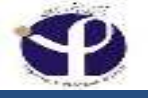

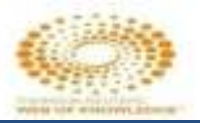

#### **Open Access**

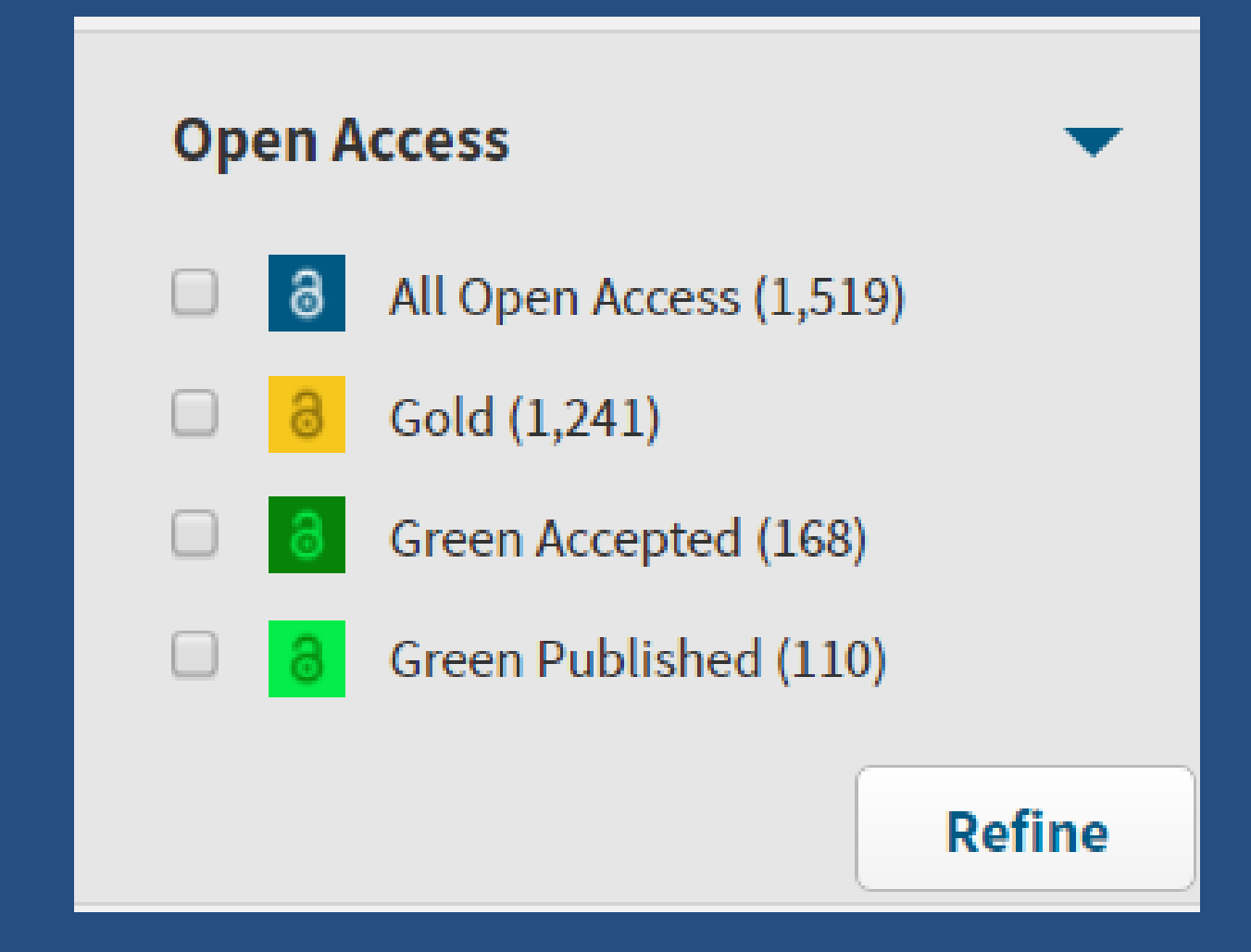

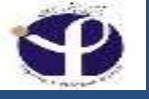

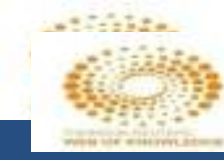

#### All Open Access (1,519)

#### Open Access

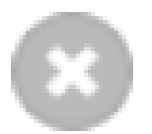

Gold open access are identified as fully published articles available from the publisher without charge.

Green open access are either final published articles or peer-reviewed accepted manuscripts available without charge from a repository.

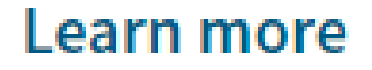

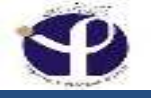

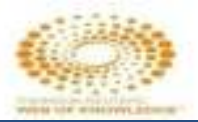

#### **Refine by Authors:**

|     | Authors                  | Exclude Cancel                | Sort these by: Record Count         | •                 |
|-----|--------------------------|-------------------------------|-------------------------------------|-------------------|
|     | The first 100 Authors (b | y record count) are shown. Fo | r advanced refine options, use 🚞 An | alyze results .   |
| esi | BUEHLER MJ (3)           | LACHMAN R (1)                 | GIBBS RA (1)                        | CAMPEAU PM (1)    |
|     | PROCKOP DJ (2)           | KROGER H (1)                  | GHAMSARI L (1)                      | CAMACHO NP (1)    |
|     | MARINI JC (2)            | KOTA DJ (1)                   | GAUTIERI A (1)                      | CALDERWOOD MA (1) |
|     | KRAKOW D (2)             | KNEISSEL M (1)                | GARZON R (1)                        | CABRAL WA (1)     |
|     | FORLINO A (2)            | KLAUSHOFER K (1)              | GALDERISI U (1)                     | BURR DB (1)       |
|     | MONTAGNA D (1)           | KIVIRANTA R (1)               | FRENETTE PS (1)                     | BULTE JWM (1)     |
|     | 🔲 MAO JJ (1)             | KHOSLA S (1)                  | FRATZL P (1)                        | BUHRING HJ (1)    |
|     | MAKITIE O (1)            | KASSIS I (1)                  | DURAN-FRIGOLA M (1)                 | BOSKEY A (1)      |
| 0   | MACWILLIAMS A (1)        | KASHOFER K (1)                | DREXLER C (1)                       | BOONE C (1)       |
|     | MACCARIO R (1)           | KARUSSIS D (1)                | DRAKE MT (1)                        | BIANCO P (1)      |
|     | 🔲 LU JT (1)              | KARAGEORGIOU C (1)            | DELAFONTAINE P (1)                  | BERNARDO ME (1)   |
|     | LOCATELLI F (1)          | 🔲 KANZ L (1)                  | DAIDONE MG (1)                      | BEN-HUR T (1)     |
|     | LINKESCH W (1)           | KANG SL (1)                   | CURRY CJR (1)                       | BEGG BE (1)       |
|     | LIAN JB (1)              | JOENG KS (1)                  | CROCE CM (1)                        | BATTULA VL (1)    |

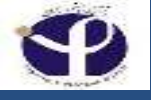

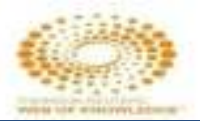

#### **Refine by Source Titles:**

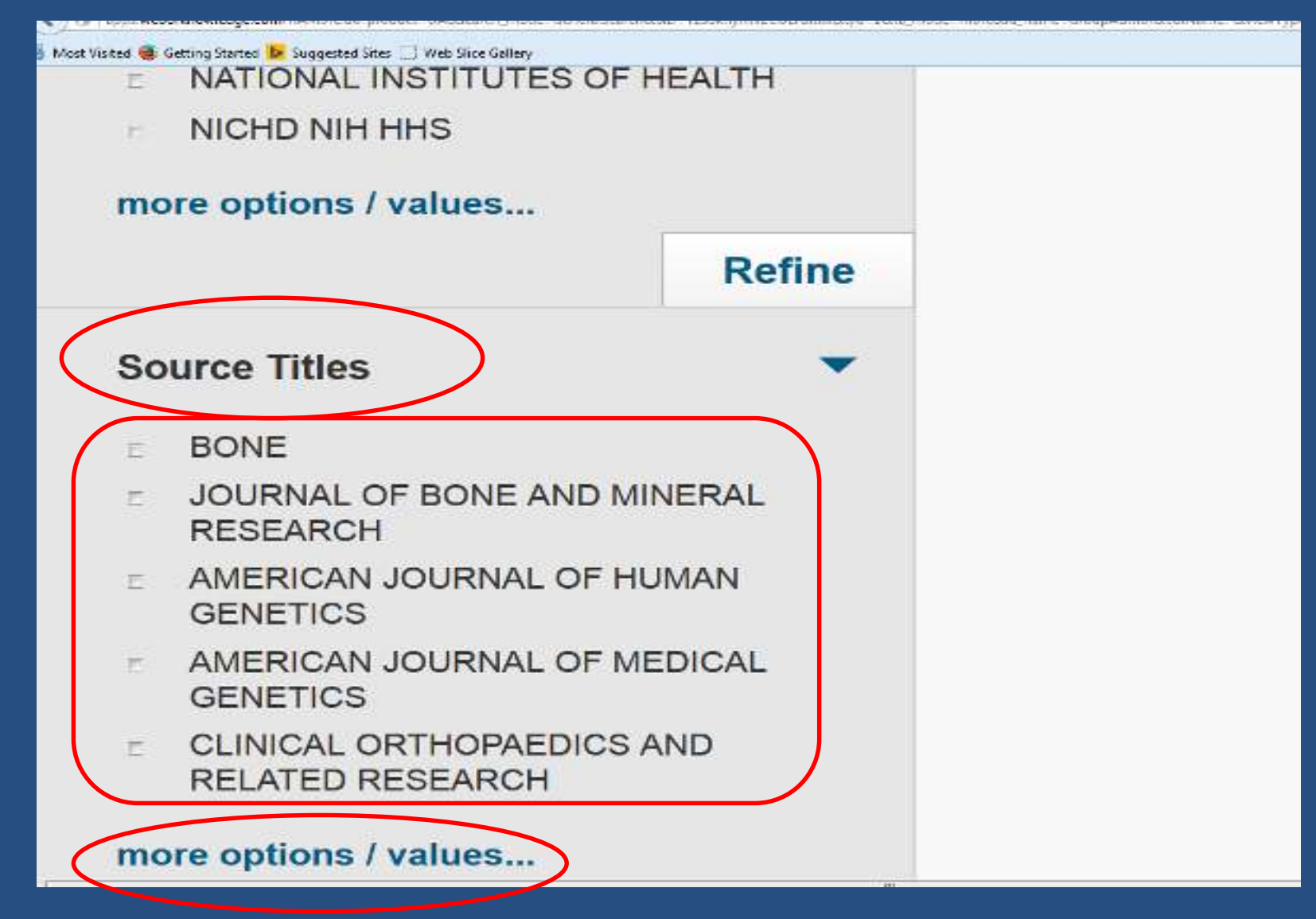

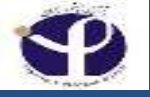

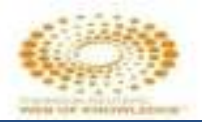

#### **Refine by Book Series Titles**

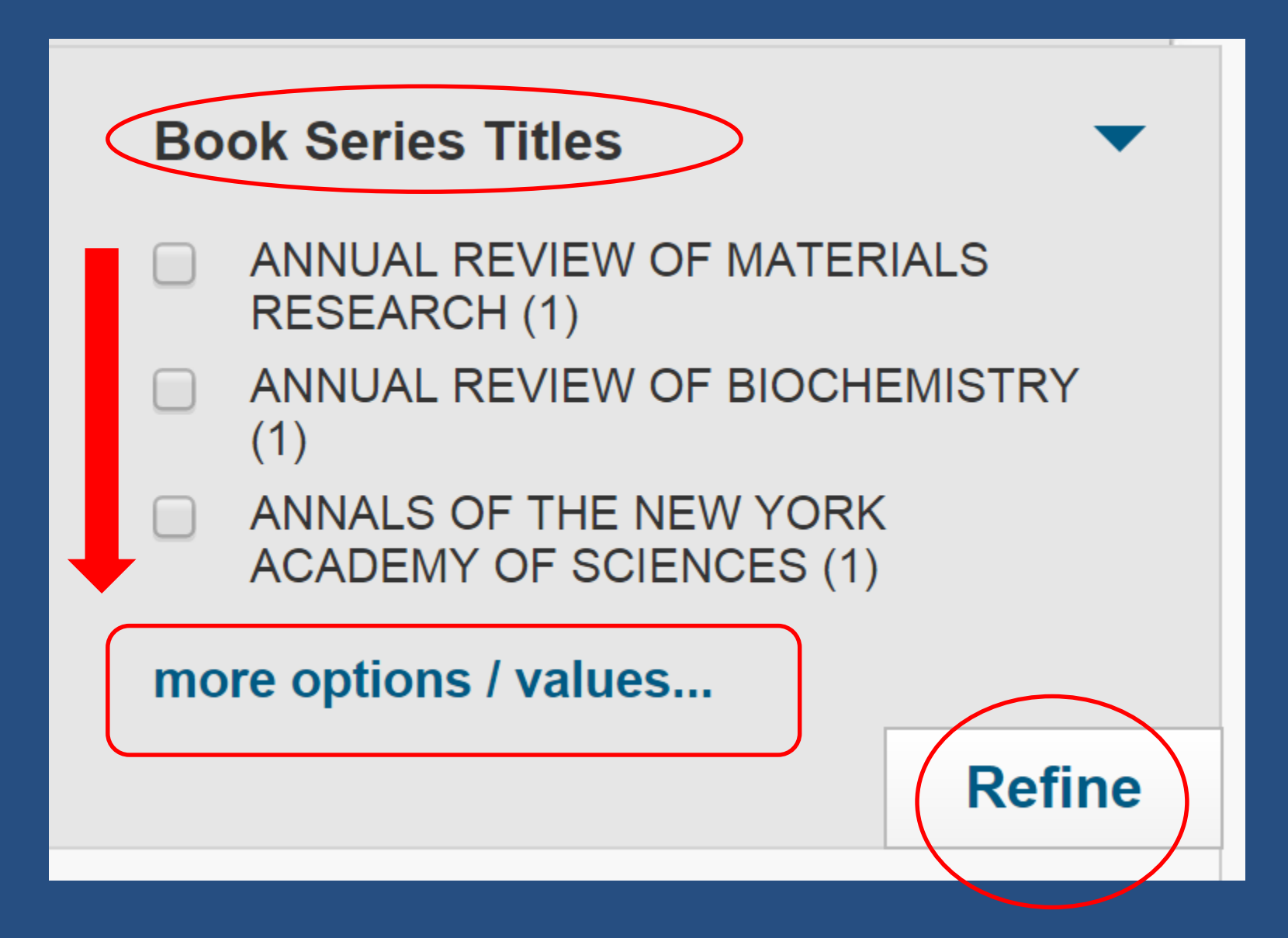

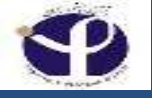

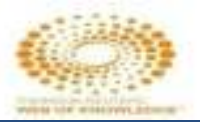

#### **Refine by "Conference Title"**

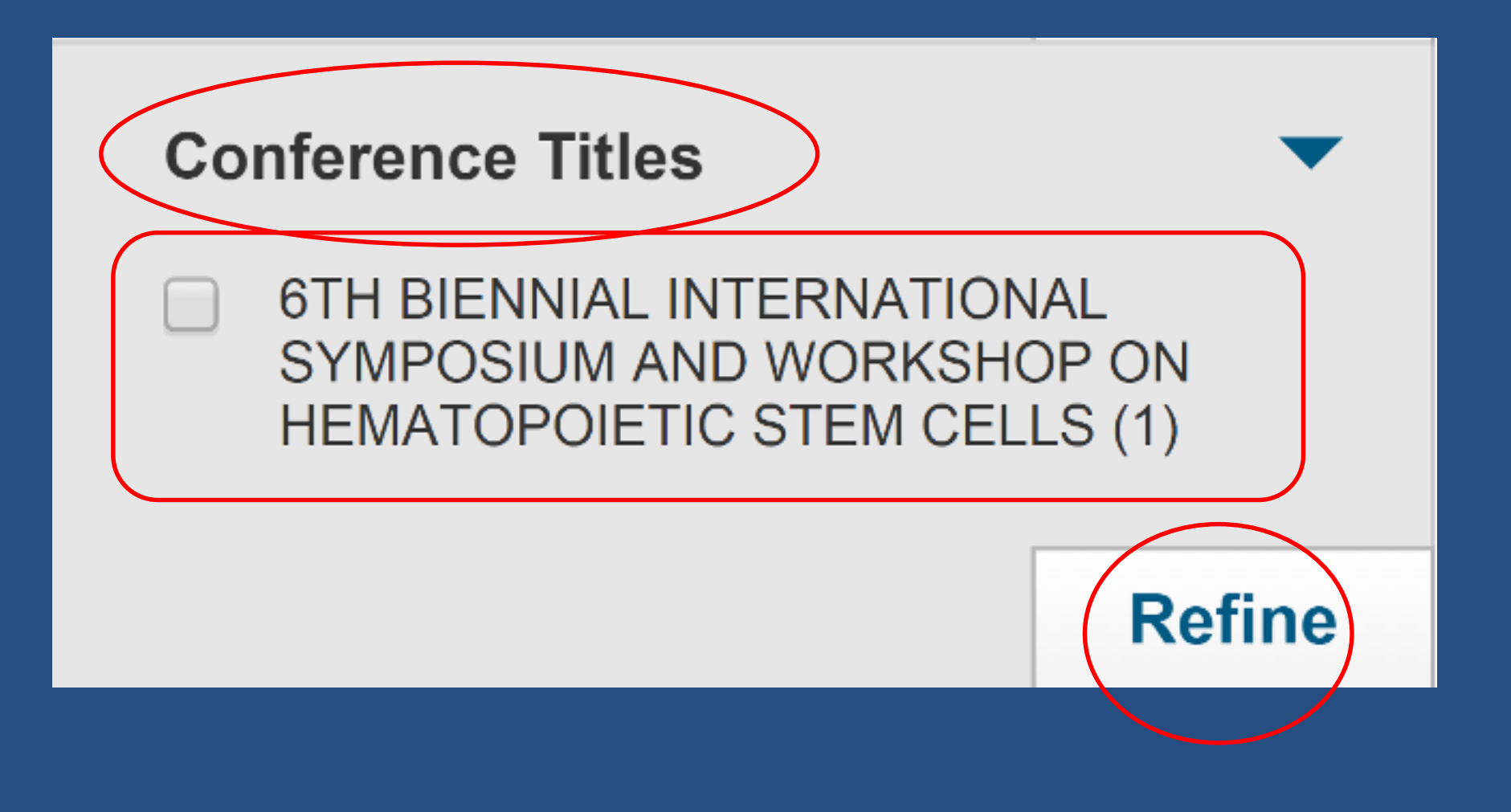

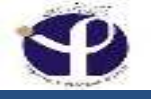

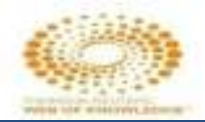

### **Refine by Countries/Territories:**

| Most Visited Settin |                                     | ritories |        |
|---------------------|-------------------------------------|----------|--------|
|                     | USA<br>ENGLAND<br>CANADA<br>GERMANY |          |        |
|                     | ITALY                               | values   | Refine |

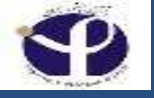

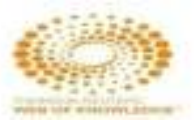

#### **Refine by Editors:**

| Ed | itors                | •      |
|----|----------------------|--------|
|    | ZOK F (1)            |        |
|    | WEISEL KC (1)        |        |
|    | RUHLE M (1)          |        |
|    | KANZ L (1)           |        |
|    | FIBBE WE (1)         |        |
| mo | ore options / values |        |
|    |                      | Refine |

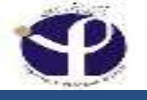

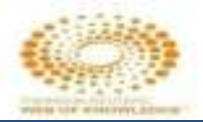

#### **Refine by Group Authors:**

| Most Visited 😂 Getting Started 🕓 Suggested Sites 🔅 Web Sliv                                             | ce Gallery   |
|----------------------------------------------------------------------------------------------------|--------------|
|                                                                                                    | Refine       |
| Group/Corporate Authors                                                                                 | -            |
| IEEE<br>ASME                                                                                            |              |
| <ul> <li>CARE4RARE CANADA CONS</li> <li>CADISP PLUS CONSORTIUM</li> <li>SOC PEDIAT RADIOLOGY</li> </ul> | SORTIUM<br>M |
| more options / values                                                                                   | Define       |
|                                                                                                    | Refine       |
| Editors                                                                                                 | <            |
| Funding Agencies                                                                                        |              |
| Source Titles                                                                                           | -            |
| Source Titles - Korean                                                                                  | -            |
| Conference/Meeting Titles                                                                               | <            |

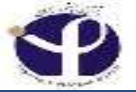

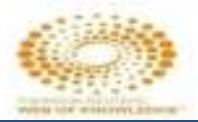

#### Group/Corporate Authors (More Options)

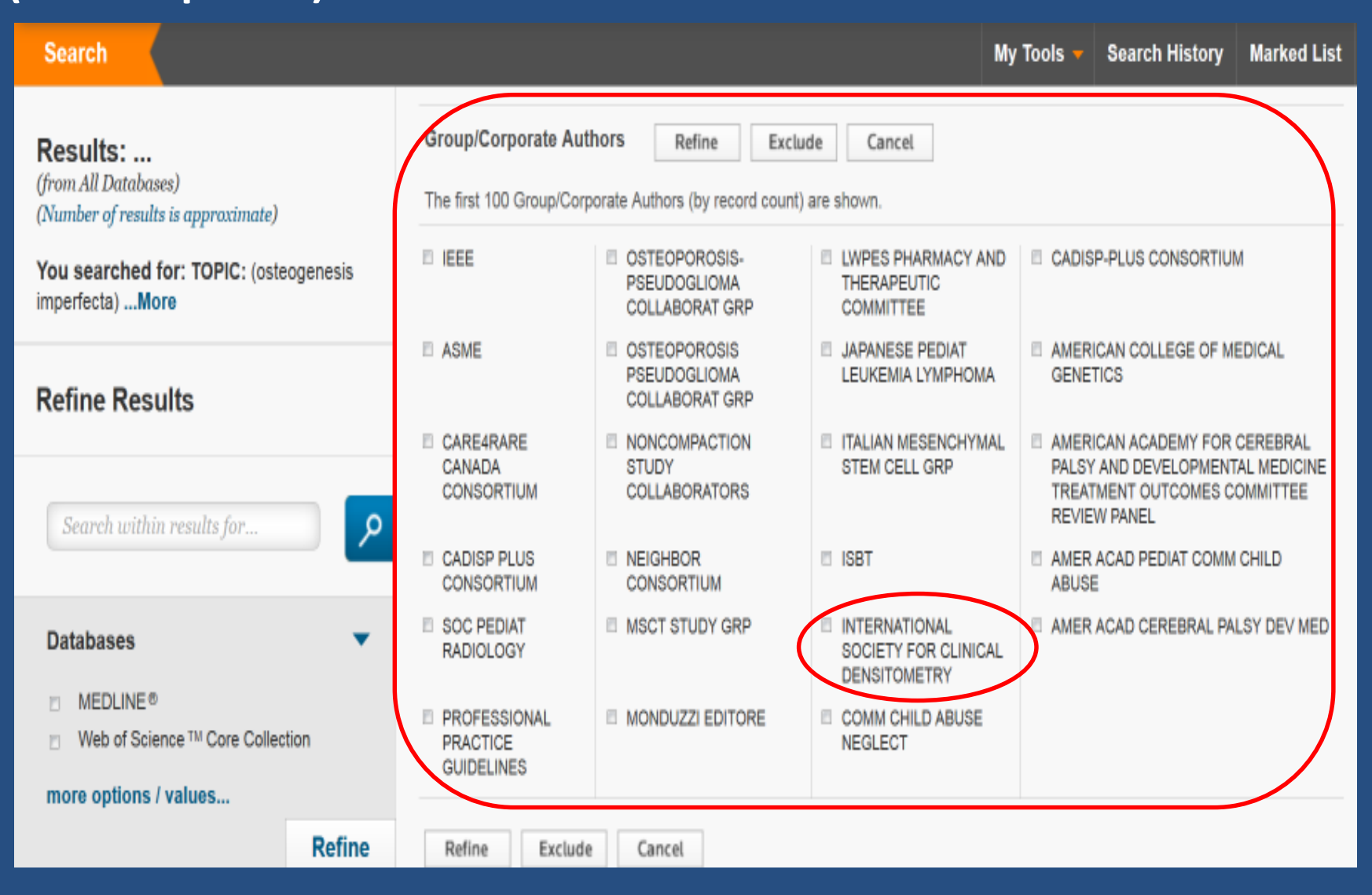

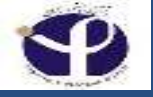

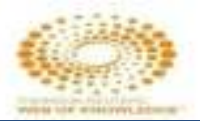

#### Refine by "Languages"

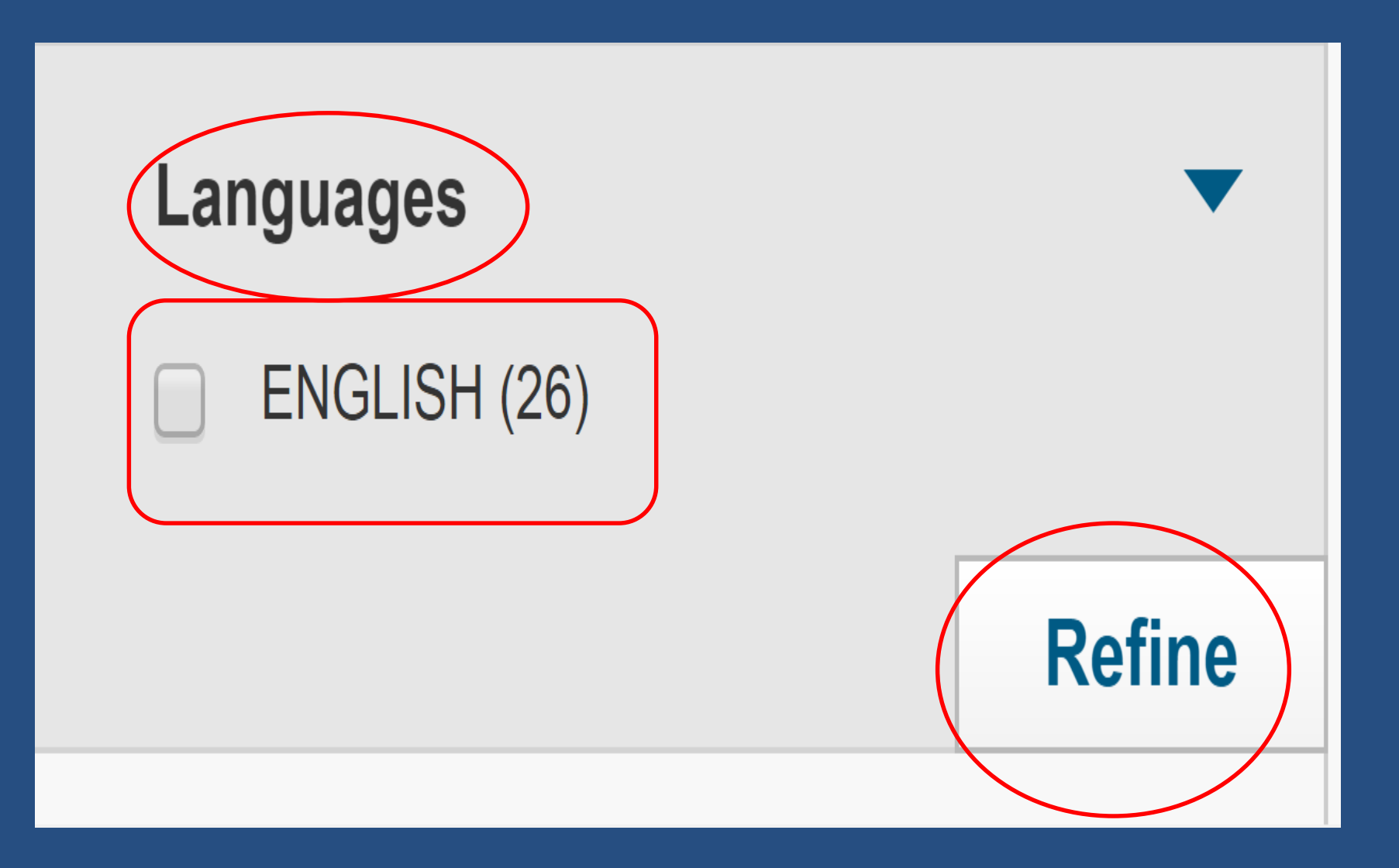

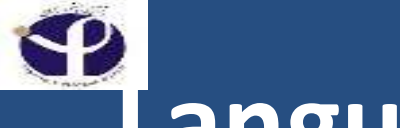

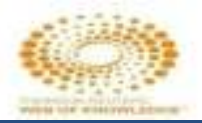

#### Languages:

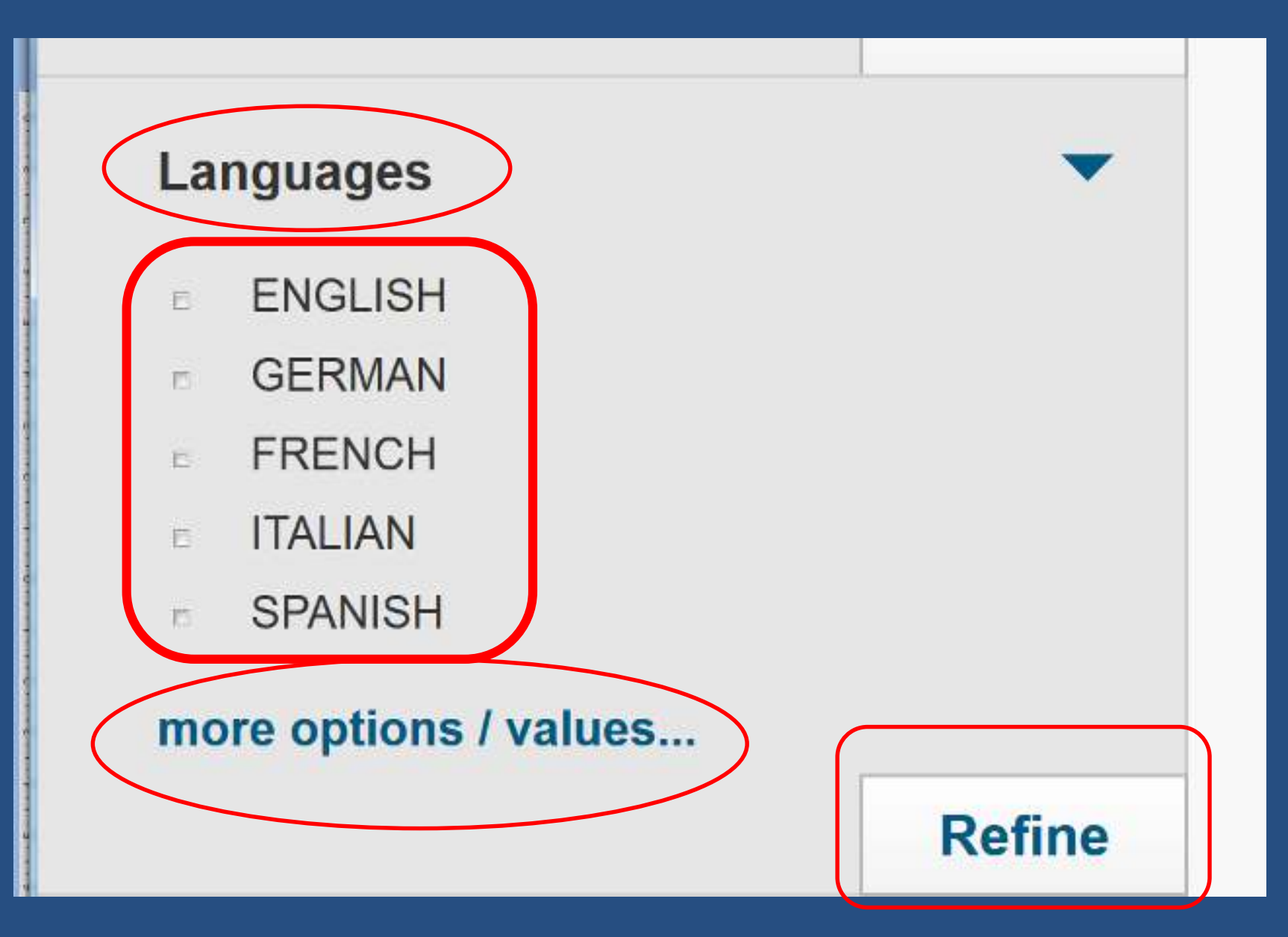

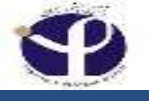

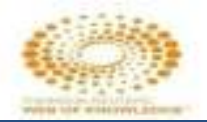

#### **Research Area (More Options):**

| d 🍓 Getting Started 📴 Suggested Siles 🛄 Web Silce Gollery  |                                                        |                                          |                                          |
|------------------------------------------------------------|--------------------------------------------------------|------------------------------------------|------------------------------------------|
| Web or Science " Incites " Journal Citation                | Reports = Essential Science indicators *** EndNote **  |                                          | Millia - melp English -                  |
|                                                            |                                                        |                                          |                                          |
| WEB OF SCIENCE                                             |                                                        |                                          | THOMSON REUTERS                          |
|                                                            |                                                        |                                          |                                          |
|                                                            |                                                        |                                          |                                          |
| Search                                                     |                                                        |                                          | My Tools Search History Marked List      |
|                                                            |                                                        | 1.<br>1.                                 |                                          |
| Results:                                                   | Research Areas Refine Exclude                          | Cancel                                   |                                          |
| (from All Databases)<br>(Number of results is approximate) | The first 100 Research Areas (by record count) are sho | WD.                                      |                                          |
| You searched for: TOPIC: Instancenesis                     | E RHEUMATOLOGY                                         | E UROLOGY NEPHROLOGY                     | I MAGING SCIENCE PHOTOGRAPHIC TECHNOLOGY |
| imperfecta)More                                            | E PEDIATRICS                                           | E PSYCHOLOGY                             | C OPTICS                                 |
|                                                            | GENETICS HEREDITY                                      | D DEMOGRAPHY                             | E HISTORY                                |
| Refine Results                                             | E BIOCHEMISTRY MOLECULAR BIOLOGY                       | I MATHEMATICS                            | THERMODYNAMICS                           |
|                                                            | E ORTHOPEDICS                                          | E RESPIRATORY SYSTEM                     | I VROLOGY                                |
|                                                            | ANATOMY MORPHOLOGY                                     | SCIENCE TECHNOLOGY OTHER TOPICS          | T MEDICAL INFORMATICS                    |
| Search within results for                                  | ENDOCRINOLOGY METABOLISM                               | E REHABILITATION                         | T ETHNC STUDIES                          |
|                                                            | Search SURGERY                                         | E LIFE SCIENCES BIOMEDICINE OTHER TOPICS | T POLYMER SCIENCE                        |
|                                                            | E CELL BIOLOGY                                         | T ANESTHESIOLOGY                         | E SPECTROSCOPY                           |
| Databases                                                  | E RADIOLOGY NUCLEAR MEDICINE MEDICAL MAGING            | E GASTROENTEROLOGY HEPATOLOGY            | E HISTORY PHILOSOPHY OF SCIENCE          |
| ☐ MEDLINE <sup>®</sup>                                     | E PHYSIOLOGY                                           | E ENGNEERING                             | E FAMILY STUDIES                         |
| ☐ Web of Science™ Core Collection                          | E PATHOLOGY                                            | E SOCIOLOGY                              | E PALEONTOLOGY                           |
| more options / values                                      | T PHARMACOLOGY PHARMACY                                | PUBLIC ENVIRONMENTAL OCCUPATIONAL HEALTH | I MCROBIOLOGY                            |
| Refine                                                     | I NEUROSCIENCES NEUROLOGY                              | E SPORT SCIENCES                         | GOVERNMENT LAW                           |
|                                                            | E OBSTETRICS GYNECOLOGY                                | E NUTRITION DIETETICS                    | ENVIRONMENTAL SCIENCES ECOLOGY           |

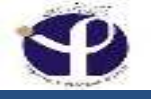

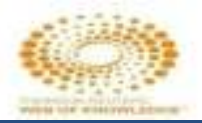

#### **Analyze Results:**

## For advanced refine options, use

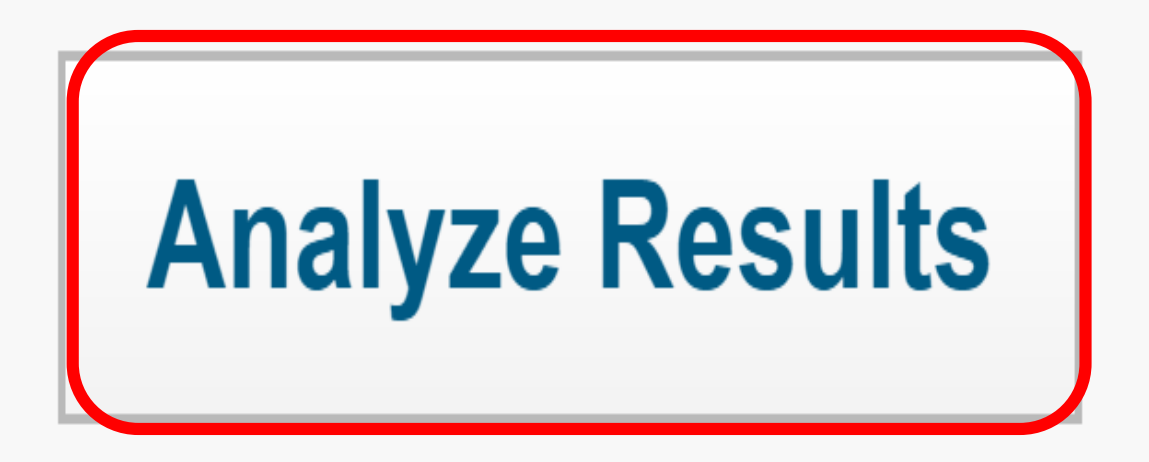

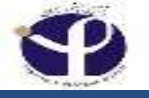

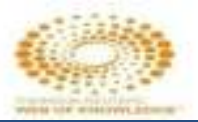

#### **Results Analysis**

| Visualization Treemap 🔺 Nun | nber of results 10 🔹                  |                                         | 📥 Download                            | Hide            |
|-----------------------------|---------------------------------------|-----------------------------------------|---------------------------------------|-----------------|
| <b>Treemap</b><br>Bar graph | 617<br>BIOCHEMISTRY MOLECULAR BIOLOGY | 396<br>CELL BIOLOGY                     | 377<br>MEDICINE RESEA<br>EXPERIMENTAL | RCH             |
| 842                         | 617<br>PEDIATRICS                     | 371<br>SURGERY                          |                                       | 190<br>Hematolo |
| GENETICS HEREDITY           | 508<br>Orthopedics                    | <b>319</b><br>MEDICINE GENERAL INTERNAL |                                       |                 |

### **Visualizing Bar Graphs:**

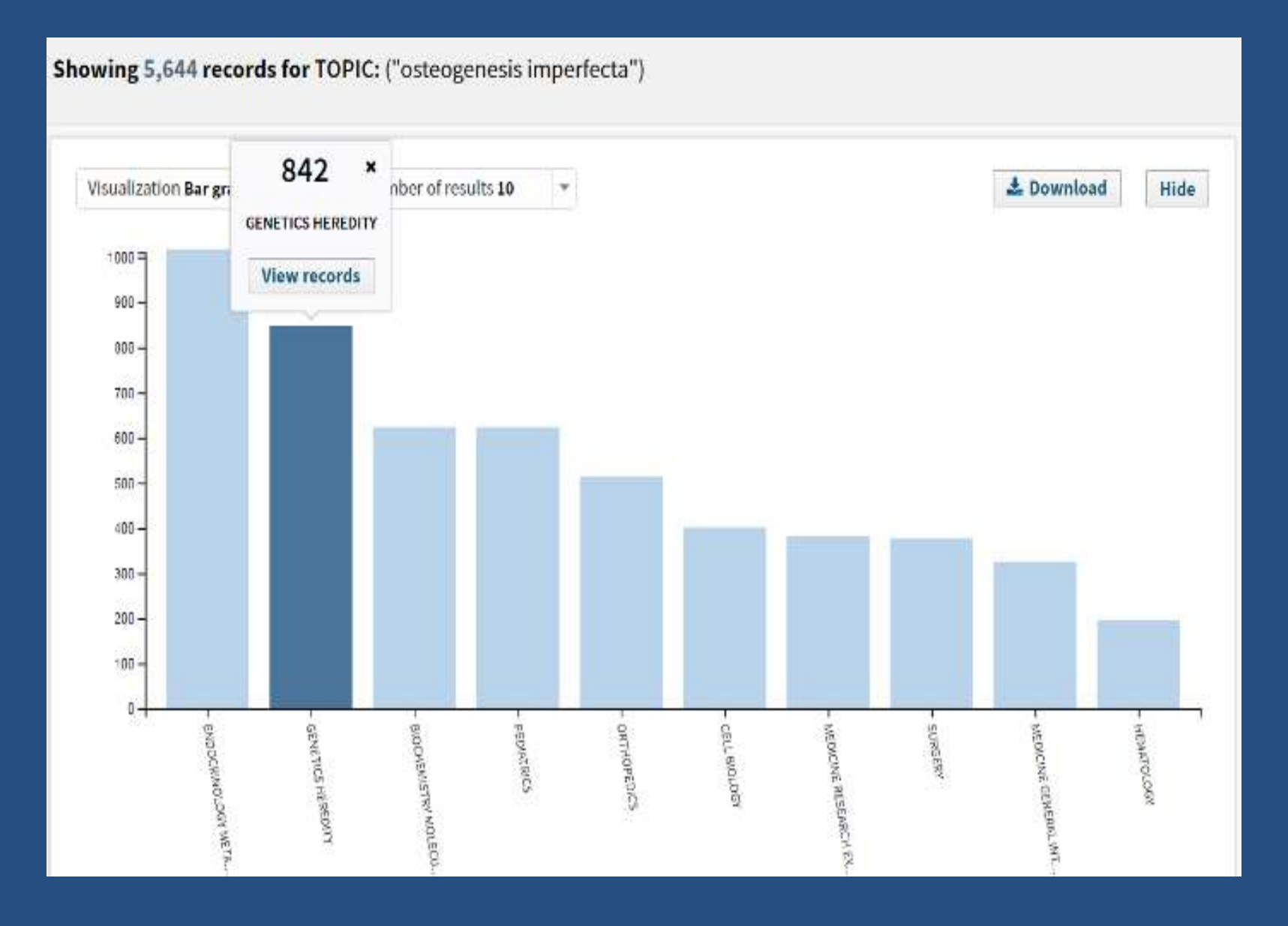

#### Showing 5,644 records for TOPIC: ("osteogenesis imperfecta")

| 30<br>acoustics          | 1<br>48<br>ANESTHESIOLOGY | 6<br>AUDIOLOGY SPEECH<br>LANGUAGE<br>PATHOLOGY               | 45<br>BIOCHEMICAL<br>RESEARCH METHODS | 617<br>BIOCHEMISTRY MOLECULAR<br>BIOLOGY |
|--------------------------|---------------------------|--------------------------------------------------------------|---------------------------------------|------------------------------------------|
| 34<br>ANATOMY MORPHOLOGY |                           | 1                                                            |                                       |                                          |
|                          | 5<br>ANTHROPOLOGY         | AUTOMATION<br>CONTROL SYSTEMS<br>2<br>BEHAVIORAL<br>SCIENCES |                                       |                                          |

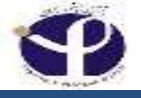

#### Any items could be selected from here

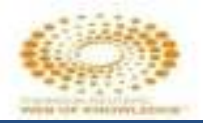

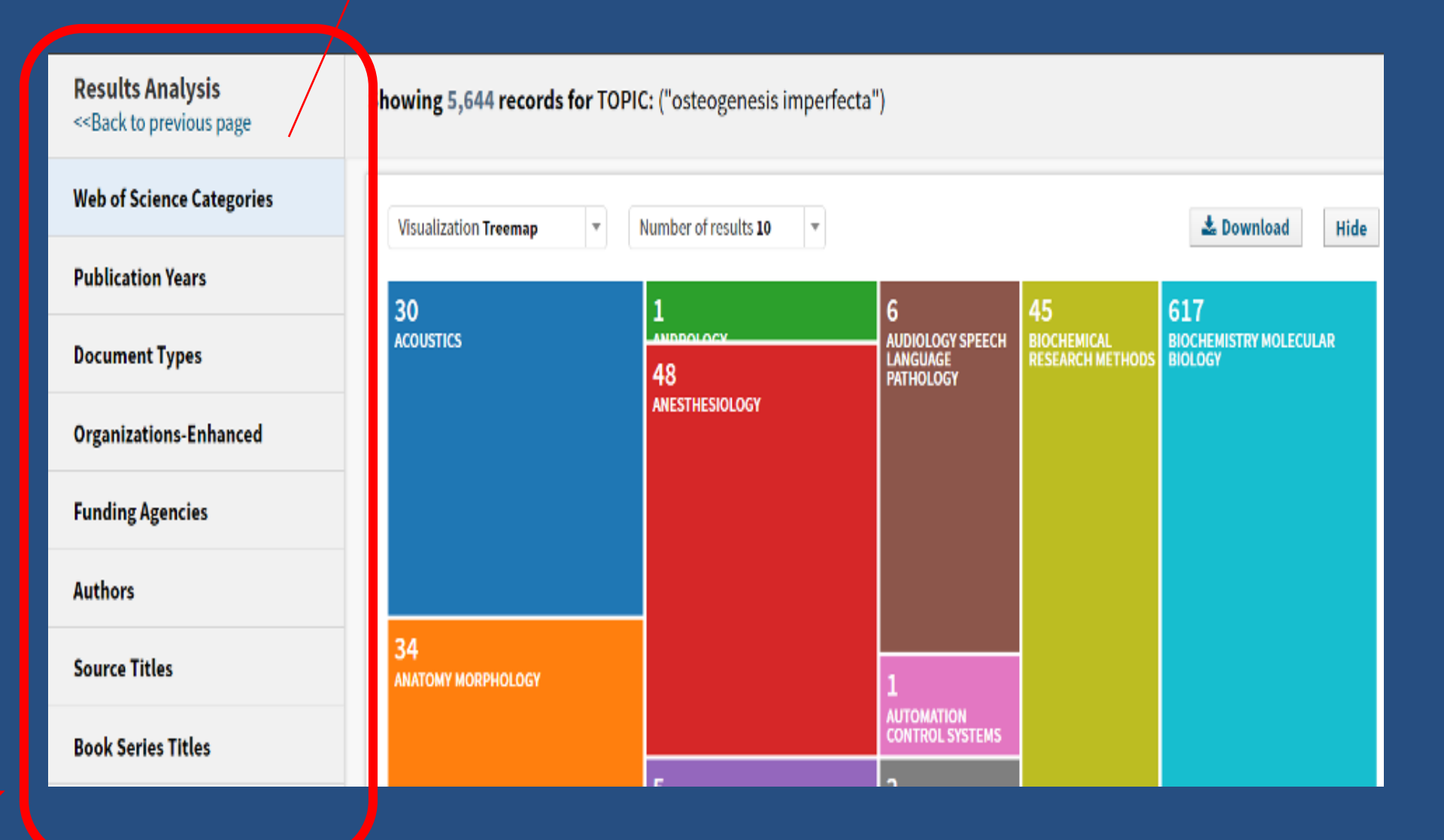

#### Analysis by "Publ;ication Year"

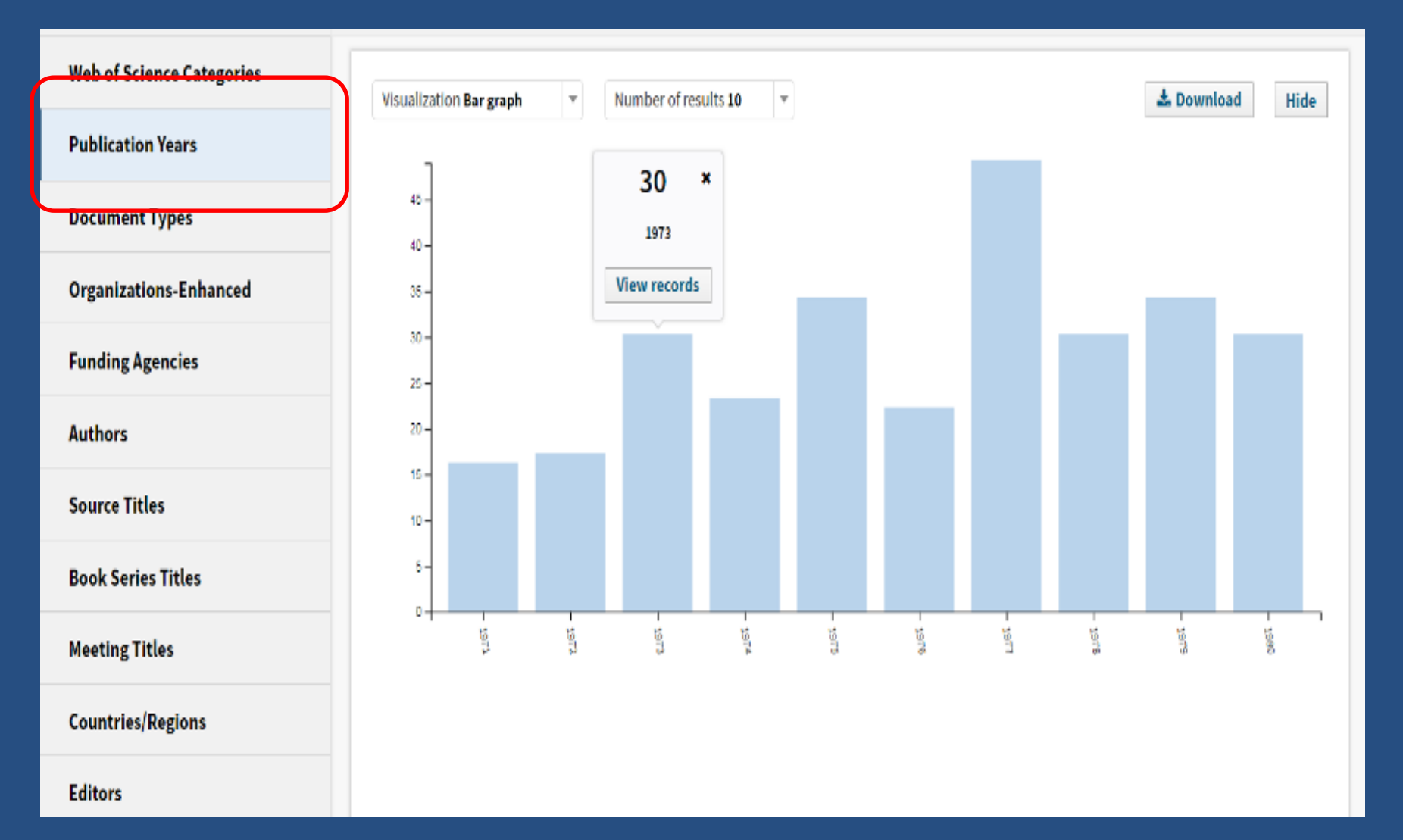

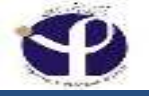

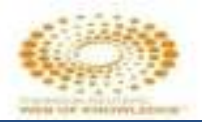

#### Add Another Search Field:

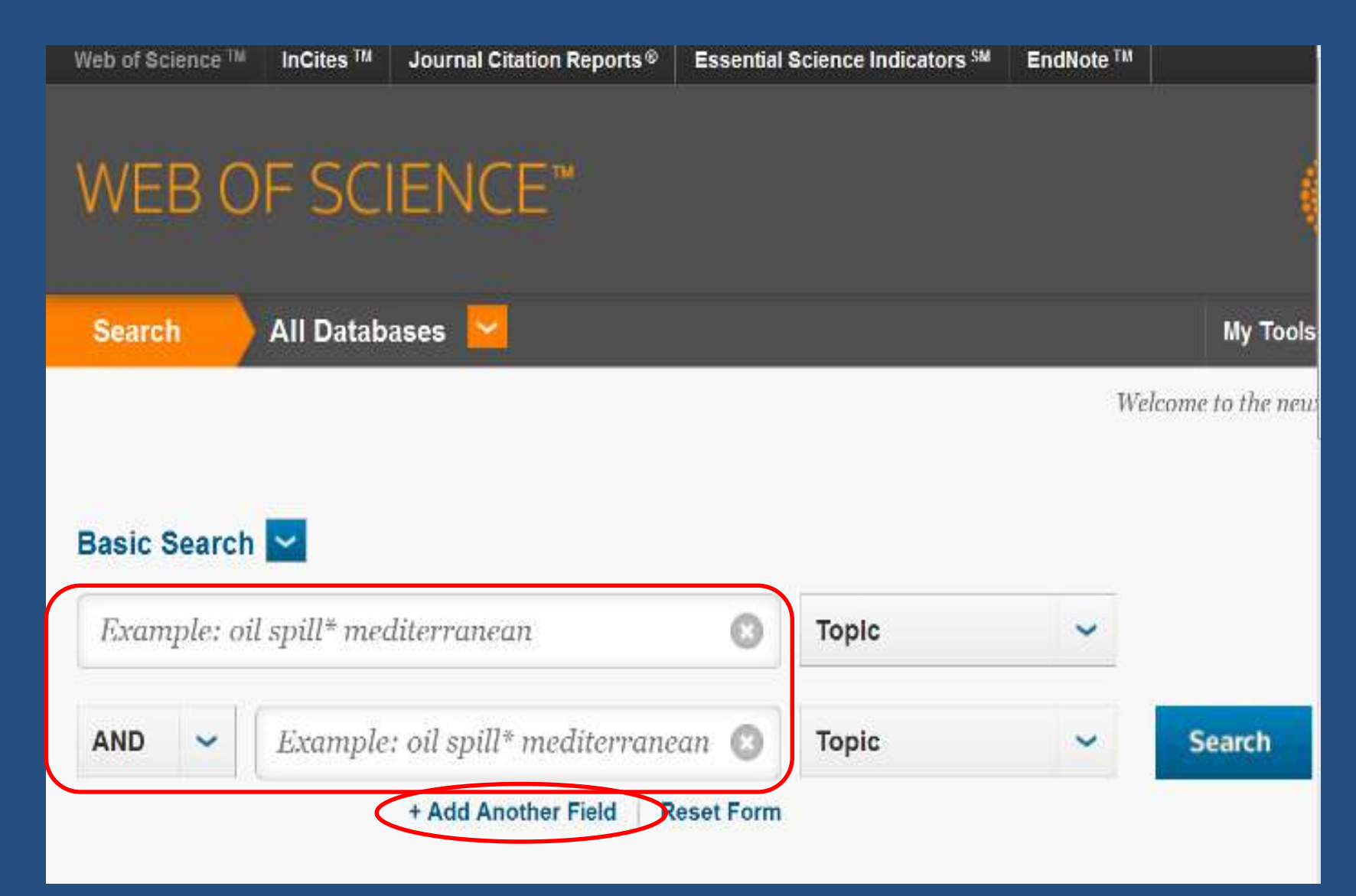

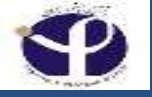

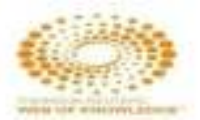

#### **One More Search Field:**

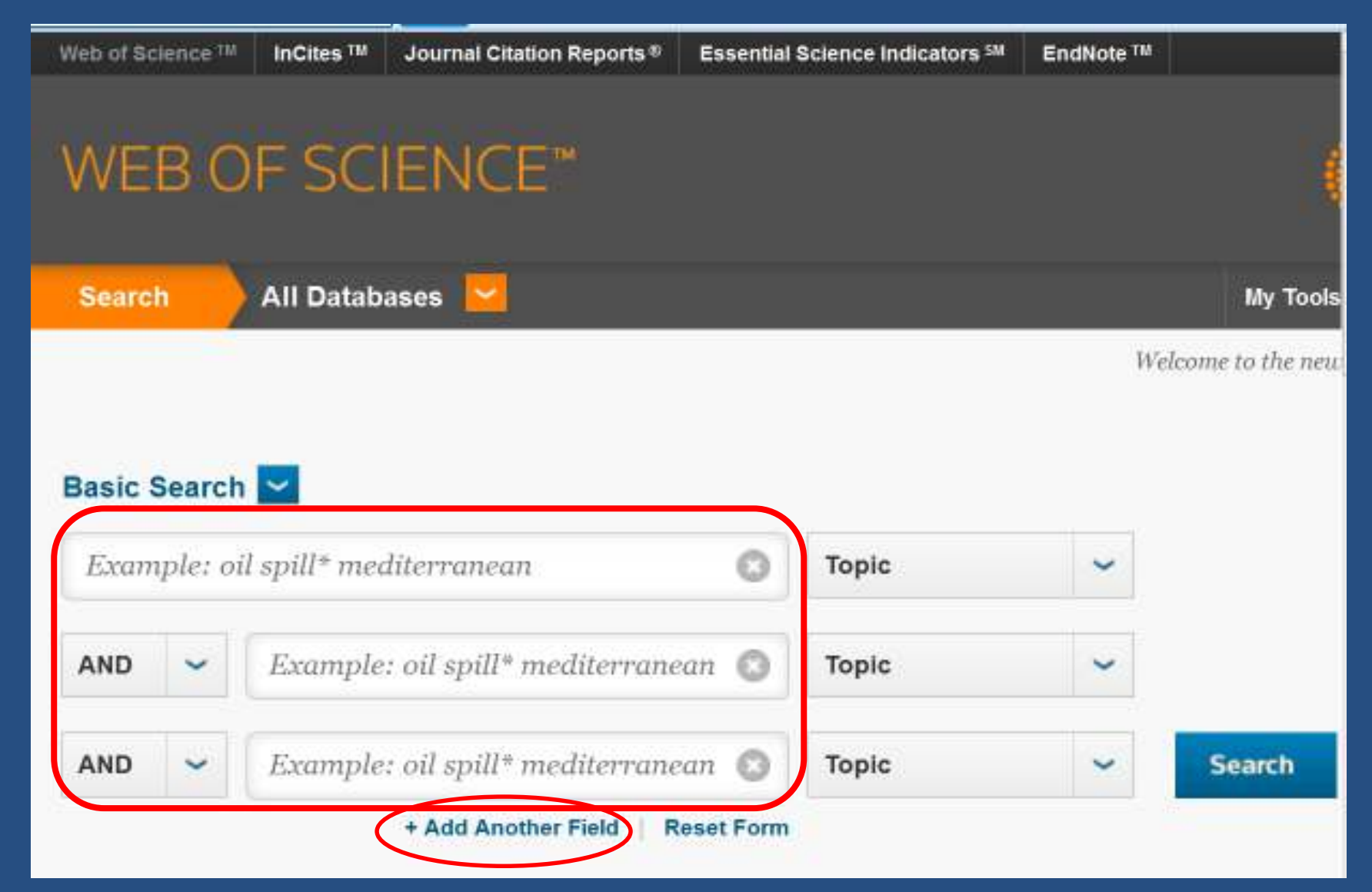

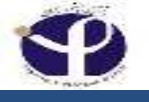

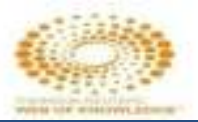

#### Search Operators:

| rep or science         | InCites IM                          | Journal Citation Reports *                         | Essential So    | cience Indicators SM    | EndNote 114 |                 |
|------------------------|-------------------------------------|----------------------------------------------------|-----------------|-------------------------|-------------|-----------------|
| WEB                    | OF SCI                              | ENCE™                                              |                 |                         |             |                 |
| Search                 | All Databa                          | ases 👱                                             |                 |                         |             | My <sup>-</sup> |
|                        |                                     |                                                    |                 |                         | We          | lcome to the    |
|                        |                                     |                                                    |                 |                         |             |                 |
|                        |                                     |                                                    |                 |                         |             |                 |
| Basic Sea              | ch 🔽                                |                                                    |                 |                         |             |                 |
| Basic Sea<br>osteopore | ch 🔽                                |                                                    | 0               | Title                   | ~           |                 |
| Basic Sea<br>osteoporo | ch 🔽                                | 92 201 HAA 17555                                   | 0               | Title                   | ~           |                 |
| Sasic Sea<br>osteoporo | ch 🔽<br>sis<br>Example:             | oil spill* mediterranea                            | n 🖸             | Title<br>Topic          | ~           |                 |
| AND                    | rch 🔽<br>sis<br>Example:            | oil spill* mediterranea                            | n 🕜             | Title<br>Topic          | ~           |                 |
| AND<br>OR<br>NOT       | ch 🔽<br>sis<br>Example:<br>Example: | oil spill* mediterranea<br>oil spill* mediterranea | 0<br>n 0<br>n 0 | Title<br>Topic<br>Topic | ~           | Search          |

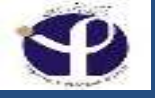

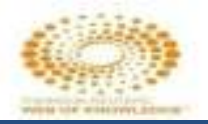

#### **Search Operators:**

Use AND to find records containing all terms

Use OR to find records containing any of the terms

Use NOT to exclude records containing certain words from your search

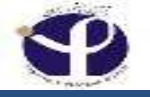

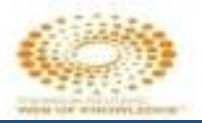

#### **Phrase Searching:**

# To search exact phrases in Topic or Title searches, enclose a phrase in quotation marks. For example, the query "energy conservation" finds records containing the exact phrase energy conservation.

#### NEAR/N

(cadmium AND gill\*) NOT Pisces finds records containing both cadmium and gill (or gills), but excludes records containing the word Pisces.

(salmon OR pike) NEAR/10 virus find records containing salmon or pike within 10 words of virus.

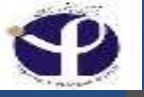

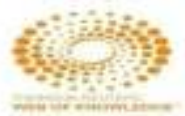

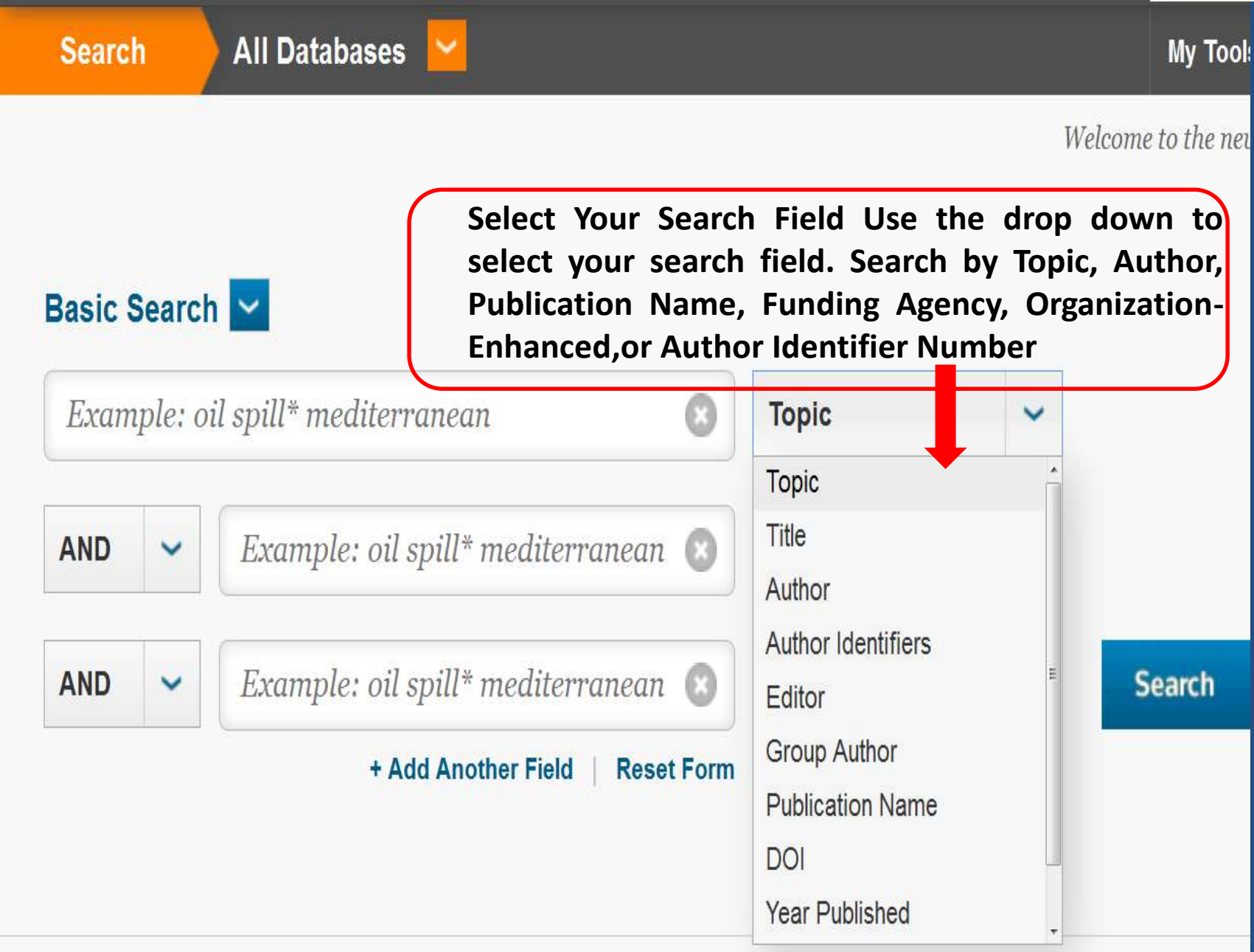

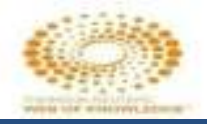

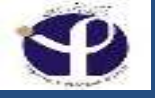

#### **Topic in Basic Search:**

- 🗖 Topic درجستجو حائز اهمیت زیادی است.
- □ Topic بخش های اصلی مقاله را در برمی گیرد.
- 🗖 Topic عنوان، abstract و key word را دربرمی گیرد.

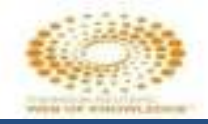

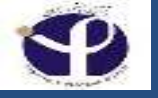

#### **Key Words Types:**

کلمات کلیدی که خود نویسنده معرفی می کند. هیچکس به اندازه و خود نویسنده نمی داند که مقاله راجع به چه مطالبی بیش از همه صحبت می کند.

افرادی که در ISI و سامانه های مشابه کار می کنند بر اساس Theasarus های هر رشته واژه های استاندارد را انتخاب می کنند و استاندارد سازی می نمایند.

Ley Frequency Word و میزان استفاده ای که از آنها شده است، آنها را انتخاب می کنند. خود search engine این کار را انجام می دهد.

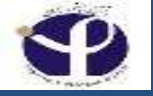

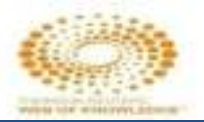

#### "AUTHOR NAME " Search:

□ Enter the last name first, followed by a space and up to five initials.

□ Use truncation and search alternative spelling to find name variants: Driscoll C finds Driscoll C, Driscoll CM, Driscoll Charles, and so on.

Driscoll finds all authors with the last name Driscoll

□ De la Cruz f\* OR Delacruz f\* finds Delacruz FM, De La Cruz FM, and so on

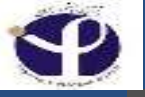

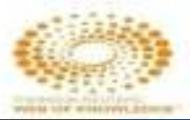

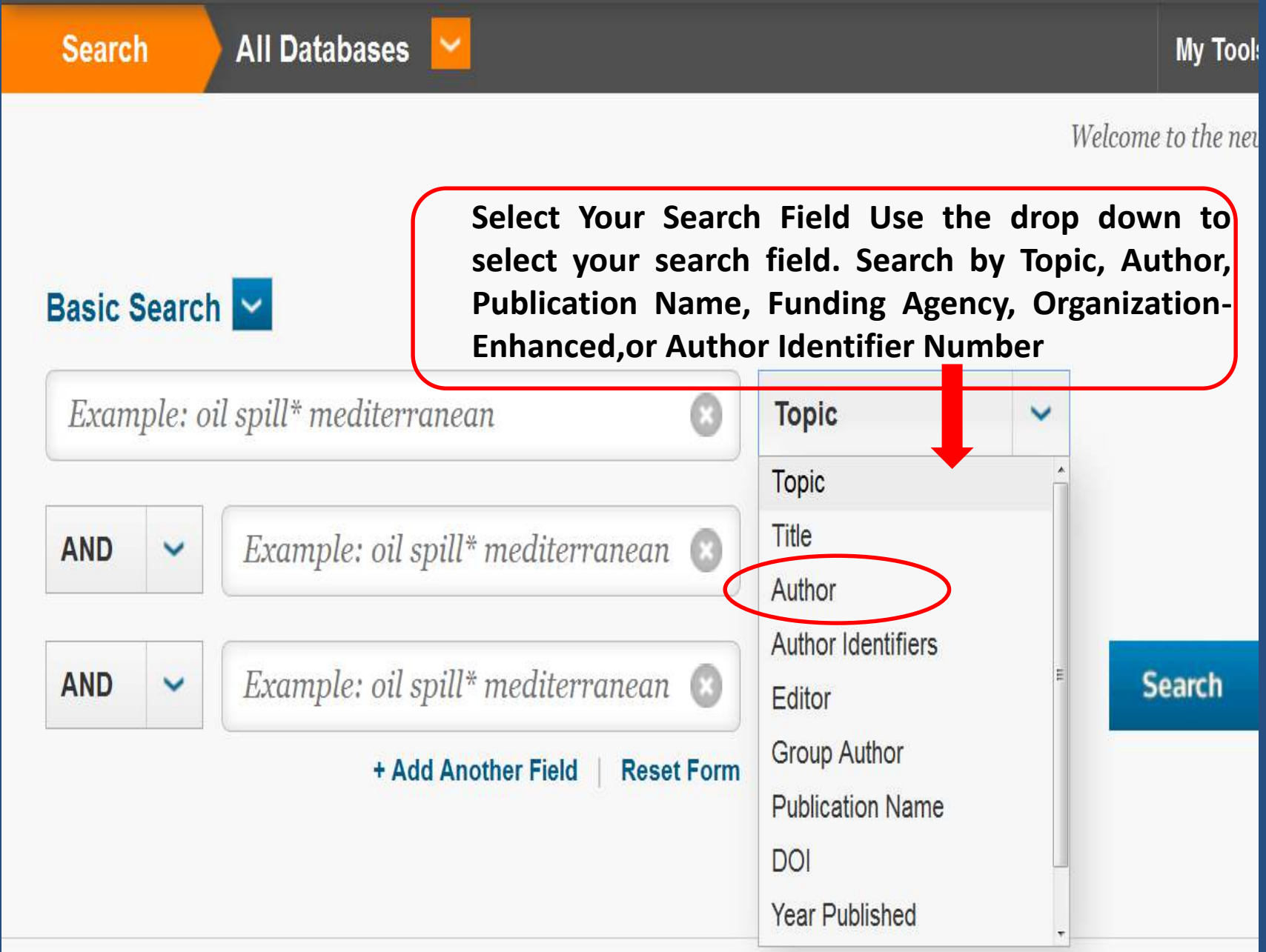

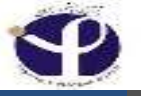

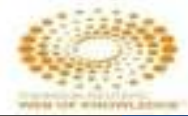

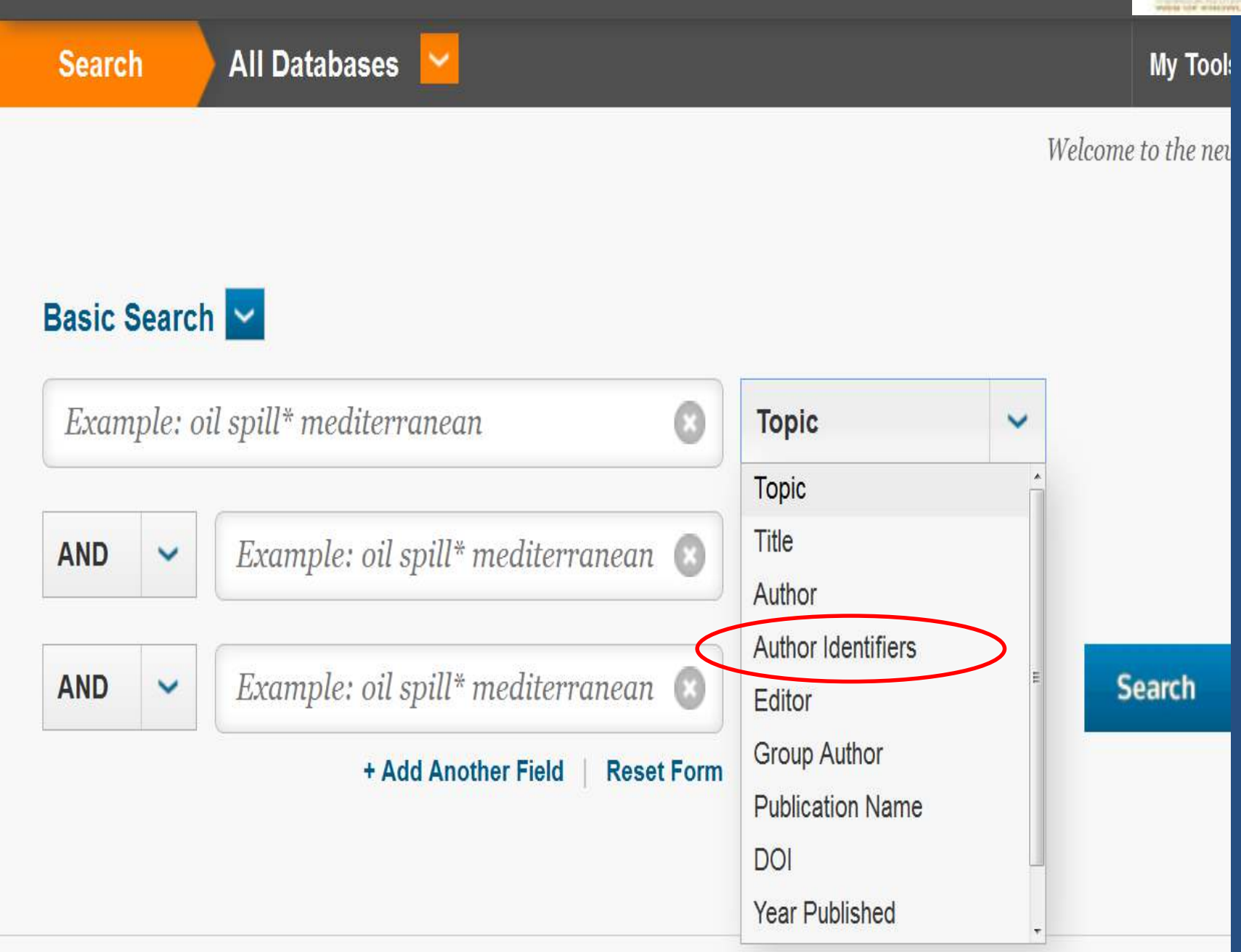

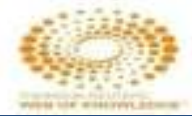

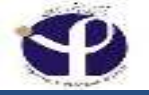

# Author Identifier: □ شماره ای است که به هر نویسنده ای داده می شود. مثل کد ملی است و هر جای دنیا این شماره را بزنید پروفایل شما به عنوان فرد آکادمیک ، مشخص می گردد.

سالهاست که محققین برتر را بر اساس H Index تعیین می کنند. در این رابطه به دلیل اشکال مختلفی که از اسامی نویسندگان وجود دارد اشکالاتی ایجاد می شود.

گاهی ما نویسنده عمسئول مقاله نیستیم و اسم ما را با spelling متفاوتی درج می نمایند.

این مشلات برطرف می Author Identifier این مشلات برطرف می گردند و تمام اطلاعات مرتبط با هم merge می گردند

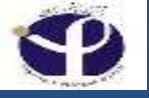

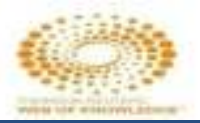

#### **Search for "Group Author"**

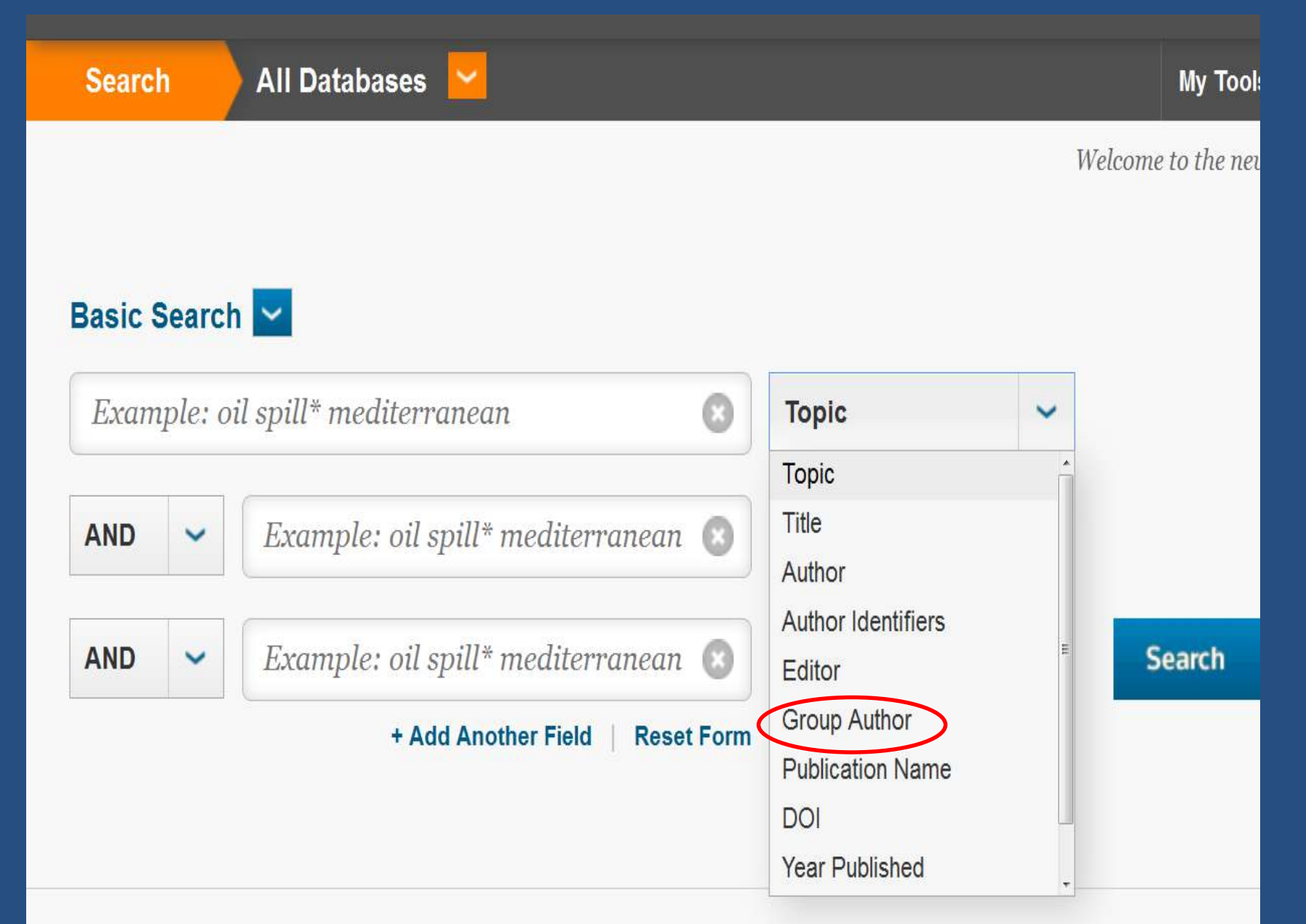
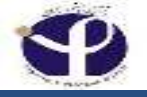

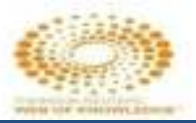

# **Search by DOI:**

| Searc   | h      | All Databases 🚬                     |                 |      | My To<br>Welcome to the n |
|---------|--------|-------------------------------------|-----------------|------|---------------------------|
| Basic S | Search | n 🔽                                 |                 |      |                           |
| Exam    | ple: o | il spill* mediterranean             | Торіс           | ~    |                           |
|         |        |                                     | Topic           |      |                           |
| AND     | ~      | Example: oil spill* mediterranean 🧯 | Title           |      |                           |
|         |        |                                     | Author Identif  | iers |                           |
| AND     | ~      | Example: oil spill* mediterranean 🧯 | Editor          | 1010 | Search                    |
|         |        | + Add Another Field Reset Fo        | rm Group Author |      |                           |
|         |        |                                     | Publication N   | ame  |                           |
|         |        |                                     | DOI             | -    | 2                         |

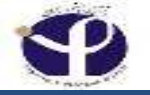

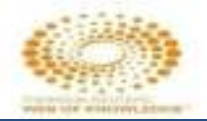

## What is "DOI"?

### "DOI" is Digital Object Identifier

"DOI" می تواند تحت Web قرار گیرد . به یک مقاله، OOI" می تواند تحت Web قرار گیرد . به یک مقاله، عکس، DOI

"DOI" در بازیابی مقالات و مدارک مهم است.

از طریق موسسه Cross Ref داده می شود.

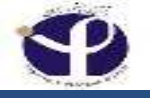

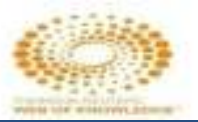

## Sorting the Results by:

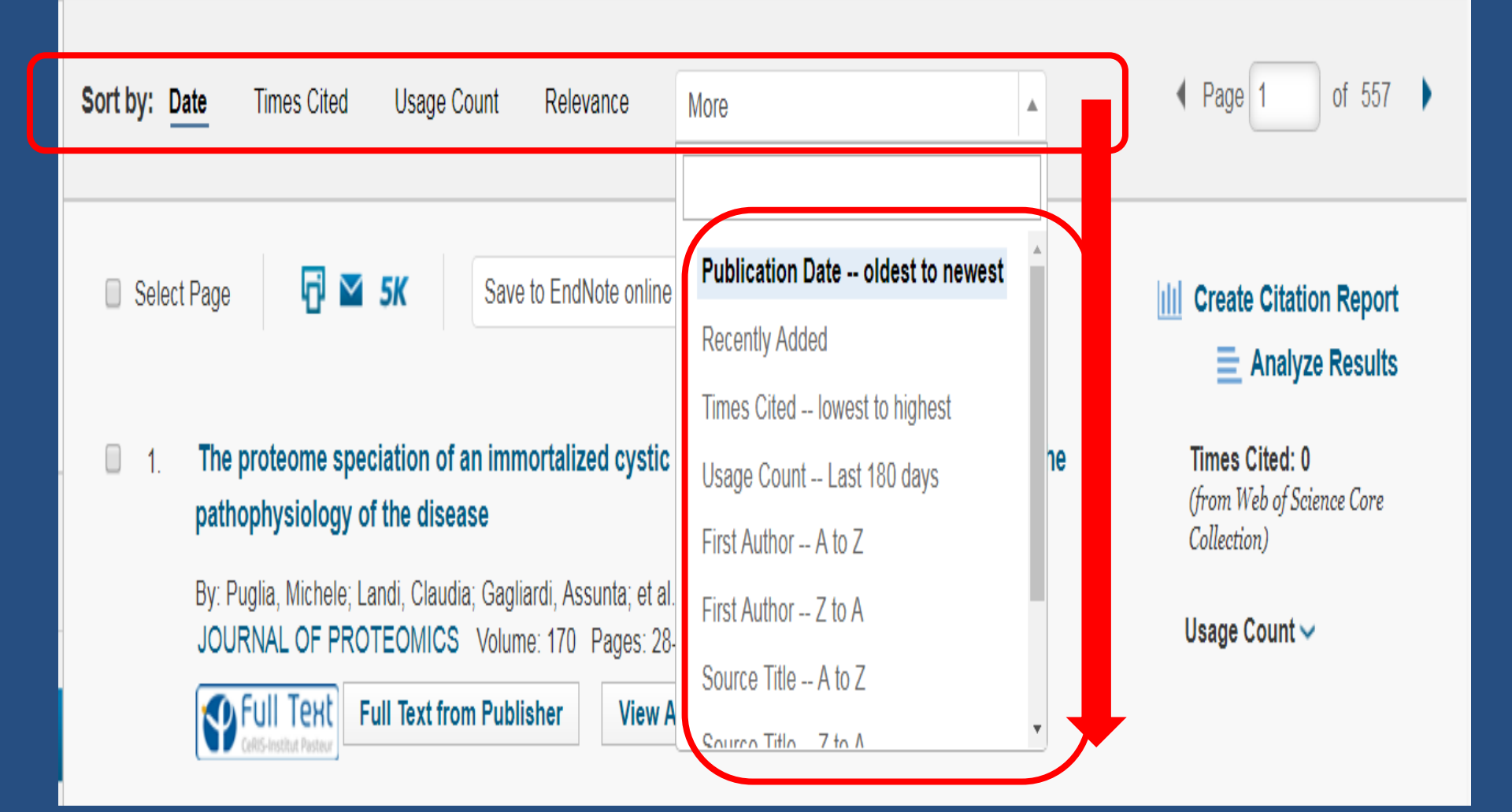

# Sort by "Date"

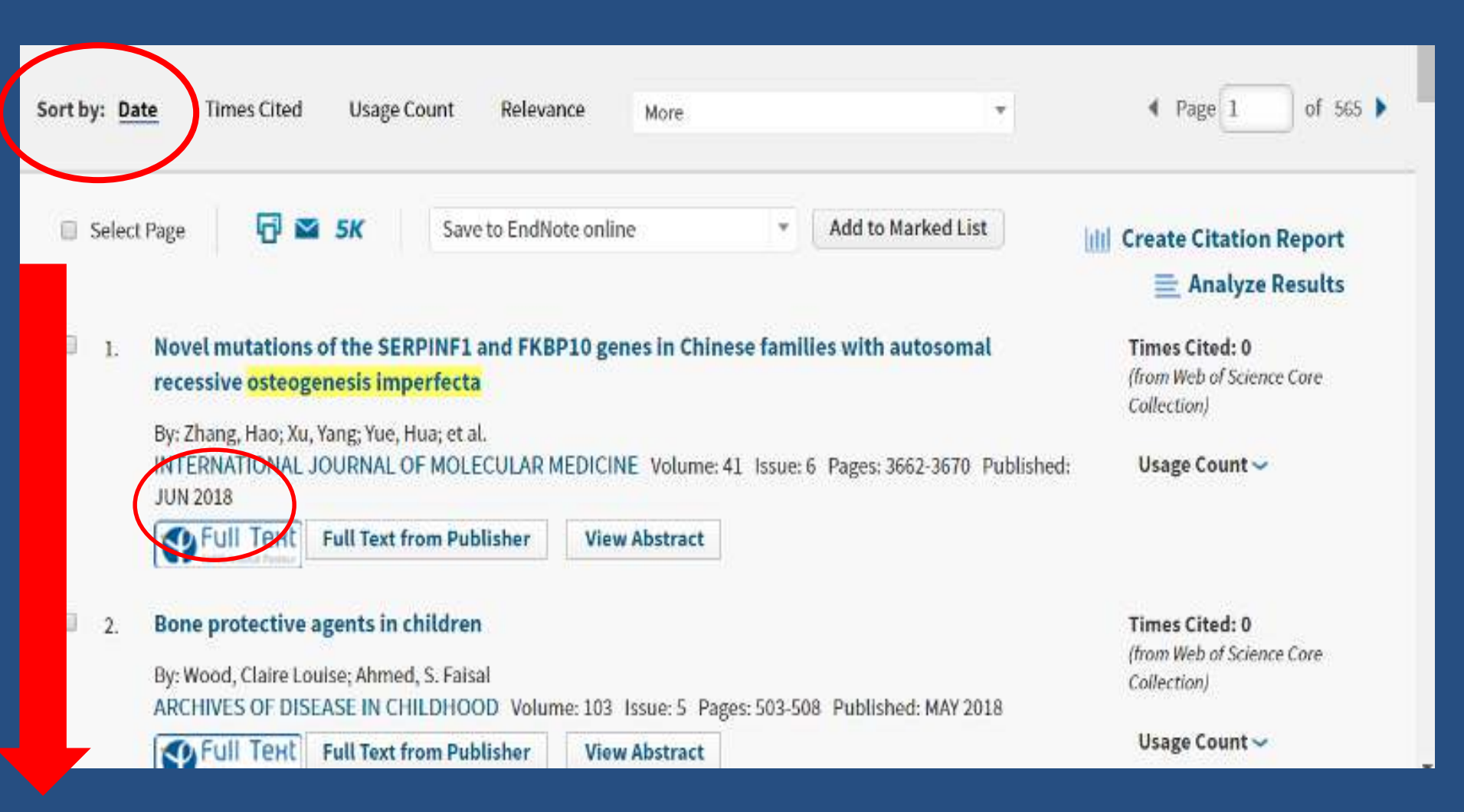

## Sort by "Times Cited"

| <b>Results: 5,644</b><br>(from Web of Science Core Collection) | Sort by: Date Times Cited Usage Count Relevance More •                                                                               | ▲ Page 1 of 565 ▶                                    |
|----------------------------------------------------------------|----------------------------------------------------------------------------------------------------|------------------------------------------------------|
| You searched for: TOPIC: ("osteoge nesis imperfecta")More      | Select Page                                                                                                    | III Create Citation Report                           |
| 🜲 Create Alert                                                 |                                                                                                    | Analyze Results                                      |
|                                                                | 1. Human mesenchymal stem cells modulate allogeneic immune cell responses                                                            | Times Cited: 2,394                                   |
| Refine Results                                                 | By: Aggarwal, S; Pittenger, MF<br>BLOOD Volume: 105 Issue: 4 Pages: 1815-1822 Published: FEB 15 2005                                 | ( <del>from Web of Science</del> Core<br>Collection) |
| Search within results for                                      | Free Full Text from Publisher View Abstract                                                                                          | Usage Count 🗸                                        |
|                                                                | 2. Mesenchymal stem cells suppress lymphocyte proliferation in vitro and prolong skin graft                                          | Times Cited: 1,406                                   |
| Filter results by:                                             | survival in vivo                                                                                                    | trom Web of Science Core<br>Collection)              |
| Highly Cited in Field (25)                                     | By: Bartholomew, A; Sturgeon, C; Siatskas, M; et al.<br>EXPERIMENTAL HEMATOLOGY Volume: 30 Issue: 1 Pages: 42-48 Published: JAN 2002 | Usage Count 🗸                                        |
| 🗆 🜖 Hot Papers in Field (1)                                    | Full Text from Publisher View Abstract                                                                                               |                                                      |

## Sort by "Usage Count"

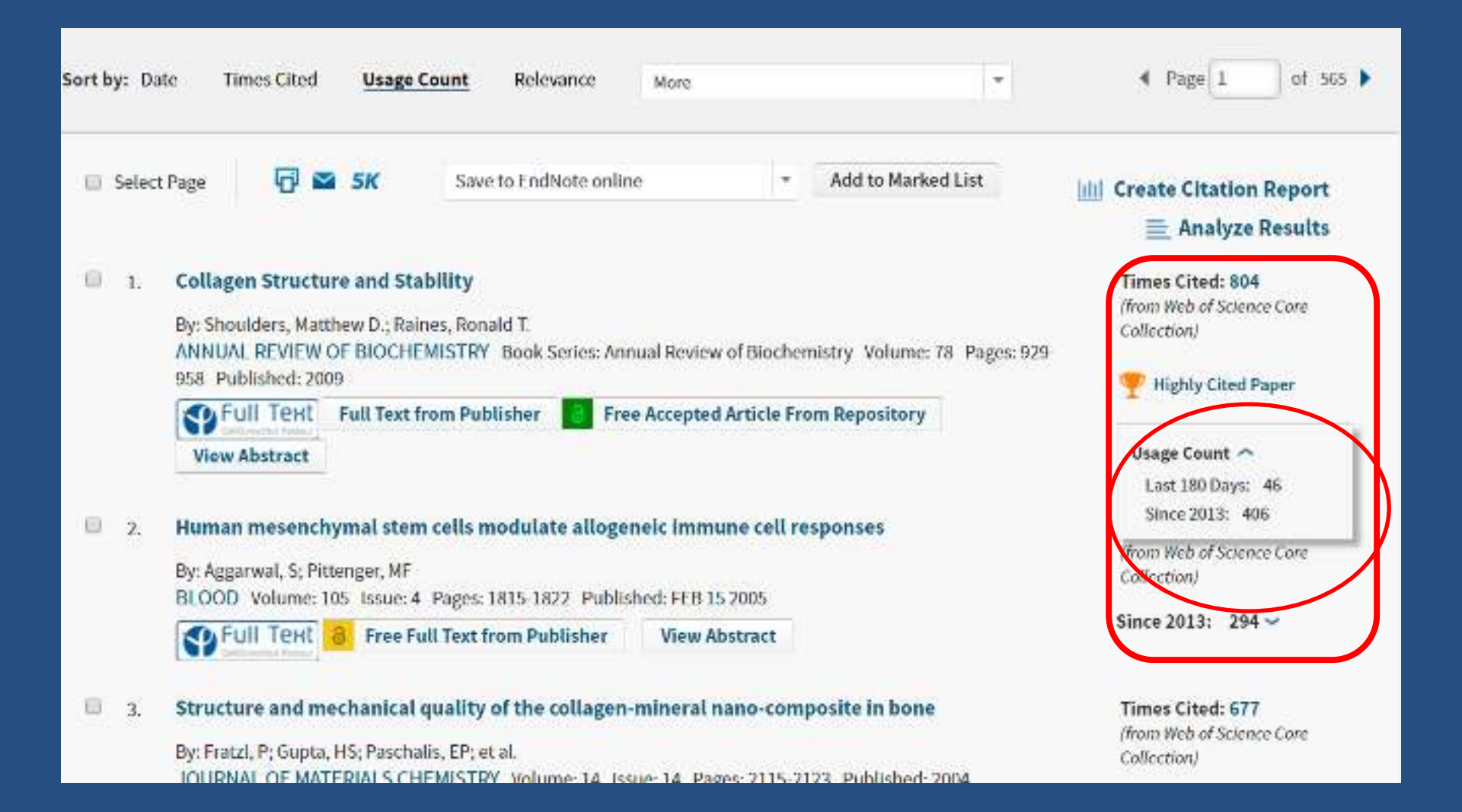

### Sort by "Relevance"

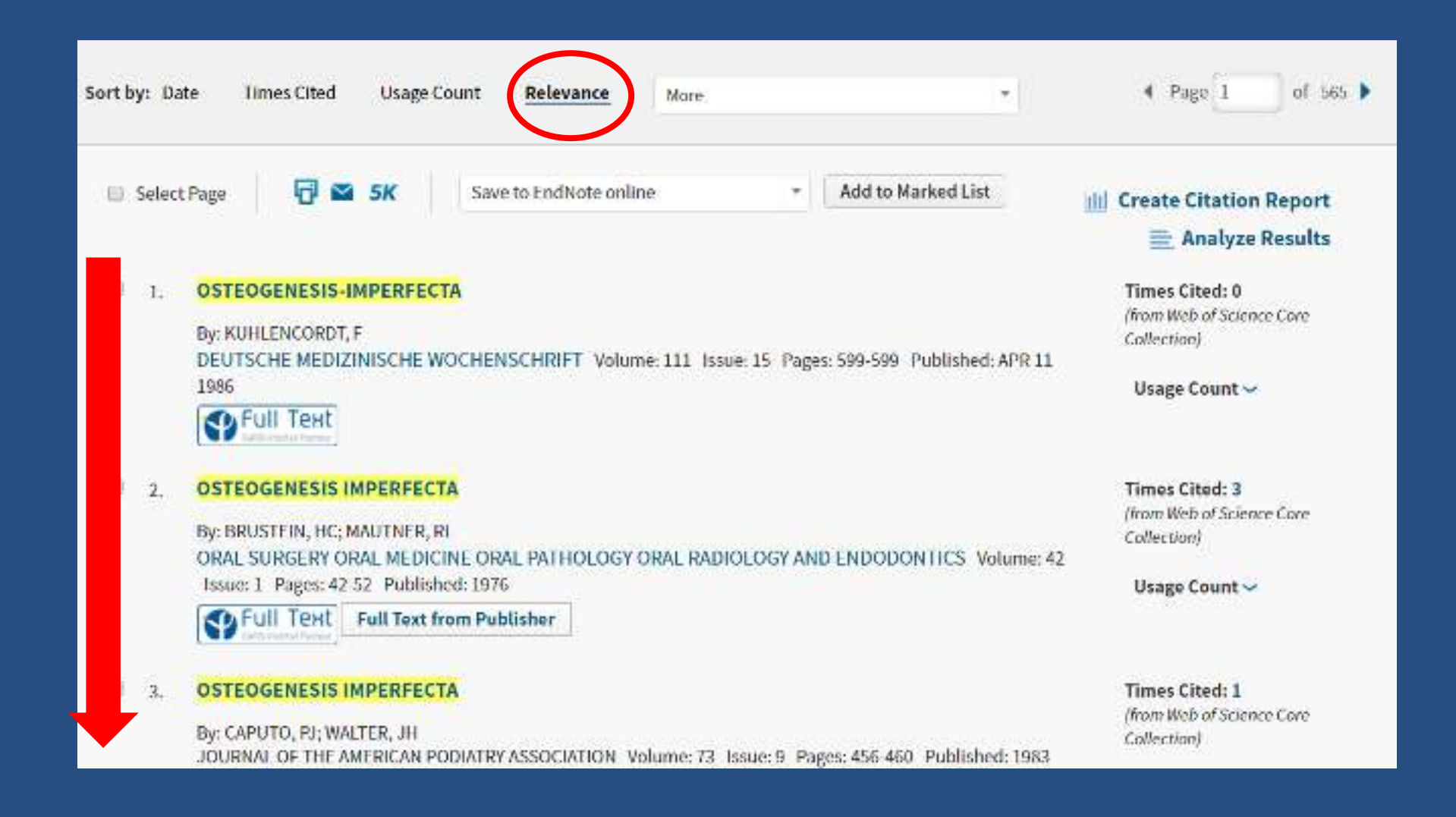

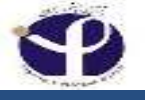

### **Create Citation Report:**

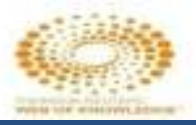

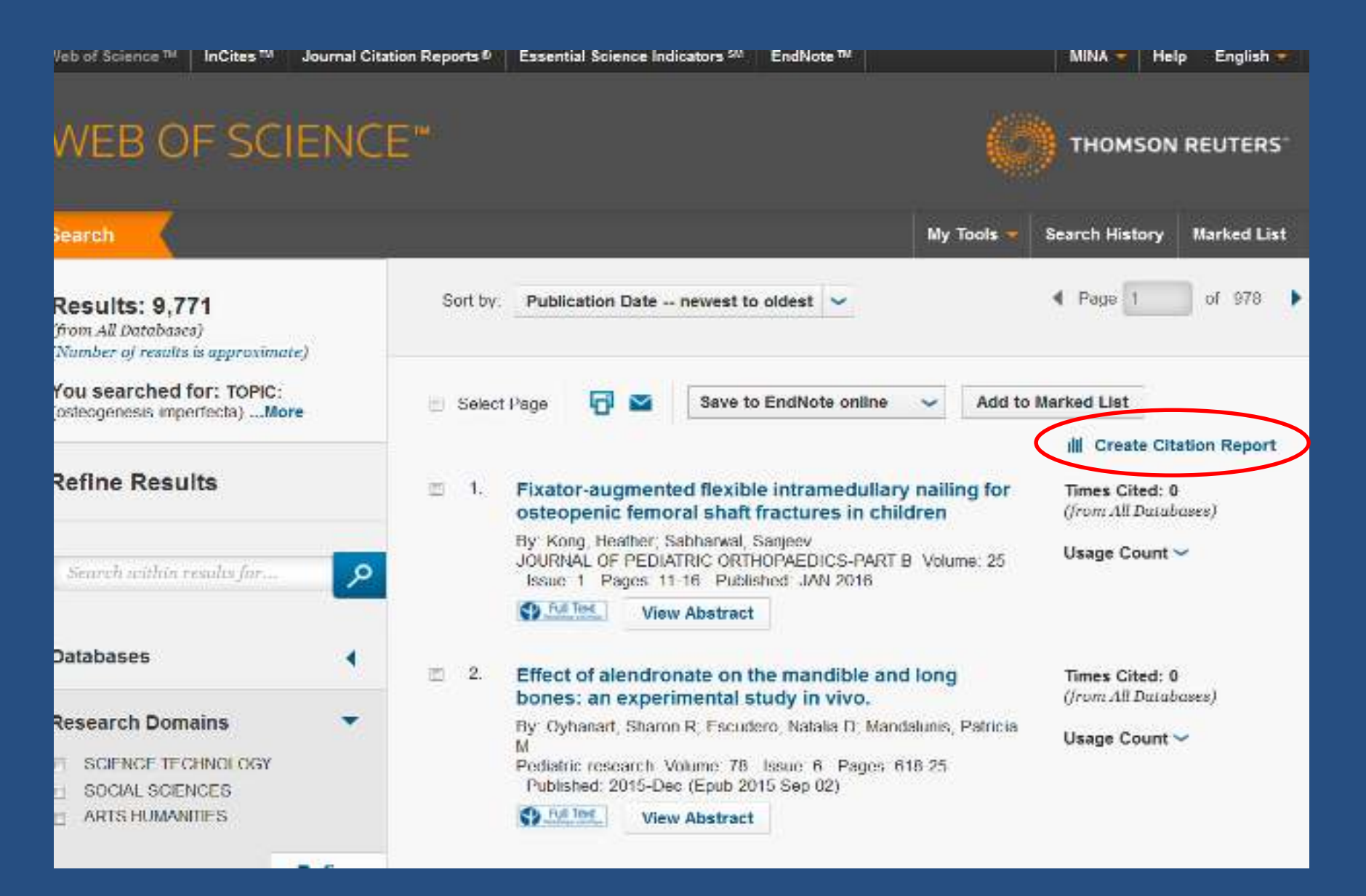

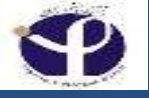

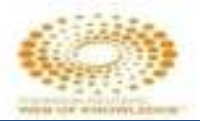

#### Citation report for 263 results from Web of Science Core Collection between 1971 + and 2017 + Go

You scatches for: TOPIC: (ostcoporesis) ...More

The separt reliance to many entered enter intered enter Web of Science Cove Collection, Periorn of Celebrary Second Control reliance to include many not independ within Web of Science Cove Collection

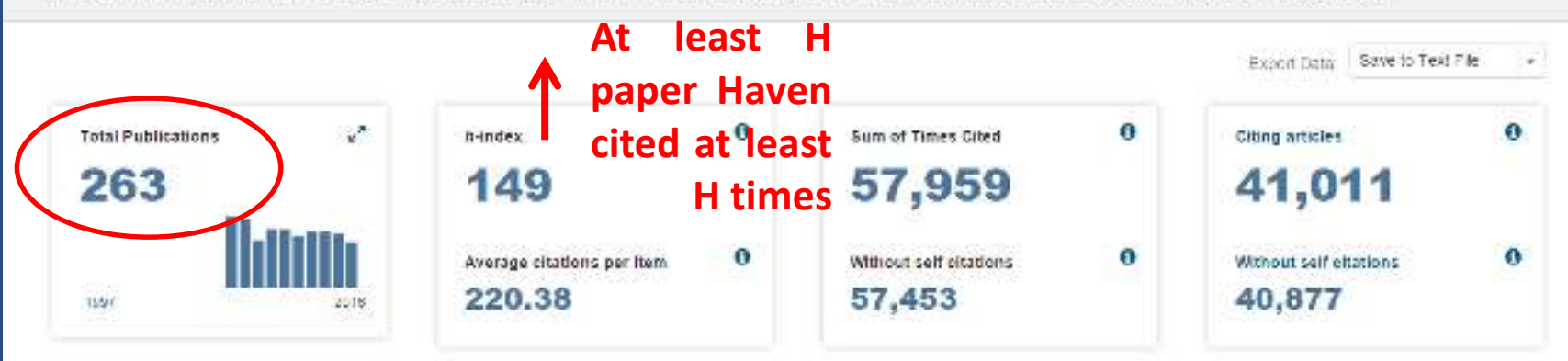

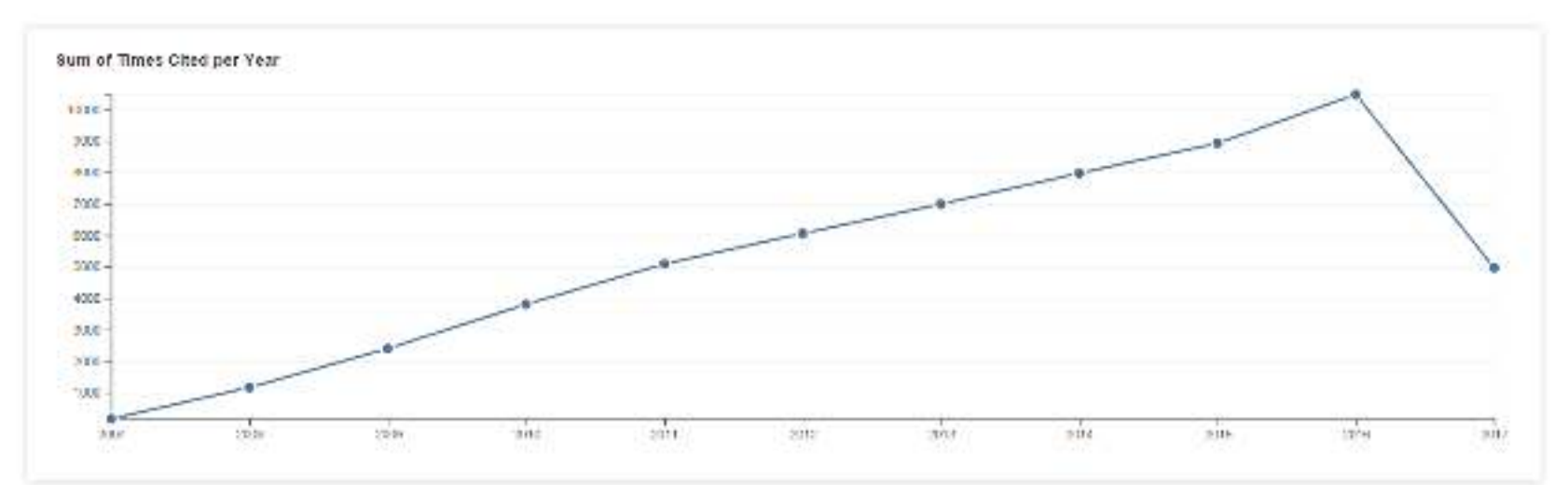

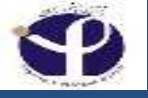

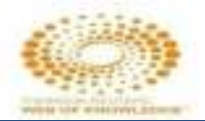

|    |                      |                                                                                                    | 2013  | 2014  | 2015 | 3016   | 5017<br>Ja | Tatai | Asserage<br>Citation<br>per Yea |
|----|----------------------|----------------------------------------------------------------------------------------------------|-------|-------|------|--------|------------|-------|---------------------------------|
|    | 098                  | the checkbooker to sensive activatial terms from this Ciliaton Report                                                                                                    |       |       |      |        |            |       |                                 |
|    | cr re                | estrict to hems published between                                                                                                    | 13857 | 25887 | 0.00 | 10.008 | 49974      | 2000  | 5789-00                         |
| -  | 19                   | 21 + and 2017 + Ge                                                                                                    |       |       |      |        |            |       |                                 |
| ī, | 18                   | Whitbete-Cetenin Signaling: Components, Mechanisms, and Diseases                                                                                                    |       |       |      |        |            |       |                                 |
|    |                      | Hy, MacConald, Bryan L., Jamar Kelko, Pa, Ki<br>DEVELOPMENTAL CELL, Volume: 17, Issue: 1, Pages: 9-26, Published: JUL 21 2006                                                                                         | 238   | 285   | 352  | \$30   | 783        | 1548  | 200.33                          |
| £. | 22                   | Once-yearly zoledronic acid for treatment of postmenopausal osteoporosis                                                                                                    |       |       |      |        |            |       |                                 |
|    |                      | By: Black, Dentis M.: Dolmas, Pierre D.: Eastell, Richard; of all<br>Group Authons): HORIZON Pivotal Fracture Trail<br>NEW ENGLAND JOURNAL OF MEDICINE Volume: 366 Issue: 18, Pages, 1909-1822, Published, MVY 9-2007 | 13(1  | 118   | 102  | 5319   | 39         | 1281  |                                 |
| į. | $\mathbf{s}^{\circ}$ | Incidence and economic burden of osteoporosis-related fractures in the United States, 2005-2025                                                                                                    |       |       |      |        |            |       |                                 |
|    |                      | By: Burge, Russel: Cawson Hughes, Bess; Solomon, Daniel H.; et al.<br>                                                                                                    | 335   | tan   | 164  | 200    | 68         | 1751  | 10.7                            |
| ŧ. | 42                   | Denosumab for Prevention of Fractures In Postmenopausal Women with Osteoporosis                                                                                                    |       |       |      |        |            |       |                                 |
|    |                      | Ny Commenge, Stoven N., Nan Mactin, Joaco, McCludg, Michaet R. et al.<br>Geoup Auftrales, FISELECKA Trail<br>NEW ENGLAND JOURNAL OF MECICINE, Volume: 361, (5580; 6, Pages: 798-765, Published: AUC 20 2009           | 101   | 125   | 147  | 123    | 57         | 1002  | 111.5                           |
| į  | 5                    | Maternal and child undernutrition 2 - Maternal and child undernutrition: consequences for adult health and<br>human capital                                                                                           |       |       |      |        |            |       |                                 |
|    |                      | 8+: Victora, Cosar C.; Adair, Linda; Fall, Carolino; chat.<br>Goup Automa; Mitternat.<br>LANCET Volume: 371 Issue: 9605: Pages: 840:357 Published: JAN-FEB 2008                                                       | 177   | 133   | 183  | 5150   | (81        | 168   | 505 BC                          |
| į. | 11                   | FRAX (TM) and the assessment of fracture probability in men and women from the UK                                                                                                    |       |       |      |        |            |       |                                 |
|    |                      | By: Kanls, J. A.; Johnell, O.; Oden, A.; et al.<br>OSTEOPORCESS INTERNATIONAL Volume 18 Issue 4: Pages 375-367 Published APR 2001                                                                                     | 30C   | 80    | 907  | 93     | 34         | 0.96  | 05.63                           |
| ŧ. | 7                    | Medication compliance and persistence: Terminology and definitions                                                                                                    |       |       |      |        |            |       |                                 |
|    |                      | (b) Connet Joyde A. Hoy, Ange, fromel Anta, et al.<br>VALUE in HEALTH. Volume 11, Issue 1, Pages 44-47, Published JAN-FEB 2005.                                                                                       | 88    | 103   | 101  | 508    | 64         | 678   | 67.63                           |

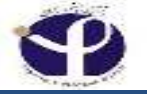

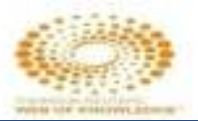

### **No Citation Repert?**

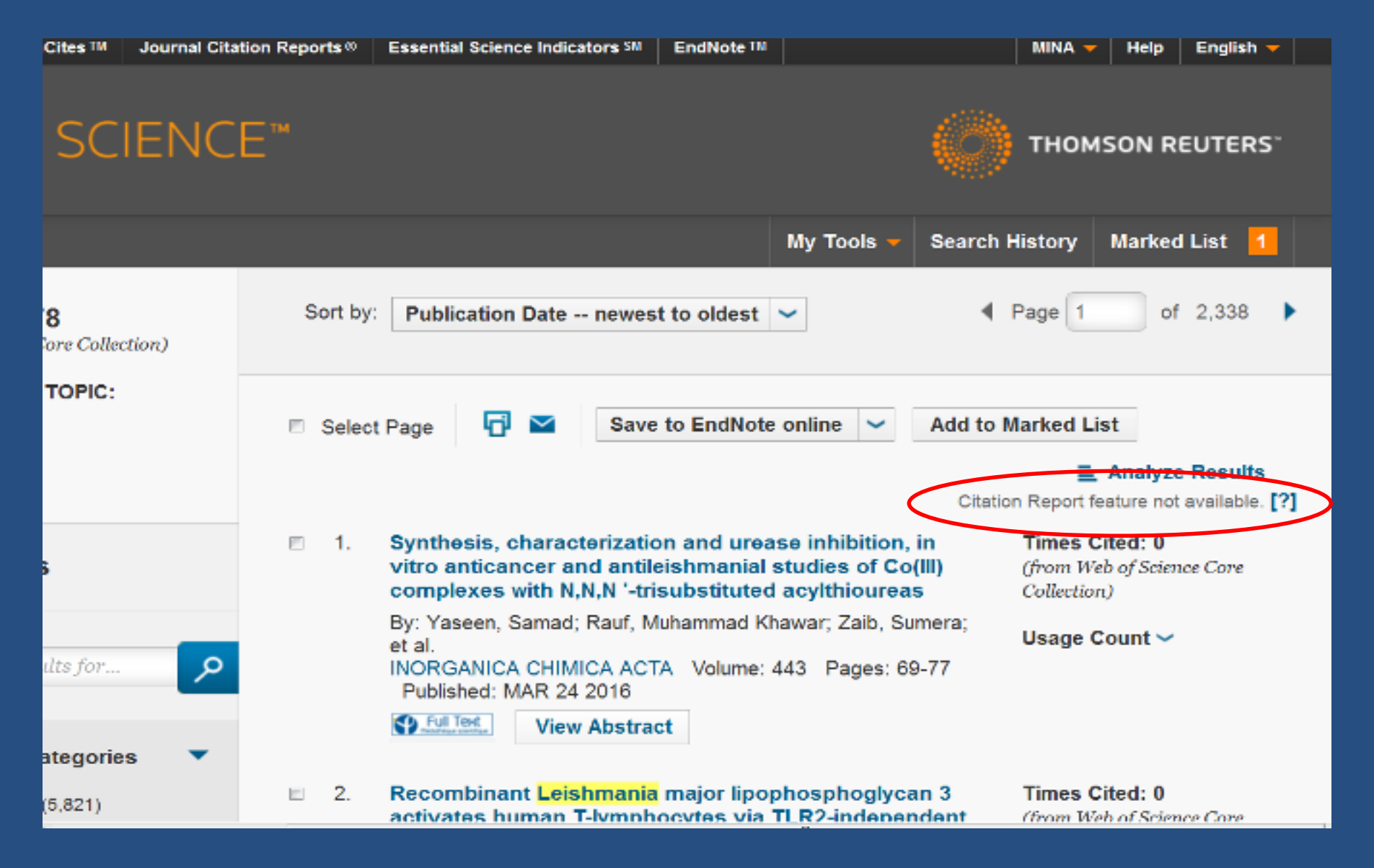

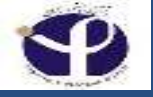

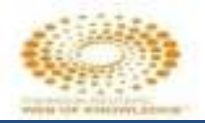

### **Citation Report Not Available [?]**

□ The Citation Report feature is not available from a search containing more than 10,000 records. If your search results exceed this limit, then you will see the following message. "Citation Report feature not available [?]".

□ Thomson Reuters recommends that you revise your search query to restrict the number of results. For example, use the Refine Results feature to limit the number of results to specific research areas, source titles, publication years, document types, etc.

□ You can also return to the Search page and enter new search terms and/or limit your time span to a single year or a range of year.

□ Once the number of results fall under 10,000 records, click the Citation Report link to generate a citation report for the results set. The system takes you to the Citation Report page where you can view citation statistics for the results set retrieved by the product.

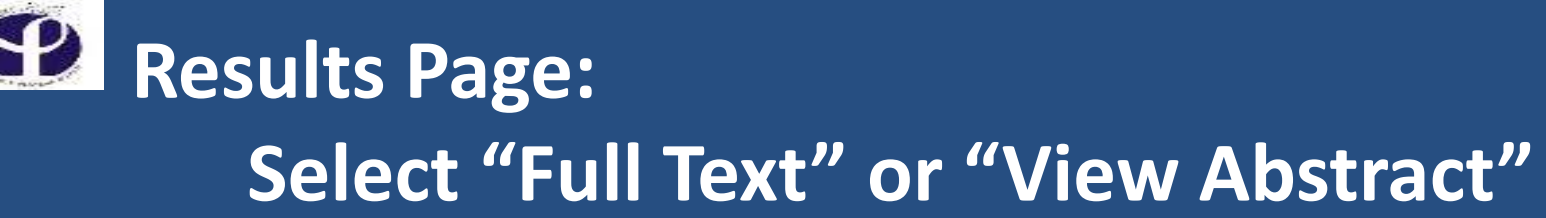

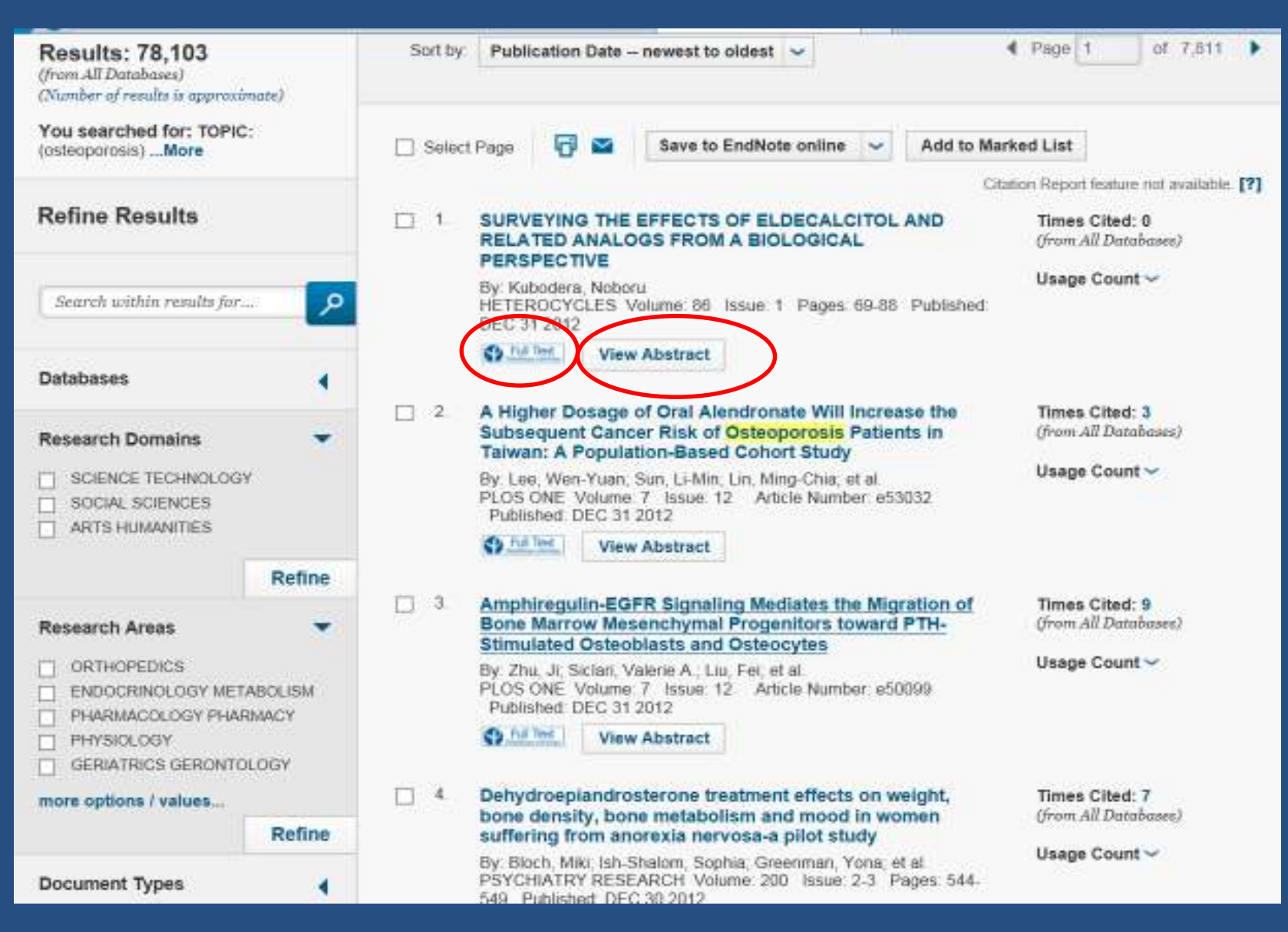

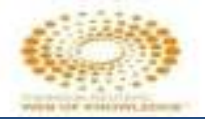

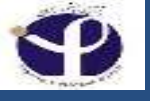

## **Full Text Selection**

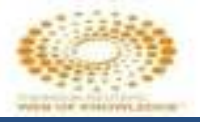

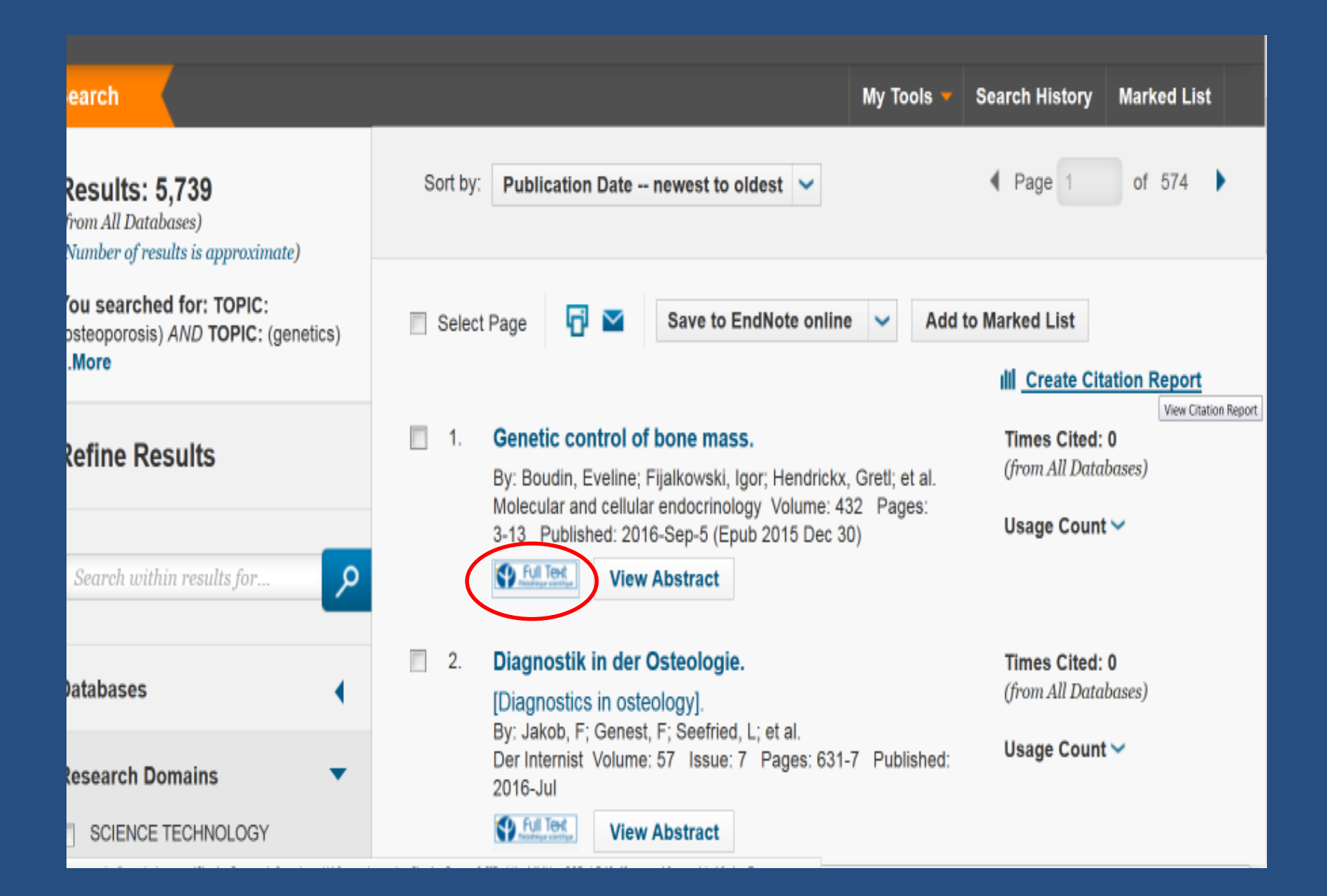

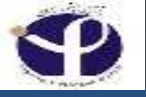

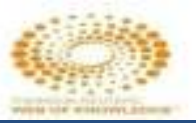

### Full Text Finder Results Modifier la requête

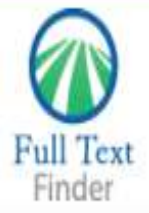

### Genetic control of bone mass

Boudin, Eveline. Molecular and Cellular Endocrinology Volume: 432 Issue 1 (2016) ISSN: 0303-7207 Online ISSN: 1872-8057

### Full Text Finder Results

Autres sites disponibles pour obtenir cet article

Check for full text at the publisher's site. 01/01/1995 - present

0

Catalogue de la médiathèque de l'Institut Pasteur Commandez cet article - Login et mot de passe de messagerie

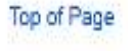

EBSCO Support Site Privacy Policy Terms of Use Copyright

© 2016 EBSCO Information Services. All rights reserved.

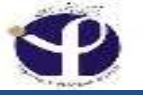

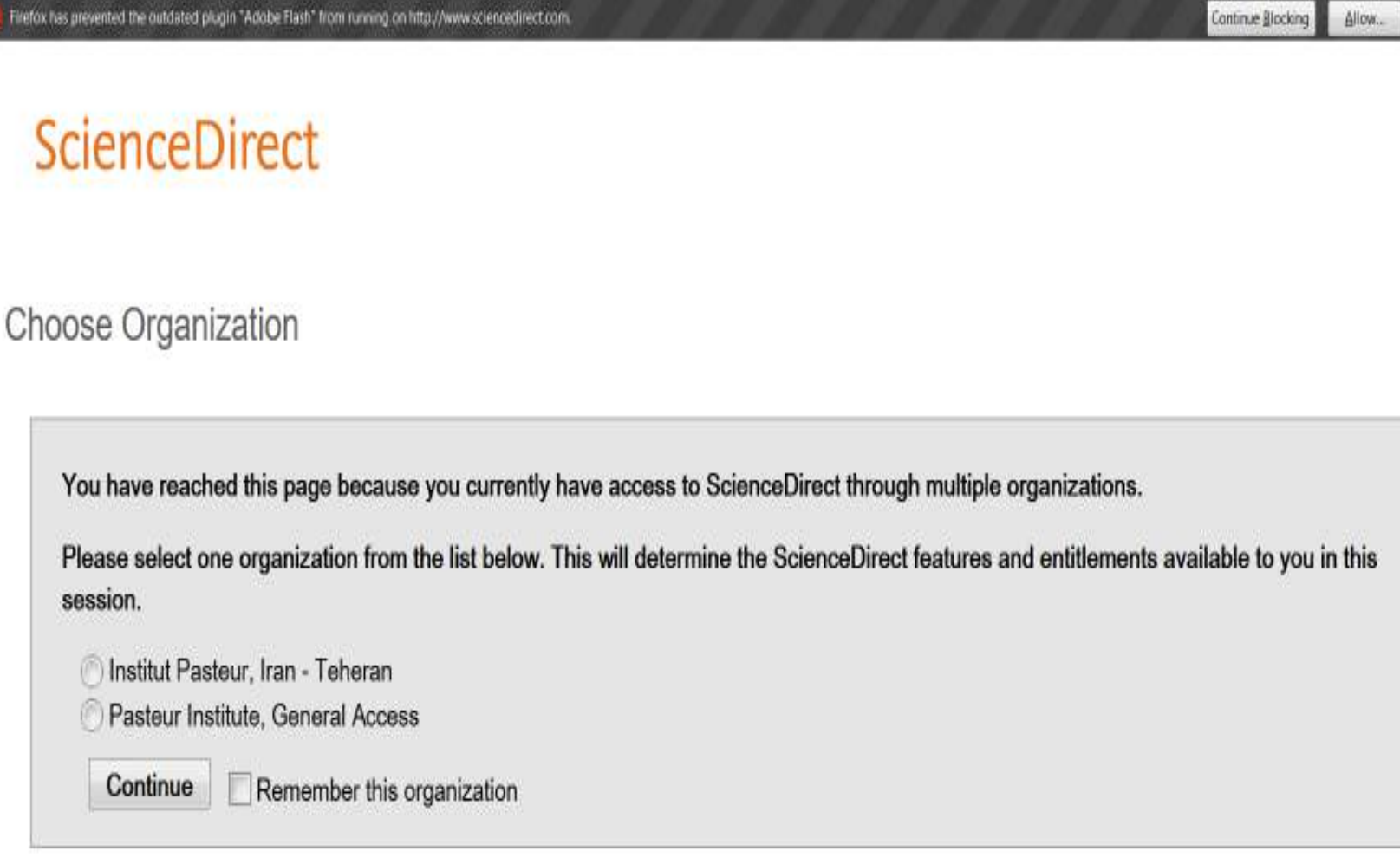

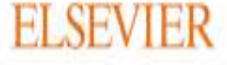

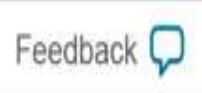

## Results Page: Select "View Abstract"

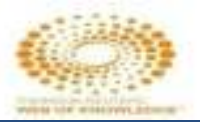

Page 1 of 7.811 Results: 78,103 Sort by: Publication Date - newest to oldest (from All Databases) (Number of results is approximate) You searched for: TOPIC-Select Page Save to EndNote online Add to Marked List (osteoporosis) ....More Citation Report feature not available. [?] **Refine Results** 1 SURVEYING THE EFFECTS OF ELDECALCITOL AND Times Cited: 0 1. RELATED ANALOGS FROM A BIOLOGICAL (from All Databases) PERSPECTIVE Usage Count ~ By: Kubodera, Noboru Search within results for .... مر HETEROCYCLES Volume 86 Issue 1 Pages 69-88 Published: DEC 31 2012 Ch Full Dert View Abstract Databases A Higher Dosage of Oral Alendronate Will Increase the 2 Times Cited: 3 Subsequent Cancer Risk of Osteoporosis Patients in (from All Databases) **Research Domains** Taiwan: A Population-Based Cohort Study Usage Count ~ SCIENCE TECHNOLOGY By Lee, Wen-Yuan, Sun, Li-Min, Lin, Ming-Chia, et al. PLOS ONE Volume 7 Issue 12 Article Number e53032 SOCIAL SCIENCES Published: DEC 31 2012 ARTS HUMANITIES Full Tited View Abstract Refine :З. Amphiregulin-EGFR Signaling Mediates the Migration of Times Cited: 9 Bone Marrow Mesenchymal Progenitors toward PTH-(from All Databases) **Research Areas** Stimulated Osteoblasts and Osteocytes Usage Count >> ORTHOPEDICS By Zhu, Ji, Siclari, Valerie A.; Liu, Fei, et al. PLOS ONE Volume: 7 Issue: 12 Article Number: e50099 ENDOCRINOLOGY METABOLISM Published: DEC 31 2012 PHARMACOLOGY PHARMACY C. Full Time View Abstract PHYSIOLOGY. GERIATRICS GERONTOLOGY Dehydroepiandrosterone treatment effects on weight, - 4. Times Cited: 7 more options / values .... (from All Databases) bone density, bone metabolism and mood in women Refine suffering from anorexia nervosa-a pilot study Usage Count ~ By Bloch, Miki: Ish-Shalom, Sophia: Greenman, Yona: et al. PSYCHIATRY RESEARCH Volume: 200 Issue: 2-3 Pages: 544-**Document Types** 549 Published DEC 30 2012

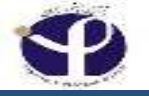

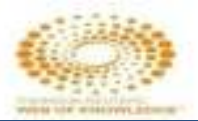

| Refine Results            |        | 1. | Genetic control of bone mass.<br>By: Boudin, Eveline; Fijalkowski, Igor; Hendrickx, Gretl; et al.                                                                                                    | Times Cited: 0<br>(from All Databases) |
|---------------------------|--------|----|----------------------------------------------------------------------------------------------------|----------------------------------------|
|                           |        |    | Molecular and cellular endocrinology Volume: 432 Pages:<br>3-13 Published: 2016 Sep-5 (Epub 2015 Dec 30)                                                                                                    | Usage Count 🗸                          |
| Search within results for | ٩      |    | Close Abstract                                                                                                    |                                        |
| Databases                 |        | (  | Bone mineral density (BMD) is a quantitative traits used as a<br>surrogate phenotype for the diagnosis of osteoporosis, a<br>common metabolic disorder characterized by increased<br>fracture risk as a result of a decreased bone mass and                                                                                                    |                                        |
| Research Domains          |        |    | deterioration of the microarchitecture of the bone. Normal variation in BMD is determined by both environmental and genetic factors. According to heritability studies, 50-85% of the variance in BMD is controlled by genetic factors which are mostly polygenic. In contrast to the complex etiology of osteoporosis, there are disorders with deviating BMD values caused by one mutation with a large impact. These mutations                                                                                        |                                        |
|                           | Refine |    | can result in monogenic bone disorders with either an extreme<br>high (sclerosteosis, Van Buchem disease, osteopetrosis, high<br>hone mass phenotype) or low BMD (osteogenesis imperfecta                                                                                                    |                                        |
| Research Areas            |        |    | juvenile osteoporosis, primary osteoporosis). Identification of<br>the disease causing genes, increased the knowledge on the<br>regulation of BMD and highlighted important signaling<br>pathways and novel therapeutic targets such as sclerostin,<br>RANKL and cathepsin K. Genetic variation in genes involved in<br>these pathways are often also involved in the regulation of<br>normal variation in BMD and osteoporosis susceptibility. In the<br>last decades, identification of genetic factors regulating BMD |                                        |

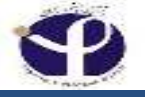

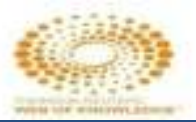

### **Results Page:**

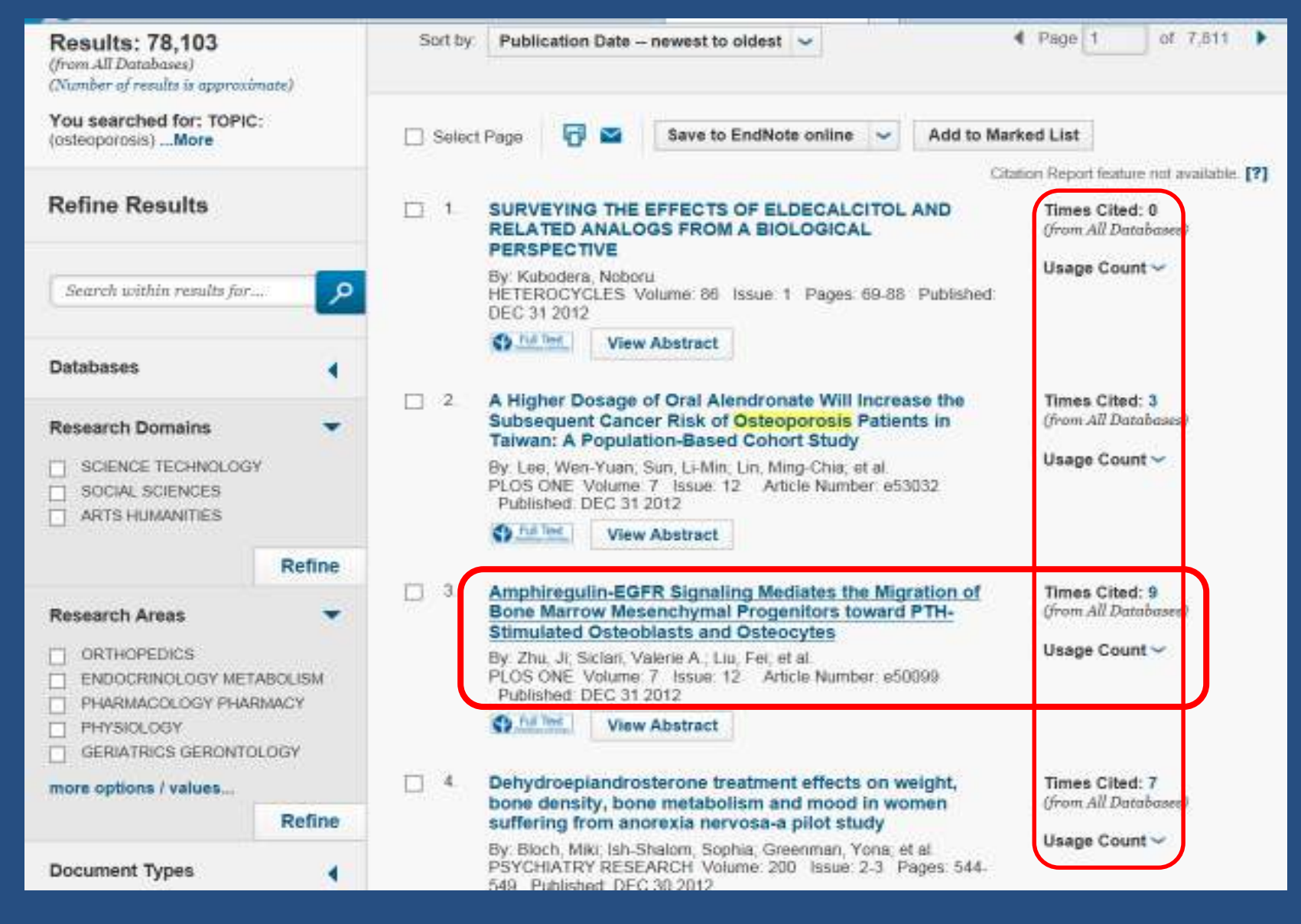

## Find More Records for this Author:

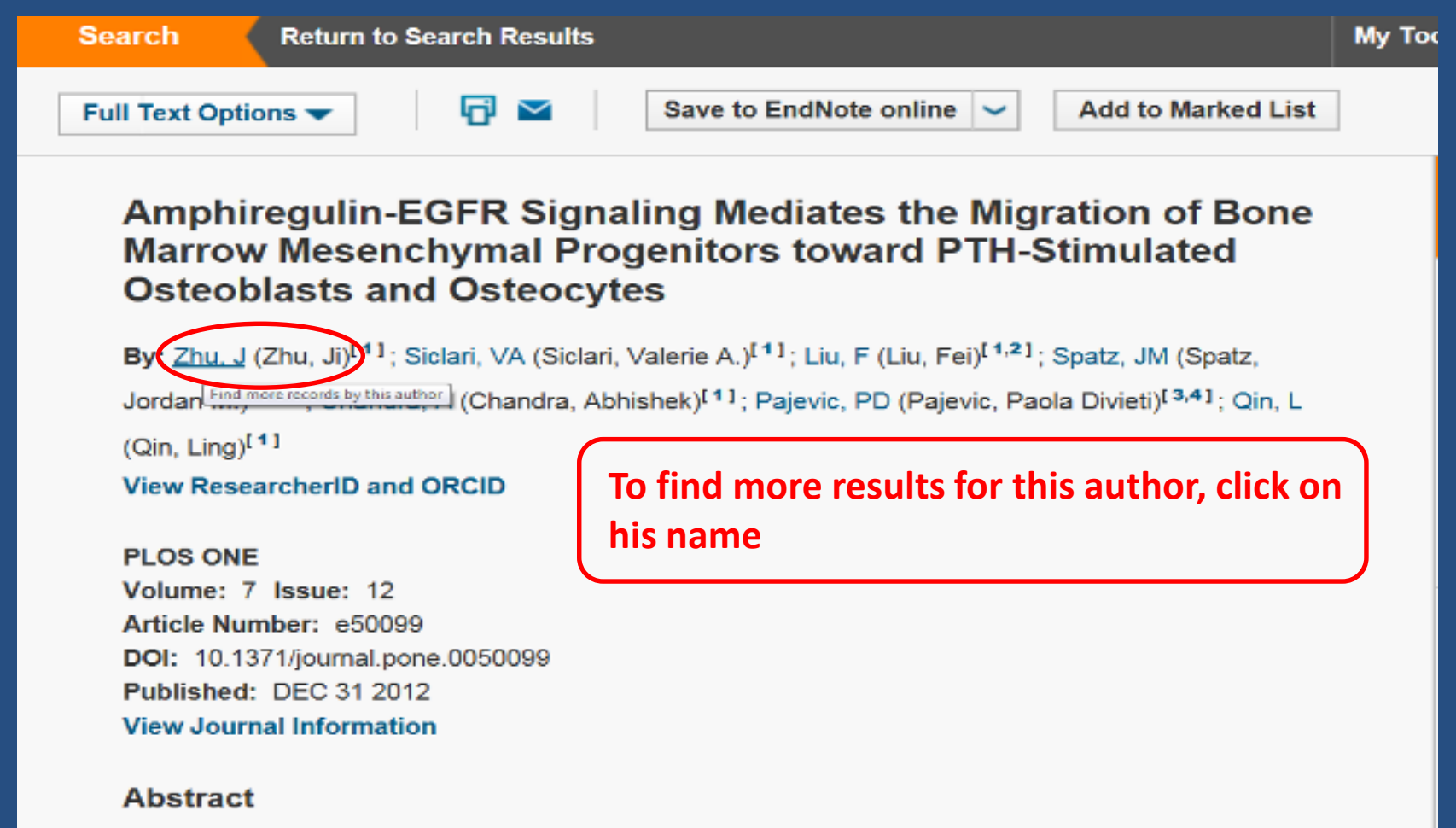

Intermittent administration of parathyroid hormone (PTH) dramatically increases bone mass and currently is one of the most effective treatments for osteoporosis. However, the detailed mechanisms are still largely unknown. Here we demonstrate that conditioned media from PTH-treated osteoblastic

## Same Author's Articles:

| WEB OF SCIENC                                                                        | E™ ()                                                                                                    | ) тномс                                        |
|--------------------------------------------------------------------------------------|----------------------------------------------------------------------------------------------------|------------------------------------------------|
| Search Return to Search Results                                                      | s My Tools 👻 S                                                                                                    | earch History                                  |
| <b>Results: 43,042</b><br>(from All Databases)<br>(Number of results is approximate) | Sort by: Publication Date newest to oldest 🗸                                                                                                    | Page 1                                         |
| You searched for: AUTHOR: (Zhu, J)More                                               | Select Page 🔂 Save to EndNote online 🗸 Add to                                                                                                    | Marked List                                    |
| Refine Results                                                                       | Citat  1. Comparison of polyphenol, anthocyanin and antioxidant capacity in four varieties of Lonicera                                                   | ion Report featu<br>Times Cite<br>(from All Da |
| Search within results for                                                            | By: Wang, Yuehua; Zhu, Jinyan; Meng, Xianjun; et al.<br>Food chemistry Volume: 197 Issue: Pt A Pages: 522-9<br>Published: 2016-Apr-15 (Epub 2015 Nov 03) | Usage Cou                                      |
| Databases 📢                                                                          | View Abstract                                                                                                    |                                                |
| Research Domains 🔹                                                                   | 2. Fractionation and characterization of soy beta-<br>conglycinin-dextran conjugates via macromolecular<br>crowding environment and dry heating.         | Times Cite<br>(from All Da                     |
| SCIENCE TECHNOLOGY SOCIAL SCIENCES ARTS HUMANITIES                                   | By: Weng, Jingyi; Qi, Junru; Yin, Shouwei; et al.<br>Food chemistry Volume: 196 Pages: 1264-71 Published:<br>2016-Apr-1 (Epub 2015 Oct 19)               | Usage Cou                                      |
|                                                                                      | Mb. Full Test Advantage of                                                                                                    | ~                                              |

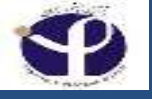

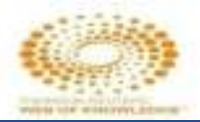

### **Selected Record:** umai catapon Neports \*\*

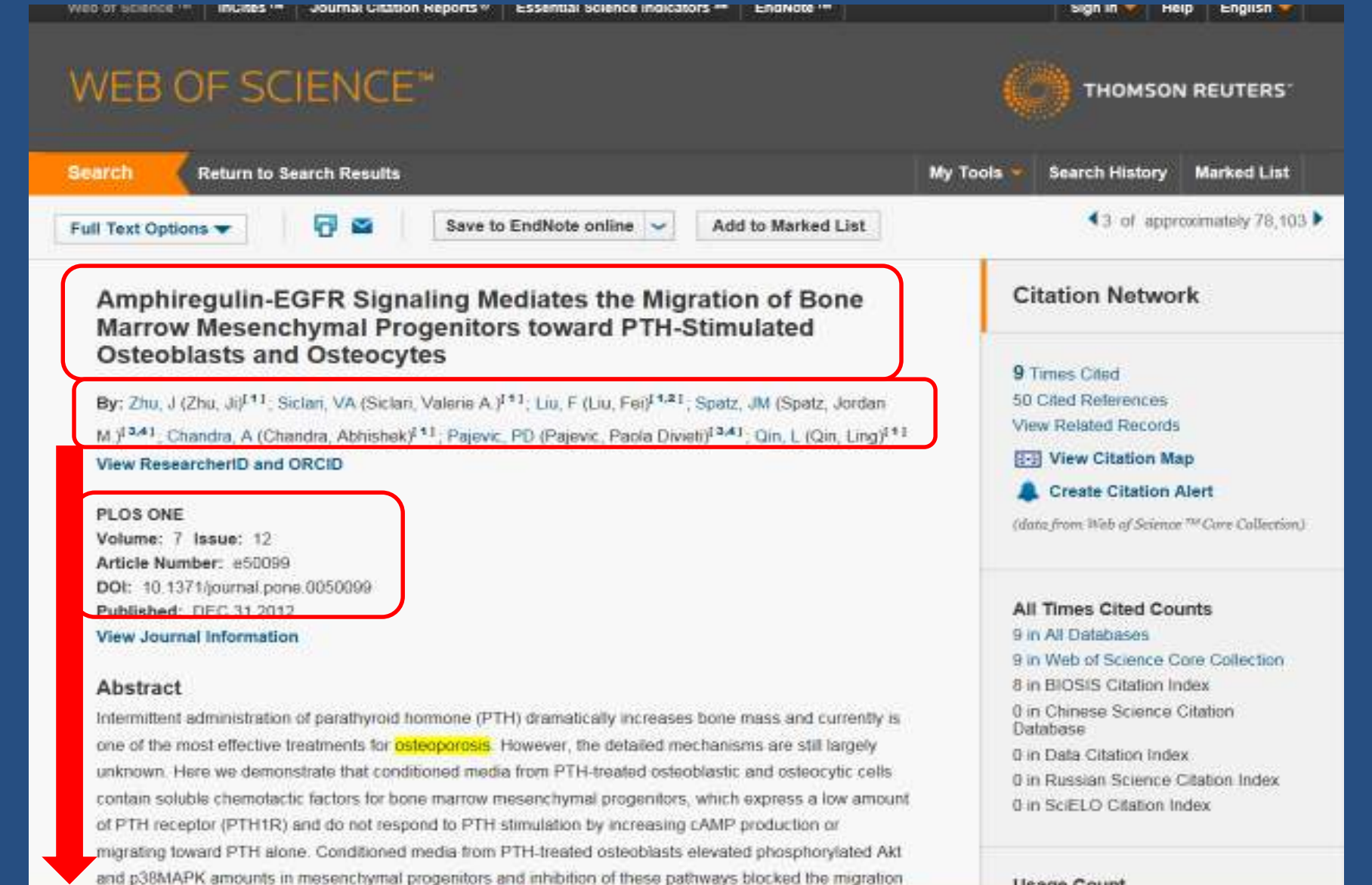

**Usage Count** 

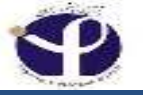

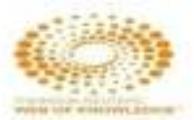

0 0 00 🕒 http://apps.webofknowledge.com/tull\_second.do/product=UAAssanch\_mode=Generalises. 🗛 🕫 🖉 💮 Web of Science (v.5.20) - AL. 🕷 ÷ anabolic actions on bone View All Keywords KeyWords Plus: EPIDERMAL-GROWTH-FACTOR; INTERMITTENT PARATHYROID-HORMONE; This record is from: Web of Science <sup>™</sup> Core Collection FACTOR RECEPTOR; STEM-CELLS, IN-VIVO; OSTEOPROGENITOR CELLS; PTH/PTHRP RECEPTOR; ANABOLIC ACTIONS, EXPRESSION, DIFFERENTIATION View Record in Other Databases: View medical data (in MEDLINE®) Author Information Reprint Address: Qin, L (reprint author) Suggest a correction + Univ Penn, Perelman Sch Med, Dept Orthopaed Surg, McKay Orthopaed Res Lab, Philadelphia, PA If you would like to improve the quality 19104 USA of the data in this record, please suggest a correction Addresses: [1] Univ Penn, Perelman Sch Med, Dept Orthopaed Surg, McKay Orthopaed Res Lab, Philadelphia, PA 19104 USA [2] Shanghai Ninth Peoples Hosp, Dept Plast & Reconstruct Surg, Shanghai, Peoples R China. [3] Massachusetts Gen Hosp, Endocrine Unit, Boston, MA 02114 USA + [4] Harvard Univ, Sch Med, Boston, MA USA E-mail Addresses: ginling@mail.med.upenn.edu Funding Funding Agency Grant Number K01-DK071988 National Institutes of Health UH2-AR059655 New Jersey Stem Cell Research Grant National Osteoporosis Foundation National Cancer Institute R25 CA101871-07 View funding text

#### Publisher

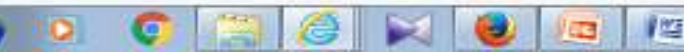

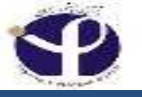

#### View funding text

### Publisher

PUBLIC LIBRARY SCIENCE, 1160 BATTERY STREET, STE 100, SAN FRANCISCO, CA 94111 USA

### Categories / Classification

Research Areas: Science & Technology - Other Topics

Web of Science Categories: Multidisciplinary Sciences

### Document Information

Document Type: Article

Language: English

Accession Number: WOS:000313872600001

PubMed ID: 23300521

ISSN: 1932-6203

### Journal Information

Impact Factor: Journal Citation Reports @

### Other Information

IDS Number: 075GO

Cited References in Web of Science Core Collection: 50

Times Cited in Web of Science Core Collection: 9

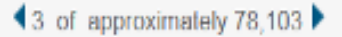

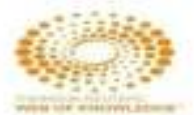

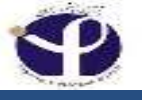

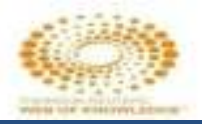

## **View Journal Information:**

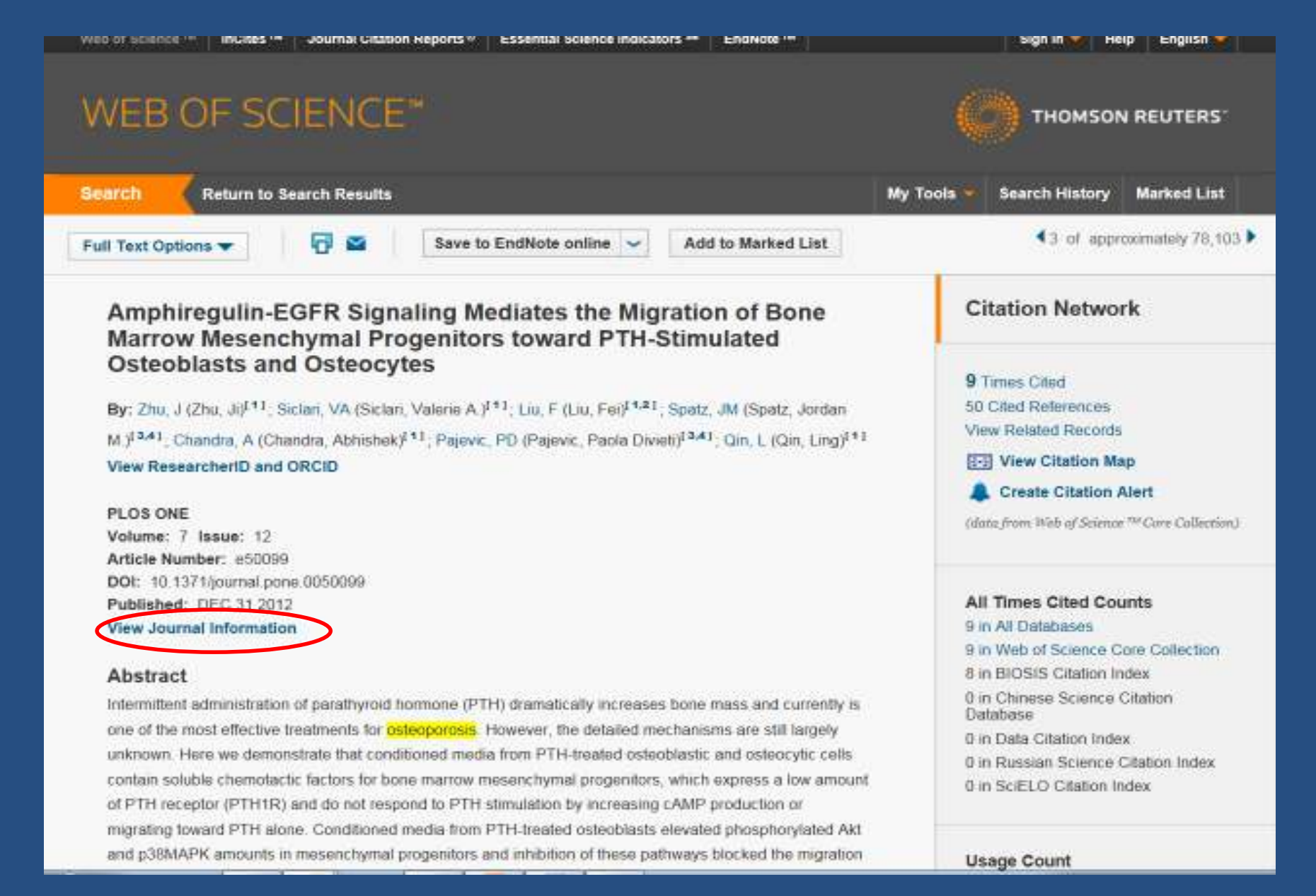

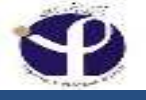

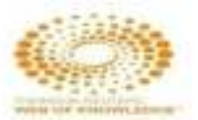

## **View Journal Information:**

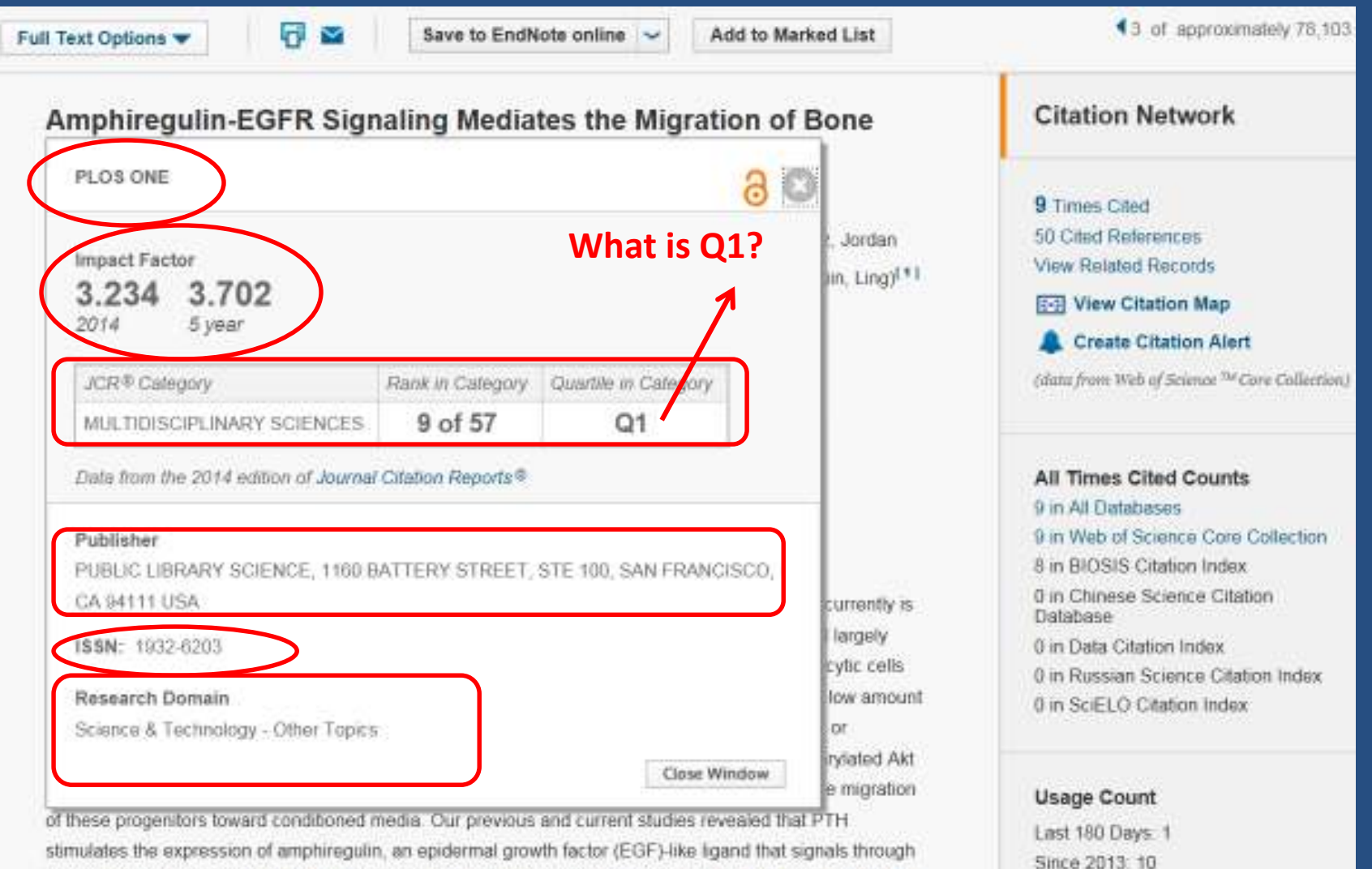

the EGE seconder (EGED) in both anticelularity and entropyther. Interactionally conditioned modia from OTH

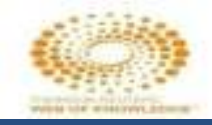

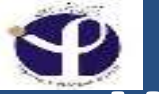

## What is "Q" Classification?

ژورنال ها در هر رشته و فیند تحقیقاتی که نمایه شده اند بر اساس IF عمل ارزیابی و Ranking انجام می گیرد و بر همین مبنا آنها را به 4-3 گروه تقسیم می کند. 01 تا 04 Q1 Q1 دارای بالاترین و Q4 یائین ترین IF می باشند. IF در هر حوزه ای جداگانه اندازه گیری می شود. مثلا جراحی-IF عمومی، بیہوشی، .... برای یک ژورنال ممکن است که Ranking Search در حوزه، جراحی، Q1 باشد و در حوزه، بيهوشى معادل Q4 باشد. بنابر این برخلاف IF اعداد Q ها ثابت نیست.

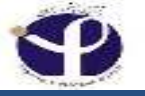

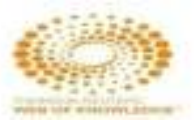

### Amphiregulin-EGFR Signaling Mediates the Migration of Bone Marrow Mesenchymal Progenitors toward PTH-Stimulated Osteoblasts and Osteocytes

By: Zhu, J (Zhu, Ji)<sup>[1]</sup>; Siclari, VA (Siclari, Valerie A.)<sup>[1]</sup>; Liu, F (Liu, Fei)<sup>[1,2]</sup>; Spatz, JM (Spatz, Jordan M.)<sup>[3,4]</sup>; Chandra, A (Chandra, Abhishek)<sup>[1]</sup>; Pajevic, PD (Pajevic, Paola Divieti)<sup>[3,4]</sup>; Qin, L (Qin, Ling)<sup>[1]</sup> View ResearcherID and ORCID

PLOS ONE Volume: 7 Issue: 12 Article Number: e50099 DOI: 10.1371/journal.pone.0050099 Published: DEC 31 2012 View Journal Impact

#### Abstract

Intermittent administration of parathyroid hormone (PTH) dramatically increases bone mass and currently is one of the most effective treatments for osteoporosis. However, the detailed mechanisms are still largely unknown. Here we demonstrate that conditioned media from PTH-treated osteoblastic and osteocytic cells contain soluble chemotactic factors for bone marrow mesenchymal progenitors, which express a low amount of PTH receptor (PTH1R) and do not respond to PTH stimulation by increasing cAMP production or migrating toward PTH alone. Conditioned media from PTH-treated osteoblasts elevated phosphorylated Akt and p38MAPK amounts in mesenchymal progenitors and inhibition of these pathways blocked the migration of these progenitors toward conditioned media. Our previous and current studies revealed that PTH stimulates the expression of amphiregulin, an epidermal growth factor (EGF)-like ligand that signals through the EGF receptor (EGFR), in both osteoblasts and osteocytes. Interestingly, conditioned media from PTH-treated osteoblasts increased EGFR phosphorylation in mesenchymal progenitors. Using several different approaches, including inhibitor, neutralizing antibody, and siRNA, we demonstrate that PTH increases the release of amphiregulin from osteoblastic cells, which acts on the EGFRs expressed on mesenchymal progenitors to stimulate the Akt and p38MAPK pathways and subsequently promote their migration in vitro. Furthermore, inactivation of EGFR signaling specifically in osteoprogenitors/osteoblasts attenuated the anabolic actions of PTH on bone formation. Taken together, these results suggest a novel mechanism for the therapeutic effect of PTH on <u>bsteoprosis</u> and an important role of EGFR signaling in mediating PTH's anabolic actions on bone.

#### Keywords

KeyWords Plus: EPIDERMAL-GROWTH-FACTOR; INTERMITTENT PARATHYROID-HORMONE; FACTOR RECEPTOR; STEM-CELLS; IN-VIVO; OSTEOPROGENITOR CELLS; PTH/PTHRP RECEPTOR; ANABOLIC ACTIONS; EXPRESSION; DIFFERENTIATION

#### **Citation Network**

In Web of Science Core Collection

27

Times Cited

Create Citation Alert

All Times Cited Counts

28 in All Databases

See more counts

50

Cited References

View Related Records

#### Most recently cited by:

Vatanparast, M.; Kazzazi, M.; Mirzaie-asl, A.; et al. RNA interference-mediated knockdown of some genes involved in digestion and development of Helicoverpa armigera . BULLETIN OF ENTOMOLOGICAL RESEARCH

Sisto, Margherita; Lorusso, Loredana; Ingravallo, Giuseppe; et al. Exocrine Gland Morphogenesis: Insights into the Role of Amphireguin from Development to Disease . ARCHIVUM IMMUNOLOGIAE ET THERAPIAE EXPERIMENTALIS

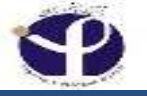

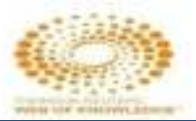

### **Times Cited:**

#### Amphiregulin-EGFR Signaling Mediates the Migration of Bone Marrow Mesenchymal Progenitors toward PTH-Stimulated Osteoblasts and Osteocytes

By: Zhu, J (Zhu, Ji)<sup>[1]</sup>; Siclari, VA (Siclari, Valerie A.)<sup>[1]</sup>; Liu, F (Liu, Fei)<sup>[1,2]</sup>; Spatz, JM (Spatz, Jordan M.)<sup>[3,4]</sup>; Chandra, A (Chandra, Abhishek)<sup>[1]</sup>; Pajevic, PD (Pajevic, Paola Diviet)<sup>[3,4]</sup>; Qin, L (Qin, Ling)<sup>[1]</sup> View ResearcherID and ORCID

PLOS ONE Volume: 7 Issue: 12 Article Number: e50099 DOI: 10.1371/journal.pone.0050099 Published: DEC 31 2012 View Journal Impact

#### Abstract

Intermittent administration of parathyroid hormone (PTH) dramatically increases bone mass and currently is one of the most effective treatments for osteoporosis. However, the detailed mechanisms are still largely unknown. Here we demonstrate that conditioned media from PTH-treated osteoblastic and osteocytic cells contain soluble chemotactic factors for bone marrow mesenchymal progenitors, which express a low amount of PTH receptor (PTH1R) and do not respond to PTH stimulation by increasing cAMP production or migrating toward PTH alone. Conditioned media from PTH-treated osteoblasts elevated phosphorylated Akt and p38MAPK amounts in mesenchymal progenitors and inhibition of these pathways blocked the migration of these progenitors toward conditioned media. Our previous and current studies revealed that PTH stimulates the expression of amphiregulin, an epidermal growth factor (EGF)-like ligand that signals through the EGF receptor (EGFR), in both osteoblasts and osteocytes. Interestingly, conditioned media from PTH-treated osteoblasts increased EGFR phosphorylation in mesenchymal progenitors. Using several different approaches, including inhibitor, neutralizing antibody, and siRNA, we demonstrate that PTH increases the release of amphiregulin from osteoblastic cells, which acts on the EGFRs expressed on mesenchymal progenitors to stimulate the Akt and p38MAPK pathways and subsequently promote their migration in vitro. Furthermore, inactivation of EGFR signaling specifically in osteoprogenitors/osteoblasts attenuated the anabolic actions of PTH on bone formation. Taken together, these results suggest a novel mechanism for the therapeutic effect of PTH on <u>bsteoprosis</u> and an important role of EGFR signaling in mediating PTH's anabolic actions on bone.

#### Keywords

KeyWords Plus: EPIDERMAL-GROWTH-FACTOR; INTERMITTENT PARATHYROID-HORMONE; FACTOR RECEPTOR; STEM-CELLS; IN-VIVO; OSTEOPROGENITOR CELLS; PTH/PTHRP RECEPTOR; ANABOLIC ACTIONS; EXPRESSION; DIFFERENTIATION

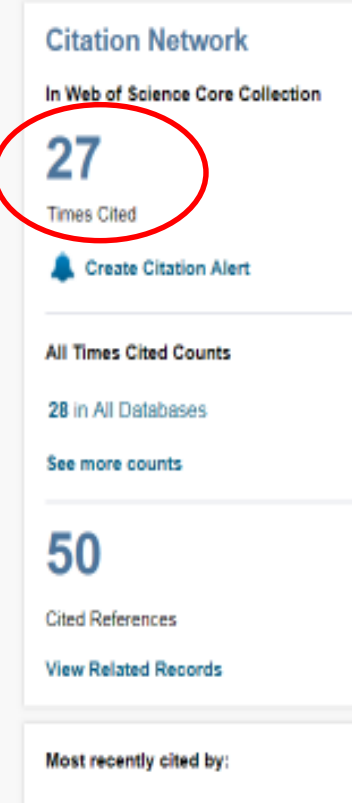

Vatanparast, M.; Kazzazi, M.; Mirzaie-asl, A.; et al. RNA interference-mediated knockdown of some genes involved in digestion and development of Helicoverpa armigera . BULLETIN OF ENTOMOLOGICAL RESEARCH

Sisto, Margherita; Lorusso, Loredana; Ingravallo, Giuseppe; et al. Exocrine Gland Morphogenesis: Insights into the Role of Amphiregulin from Development to Disease . ARCHIVUM IMMUNOLOGIAE ET THERAPIAE EXPERIMENTALIS

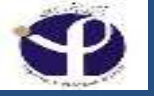

### **Times of Citation:**

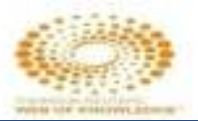

Citing Articles: 27 Page 1 of 3 🕨 Sort by: Date Times Cited Usage Count More. Ŧ (from Web of Science Core Collection) For: re--senaling M 27 Citing Aticles ediates the Migration of Bone Marrow Add to Marked List Select Page Save to EndNote online ||| Create Citation Report Mesenchymal Progenitors toward PT H ....More Analyze Results Times Cited Counts RNA interference-mediated knockdown of some genes involved in digestion and development of Times Cited: 0 1 20 in Al Databases (from Web of Science Core Helicoverpa armigera 27 in Web of Science Core Collection Collection) 24 in BIOSIS Citation Index. By: Vatanparast, M.; Kazzazi, M.; Mirzaie-asl, A.; et al. Usage Count BULLETIN OF ENTOMOLOGICAL RESEARCH Volume: 107 Issue: 6 Pages: 777-790 Published: DEC 2017 1 in Chinese Science Citation Database. Full Text Full Text from Publisher View Abstract 0 data sets in Data Citation Index. 0 publication in Data Citation Index. Exocrine Gland Morphogenesis: Insights into the Role of Amphiregulin from Development to Disease 2 Times Cited: 0 0 in Russian Science Citation Index. (from Web of Science Core 0 in StiELO Citation Index. By: Sisto, Margherita; Lorusso, Loredana; Ingravallo, Giuseppe; et al. Collection) ARCHIVUM IMMUNOLOGIAE ET THERAPIAE EXPERIMENTALIS Volume: 85 Issue: 6 Papes: 477-499 View Additional Times Cited Counts Usage Count 🛩 Published: DEC 2017 Full Text Full Text from Publisher View Abstract **Refine Results** 3. Intra-Target Microdosing (ITM): A Novel Drug Development Approach Aimed at Enabling Safer and Times Cited: 0 (from Web of Science Core Earlier Translation of Biological Insights Into Human Testing Collection) Search within results for ... Q By: Burt, T.; Noveck, R. J.; MacLeod, D. B.; et al. Usage Count 🗸 CTS-CLINICAL AND TRANSLATIONAL SCIENCE Volume: 10 Issue: 5 Pages 337-350 Published: SEP 2017 Filter results by: 🕢 Full Text Free Full Text from Publisher Open Access (18) 3 Times Cited: 0 4. Protective effects of tropisetron on cerulein-induced acute pancreatitis in mice (from Web of Science Core. Refine By: Rahimian, Reza; Zirak, Mohammad Reza; Seyedabadi, Mohammad; et al. Collection) BIOMEDICINE & PHARMACOTHERAPY Volume: 93 Pages; 589 595 Published; SEP 2017

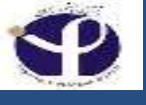

# **Search Within Results:**

| p.                                                                                  | Search  | fromDOCtoP                    | 🌮 🇯 Convert to PDF                         | 🗯 Convert to OOC 🕼 Translate 🧾                   | Theseurus 🌇 Dictionery 🎇 Reference   | 0 9 |
|-------------------------------------------------------------------------------------|---------|-------------------------------|--------------------------------------------|--------------------------------------------------|--------------------------------------|-----|
| Timespan: All years<br>Search language=Auto<br>Less                                 |         | ABSTRACT     REVIEW     OTHER | MEETING     GLINICAL TRIAL     GASE REPORT | REFERENCE MATERIAL     UNSPECIFIED     BIOGRAPHY | E BOOK<br>E REPORT<br>E BIBLIOGRAPHY |     |
| Refine Results                                                                      |         | Refine                        | Exclude Can                                | cel                                              |                                      |     |
| Databases  Web of Science <sup>TH</sup> Core Collect MEDLINE  more options / values | Refine  |                               |                                            |                                                  |                                      |     |
| Research Domains<br>SCIENCE TECHNOLOGY<br>SOCIAL SCIENCES<br>ARTS HUMANITIES        |         |                               |                                            |                                                  |                                      |     |
|                                                                                     | Refine  |                               |                                            |                                                  |                                      |     |
| Research Areas                                                                      | ▼<br>SM |                               |                                            |                                                  |                                      |     |

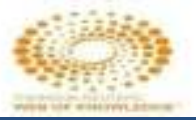

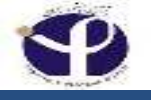

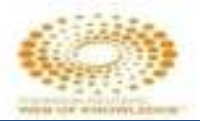

# **Search Within Results:**

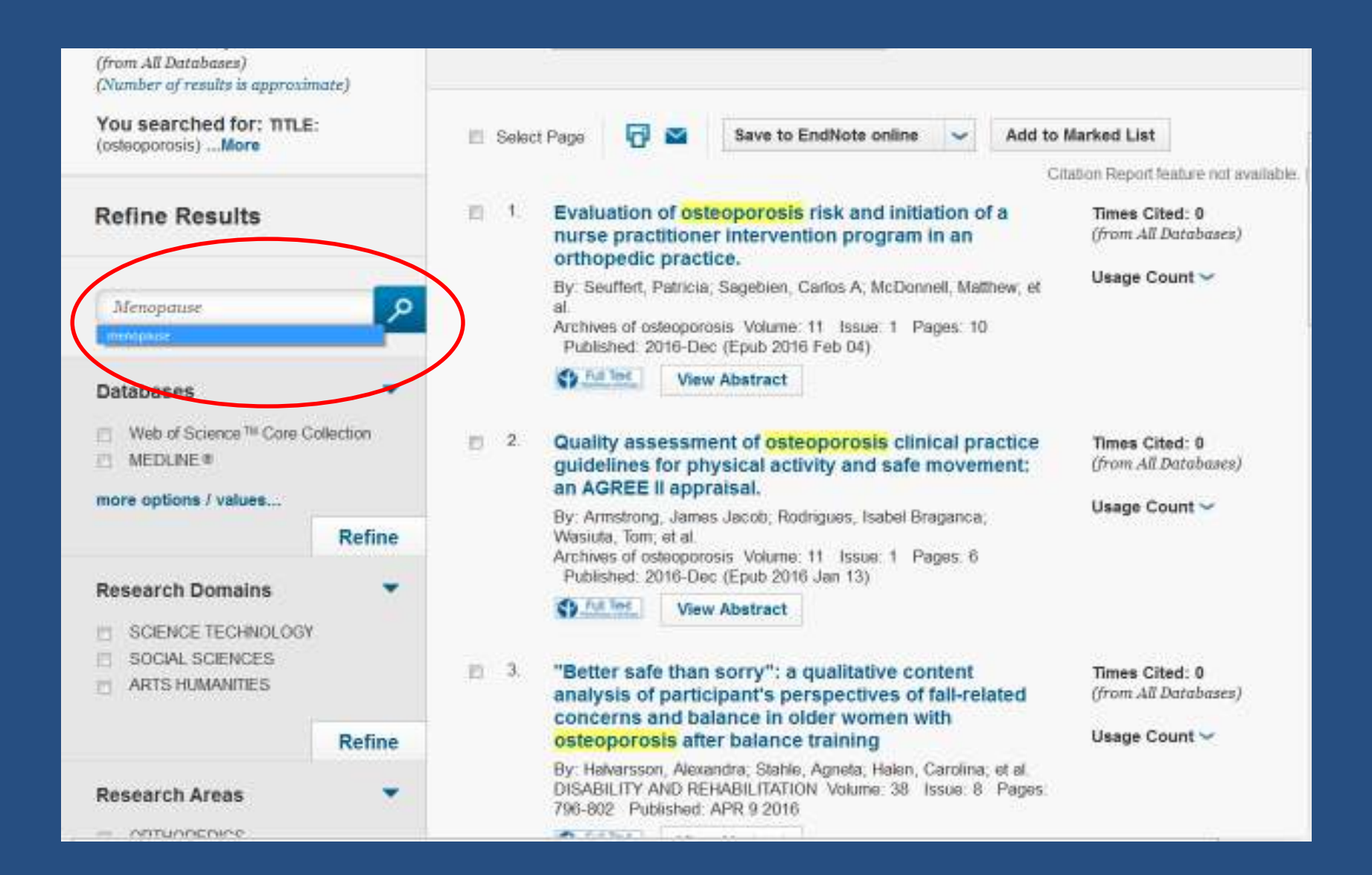

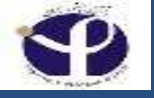

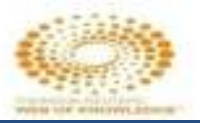

### **Create Citation Alert:**

□ When you create a citation alert, Thomson Reuters notifies you by e-mail whenever the document has been cited by a new article. The alert is active for one year. You may renew the alert at any time. Thomson Reuters will send you an e-mail approximately two weeks before the alert expires to remind you to renew the alert.

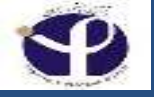

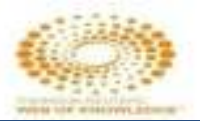

THOMSON REUTER:

# Create Citation Alert: <sup>1</sup>Sign in to Web of Science WEB OF SCIENCE<sup>\*\*</sup>

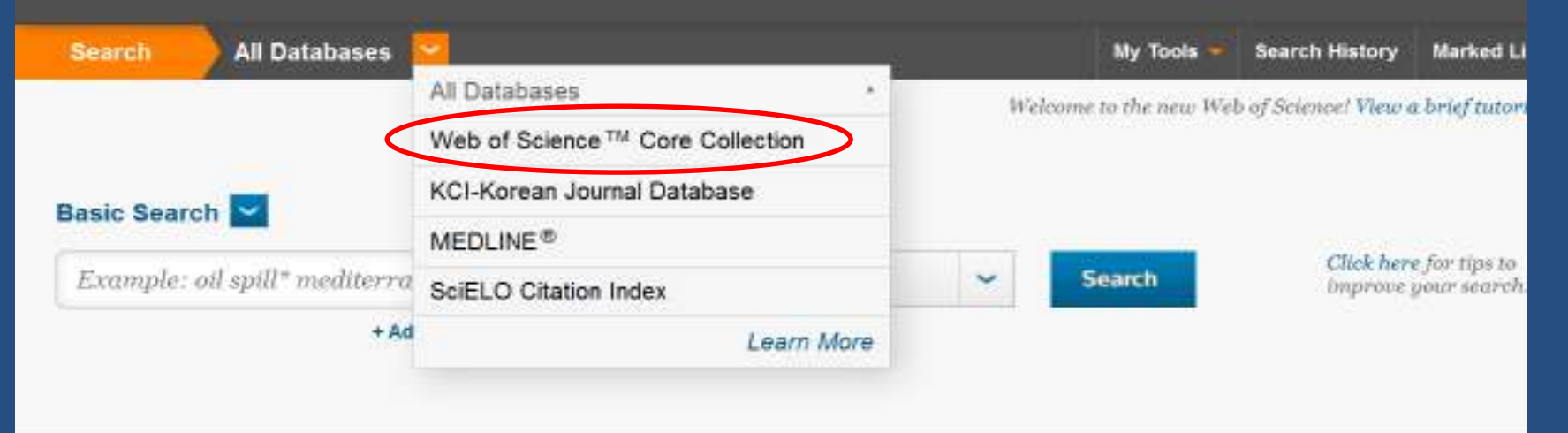

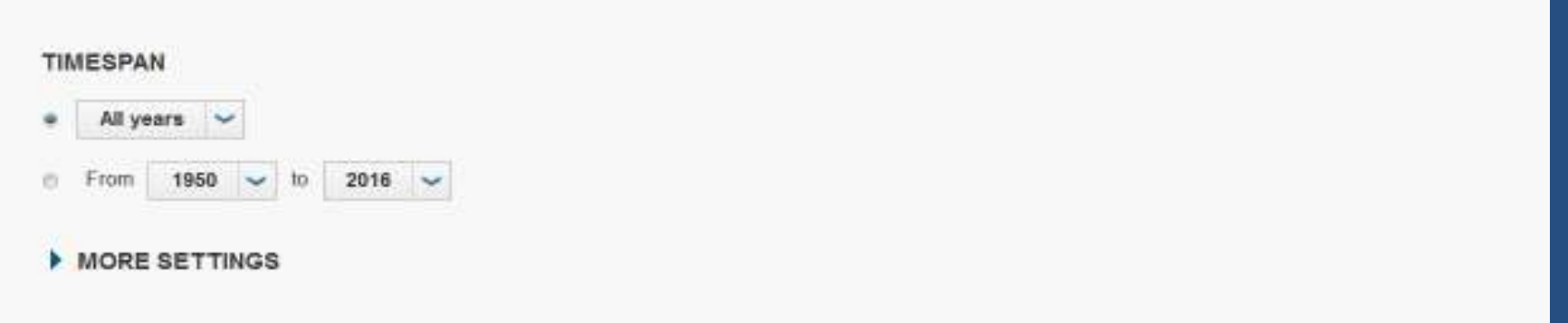

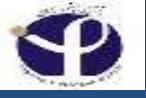

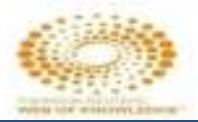

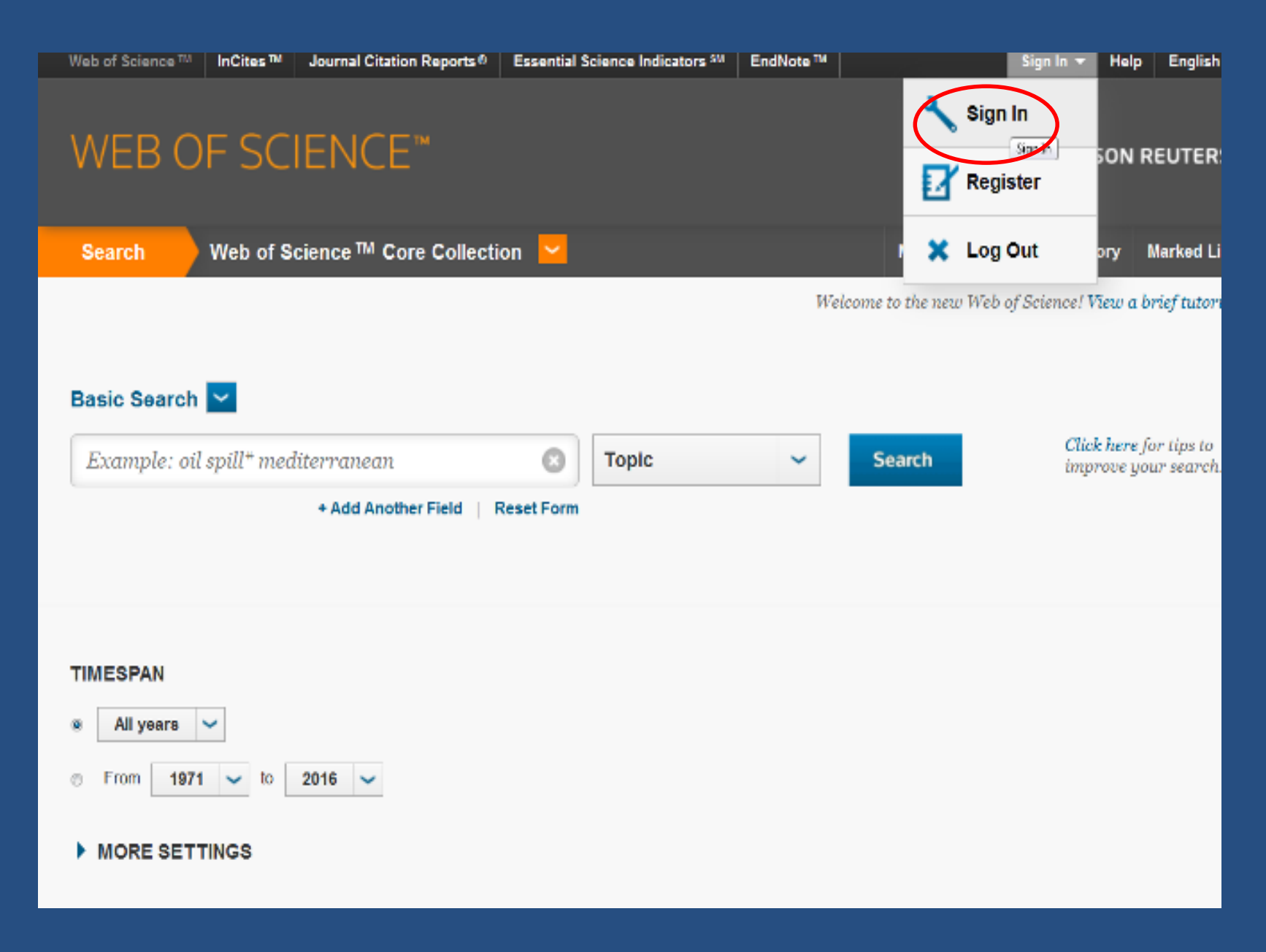

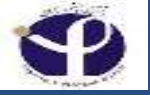

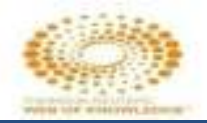

### 2 Run a search from the Search or Advanced Search page to find records for which you want to create a Citation Alert

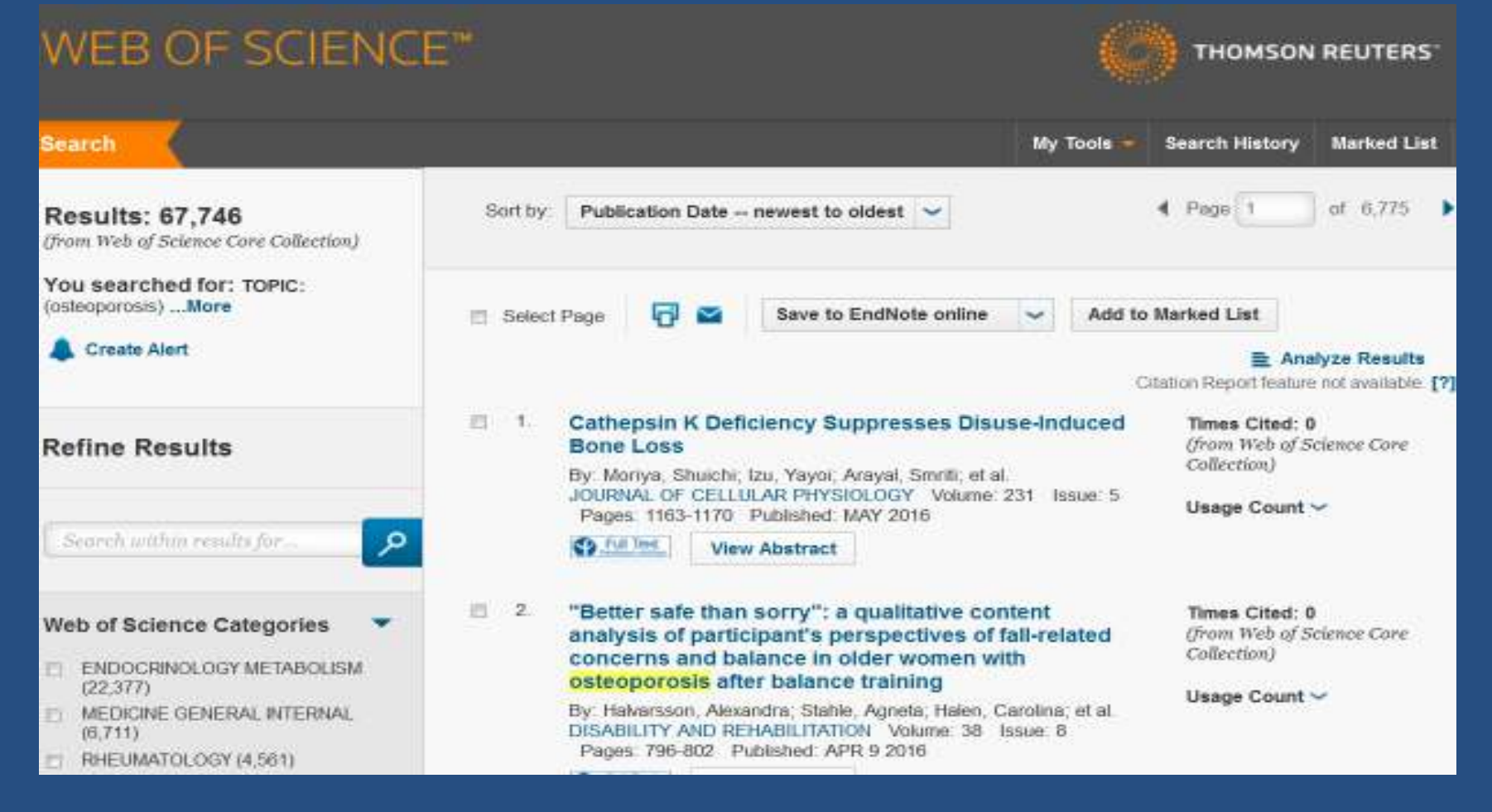
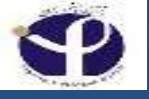

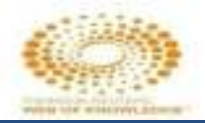

# 3 From the Results page, select the title of a record to go to the Full Record page

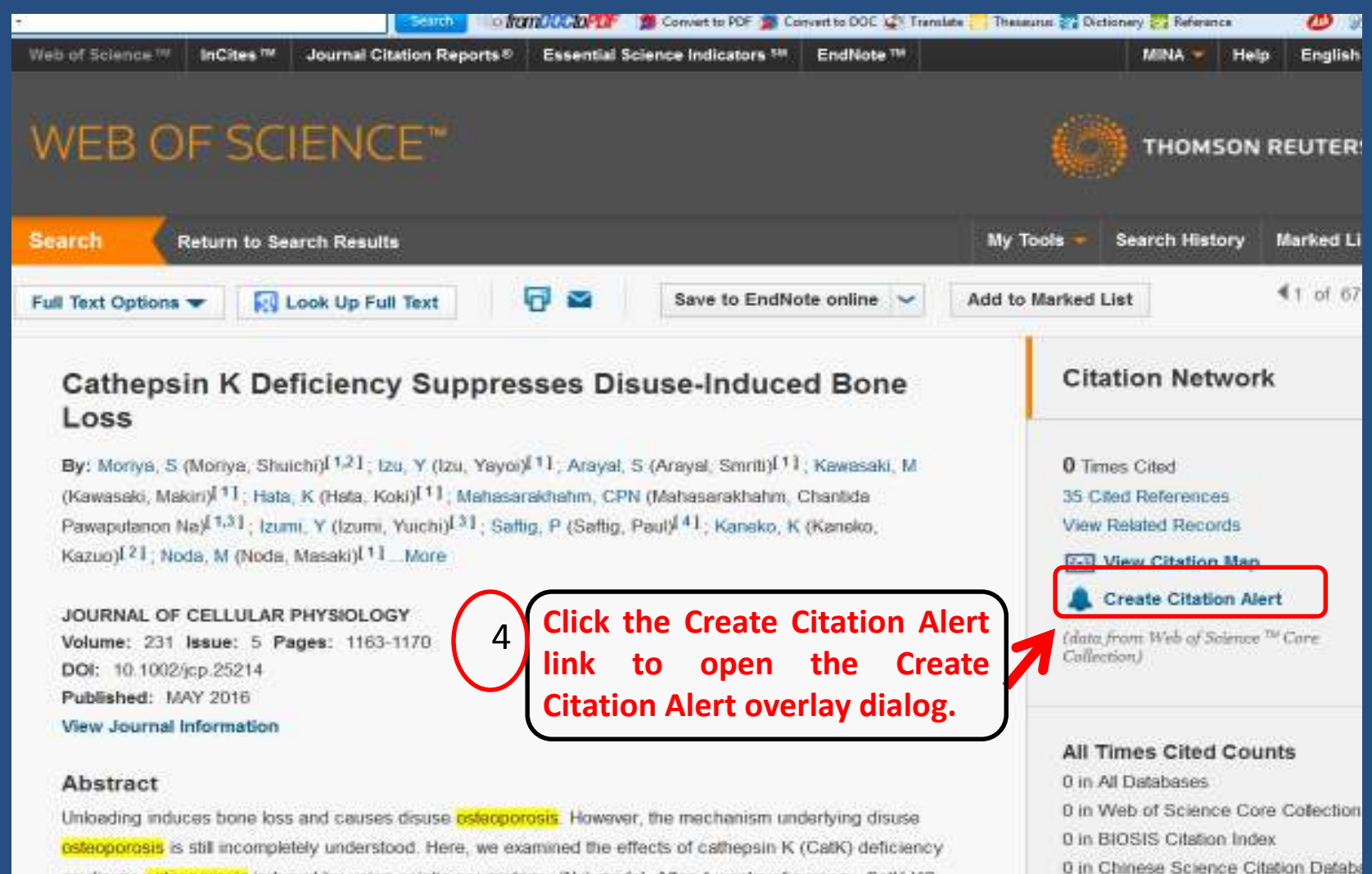

on disuse osteoporosis induced by using sciatic neurectomy (Nx) model. After 4 weeks of surgery, CatK KO

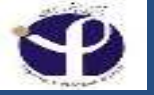

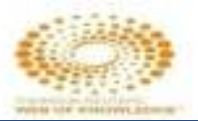

## Create Citation Alert (Step 5 & 6)

| Web of Science ™                          | InCites TH                                 | Journal Citation Reports ©                     | Essential Science Indicators SM                                                              | EndNote TH                                                                               |                                                                        | Sign In 👻 He                     |
|-------------------------------------------|--------------------------------------------|------------------------------------------------|----------------------------------------------------------------------------------------------|------------------------------------------------------------------------------------------|------------------------------------------------------------------------|----------------------------------|
|                                           |                                            |                                                |                                                                                              |                                                                                          |                                                                        | тномѕог                          |
| Search                                    | Return to S                                | earch Results                                  |                                                                                              |                                                                                          | My Tools 👻                                                             | Search History                   |
| Full T Sign In                            |                                            |                                                |                                                                                              |                                                                                          |                                                                        | 8                                |
| E-mail A<br>C Pa<br>By                    | Address:<br>assword:                       | Sign In Cancel                                 | 5 To create or acce<br>Creating Citation<br>• Add an article<br>• Access your<br>institution | ss your Citation Ak<br>Alerts lets you:<br>e to your alerts fror<br>selected articles fr | erts, please sign in c<br>m its full record page<br>om any computer at | r register.<br>two<br>your       |
| Se<br>De<br>(W                            | F                                          | Keep me signed in<br>orgot Password<br>egister |                                                                                              |                                                                                          |                                                                        | on Ma                            |
| Volume: 10<br>Article Numb<br>DOI: 10.137 | Issue: 12<br>per: e014593<br>1/journal.pon | 30<br>e.0145930                                |                                                                                              |                                                                                          | (dat<br>Coll                                                           | a from Web of Science<br>ection) |
| Published: [<br>View Journa               | DEC 31 2015<br>I Information               | 1                                              |                                                                                              |                                                                                          | All<br>12 i                                                            | Times Cited Cou                  |
| Abstract                                  |                                            |                                                |                                                                                              |                                                                                          | 12 i                                                                   | n Web of Science                 |

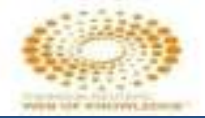

## **Create Citation Alert (Last Step)**

| -                |                                     |                                       |           |                         |
|------------------|-------------------------------------|---------------------------------------|-----------|-------------------------|
| Web of Science™  | InCites M Journal Citation Report   | ts® Essential Science Indicators SI   | EndNote ™ | Mina 👻                  |
|                  |                                     |                                       |           | () тном                 |
| Search           | Daturn to Paarah Deaulta            |                                       |           | My Tools 👻 Search Histo |
|                  | Create Citation Alert               |                                       |           |                         |
| Full Text Option |                                     |                                       |           | to Marked List          |
|                  | You will automatically receive an e | -mail alert every time the article is | cited.    |                         |
| miRNA-1          | Email Address: minebrad@p           | asteur.ac.ir                          |           | Citation Net            |
| Cohort c         | Email Format: Plain Text            | ~                                     |           |                         |
| By: Schulte, (   | Expiration Date: 2018-01-14         |                                       |           | 12 Times Cited          |
| Sebastian)[1,:   | The DCC feed will be subliable      | after creating the plant              |           | 35 Cited Reference      |
| Denise M.)[1]    | The RSS leed will be available      | e alter creating the alert.           |           | View Related Rec        |
| (Westermann      | Create Citat                        | ion Alert Cancel                      |           | View Citation           |
| PLOS ONE         |                                     |                                       |           | 🌲 Create Citati         |
| Volume: 10       |                                     |                                       |           | (data from Web of S     |
| Article Numb     | er: e0145930                        |                                       |           | Collection)             |
| DOI: 10.137      | /journal.pone.0145930               |                                       |           |                         |
| Published: [     | EC 31 2015                          |                                       |           |                         |
| View Journal     | Information                         |                                       |           | All Times Cited         |
|                  |                                     |                                       |           | 12 in All Database      |
| Abstract         |                                     |                                       |           | 12 in Web of Sciel      |
| Background       |                                     |                                       |           | E in BLOCIE Otheti      |

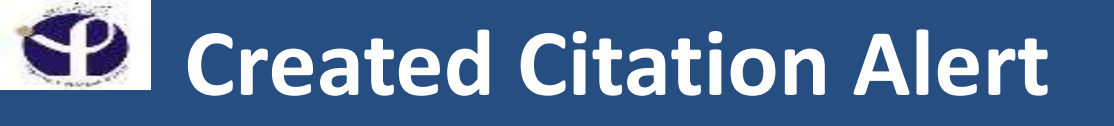

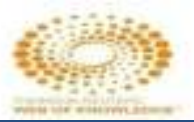

| Web of Science ™ InCites                                                            | ™ Journal Citation Reports®                              | Essential Science Indicators SM    | EndNote ™              |                 | MINA 🔻 Help                | e Engli:           |
|-------------------------------------------------------------------------------------|----------------------------------------------------------|------------------------------------|------------------------|-----------------|----------------------------|--------------------|
|                                                                                     |                                                          |                                    |                        |                 | THOMSON                    | REUTE              |
| Search Return to                                                                    | Search Results                                           |                                    |                        | My Tools 🔻      | Search History             | Marked             |
| Full Text Options 👻                                                                 | Create Citation Alert                                    |                                    |                        | 8               | st                         | <b>1</b> of (      |
| Cathepsin K<br>Loss                                                                 | Your citation alert has been cre                         | ated.                              |                        |                 | tion Networ                | k                  |
| By: Moriya, S (Moriya<br>(Kawasaki, Makiri) <sup>[1]</sup> ;<br>Presentanon Nol[13] | To modify your alerts, select "Sav<br>right of the page. | ed Searches & Alerts" in the "My T | iools" menu at the top |                 | ts Cited<br>od References  |                    |
| Kazuo)[2]; Noda, M ()                                                               |                                                          |                                    |                        |                 | iew Citation Map           | rt                 |
| Volume: 231 Issue:<br>DOI: 10.1002/jcp.252\-<br>Published: MAY 2016                 |                                                          |                                    |                        |                 | rom Web of Science<br>lon) | <sup>ni</sup> Core |
| View Journal Informati                                                              | on                                                       |                                    |                        | All T<br>0 in A | Imes Cited Cou             | nts                |

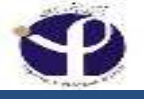

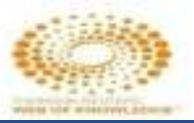

### **Create Alert**

| Web of Science ™ InCites ™ Journal Cita                           | tion Reports   Essential Science Indicators   EndNote   IM                                                                                                    | MINA 🔻                                   |
|-------------------------------------------------------------------|----------------------------------------------------------------------------------------------------|------------------------------------------|
| WEB OF SCIENC                                                     | E™ 🖉                                                                                                    | тномс                                    |
| Search                                                            | My Tools 🔫 🖇                                                                                                    | Search History                           |
| Results: 75<br>(from Web of Science Core Collection)              | Sort by: Publication Date newest to oldest 💙                                                                                                    | I Page 1                                 |
| You searched for: TOPIC: (miRNA)<br>AND TOPIC: (osteoporosis)More | Select Page Save to EndNote online                                                                                                    | o Marked List<br><b>E</b> Ar             |
|                                                                   |                                                                                                    | ill Create C                             |
| Refine Results                                                    | 1. Serum miRNA Signatures Are Indicative of Skeletal<br>Fractures in Postmenopausal Women With and<br>Without Type 2 Diabetes and Influence Osteogenic and                                                      | Times Cite<br>(from Web o<br>Collection) |
| Search within results for                                         | Adipogenic Differentiation of Adipose Tissue-Derived<br>Mesenchymal Stem Cells In Vitro<br>By: Heilmeier, Ursula; Hackl, Matthias; Skalicky, Susanna; et al.<br>JOURNAL OF BONE AND MINERAL RESEARCH Volume: 31 | Usage Cou                                |
| Web of Science Categories                                         | Issue: 12 Pages: 2173-2192 Published: DEC 2016                                                                                                    |                                          |
| <ul> <li>ENDOCRINOLOGY METABOLISM<br/>(21)</li> </ul>             | View Abstract                                                                                                    |                                          |
| <ul> <li>BIOCHEMISTRY MOLECULAR<br/>BIOLOGY (18)</li> </ul>       | 2. Identification of suitable reference gene and                                                                                                    | Times Cite                               |

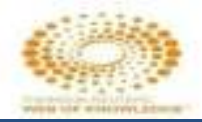

MIN

TF

Search

4

o Marke

ill C

Tim

(from

Coll

Usa

|     | InCites TM                      | Journal Citat                       | tion Reports ©                                                                 | Essential Scier                                                                                    | ice Indicators <sup>SII</sup>                           | EndNote ™ |   |
|-----|---------------------------------|-------------------------------------|--------------------------------------------------------------------------------|----------------------------------------------------------------------------------------------------|---------------------------------------------------------|-----------|---|
| 0   | F SCI                           | enci                                | TM                                                                             |                                                                                                    |                                                         |           |   |
| Sav | e Search His                    | tory                                |                                                                                |                                                                                                    |                                                         |           | ( |
| 6   | Search History<br>Des<br>E-mail | Name: miR<br>cription:<br>Alerts: 🗹 | Email<br>Address:<br>Type:<br>Format:<br>Frequency: *<br>Alert Query: To<br>(o | Inebrad@past<br>Author, Title, S<br>Plain Text<br>Weekly © Mont<br>DPIC: (miRNA) A<br>steoporosis) | (required)<br>(o<br>eur.ac.lr<br>Source<br>ND<br>TOPIC: | ptional)  |   |
|     |                                 |                                     |                                                                                |                                                                                                    |                                                         |           |   |

 VD TOPI
 Type:
 Author, Title, Source

 Create
 Format:
 Plain Text

 Frequency: \* Weekly \* Monthly

 Alert Query: TOPIC: (miRNA) AND TOPIC: (osteoporosis)

 efine

 Save
 Cancel

 Search u

 Save to a Local Drive

 Save your history to a local drive. Once saved, close this window.

 Veb of Si

esults

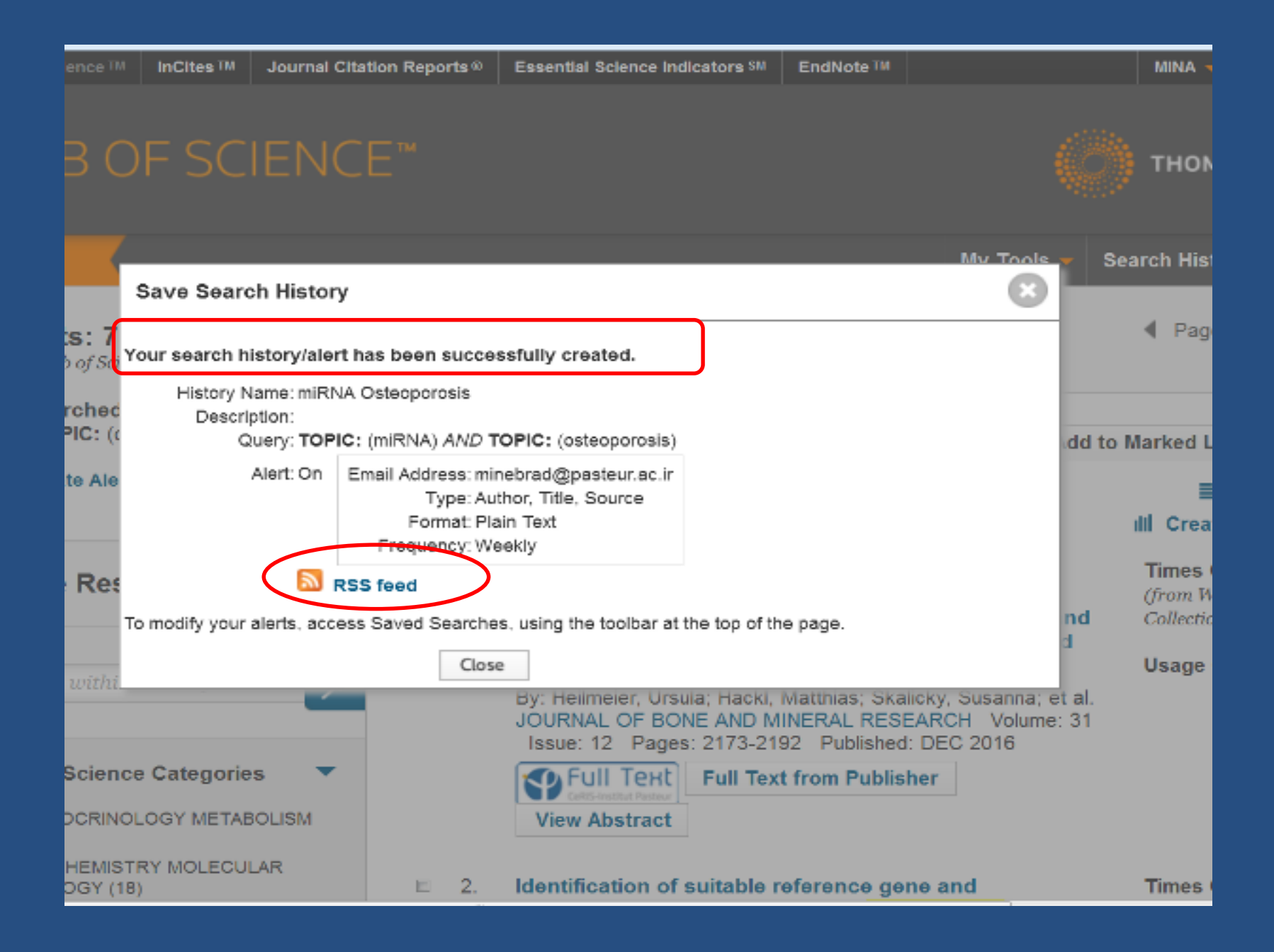

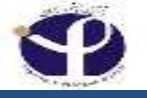

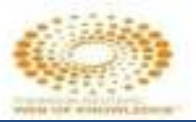

### **Search History**

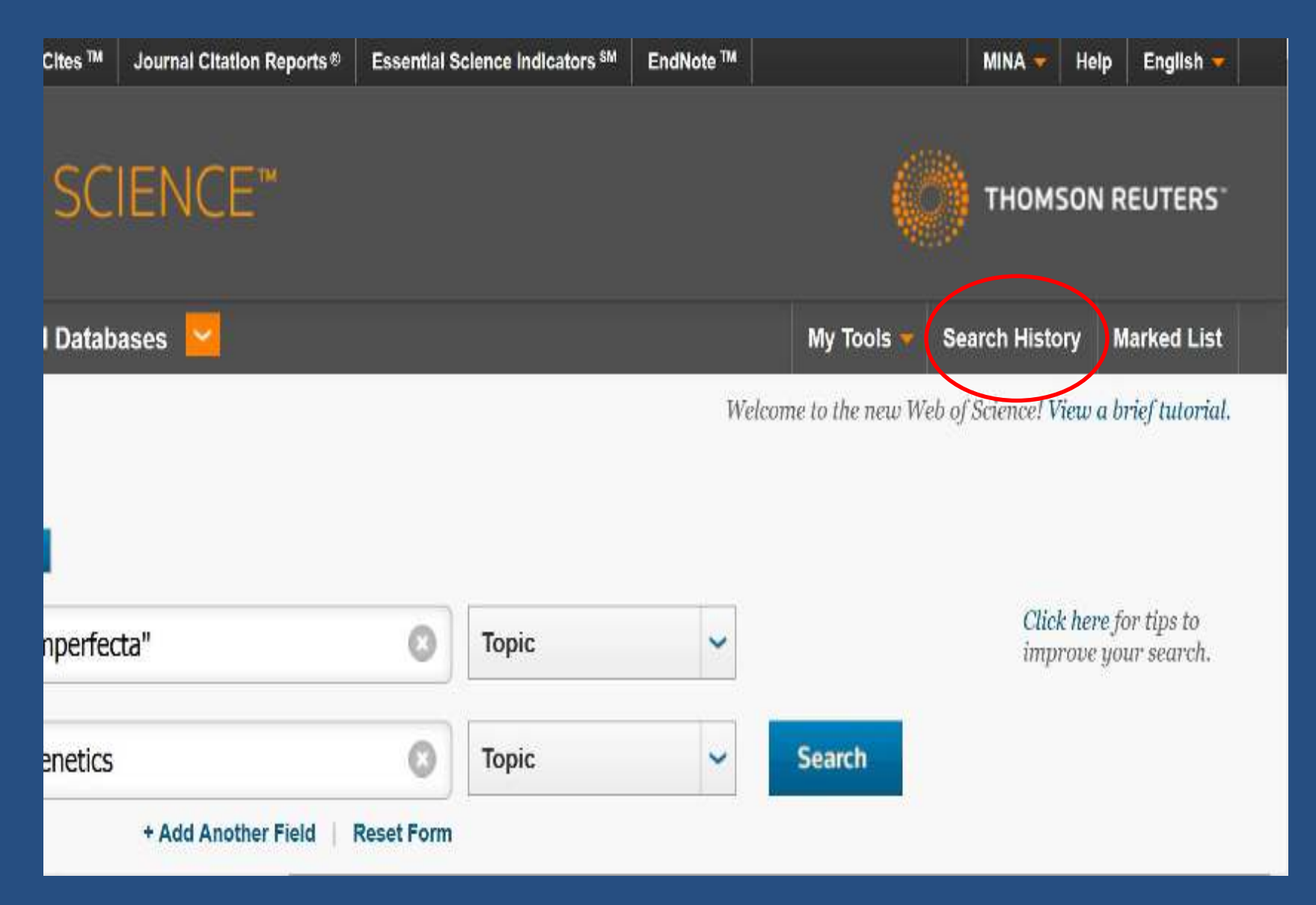

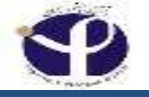

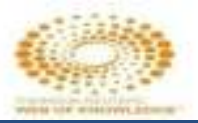

### **Search History**

| earc | h                        |                                                                                                    | My Tools 👻 Search History         | Marked Li |
|------|--------------------------|----------------------------------------------------------------------------------------------------|-----------------------------------|-----------|
| earc | ch History: A<br>Results | Save History Open Saved History                                                                        | Combine Sets<br>AND OR<br>Combine | Delete Se |
| 12   | 1,600                    | TOPIC: ("osteogenesis imperfecta") AND TOPIC: (genetics)<br>Timespan=All years<br>Search language=Auto |                                   | E         |
| 11   | 1,600                    | TOPIC: ("osteogenesis imperfecta") AND TOPIC: (genetics)<br>Timespan=All years<br>Search language=Auto |                                   |           |
| 10   | 1,600                    | TOPIC: ("osteogenesis imperfecta") AND TOPIC: (genetics)<br>Timespan=All years<br>Search language=Auto | E                                 | Π         |
| \$9  | Approximately<br>10,044  | TOPIC: ("osteogenesis imperfecta")<br>Timespan=All years<br>Search language=Auto                       |                                   | П         |
| \$   | Approximately            | TOPIC: (osteoporosis) AND TOPIC: (genetics)                                                            |                                   |           |

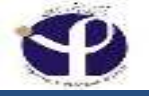

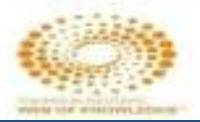

## **Combined Search History:**

| Set                | Results                | Save History Open Saved History                                                                        | Combine Sets | Select All X Delete |
|--------------------|------------------------|----------------------------------------------------------------------------------------------------|--------------|---------------------|
| # 13               | Approximately<br>1,637 | #12 AND #9<br>Timespan=All years<br>Search language=Auto                                               |              | Ē                   |
| # 12               | 1,600                  | TOPIC: ("osteogenesis imperfecta") AND TOPIC: (genetics)<br>Timespan=All years<br>Search language=Auto |              |                     |
| # 11               | 1,600                  | TOPIC: ("osteogenesis imperfecta") AND TOPIC: (genetics)<br>Timespan=All years<br>Search language=Auto |              |                     |
| # <mark>1</mark> 0 | 1,600                  | TOPIC: ("osteogenesis imperfecta") AND TOPIC: (genetics)<br>Timespan=All years<br>Search language=Auto |              |                     |
| #9                 | Approximately          | TOPIC: ("osteogenesis imperfecta")                                                                     | Π            | Π                   |
| #8                 | Approx<br>5,7          | uto                                                                                                    |              |                     |
| # 7                | Approx                 | AND TOPIC: (genetice)                                                                                  |              | m                   |

## **Combine Sets**

Search History

Web of Science Core Collection

Learn More

| Set  | Results | Serve History / Creats Alert Coan Saved History                                                                                                    | Edit  | * AND OR   | Delete Sets |
|------|---------|----------------------------------------------------------------------------------------------------|-------|------------|-------------|
|      |         |                                                                                                    | aets  | Combine    | X Dekto     |
| 12   | 521     | TOPIC: (esteepennes); AND TOPIC: (menopause)<br>holese-SD-ER/AADED, DFC-S, DFC-SSH, CDS-ER/AADED, ID Temaper-2014/2017                                                                         | Lai   | -1         | .0          |
| ≠11  | 521     | TOPIC: (esteopurosis) ANU TOPIC: (merophose)<br>(ideoxe-Stor-XeSA0H), (ARD-S), GROUNDER (DSA-XeSA0H), (D Amerphic-W11-2017)                                                                    | ESI   |            | 0           |
| # 17 | 0       | TOPIC: (csteoporosis) AND TOPIC: (menopose)<br>Indexes=SCI EXPANDED, CPC; S, CPCI SSI, CCR EXPANDED, IC /Incepon=2014 2017                                                                     | Est   | .81        | 1,840       |
| 49   | 14,891  | TOPIC: (esteoperasis)<br>halves-SCI-EXPANDED, OPCI-2; CRCI-SSH, COR-EXPANDED, IC Trivespon-2014-2017                                                                                           | r (á) | 1          | ίΩ.         |
| #8   | 262     | TOPIC: (osteopomiss)<br>Refined by: ESI Top Popers: ( Holty, Cited in Field OR Hol Papers in Field )<br>Indexes-Sci-EXPANDED, OPCI-3: DRCI-SSH, CORI-EXPANDED, 10 Trinspan-44 years            |       |            | 0           |
| #7   | 74,213  | TOPIC: (esteoponesis)<br>telever-9514-20-94409-0, 0907-95, 0200-9304, 0000-930-94609-0, 10, https://www.wiki.jowex                                                                             | Edt   |            | 0           |
| #6   | 74,213  | TOPIC: (csteoporosis)<br>(idexts=SC/EXPANDED: CFC/3: CFC/SSI/ CCN EXPANDED: IC 7/intespor=A/ years                                                                                             | Eat   | $\bigcirc$ | 10          |
| #5   | 5,895   | TOPIC: (*Ostecgenesis imperfectar),<br>(solwais=SCIEXPANDED, CPCI-8, CPCI-SSH, CCR-EXPANDED, IC Treesport=All years                                                                            | 1:01  |            | Ξ.          |
| #4   | 25      | TOPIC: (*Oxioogonesis Importediar)<br>Refined by: ESt Top Popers: ( Holly Oted in Field OR Hot Pases in Field )<br>Indexe-SOV-EXTANDED, CPCV-2, CPCV-29H, CCR-EXTANDED, IC Timespen-All years  |       |            | 0           |
| #3   | 5.395   | TOPIC: ("Osteogenesis Interfecter")<br>Interest Stor-FXPARD-0: (2012-5): CPRD-55H: (CDRD-FXPARD-1): (C. Disequen-Ar years                                                                      | Edi   |            | 0           |
| #2   | 26      | TOPIC: ("Osteogenesis Imperfecta")<br>Refined by: USI Top Papers: (Tiphy Cricd in Field OR Tict Papers in Field.)<br>Indexes SC/EXPANDED, CHCFS, CHCFSRI F, CCH EXPANDED, IC (reaspan=AV years |       | 31         | . 10        |

### **Result of Combining**

Search History

Web of Science Core Collection

Learn More

| Set  | Results | Save History / Create Alert Open Saved History                                                                                                    | Edit  | Combine Sets | Select All |
|------|---------|----------------------------------------------------------------------------------------------------|-------|--------------|------------|
|      |         |                                                                                                    |       | Combine      | X Delete   |
| # 13 | 182     | MGAND MG<br>Indexes/SCITEXPRODED, CPCPS, CPCPSSEL COPERSED, 8, emergene/2014/2017                                                                                                    | Edt   | 8            | 4          |
| .#32 | 521     | TOPIC: (astecpoinsis) AND TOPIC: (metropause)<br>Indexes-301 EXPANDED, CFC/ 2, CFC/ 28H, CCR EXPANDED, IC Threapan 2014 2017                                                                      | Falt  | 111          |            |
| # 11 | 521     | TOPIC: (nsissponsis) AND TOPIC: (nonnexause)<br>Indexes-SCI-EXPANDED: (PDAS: 07DASSE: 0004EXPANDED: 40 Tempter-2014-2017                                                                          | Edi   | 0            | .0         |
| # 10 | ٥       | TOPIC: (usleoporovas) //AD TOPIC: (menuocise)<br>indexes=SCI_DXPANDLD: CFCI 5: CFCI 5517, CCR LIVEANDLD: AC Emerger=2014/2017                                                                     | Edit  |              | .90        |
| 4.9  | 14,391  | TOPIC: (asteoparasis)<br>hubinus-SCI-EXPANDED, CPOI-S, CPOI-SSH, CCR-EXPANDED, IC Transport-2014-2017                                                                                             | 1-181 | U            |            |
| 48   | 263     | TOPIC: (osteopoross)<br>Refinal by: FSI Top Papers: ( Highs Died in Field CB Hol Papers in Field )<br>Jobser-SOF-XDAADFO, DPDAS, DPDASSH, DCR-FXS4M0FD, 3C Transport-48 years                     |       | ۵            |            |
| # 7  | 74,213  | TOPIC: (osteoporosis)<br>indexes*SCI EXPANDED: CFC/ 3: CFC/ 35/7, CCR EXFANDED: NC ThresportAV years                                                                                              | Edit  | 51           | 141        |
| 11.6 | 74,213  | TOPIC: (asteoparasis)<br>Indexes-SOLEXPANDED, CPCI-S, CPCI-SSH, CCR-EXPANDED, IC Transport-AV years                                                                                               | Lat   |              | ш          |
| # b  | 5,395   | TOPIC: ("Oxiecypness Imperieds")<br>IndexxeSCF-XMADED: (PCSS) (PCSS) (COV-XMADED: K) (mexpaneAk year)                                                                                             | Edit  | 8            | 18         |
| 84   | 26      | TOPIC: ("Osteogenesis imperfecta")<br>Refined by: ESI Top Papers: (High's Cited in Field OR Hot Papers in Field )<br>Indexes-SCI EXPANDED: CFCI 3: CFCI 33(), CCR EXFANDED, IC ThreeportAll years |       | iui          | 10         |
| 0.0  | 5,395   | TOPIC: ("Ostoogenesis imperienta")<br>indexe-SO-EXTVADED, CPD-S, CPD-SH, CCR-EXTRADED, IC Triangue-AV years                                                                                       | 1.00  | U.           | 1          |

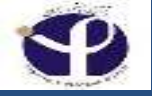

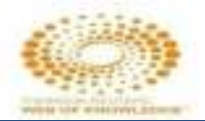

### Save History/Open Saved History:

| Sea  | rch His | tory Web of Science Core Collection - Lown More                                                                                                    |              |              |                          |
|------|---------|----------------------------------------------------------------------------------------------------|--------------|--------------|--------------------------|
| Set  | Results | Save History / Create Aleri Cipen Saved History                                                                                                    | Edit<br>Sets | Combine Sets | Delete Sel<br>Select All |
| # 13 | 152     | HG AND HG<br>INTERNATE XHARADED, CHCHS, CHCHSSST, CCH-CRHANCED, RC, EmergenHStrik 2014-2017                                                                                                    | Edit         | -            | 11                       |
| A 32 | 621     | TOPIC: (osteoporosis) AND TOPIC: (mehopouse)<br>Autowor-BCI EXPANDED, CFCI 8, CFCI 88H, CCR EXPANDED: IC Trivequirir 2014 2017                                                                    | Fat          | 10           | 100                      |
| # 11 | 521     | TOPIC: (ostasponski, ANT TOPIC: (menojkulsa)<br>Indexe-SCI-F/DVADED: 0PDI-S, 0PDI-SSH, 000-EXFANCED: IC Temper-2014-2017                                                                          | Edil         | D            |                          |
| # 10 | 0       | TOPIC: (Usleoporosis) AND TOPIC: (menopose)<br>Indexes=SCI DRMADLD: CFCI S. CFCI SSIT, CCR DRAMDLD: AC Intresport 2014 2017                                                                       | Edit         |              | .40                      |
| 4.8  | 14,391  | TOPIC: (asteoparasis)<br>Indexe-Sci EXPANDED: CPCI-8, CPCI-88H, CCR-EXPANDED, IC Transport-2014-2017                                                                                              | E.(81        | U            | 8                        |
| 48   | 263     | TOPIC: (osteoponess)<br>Refined by: FSI, top Papers: ( Highly Cited in Field CR Hol Papers in Field )<br>Jacknes-SCI-PSPAADED, DPDAS, DPDASSH, DCD4-SPARAEP, AC Transport-AV years                |              | 8            |                          |
| #7   | 74,215  | TOPIC: (osteoporosis)<br>AdoxenSci DXPAADED: CFC/ 3, CFC/ SSV, CCR EXFANDED, 10, Responsary years                                                                                                 | Edit         | 511          | 14                       |
| НB   | 74,218  | TOPIC: (asteoporasis)<br>Autowa-Scy-EXPANDED, CPCI-S, CPCI-SSH, CCR-EXPANDED, IC Transport-AV years                                                                                               | 6.00         | 8            |                          |
| #.5  | 5,395   | TOPIC: ("Osleogenesis Ingenieria")<br>Indexx=SCI+XMAND+D, CHIDST, DATASDAT, COMEXMANDED, KC, CHIMPAN, MAX                                                                                         | Edit         | 8            | 1                        |
| # 4  | 26      | TOPIC: ("Osteogenesis imperfecta")<br>Rofined by: ESI Top Papers: ( Highy Cited in Field OR Hot Fapers in Field )<br>Indexes-SCI DXPANDED, CFCI S, CFCI SSII, CCR EXFANDED, IC Threeport-AV years |              | iui.         | 10                       |
| 0.0  | 5,395   | TOPIC: ("Ostoogonesis imperfecta")<br>hiskowa-SGI-EXPANDED, OPOI-S, OPOI-SSH, DOR-EXPANDED, IC Temper-AV yeeks                                                                                    | L.03         | 8            | E.                       |

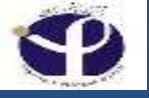

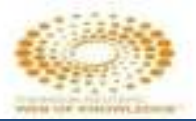

| of Scienc | e ™ InCites ™ Journal G                                | Citation Reports ®                                                  | Essential Science Indicators SN                                                                        | EndNote TH |   | MIN                     |
|-----------|--------------------------------------------------------|---------------------------------------------------------------------|----------------------------------------------------------------------------------------------------|------------|---|-------------------------|
| ΈB        | Save Search History                                    | TM TM                                                               |                                                                                                    |            | 3 | тн                      |
| rch       | Search History Name:<br>Description:<br>E-mail Alerts: | 7                                                                   | (required)                                                                                             | optional)  |   | Search F                |
| t Res     |                                                        | Email<br>Address:<br>Type:<br>Format:<br>Frequency:<br>Alert Query: | Author, Title, Source<br>Plain Text<br>Weekly © Monthly<br>TOPIC: (mIRNA) AND TOPIC:<br>(osteoporosis) |            |   | ombine<br>⊘AND<br>Combi |
| 24,       |                                                        | The RSS feed                                                        | will be available after creating th                                                                    | e alert.   |   | 5                       |
|           | Save to a Local Drive                                  | al drive. Once say                                                  | ed, close this window.                                                                                 |            |   | E<br>E                  |
| 5,        | Save                                                   |                                                                     |                                                                                                    |            |   | Е                       |
| 5.0       |                                                        | sis imperfecta")                                                    |                                                                                                    |            |   | E.                      |

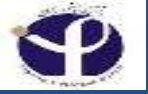

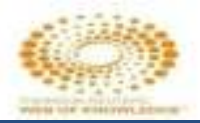

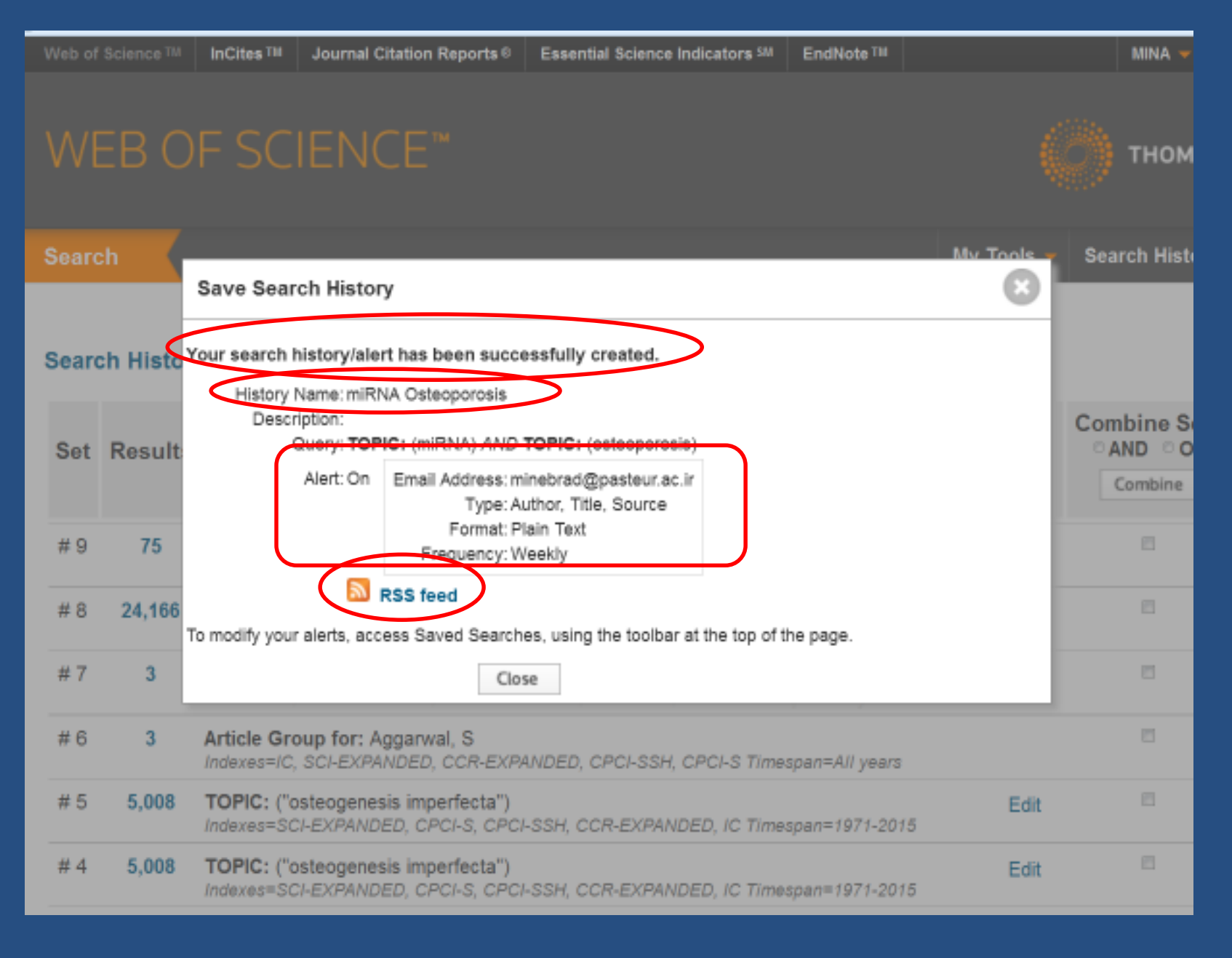

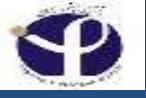

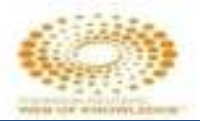

| (C) rss.webofknowledge.com/rss?e=0b46a422dcJahd6c8cc=ce30306h6/9719e7bac79599b5c10a80 | G | 9, Search | 4 | ê    | 0     | +  | ft 3 |
|---------------------------------------------------------------------------------------|---|-----------|---|------|-------|----|------|
| Subscribe to this feed using Uve Bookmarks                                            |   |           |   |      |       |    |      |
|                                                                                       |   |           |   | 0110 | EUTE  | DS |      |
| Search: miRNA Osteoporosis                                                            |   |           |   |      | IEUTE | RS |      |

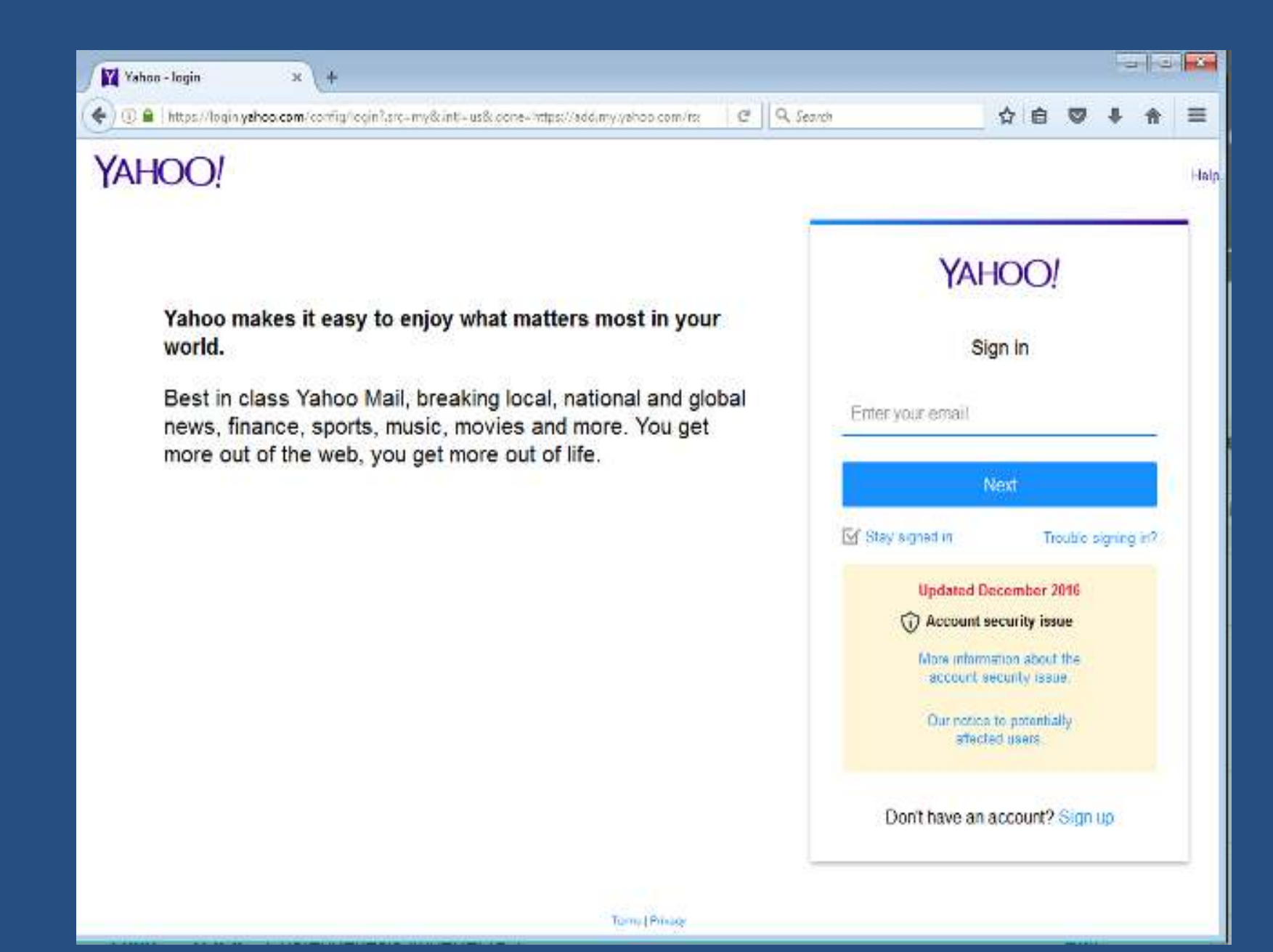

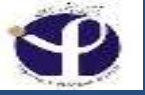

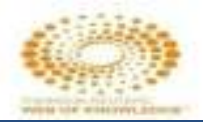

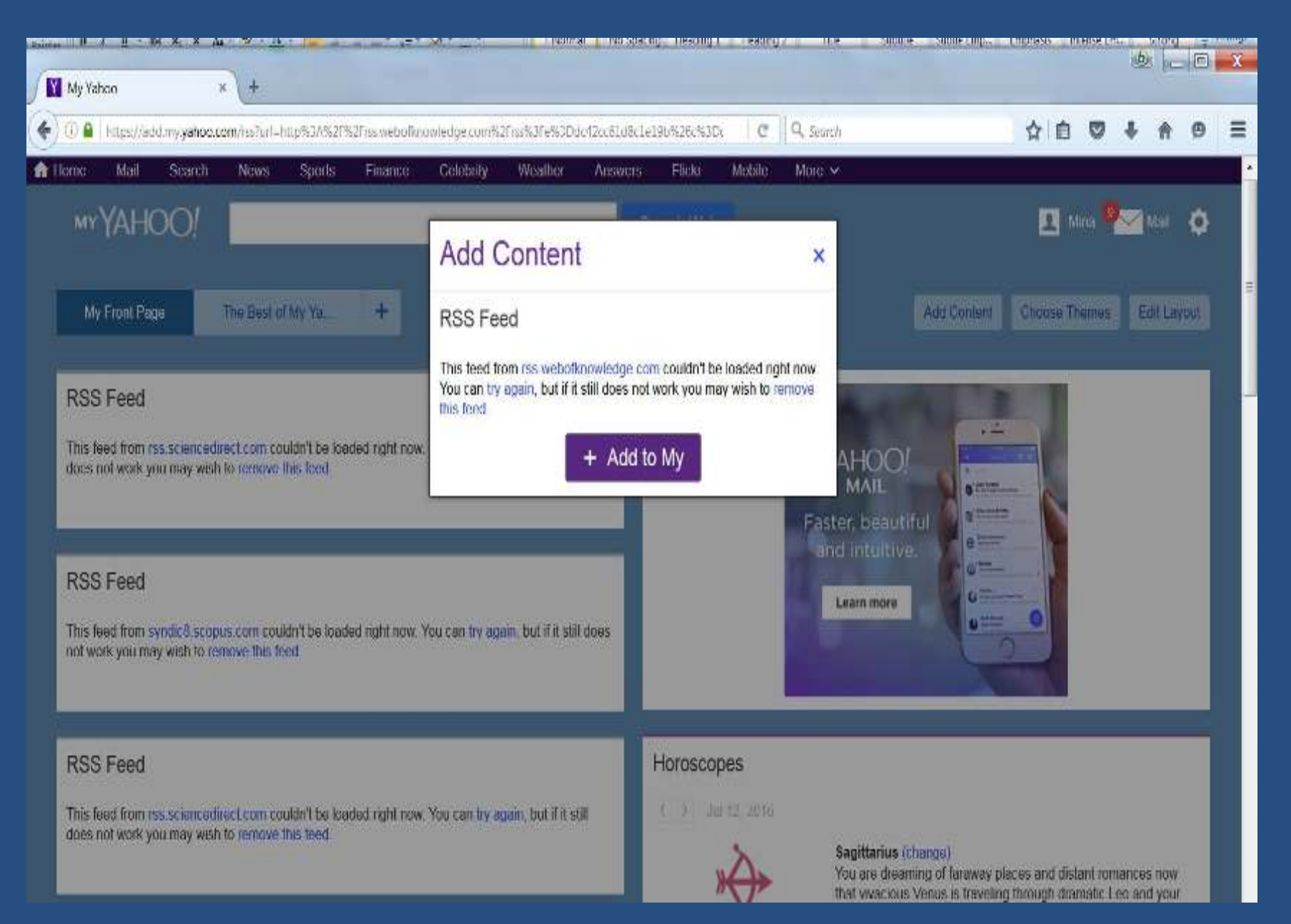

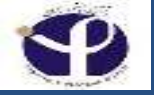

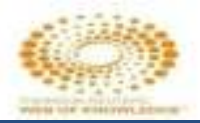

|                                                                                                    | Sparry reading) The sounde Scheelman, Chinese Merselm, Story |
|----------------------------------------------------------------------------------------------------|--------------------------------------------------------------|
| 🔄 🗲 🕼 https://myyahoo.com                                                                                                    | C Q Search ☆ 自 ♥ ↓ ☆ 9 Ξ                                     |
| n Home Mail Search News Sports Finance Celebrity V                                                                                                    | Weather Answers Flickr Mobile More 🗸                         |
| MYYAHOO!                                                                                                    | Search Web                                                   |
| My Front Page The Best of My Ya +                                                                                                    | Add Content Choose Themes Edit Layout                        |
| RSS Feed<br>This feed from rss.webofknowledge.com couldn't be loaded right now. You can try<br>again, but if it still does not work you may wish to remove this feed.<br>Read more »                                          | YAHOO!<br>MAIL<br>Faster, beautiful                          |
| osteoporosis           Design and synthesis of a new organic receptor and<br>evaluation of           Publication date: 5 January 2017 Source: Spectrochimica Acta Part<br>A: Molecular and Biomolecular           57 secs ago | Learn more                                                   |
| Rigor in Biomedical Science<br>Publication date: 2017 Source: Blinding as a Solution to Bias Author(s): Gregory Curf-                                                                                                    | Horoscopes                                                   |

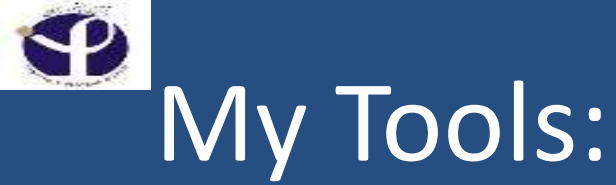

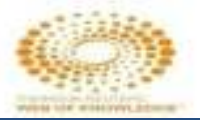

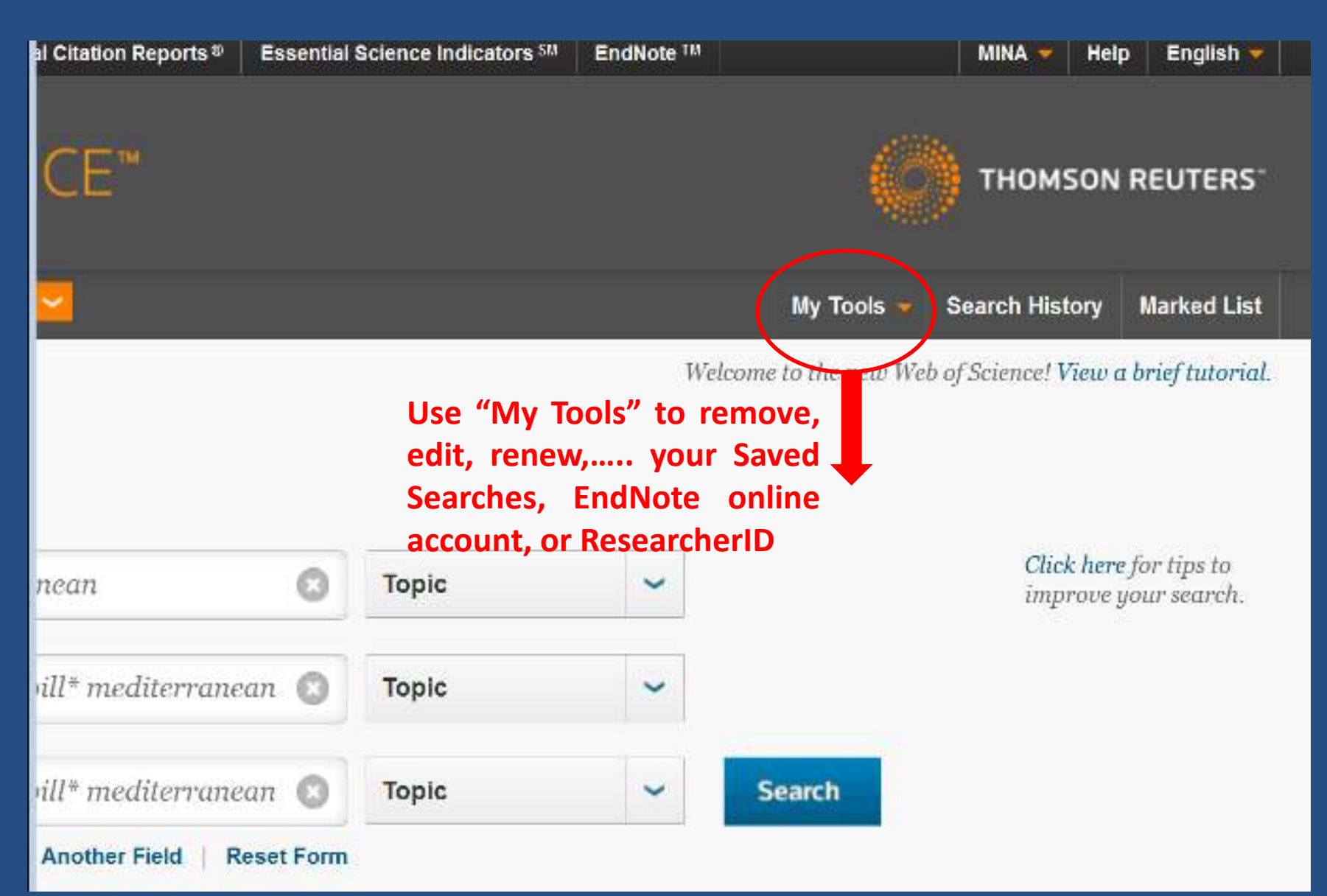

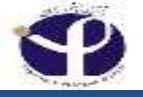

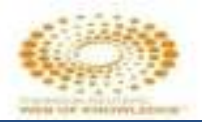

## My Tools:

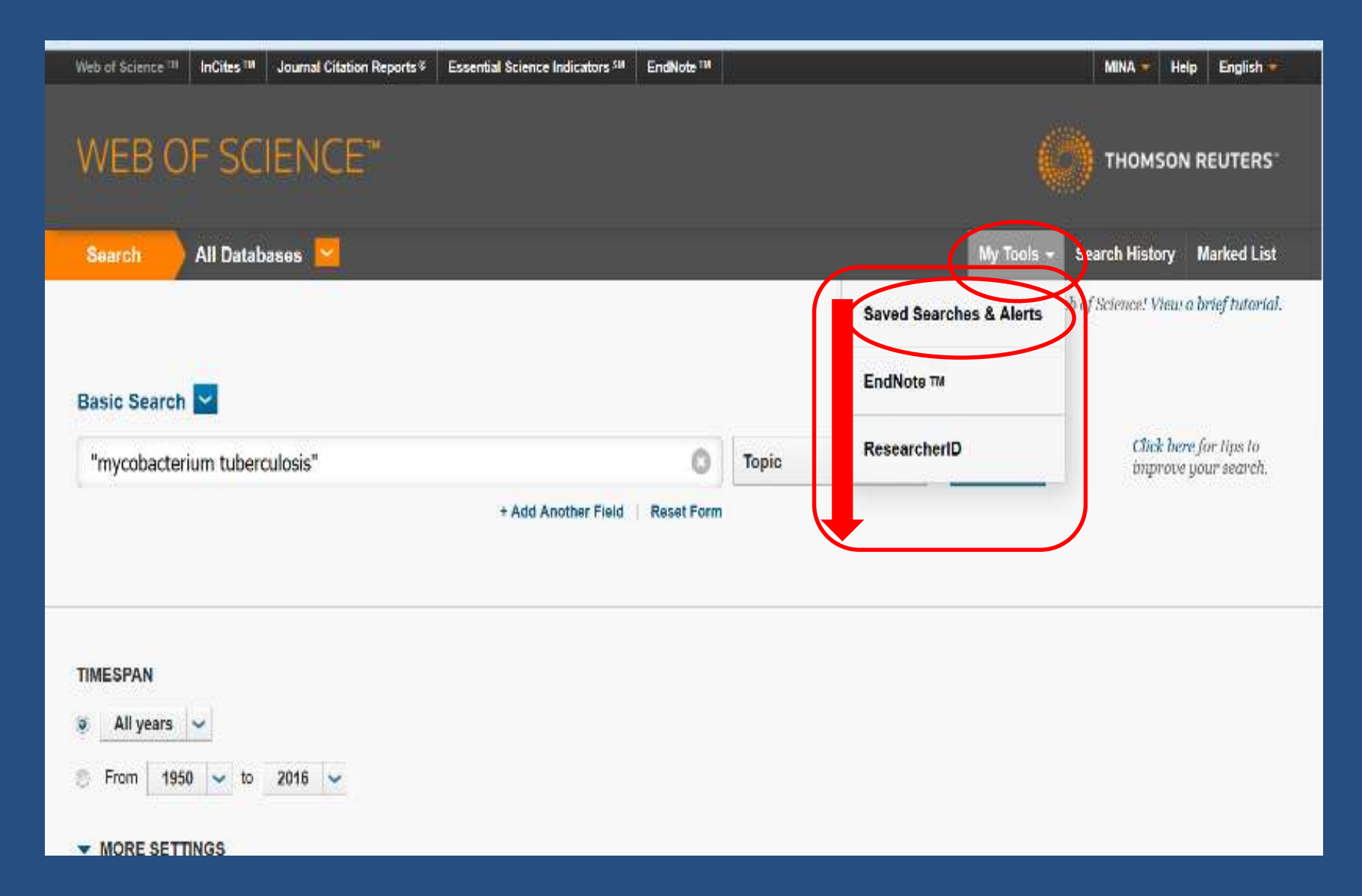

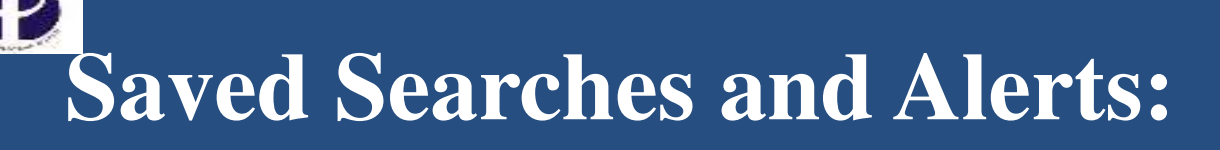

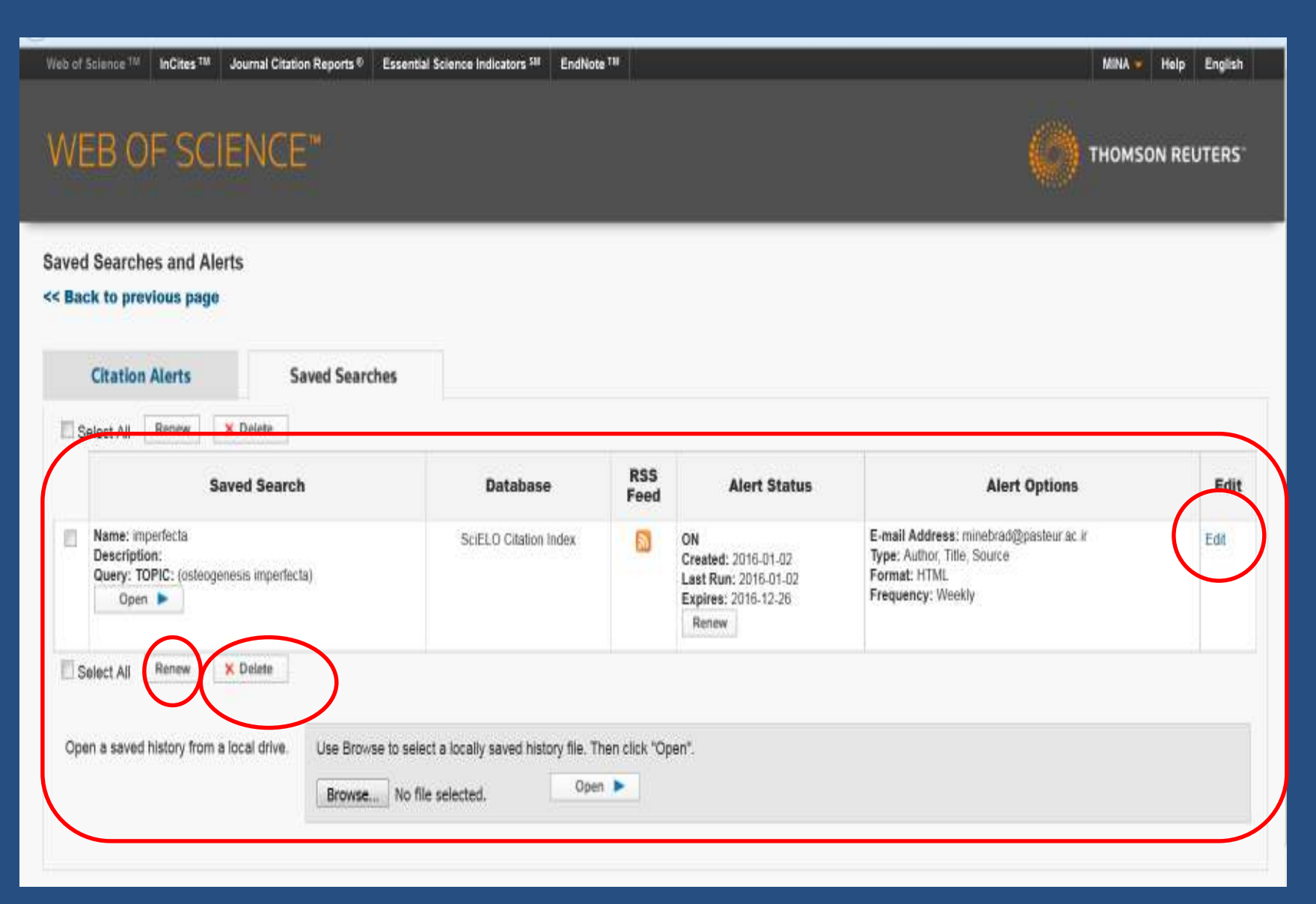

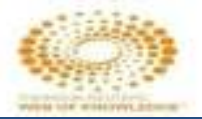

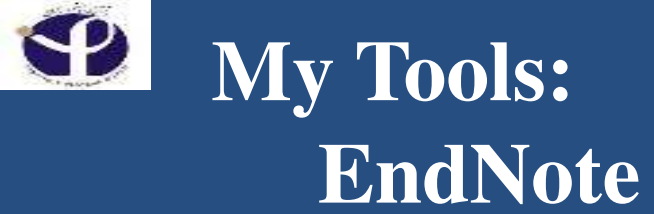

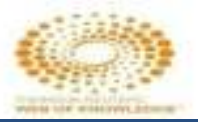

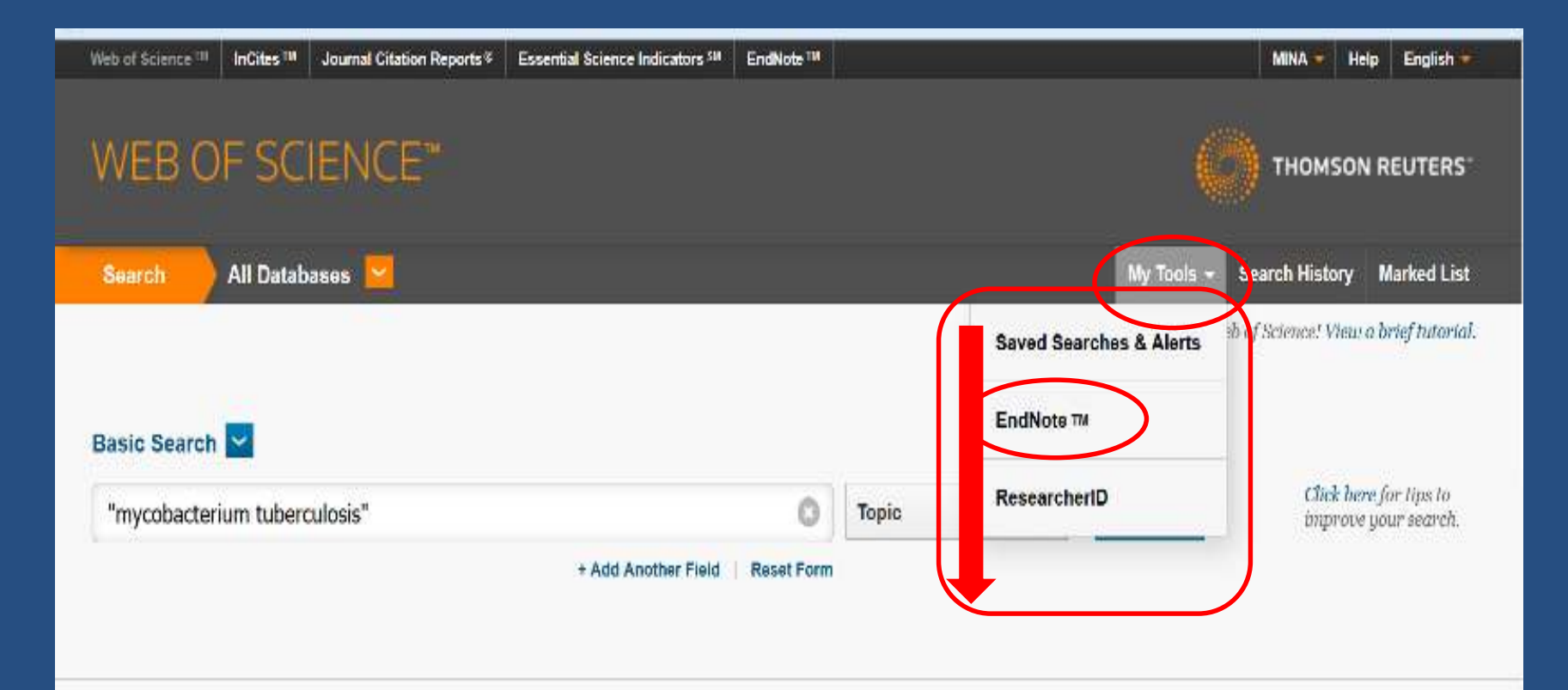

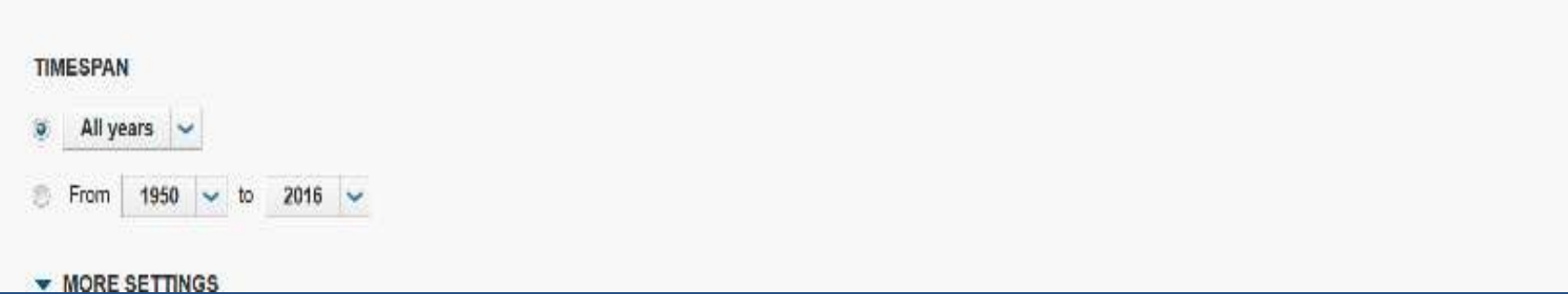

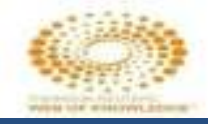

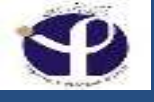

امروزه مديريت اطلاعات شخصي براي پژوهشگران حوزه هاي مختلف يک دغدغه شده است. شرکت Thomsonجهت راحتي پژوهشگران نرم افزار EndNote را کـه يکي از بهترين نرم افزارهاي مديريت اطلاعات در روند پژوهش مي باشد بـه کاربران خود عرضـه کرده است.

EndNoteكمك بسيار مؤثر و چشمگيري به پژوهشگران و نويسندگان مقالات علمي در زمينه مديريت مستندات، نوشتن مقاله، نشر مقاله بر اساس استانداردهاي مختلف ناشرين بين المللي، مي نمايد.

در پورتال WOCنسخه تحت وب این نرم افزار با عنوان EndNote Webدر دسترس اساتید، محققین و دانشجویان است.

كاربران مي توانند هنگام جستجو، نتايج حاصل از جستجو را در ايان نارم افازار وارد، سازماندهي، به اشتراک گذاشته و استخراج نمايند

اين نرم افزار با ارائله بيش از 2300 استاندارد نشر مقالله و انواع فرمتهاي پذيرفته شده بين المللي رفرنس نويسي، با يكپارچه شدن با MS-WORDكمك شاياني به پژوهشگران ودانشجويان در حين نوشتن مقالله و پايان نامله و هم به هيات تحريله مجلات علمي و هيات داوران مي كند.

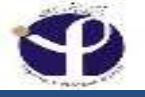

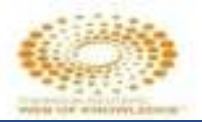

## **ENDNOTE**<sup>™</sup>

**User Registration:** Complete the registration to use EndNote by accepting the End User License Agreement.

ENDNOTE END USER LICENSE AGREEMENT

BACKGROUND. Thomson Reuters (Scientific) LLC has developed a proprietary software application known as EndNote® (the "Software"). By using the Software and/or its accompanying manuals (the "Documentation" and together with the Software, the "Product"), you (the "End User") agree with Thomson Reuters (Scientific) LLC to be bound by the terms and conditions set forth herein. Thomson Reuters (Scientific) LLC is willing to permit you to use the

I Agree

I Decline

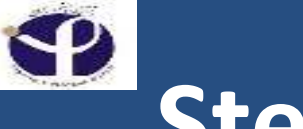

## Steps:

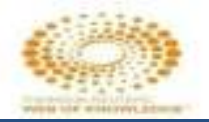

#### **Quick Search**

Search for

in All My References

Search

#### My References

#### All My References (0)

[Unfiled] (0)

Quick List (0)

Trash (0)

My Groups

Build a profile to showcase your own work.

ResearcherID

#### Getting Started

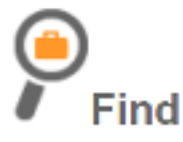

Collect references by searching online databases or importing your existing collection.

- Search an online database
- Create a reference manually
- Import references
- NEW! Find your best potential journal

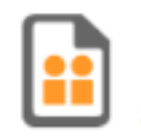

Store & Share

Organize and group reference that works for you. Then share with colleagues.

- Create a new group
- Share a group
- Find duplicate references

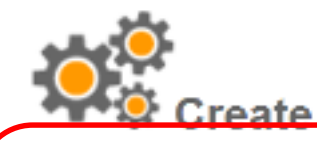

Use our plugin to **format** bibliographies and cite references while you write.

- O Cite While You Write™ Plug-In
- Create a formatted bibliography
- Format a paper

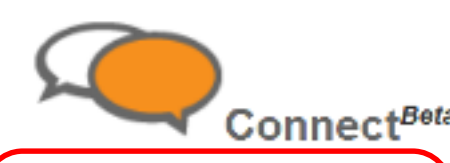

Interact and **connect** with rese around the world.

Connect now

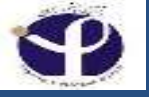

### **Research ID:**

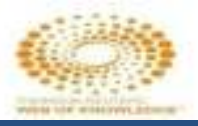

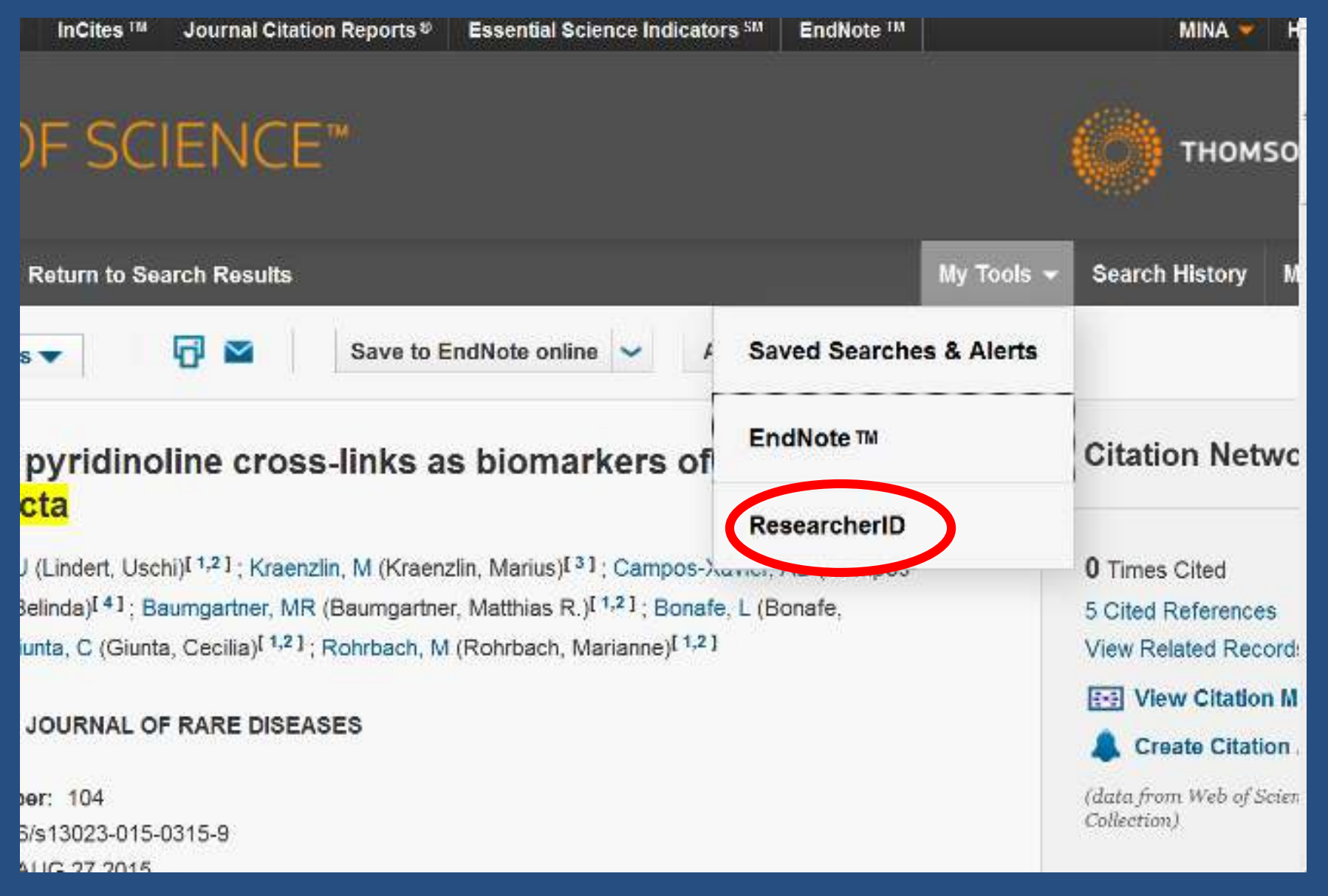

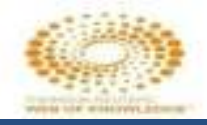

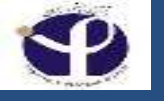

### **ResearcherID:**

- ResearcherID وب سایتی می باشد که پژوهشگران برای دریافت یک شماره شناسایی واحد register نمایند شما مي توانيد در ResearcherID.com : •اطلاعات يروفايل خود را بروز نماييد. •ليست نشرياتي كه در web of science براي جستجو به كار مي بريد بسازيد يا فايلي را آيلود نماييد •انتخاب نمایید که پروفایلتان به صورت عمومی یا خصوصی باشد. •ابزارهای جدید در فعل و انفعالات محیط آزمایشگاهی برای فهمیدن استانداردهای شخصی خود به کار ببرید. این ابزارها شامل:
  - **Citings Articles Network Collaboration Network Badge**

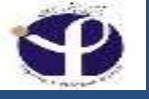

### **Registration for ResearcherID:**

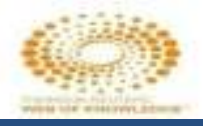

#### Thank you for your interest in ResearcheriD!

By registering, you're helping to build a resource that standardizes and clarifies author information - strengthening the connections between you and your colleagues and making vital research more accessible to all.

Data Privacy: The information that you submit as part of this registration process and the information that you submit or that Thomson Reuters collects in the course of the use of your ResearcherID will be processed by Thomson Reuters in accordance with the ResearcherID End User License Agreement. Except where indicated, registration information will be viewable by default on your public profile page on the www.ResearcherID.com website. At anytime after registration information, which is a some or all of your information private or to update any of your registration information.

Registration

Address Line 2:

County/State/Province:

City

To register with Researcher/D.com, complete the 🌸 required fields below. We will e-mail you a confirmation link.

| Hello, MINA. | Please read this im | portant message |
|--------------|---------------------|-----------------|
|--------------|---------------------|-----------------|

Using your e-mail address, we have detected that you have previously registered with one of the following Thomson Reuters offerings. Web of Science or EndNote, or Thomson Innovation. We have fitted in some of the fields below using information you have provided. For your convenience, these products use the same login e-mail and password. After registering, you will be able to login and change your convenience the same login e-mail and password. After registering, you will be able to login and change your convenience the same login e-mail and password. After registering, you will be able to login and change your convenience the same login e-mail and password. After registering, you will be able to login and change your convenience the same login e-mail and password.

| First/Civen Name:                | MNA                    | *          | Name: Enter your name. T                                                                                                    |
|----------------------------------|------------------------|------------|----------------------------------------------------------------------------------------------------|
| Last/Family Name:                | EBRAHIMIRAD            | *          | E-mail address: Enter you<br>default.                                                                                                    |
| Middle Initials:                 |                        |            |                                                                                                    |
| E-mail Address:                  | minebrad@pasteur.ac.ir | *          |                                                                                                    |
| Institution:                     |                        | ] <b>#</b> | Institution: Enter the name<br>commonly known acronym<br>This will be displayed on a                                                                                                    |
| Sub-organization /<br>Department |                        | Add        | Mailing Address: This ink<br>Information viewable by viewable by view |
| Address Line 1:                  |                        | #          |                                                                                                    |

Name: Enteryour name. This will be displayed on your profile page.

E-mail address: Enter your Email address so Researcher(D.com can contact you. This will be kept private by default.

Institution: Enter the name institution at which you work. Please spell out the name. If your institution has a commonly known acronym or abbreviation, then put both. For example, State University of New York, SUNY. This will be displayed on your profile page by default.

Mailing Address: This information will be private by default. After registering, you can choose to make this information viewable by visitors to your ResearcherID page.

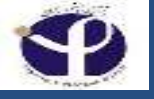

## Format for Printing:

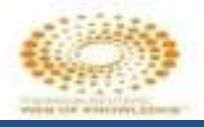

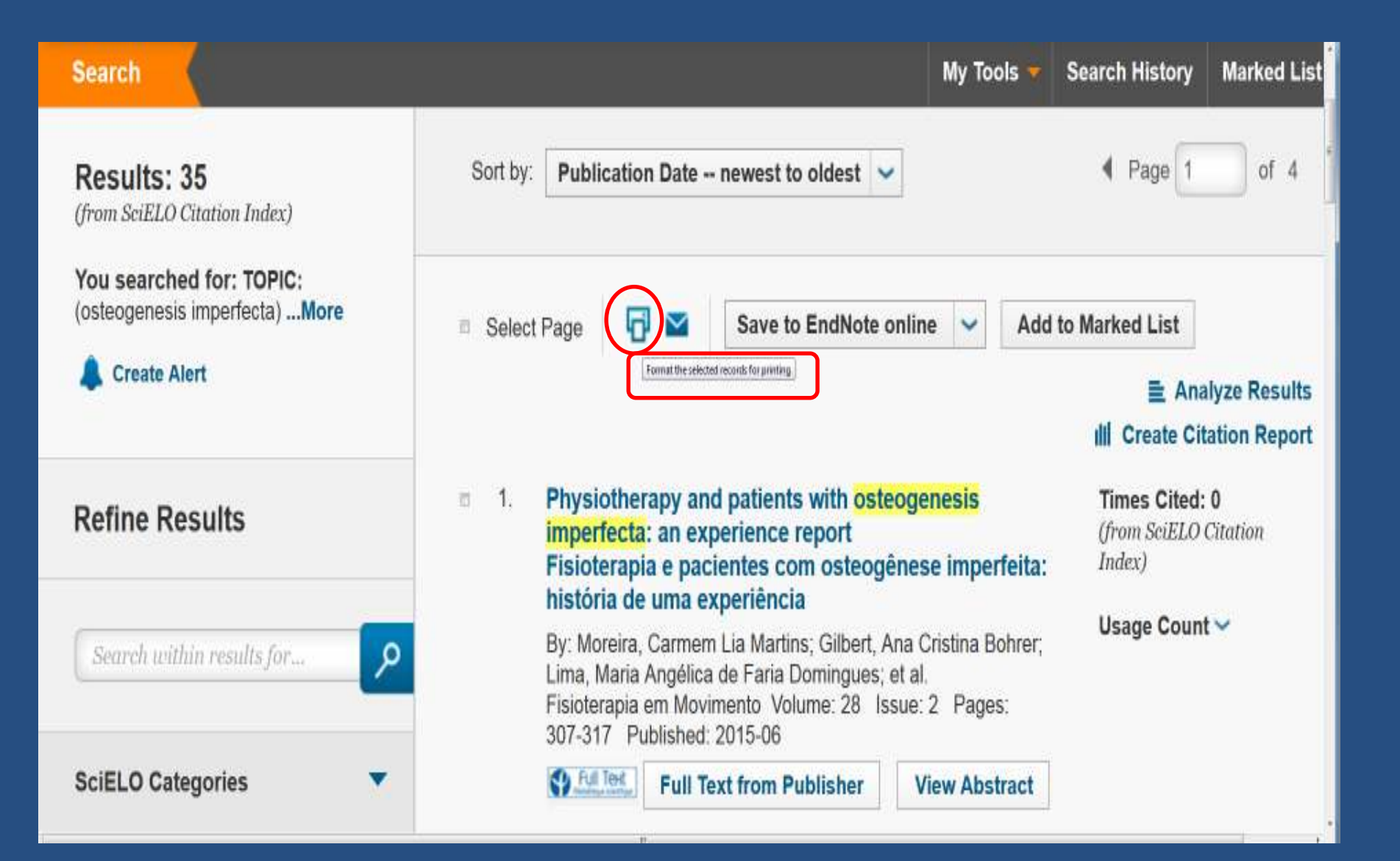

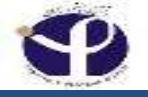

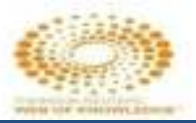

## **Print Records:**

| Search                                             |                                                                                                    | My Tools 🔻 🖇                 | Search History                           | Marked List                  |
|----------------------------------------------------|----------------------------------------------------------------------------------------------------|------------------------------|------------------------------------------|------------------------------|
| <b>Results: 35</b><br>(from SciELO Citation Index) | Sort by: Publication Date newest to oldest 🗸                                                                                                    |                              | ✓ Page 1                                 | of 4                         |
| You searched for: TOP<br>(osteogenesis imperfecta  | 3                                                                                                    | 8                            | Marked List                              |                              |
| Create Alert 1 record se Record C                  | ontent: Author, Title, Source                                                                                                    |                              | ≣ Ana<br>III Create Cita                 | lyze Results<br>ation Report |
| Refine Results                                     | Print Cancel                                                                                                    |                              | Times Cited:<br>(from SciELO (<br>Index) | <b>0</b><br>Citation         |
| Search within results for                          | By: Moreira, Carmem Lia Martins; Gilbert, Ana C<br>Lima, Maria Angélica de Faria Domingues; et al.<br>Fisioterapia em Movimento Volume: 28 Issue:<br>307-317 Published: 2015-06 | Cristina Bohrer;<br>2 Pages: | Usage Count                              | ~                            |
| SciELO Categories                                  | Full Text from Publisher                                                                                                    | iew Abstract                 |                                          |                              |

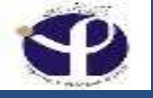

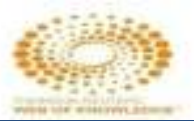

## E.mail the Document:

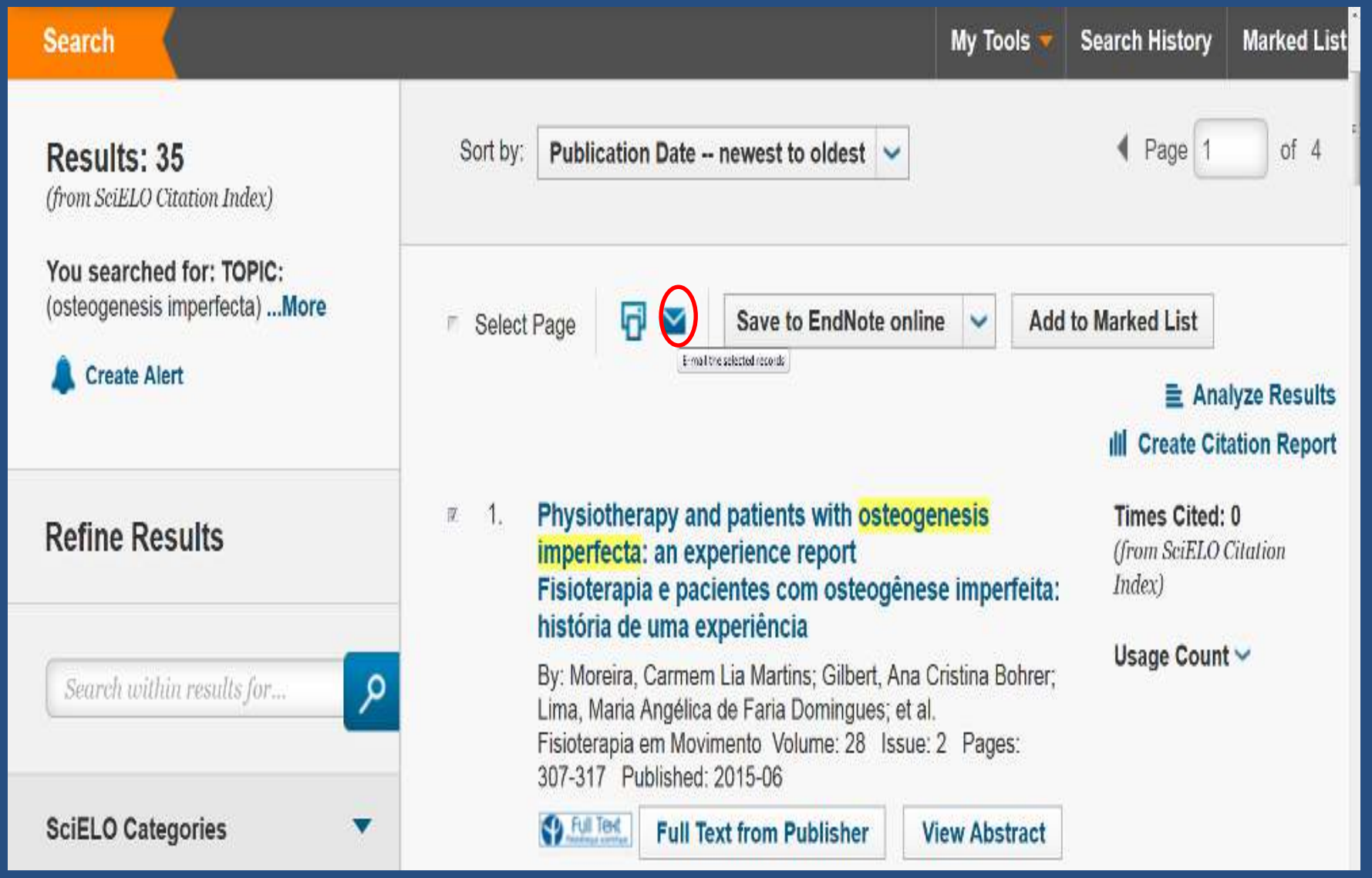

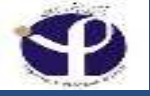

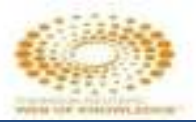

## E.Mail the Record:

| Search                                            |                   |                       | My Tools 🔻 | Search History                           | Marked List          |
|---------------------------------------------------|-------------------|-----------------------|------------|------------------------------------------|----------------------|
| Decultor 25                                       | Email Records     |                       | ×          | Page 1                                   | of 4                 |
| (from SciELO Citation Inde                        | 1 record selected |                       |            | 1 1 490                                  |                      |
| You searched for: TOP<br>(osteogenesis imperfecta | Record Content:   | Author, Title, Source | ٠          | Marked List                              |                      |
| l Create Alert                                    | То                |                       |            | <b>≣</b> Ana                             | lyze Results         |
|                                                   | From              | Optional              |            | III Create Cit                           | ation Report         |
| Refine Results                                    | Notes             | Optional              | a          | Times Cited:<br>(from SciELO (<br>Index) | <b>0</b><br>Citation |
| Search within results fi                          | Email Style       | Plain Text            | •          | Usage Count                              | t~                   |
|                                                   |                   | Send E-mail Cancel    |            |                                          |                      |
| SciELO Categories                                 |                   |                       |            |                                          |                      |

### Fast Save up to 5000 Article

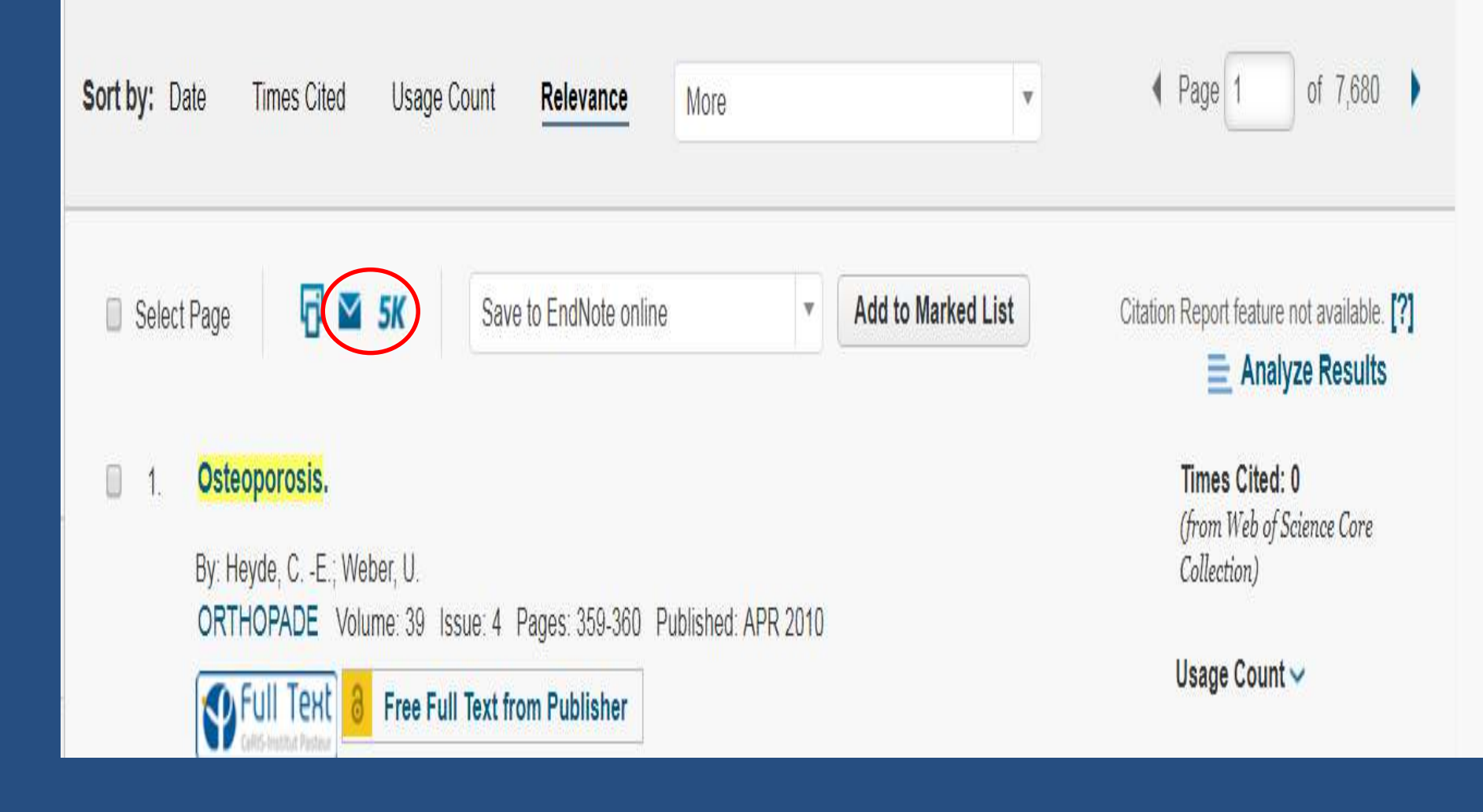

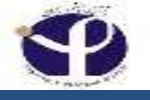

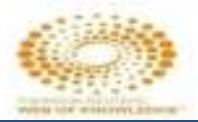

## Save to EndNote:

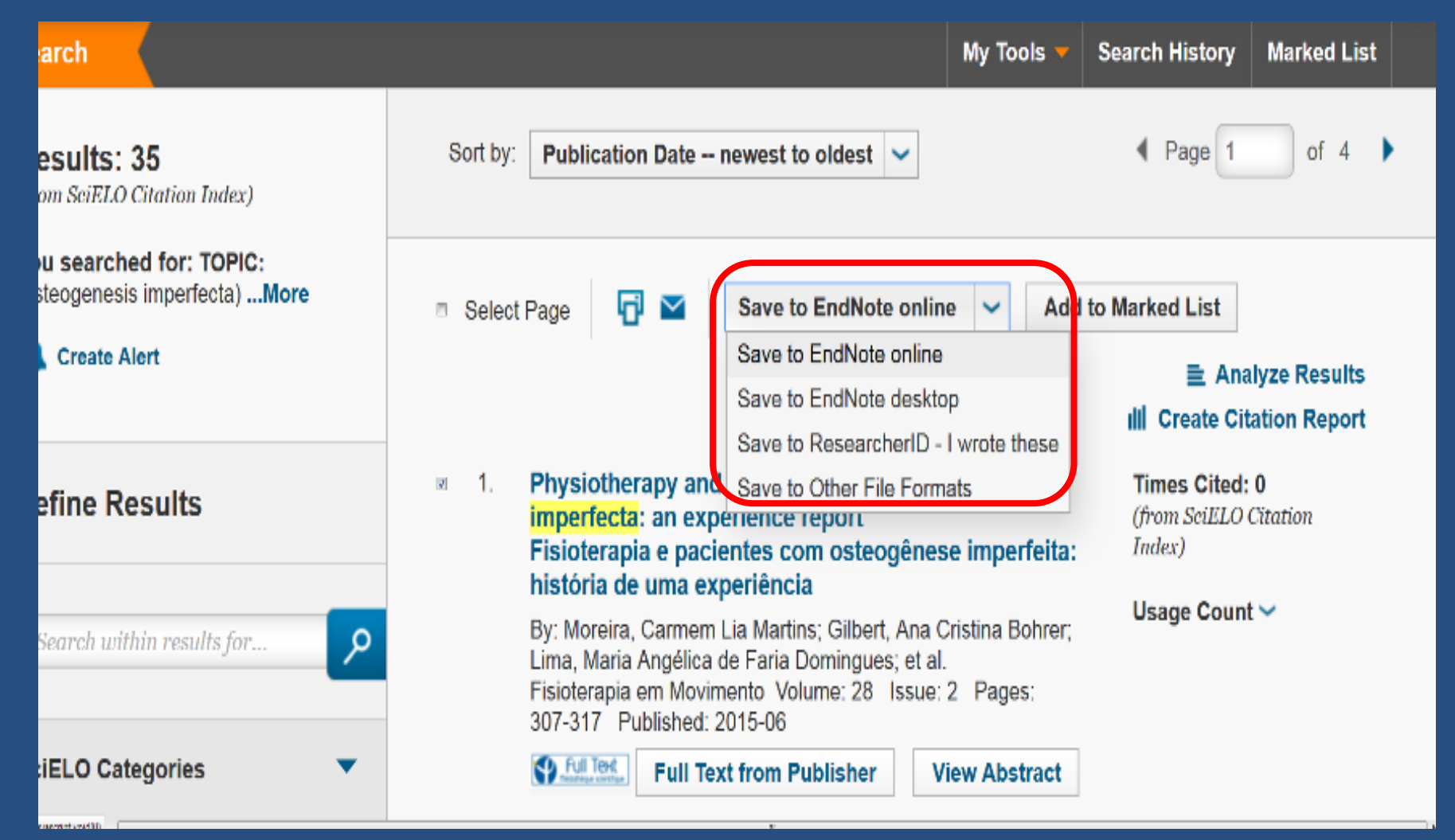

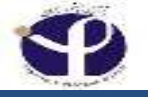

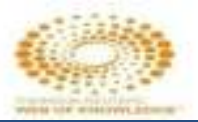

## Add to Marked List:

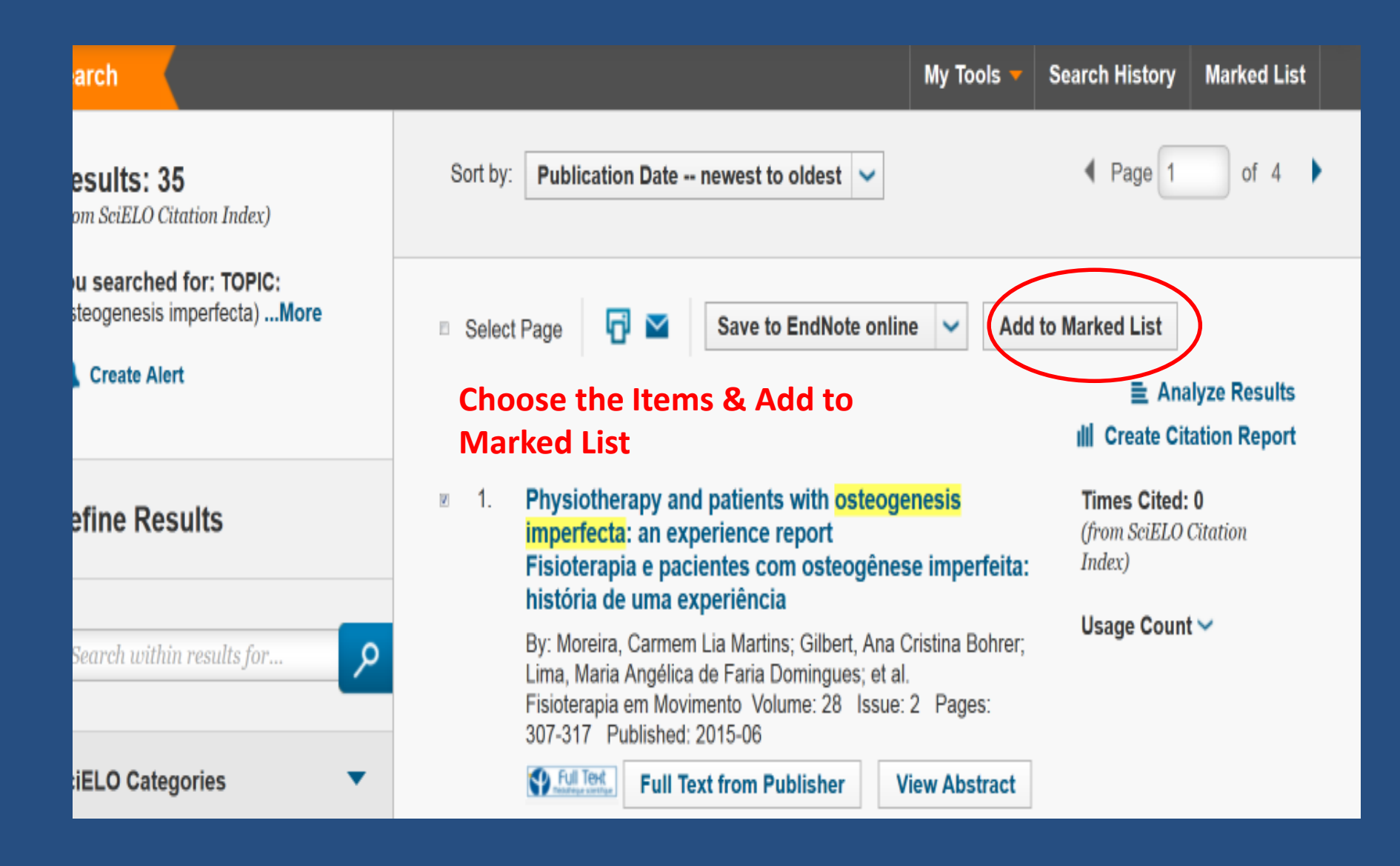
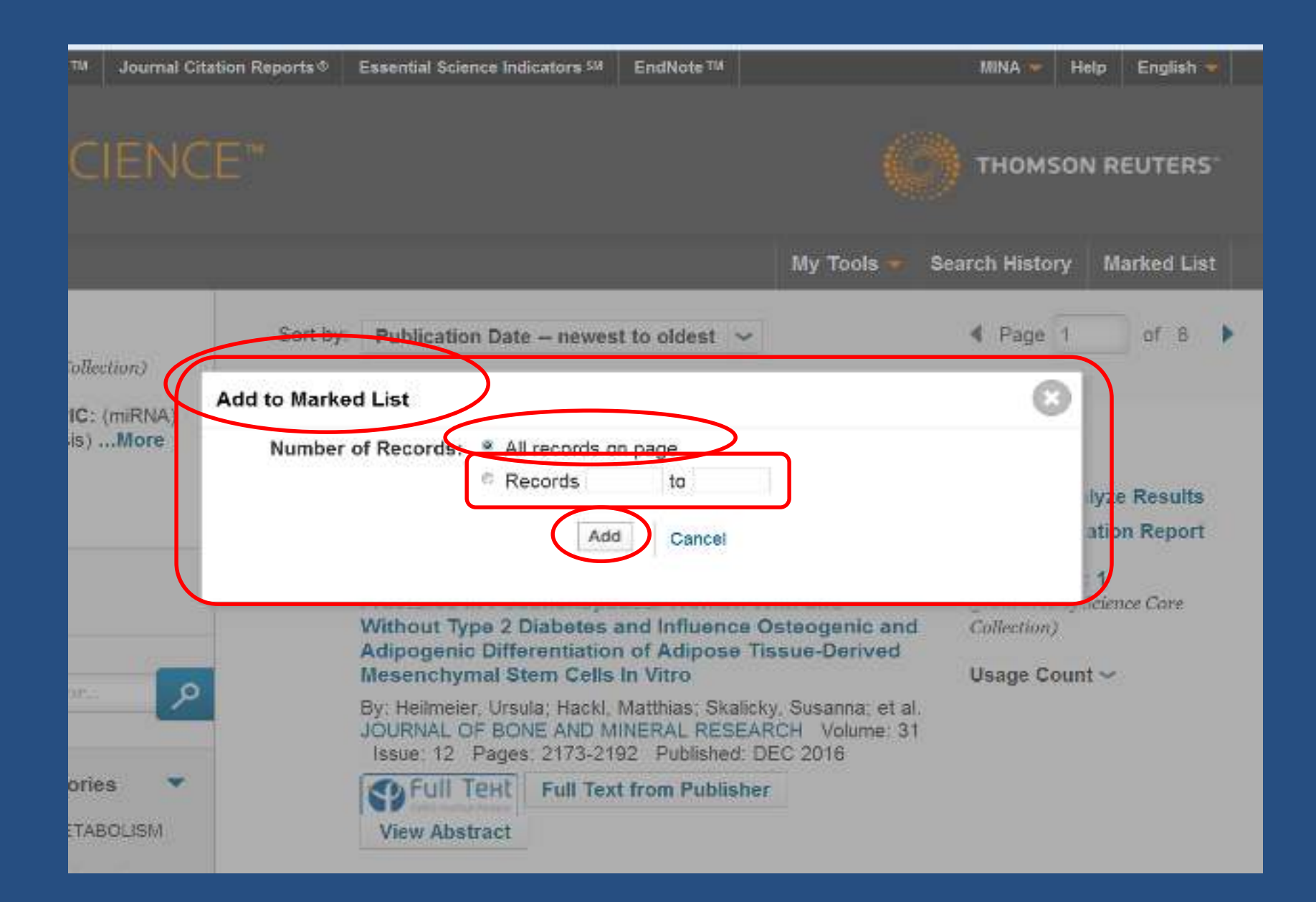

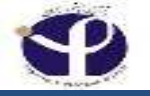

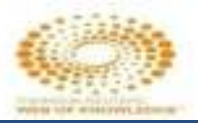

# Marked List:

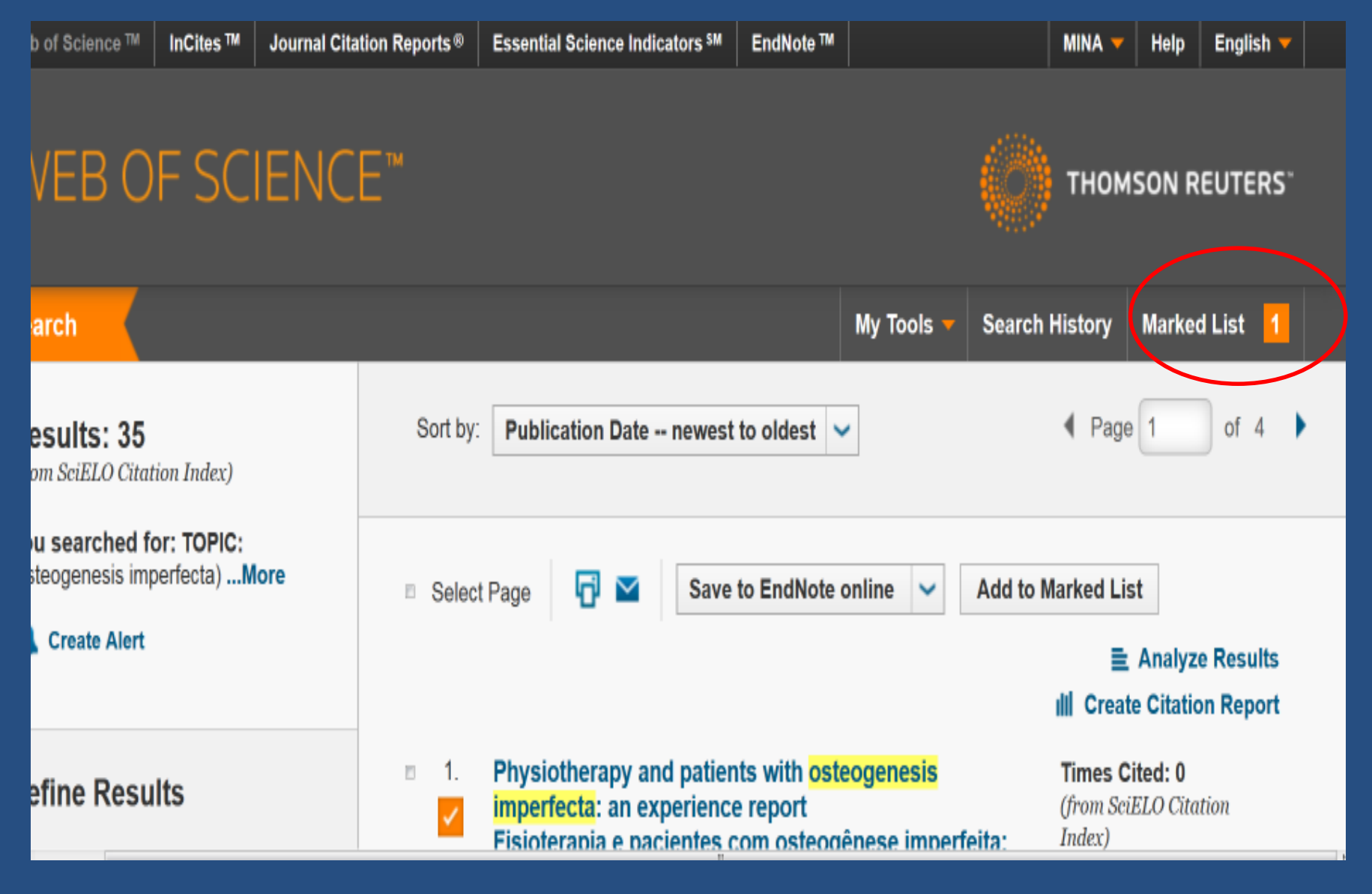

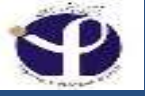

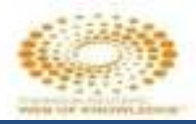

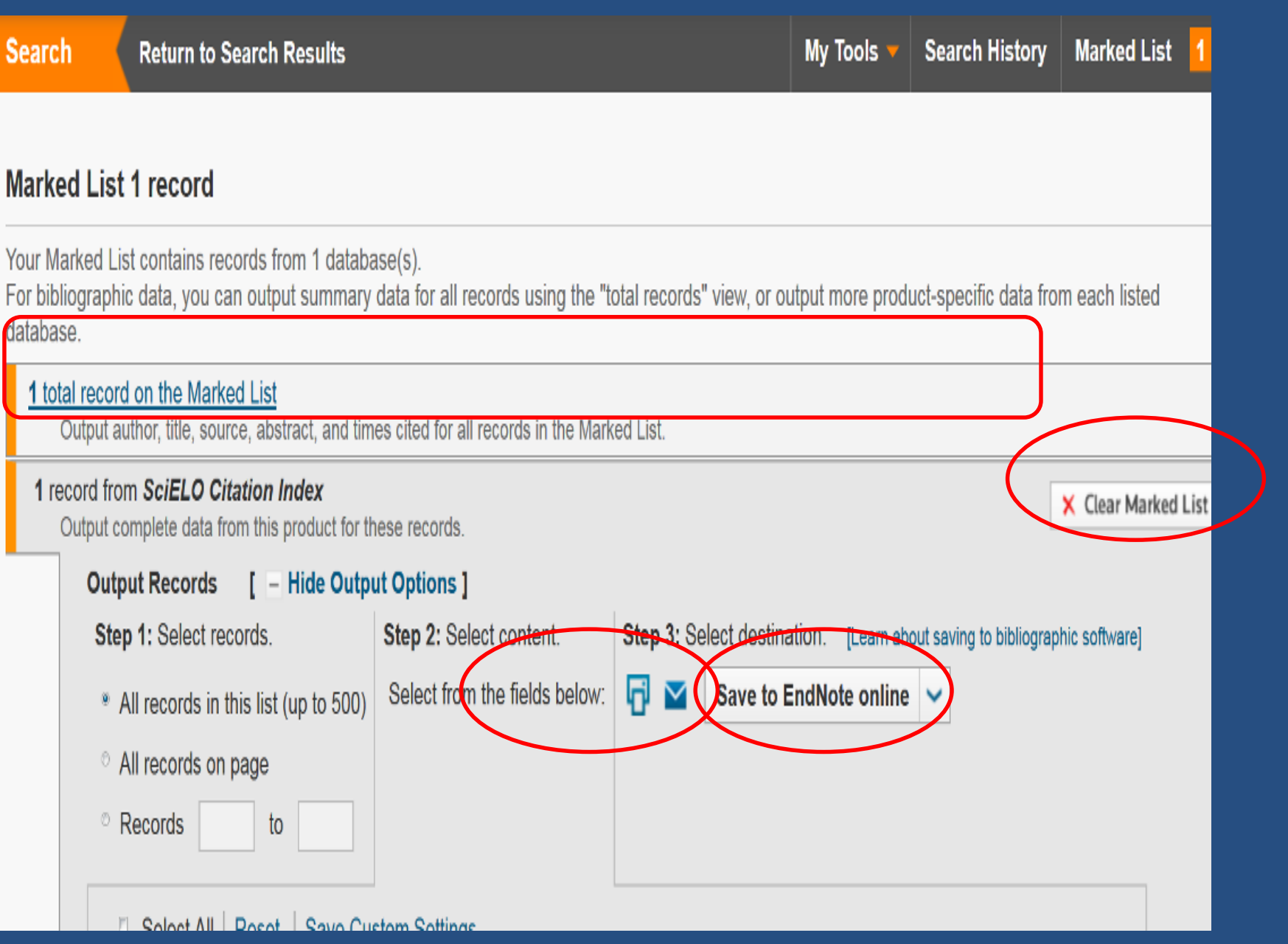

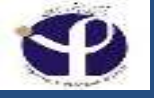

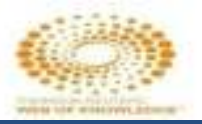

# **Delete the Marked Record:**

■ Analyze Results III Create Citation Report

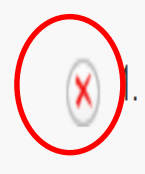

Physiotherapy and patients with osteogenesis imperfecta: an experience report Fisioterapia e pacientes com osteogênese imperfeita: história de uma experiência By: Moreira, Carmem Lia Martins; Gilbert, Ana Cristina Bohrer; Lima, Maria Angélica de Faria Domingues; et al. Fisioterapia em Movimento Volume: 28 Issue: 2 Pages: 307-317 Published: 2015-06

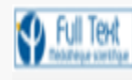

Full Text from Publisher

View Abstract

Times Cited: 0 (from SciELO Citation Index)

Usage Count V

▲ Back to top

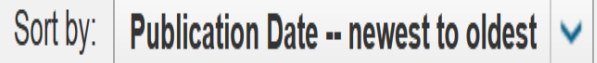

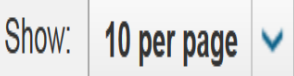

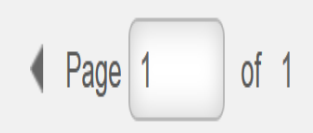

### Save, Open/Manage, Clear

| Save Open/Manage X Clear                                                            |                                                                                                    |                             |                                             |
|-------------------------------------------------------------------------------------|----------------------------------------------------------------------------------------------------|-----------------------------|---------------------------------------------|
| 10 total records on the Marked List<br>Output author, title, source, abstract, and  | limes cited for all records in the Marl                                                                         | and List                    |                                             |
| 10 records from Web of Science Core Co<br>Output complete data from this product to | ollection<br>r these records.                                                                                   |                             |                                             |
| Output Records [ - Hide Ou                                                          | tput Options ] 5K                                                                                               |                             |                                             |
| Step 1: Select records.                                                             | Step 2: Select content.                                                                                         | Step 3: Select destination. | Learn about saving to bibliographic softwar |
| All records in this list (up to 500                                                 | 3 Select from the fields below                                                                                  | 🕞 🔤 Save to EndNote         | e online ·                                  |
| () All records on page                                                              | ·                                                                                                    | H . T                       |                                             |
| O Decente                                                                           |                                                                                                    |                             |                                             |
|                                                                                     |                                                                                                    |                             |                                             |
| Select All Reset Save C                                                             | Justom Settings                                                                                                 |                             |                                             |
| Author(s) / Editor(s)                                                               | ✓ Title                                                                                                    | Source                      | Conference information                      |
| Abstract*                                                                           | Cited References*                                                                                               | Document Type               | Conference Sponsors                         |
| Addresses                                                                           | 🖉 Times Cited                                                                                                   | E Keywords                  | Publisher Information                       |
| SSN / ISBN                                                                          | Cited Reference Count                                                                                           | Source Abbrev               | D Page Count                                |
| DS Number                                                                           | Language                                                                                                    | Web of Science Categories   | Research Areas                              |
| Funding Information                                                                 | Accession Number                                                                                                | Author Identifiers          | D Usage Count                               |
| PubMed ID                                                                           | U Open Access                                                                                                   | U Hot Paper                 | Highly Cited                                |
|                                                                                     | The second second second second second second second second second second second second second second second se |                             |                                             |

### Save Marked List

| open/Manage X Clear                                                                    |                       |              |                       |                           |   |
|----------------------------------------------------------------------------------------|-----------------------|--------------|-----------------------|---------------------------|---|
| total records on the Marked List     Output author, title issurce, abstract, and tir   | Save                  | Marked List  |                       |                           | 0 |
| 0 means from Web of Science Core Coll<br>Output complete data from this product for it | lection<br>here recor | Name:        | mmm                   |                           |   |
| Output Records [ - Hide Outp                                                           | ut Optior             |              |                       |                           |   |
| Step 1: Select records.                                                                | Step 2                | 3 33         |                       | 0                         | _ |
| <ul> <li>All records in this list (up to 500)</li> </ul>                               | Selec                 | Description: |                       |                           | _ |
| All records on page                                                                    |                       |              | Store up to 50 marked | l lists in Web of Science | _ |
| Records to                                                                             |                       |              |                       |                           | _ |
|                                                                                        |                       |              | Save                  | Cancel                    | _ |
| Select All Reset   Save Cu                                                             | stom Sott             |              |                       |                           | _ |
| Author(s) / Editor(s)                                                                  | 🕈 Title               | 2            | Source                | Conference Information    |   |
| Abstract*                                                                              | Cited Referen         | ces*         | Document Type         | Conference Sponsors       |   |
| Addresses                                                                              | Times Cited           |              | Keyword5              | Publisher Information     |   |

## **Open / Manage**

| Web of Science               | InCites Journal Citation Repor                | ts Essential Science Indicators | EndNote | Publons |       |            |                 | MINA 👻 He   | Hp English 🔻           |
|------------------------------|-----------------------------------------------|---------------------------------|---------|---------|-------|------------|-----------------|-------------|------------------------|
| Web o                        | f Science                                     |                                 |         |         |       |            |                 |             | Clarivate<br>Analytics |
| Search                       | Search Results                                |                                 |         |         |       | My T       | ools 🔹 Search H | listory Mar | ked List 🔟             |
| Open/Mana<br><< Back to prev | ge Saved Marked List<br>lous page<br>X Delete | S                               |         |         |       |            |                 |             |                        |
|                              | Name                                          | Description                     |         |         | Count | Last Mo    | dified          |             | Edit                   |
|                              | mmm                                           |                                 |         | 10      |       | 01-13-2018 |                 | Edit        |                        |
| Select All                   | × Delete                                      |                                 |         |         |       |            |                 |             |                        |

### Clear

| Web of Science       Journal Citation Reports       Essential Science Indicator       Proprior Counting Of and Counting of an Acting Towards of an Acting Towards of a Acting Towards of an Acting Towards of an Acting Towards of Acting Towards of an Acting Towards of a Author (a) / Editor(a)       Step 3: Select destination. [Learn acting to acting provide acting to acting provide acting provide acting provide acting provide acting provide acting | deport 🧧 BMC                                     | 📋 Nature protocol 🏾 🗋 Sapasteuracir 🤞                                                                                                    | ef Ensembligenome b B https://ww                                                                                                    | ann uabhfroudados com raur                                      | ×                                   |       |
|----------------------------------------------------------------------------------------------------|--------------------------------------------------|----------------------------------------------------------------------------------------------------|----------------------------------------------------------------------------------------------------|-----------------------------------------------------------------|-------------------------------------|-------|
| Web of Science       Image: Control         Search       Search Results       My         Marked List 10 records       Image: Clear       My         Save: Open/Manage: Clear       Image: Clear       Image: Clear         10 total records on the Marked List       Output Records on the Marked List       Image: Clear         Output Records [ - Hide Output Options ]       5%       Step 1: Select records       Step 2: Select content.         All records in this list (up to 500)       Step 2: Select content.       Select from the fields below       Save to Enchlote online       Save to Enchlote online         Select All records in the Site (up to 500)       Select from the fields below       Save to Enchlote online       Save to Enchlote online         Select All records in the Site (up to 500)       Thte       Source       Author Identifiers                                                                                                    | Web of Science                                   | InCites Journal Citation Repor                                                                                                    | ts Essential Science Indicators                                                                                                    | Warning Pressing OK will dear the entire current                | ly displayed marked list.           |       |
| Search     Search Results     My       Marked List 10 records     Clear       Save     Open/Manage     Clear       10 total records on the Marked List     Output Records on the Marked List     Output Records [ - Hide Output Options ]   5K       Step 1: Select records     Step 2: Select content.     Step 3: Select destination. [Learn about saving to tablingnaphic suffixere]       All records in this list (up to 500)     Select from the fields below     Save to EndNote online       All records in this list (up to 500)     Select from the fields below     Save to EndNote online       Select All Reset     Save Custom Settings     Author(a) / Editor(a)     Title                                                                                                    | Web o                                            | of Science                                                                                                    |                                                                                                    |                                                                 | CH Cancel                           |       |
| Marked List 10 records          Save       Open/Manage         10 total records on the Marked List         Output author, tille, source, additact, and times cited for all records in the Marked List.         Output Records       [ - Hide Output Options ]         Step 1: Select records       Step 2: Select content.         Step 1: Select records       Step 2: Select content.         All records on page       Select from the fields below.         All records on page       To         Select All Reset       Save Custom Settings         Author(s) / Editor(s)       Title         Source       Author identifiers                                                                                                    | Search                                           | Search Results                                                                                                    |                                                                                                    |                                                                 |                                     | Му То |
| Step 1: Select records     Image: All records in this list (up to 500)     All records on page   Records     Image: The select All Reset   Save Custom Settings   Select All Reset   Save Custom Settings   Image: The source   Set Select Author (a phone) / Editor(a)                                                                                                    | Save O                                           | pen/Manage                                                                                                    |                                                                                                    |                                                                 |                                     |       |
| <ul> <li>All records in this list (up to 500)</li> <li>All records on page</li> <li>Records</li> <li>to</li> <li>Select All Reset Save Custom Settings</li> <li>✓ Author(s) / Editor(s)</li> <li>✓ Title</li> <li>✓ Source</li> <li>✓ Author Identifiers</li> </ul>                                                                                                    | Save O<br>10 total rec<br>Output :<br>Out        | pen/Manage Clear                                                                                                    | es cited for all records in the Mari<br>ut Options ]   <b>5K</b>                                                                    | .ed List.                                                       |                                     |       |
| All records on page     Records     To     Select All Reset Seve Custom Settings     R Author(s) / Editor(s)      Title     Source     Author identifiers                                                                                                    | Save O<br>10 total rec<br>Output a<br>Out<br>Ste | pen/Manage Clear<br>cords on the Marked List<br>author, title, source, abstract, and tim<br>put Records [ - Hide Output<br>ep 1: Select records                                                                                    | es cited for all records in the Mari<br>ut Options ] 5K<br>Step 2: Select content.                                                  | ed List.<br>Step 3: Select destination. (Learn at               | ocul saving to tubliographic softw  | arej  |
| Records to     Select All Reset Save Custom Settings     Author(s) / Editor(s) Title Source Author Identifiers                                                                                                    | Save O<br>10 total rec<br>Output a<br>Out<br>Ste | pen/Manage Clear<br>cords on the Marked List<br>author, title, source, abstract, and tim<br>put Records [ - Hide Output<br>ep 1: Select records<br>All records in this list (up to 500)                                            | es cited for all records in the Mari<br>ut Options ] 5 <i>K</i><br>Step 2: Select content.<br>Select from the fields below          | step 3: Select destination. (Learn at<br>Save to EndNote online | ocul saving to tubliographic softw  | tarej |
| Select All Reset Save Custom Settings     Author(s) / Editor(s) Title Source Author Identifiers                                                                                                    | Save O<br>10 total rec<br>Output :<br>Out<br>Ste | pen/Manage Clear<br>cords on the Marked List<br>author, title, source, abstract, and tim<br>put Records [ - Hide Output<br>ep 1: Select records<br>All records in this list (up to 500)<br>All records on page                     | es cited for all records in the Mari<br>ut Options ] <b>5</b> K<br>Step 2: Select content.<br>Select from the fields below.         | Save to EndNote online                                          | coul saying to toblographic softw   | arej  |
| 🕅 Author(s) / Editor(s) 🐨 Title 🐨 Source 🐨 Author Identifiers                                                                                                    | Save O                                           | pen/Manage Clear Cords on the Marked List author, tille, source, abstract, and tim put Records [ - Hide Output ap 1: Select records All records in this list (up to 500) All records on page Records to                            | es cited for all records in the Mari<br>ut Options ] 5 <i>K</i><br>Step 2: Select content.<br>Select from the fields below          | step 3: Select destination. (Learn at<br>Save to EndNote online | ocul saving to tubliographic softw  | tarej |
|                                                                                                    | Save O                                           | pen/Manage Clear Cords on the Marked List author, title, source, abstract, and tim tput Records [ - Hide Output ap 1: Select records All records in this list (up to 500) All records on page Records to Select All Reset Save Cus | es cited for all records in the Mari<br>ut Options ] 5K<br>Step 2: Select content.<br>Select from the fields below<br>stom Settings | step 3: Select destination. (Learn at<br>Save to EndNote online | ooul saving to tribliographic softw | arej  |

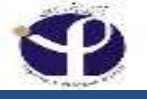

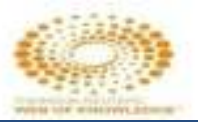

# **Journal Citation Report:**

| Web of Science ™                                   | InCites ™ 🤇                       | Journal Citation Report                      | ts® Essential Science In        | ndicators <sup>SM</sup> | EndNote ™      |                  |              | MINA 🔻      | Help       | English 🤜   |
|----------------------------------------------------|-----------------------------------|----------------------------------------------|---------------------------------|-------------------------|----------------|------------------|--------------|-------------|------------|-------------|
| WEB O                                              | F SCI                             | IENCE™                                       |                                 |                         |                |                  | Ø            | тном        | SON R      | EUTERS      |
| Search F                                           | Return to Se                      | arch Results                                 |                                 |                         |                | My Tools 🔻       | Search       | History     | Markee     | d List 🛛 1  |
| Marked List 1                                      | record                            |                                              |                                 |                         |                |                  |              |             |            |             |
| Your Marked List of For bibliographic of database. | contains reco<br>lata, you can    | rds from 1 database(s<br>output summary data | ).<br>for all records using the | "total record:          | s" view, or ou | tput more produ  | ict-specifi  | c data fron | n each li  | sted        |
| 1 total record o<br>Output auth                    | n the Marked<br>or, title, source | I List<br>e, abstract, and times ci          | ted for all records in the Ma   | irked List.             |                |                  |              |             |            |             |
| 1 record from<br>Output com                        | SciELO Cita<br>plete data fror    | tion Index<br>n this product for these       | records.                        |                         |                |                  |              | ;           | Clear I    | Marked List |
| Output                                             | Records                           | [ - Hide Output O                            | otions ]                        |                         |                |                  |              |             |            |             |
| Cton 4<br>s.webofknowledge.com/home.do/SID=V293kr  | · Soloot reco                     | ords Ste                                     | n 2. Select content             | Sten 3: S               | elect destina  | tion II earn abo | ut savina ta | hibliograph | in softwar | el          |

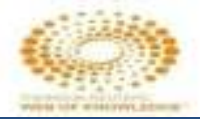

| Go to Journal Profile                                     | Journa  | als By Rai  | Categories By Rank                                     | ¢                      |                             |                      |           |
|-----------------------------------------------------------|---------|-------------|--------------------------------------------------------|------------------------|-----------------------------|----------------------|-----------|
| Microbiology                                              | Journal | Titles Rani | ked by Impact Factor                                   |                        |                             | Show Visual          | ization + |
| MICROBIOLOGY                                              | Comp    | are Select  | ed Journals Add Journals                               | to New or Ex           | isting List                 | Customize I          | ndicators |
| MICROBIOLOGY AND<br>MOLECULAR BIOLOGY<br>REVIEWS          |         |             | Full Journal Title                                     | Total Cites            | Journal<br>Impact<br>Factor | Eigenfactor Score    |           |
| MICROBIOLOGY AND<br>IMMUNCLOGY<br>MicrosicogyOpen         |         | 1           | CA A CANCER JOURNAL<br>FOR CLINICIANS                  | 24,539                 | 187.040                     | 0.06462              | Î         |
| MICROBIOLOGY-SGM<br>JOURNAL OF<br>MICROBIOLOGY            |         | 2           | NEW ENGLAND JOURNAL<br>OF MEDICINE                     | 315,1 <mark>4</mark> 3 | 72,406                      | <mark>0.69989</mark> |           |
| JOURNAL OF APPLIED<br>MICROBIOLOGY<br>Future Microbiology | E       | 3           | NATURE REVIEWS DRUG<br>DISCOVERY                       | 20,750                 | 57.000                      | 0.06077              |           |
| BRAZILIAN JOURNAL +                                       | 5       | 4           | CHEMICAL REVIEWS                                       | 159,155                | 47.928                      | 0.24665              |           |
| Select Edition                                            | E       | 5           | LANCET                                                 | 214,732                | 47.831                      | 0.40423              |           |
| Open Access                                               | E       | 6           | NATURE REVIEWS<br>MOLECULAR CELL BIOLOGY               | 40,565                 | 46.602                      | 0.09573              |           |
| Category Schema<br>Web of Science                         | Ξ       | 7           | JAMA-JOURNAL OF THE<br>AMERICAN MEDICAL<br>ASSOCIATION | 141,015                | 44.405                      | 0.28035              |           |
|                                                           | 17      | 8           | NATURE BIOTECHNOLOGY                                   | 53,992                 | 41.667                      | 0 16973              |           |
| JIF Quartile                                              | ٠       | 1.120       | NATURE REVIEWS                                         |                        | 100000                      | 2022                 |           |

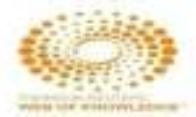

### MICROBIOLOGY

MAIK NAUKAINTERPERIODICA/SPRINGER 233 SPRING ST, NEW YORK, NY 10013-1578 RUSSIA

Go to Journal Table of Contents Go to Ulrich's

#### Titles

ISO: Microbiology JCR Abbrev: MICROBIOLOGY+

Categories MICROBIOLOGY - SCIE

Languages ENGLISH

6 Issues/Year;

| Key In | dicators                       |                                             |                                                         |                                            |                                    |                                  |                                        |                                         |                                     |                                               |                                                      |                                          |                                              |   |
|--------|--------------------------------|---------------------------------------------|---------------------------------------------------------|--------------------------------------------|------------------------------------|----------------------------------|----------------------------------------|-----------------------------------------|-------------------------------------|-----------------------------------------------|------------------------------------------------------|------------------------------------------|----------------------------------------------|---|
| Year • | Total<br>Cites<br><u>Graph</u> | Journal<br>Impact<br>Factor<br><u>Graph</u> | Impact<br>Factor<br>Without<br>Journal<br>Self<br>Cites | 5 Year<br>Impact<br>Factor<br><u>Graph</u> | Immediacy<br>Index<br><u>Grach</u> | Citable<br>Items<br><u>Graph</u> | Cited<br>Half-<br>Life<br><u>Grach</u> | Citing<br>Half-<br>Life<br><u>Graph</u> | Eigenfacto<br>Score<br><u>Grach</u> | Article<br>Influence<br>Score<br><u>Graph</u> | %<br>Articles<br>in Citable<br>Items<br><u>Grach</u> | Normalizec<br>Eigenfacto<br><u>Graph</u> | Average<br>JIF<br>Percentile<br><u>Grach</u> |   |
|        |                                |                                             | Graph                                                   |                                            |                                    |                                  |                                        |                                         |                                     |                                               |                                                      |                                          |                                              |   |
| 2016   | 1,564                          | 0.856                                       | 0.646                                                   | 0.795                                      | 0.120                              | 92                               | 10.0                                   | 9.6                                     | 0.00                                | 0.169                                         | 93.48                                                | 0.14                                     | 9.200                                        | 1 |
| 2015   | 1,614                          | 0.796                                       | 0.582                                                   | 0.824                                      | 0.168                              | 101                              | 9.9                                    | >10.0                                   | 0.00                                | 0.189                                         | 90.10                                                | 0.17                                     | 7.724                                        |   |
| 2014   | 1,486                          | 0.642                                       | 0.460                                                   | 0.754                                      | 0.160                              | 100                              | 9.9                                    | >10.0                                   | 0.00                                | 0.167                                         | 90.00                                                | 0.15                                     | 6.462                                        |   |
| 2013   | 1,461                          | 0.712                                       | 0.565                                                   | 0.771                                      | 0.099                              | 111                              | 9.8                                    | >10.0                                   | 0.00                                | 0.191                                         | 94.59                                                | 0.18                                     | 10.504                                       |   |
| 2012   | 1,352                          | 0.649                                       | 0.480                                                   | 0.722                                      | 0.161                              | 93                               | 9.2                                    | >10.0                                   | 0.00                                | 0.196                                         | 92.47                                                | Not                                      | 9.914                                        |   |
| 2011   | 1,400                          | 0.718                                       | 0.545                                                   | 0.856                                      | 0.080                              | 112                              | 8.8                                    | >10.0                                   | 0.00                                | 0.223                                         | 94.64                                                | Not                                      | 12.719                                       |   |
| 2010   | 1,414                          | 0.813                                       | 0.596                                                   | 0.903                                      | 0.124                              | 113                              | 8.6                                    | 10.0                                    | 0.00                                | 0.229                                         | 91.15                                                | Not                                      | 16.355                                       |   |
| 2009   | 1,300                          | 0.638                                       | 0.434                                                   | 0.789                                      | 0.187                              | 107                              | 8.2                                    | >10.0                                   | 0.00                                | 0.186                                         | 94.39                                                | Not                                      | 7.895                                        |   |
| 2008   | 1,211                          | 0.705                                       | 0.459                                                   | 0.733                                      | 0.116                              | 112                              | 8.1                                    | >10.0                                   | 0.00                                | 0.168                                         | 97.32                                                | Not                                      | 9.341                                        |   |
| 2007   | 1,167                          | 0.597                                       | 0.411                                                   | 0.729                                      | 0.128                              | 109                              | 8.1                                    | 9.8                                     | 0.00                                | 0.189                                         | 95.41                                                | Not                                      | 6.989                                        |   |
| 2006   | 1,110                          | 0.643                                       | 0.242                                                   | Not                                        | 0.113                              | 115                              | 8.8                                    | 9.6                                     | Not                                 | Not                                           | 96.66                                                | Not                                      | 6.180                                        |   |
| 2005   | 1,096                          | 0.534                                       | 0.315                                                   | Not                                        | 0.090                              | 111                              | 8.8                                    | 9.9                                     | Not                                 | Not                                           | 95.50                                                | Not                                      | 7.558                                        |   |
| 2004   | 1,198                          | 0.639                                       | 0.289                                                   | Not                                        | 0.232                              | 112                              | 8.9                                    | >10.0                                   | Not                                 | Not                                           | 90.18                                                | Not                                      | 10.119                                       |   |
| 2003   | 973                            | 0.585                                       | 0.333                                                   | Not                                        | 0.159                              | 126                              | 8.1                                    | >10.0                                   | Not                                 | Not                                           | 95.24                                                | Not                                      | 11.310                                       |   |
| 2002   | 933                            | 0.615                                       | 0.219                                                   | Not                                        | 0.126                              | 119                              | 8.7                                    | >10.0                                   | Not                                 | Not                                           | 94.12                                                | Not                                      | 12.806                                       |   |
| 2001   | 846                            | 0.550                                       | 0.266                                                   | Not                                        | 0.113                              | 115                              | 8.1                                    | >10.0                                   | Not                                 | Not                                           | 94.78                                                | Not                                      | 14.198                                       |   |
|        |                                |                                             |                                                         |                                            |                                    |                                  |                                        |                                         |                                     |                                               |                                                      |                                          |                                              | r |

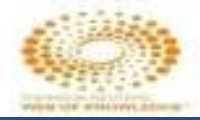

| Go to Journal Profile |     | Journals By Rank Categories By Rank                         |             |                                          |                     |              |                             |                        |           |  |  |
|-----------------------|-----|-------------------------------------------------------------|-------------|------------------------------------------|---------------------|--------------|-----------------------------|------------------------|-----------|--|--|
| Master Search         | ۶   | Journal Titles Ranked by Impact Factor Show Visualization + |             |                                          |                     |              |                             |                        |           |  |  |
| Compare Journals      |     | Compa                                                       | are Selecte | ed Journals                              | Add Journals        | to New or Ex | isting List                 | Customize I            | ndicators |  |  |
|                       |     |                                                             |             | Full Jou                                 | mal Title           | Total Cites  | Journal<br>Impact<br>Factor | Eigenfactor Score      |           |  |  |
| View Title Changes    | 0   | ы                                                           | 1           | CA-A CANCER<br>FOR CLINICIA              | UJOURNAL            | 24,539       | 187.040                     | 0.06 <mark>4</mark> 52 | ì         |  |  |
| Select Journals       |     |                                                             |             | NEW CHICLAN                              |                     |              | 0.000                       |                        |           |  |  |
| Select Categories     |     | N                                                           | 2           | OF MEDICINE                              | DJOORMAL            | 315,143      | 72,406                      | 0.69989                |           |  |  |
| Select JCR Year       |     | V                                                           | 3           | NATURE REVI<br>DISCOVERY                 | EWS DRUG            | 28,750       | 57,000                      | D 06077                |           |  |  |
| 2016                  |     |                                                             | 4           | CHEMICAL RE                              | VIEWS               | 159,155      | 47.928                      | D.24656                |           |  |  |
| Select Edition        |     | M                                                           | 5           | LANCET                                   |                     | 214,732      | 47.831                      | 0.40423                |           |  |  |
| Open Access           |     | M                                                           | 6           | NATURE REVI<br>MOLECULAR                 | EWS<br>CELL BIOLOGY | 40,565       | 46.602                      | 0.09573                |           |  |  |
| Category Schema       |     | V                                                           | 7           | JAMA JOURN<br>AMERICAN ME<br>ASSOCIATION | AL OF THE           | 141.015      | 44.405                      | 0.28035                |           |  |  |
|                       |     |                                                             | 8           | NATURE BIOT                              | ECHNOLOGY           | 53,992       | 41.667                      | 0 16973                |           |  |  |
| JIF Quartile          |     |                                                             | 9           | NATURE REVI                              | EWS                 | 32,654       | 40 282                      | 0.10240                |           |  |  |
| (Adding Balancester)  | 130 |                                                             |             |                                          |                     |              |                             |                        |           |  |  |

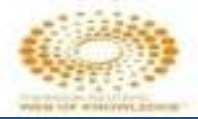

### **Compare Journals**

| 1. Select Comparison    |      |
|-------------------------|------|
| * Quartile O Trends     |      |
|                         |      |
| 2. Select Journals      |      |
| 3. Select JCR Year      |      |
| lonve 2                 |      |
| 2010                    |      |
|                         |      |
| 4. Select Categories    |      |
|                         | 1997 |
| 5. Select Metrics       |      |
| 316                     |      |
| 3IF-subject category    |      |
| 5-Year JUF              |      |
| Energator               |      |
| Article Influence Score |      |
| N                       |      |
|                         |      |
| Clear Submit            | Save |
|                         |      |
|                         |      |
|                         |      |
|                         |      |

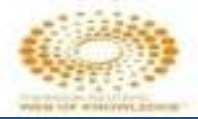

### **Compare Journals**

|                                    | Journal                                             | 5-year JIF Quartile |
|------------------------------------|-----------------------------------------------------|---------------------|
| 1. Select Comparison               | JAMA-JOURNAL OF THE AMERICAN MEDICAL<br>ASSOCIATION | Q1                  |
| © Quartile U Trends                | LANCET                                              | Q1                  |
|                                    | NEW ENGLAND JOURNAL OF MEDICINE                     | Q1                  |
| 2. Select Journals                 |                                                     |                     |
| 3. Select JCR Year                 |                                                     |                     |
|                                    |                                                     |                     |
| 4. Select Categories               |                                                     |                     |
| 5. Select Metrics                  |                                                     |                     |
| JIF                                |                                                     |                     |
| JIF-subject category<br>5-Year IIE |                                                     |                     |
| Immediacy Index                    |                                                     |                     |
| Eigenfactor                        |                                                     |                     |
| Article Influence Score            |                                                     |                     |
|                                    |                                                     |                     |
| Clear Submit Save                  |                                                     |                     |
|                                    |                                                     |                     |
|                                    |                                                     |                     |

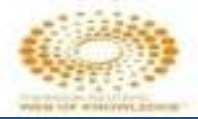

### **Compare Journals**

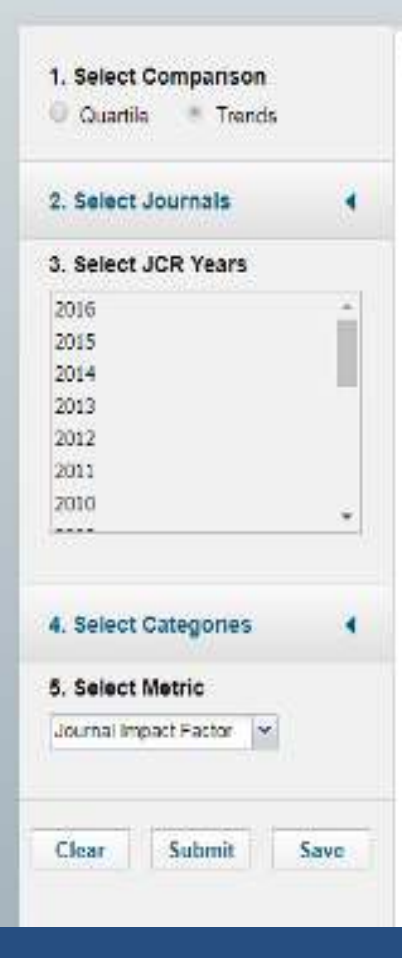

None of the yournak satisfy the filters you have selected

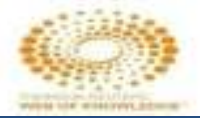

#### **Compare Journals** 75 -1. Select Comparison 70-Quartile + Trenda S. GD 2. Select Journals Year Impact Factor 4 50 3. Select JCR Years AMAJOURNAL OF THE AMERICA. 40 -LANCET 2015 NEW ENGLAND JOURNAL OF MEDI ... 2014 30 2013 2012 40 20-2011 2010 .+ \*\*\*\* 10 4. Select Categories 0 4 2010 5. Select Metric Year 5 Year Impact Factor 10 Clear Submit 5me 2016 Journal JAMA-JOURNAL OF THE AMERICAN MEDICAL ASSOCIATION 33 269 LANCET 48.082 NEW ENGLAND JOURNAL OF MEDICINE. 64.201

## **View Title Changes**

| Go to Journal Profile | Journals By    | Journals By Rank Categories By Rank |                                   |                |                               |                   |             |  |
|-----------------------|----------------|-------------------------------------|-----------------------------------|----------------|-------------------------------|-------------------|-------------|--|
| Master Search         | Journal Titles | Ranked by                           | Ranked by Impact Factor           |                |                               |                   | alization 🕂 |  |
| Compare Journals      | Compare S      | elected Jo                          | ournals Add Journal               | s to New or Ex | isting List                   | Customize         | Indicators  |  |
|                       |                |                                     | Full Journal Title                | Total Cites    | Journal<br>Impact<br>Factor 🔻 | Eigenfactor Score |             |  |
| View Title Changes    |                | 1 CA<br>FO                          | -A CANCER JOURNAL<br>R CLINICIANS | 24,539         | 187.040                       | 0.06452           |             |  |
| Select Journals       |                | n NE                                | W ENGLAND JOURNAL                 | 245 442        | 70.400                        | 0.0000            |             |  |
| Select Categories     |                | <sup>2</sup> ÖF                     | MEDICINE                          | 315,143        | 72.406                        | 0.69989           |             |  |

| Go to Journ  | al Profile       | Journa  | lls By Rank   | Categori         | es By Rank  |               |                               |                   |              |
|--------------|------------------|---------|---------------|------------------|-------------|---------------|-------------------------------|-------------------|--------------|
| Master Se    | arch 🖉           | Journal | Titles Ranked | by Impact Factor |             |               |                               | Show Vise         | ualization + |
| Compare Jo   | urnals           | Compa   | are Selected  | Journals Ac      | id Journals | to New or Exi | sting List                    | Customiz          | e Indicators |
| oompute oo   |                  |         |               | Full Journal 1   | fitle       | Total Cites   | Journal<br>Impact<br>Factor - | Eigenfactor Score |              |
| View Title C | hanger           |         |               |                  |             |               |                               |                   |              |
| Select Jou   | Title Changes    |         |               |                  |             |               |                               | 8                 |              |
|              | ABDOM IMAGING    |         |               | changed to       | ABDOM R     | ADIOL         |                               | 2016              |              |
| Select Cat   | ABDOM RADIOL     |         |               | changed from     | ABDOM IN    | AGING         |                               | 2016              |              |
|              | ACTA PHYSIOL HUN | G       |               | changed to       | PHYSIOL     | INT           |                               | 2016              | -            |
|              | ACTA THERIOL     |         |               | changed to       | MAMMAL      | RES           |                               | 2015              |              |
| Select JCF   | AEROSP MED HUM   | PERF    |               | changed from     | AVIAT SPA   | CE ENVIR ME   | )                             | 2015              |              |
| 2016         | AFR J WILDL RES  |         |               | changed from     | S AFR J W   | ILDL RES      |                               | 2015              |              |
|              | ANAESTH CRIT CAR | E PA    |               | changed from     | ANN FR A    | NESTH         |                               | 2015              |              |
| Select Edi   | ANN AM ASSOC GE  | OGR     |               | changed from     | ANN ASSO    | C AM GEOGR    | 2                             | 2016              |              |
| SCIE         | ANN ASSOC AM GE  | OGR     |               | changed to       | ANN AM A    | SSOC GEOGR    | ર                             | 2016              |              |
|              | ANN FR ANESTH    |         |               | changed to       | ANAESTH     | CRIT CARE P   | A                             | 2015              |              |
| Open Acce    | APPL BIOL CHEM   |         |               | changed from     | J KOREAN    | SOC APPL B    | I                             | 2016              |              |
| 🔲 Open Ac    | ARCH ANIM BREED  |         |               | changed from     | ARCH TIE    | RZUCHT        |                               | 2016              |              |
| Cotomorel    |                  | FTAR    |               | changed from     |             |               | n.                            | 2016              | *            |
| Category     |                  |         |               |                  |             |               |                               |                   |              |
| Web of Scie  |                  |         |               |                  |             |               |                               |                   |              |
|              |                  |         | 8 1           | IATURE BIOTECH   | NOLOGY      | 53,992        | 41.667                        | 0.16973           |              |
| JIF Quartile | *                |         | 9             | ATURE REVIEWS    |             | 32,654        | 40.282                        | 0.10240           |              |

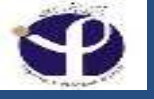

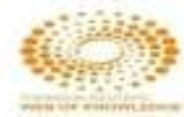

| ce Gallery                     |                                                                |         |                                          |             |                               |                   | when the entry of |
|--------------------------------|----------------------------------------------------------------|---------|------------------------------------------|-------------|-------------------------------|-------------------|-------------------|
| Go to Journal Profile          | Journals                                                       | By Rank | Categories By Rar                        | ık          |                               |                   |                   |
| Master Search                  | Journal Titles Ranked by Impact Factor Show                    |         |                                          |             |                               |                   | alization +       |
| Compare Journals               | Compare Selected Journals Add Journals to New or Existing List |         |                                          |             |                               |                   | Indicators        |
| Many Title Changes             |                                                                |         | Full Journal Title                       | Total Cites | Journal<br>Impact<br>Factor 🔻 | Eigenfactor Score |                   |
| view inte changes              |                                                                | 1       | CA-A CANCER JOURNAL FOR<br>CLINICIANS    | 18,594      | 144.800                       | 0.06273           | â                 |
| Select Journals                |                                                                | 2       | NEW ENGLAND JOURNAL OF                   | 268,652     | 55.873                        | 0.67634           |                   |
| Select Categories              |                                                                | 3 0     | CHEMICAL REVIEWS                         | 137,600     | 46.568                        | 0.22401           |                   |
|                                | <b>1</b>                                                       | 4 L     | ANCET                                    | 185,361     | 45.217                        | 0.39555           |                   |
| 2014 Year                      |                                                                | 5       | NATURE REVIEWS DRUG                      | 23,811      | 41.908                        | 0.06017           |                   |
| Select Edition                 |                                                                | 6       | NATURE BIOTECHNOLOGY                     | 45,986      | 41.514                        | 0.14914           |                   |
| SCIE SSCI                      |                                                                | 7       | NATURE                                   | 617,363     | 41.456                        | 1.49869           |                   |
| Open Access                    |                                                                | 8 4     | Annual Review of Immunology              | 16,750      | 39.327                        | 0.04556           |                   |
| Category Schema Web of Science |                                                                | 9       | NATURE REVIEWS MOLECULAR<br>CELL BIOLOGY | 35,928      | 37.806                        | 0.11242           |                   |
| IIE Quartila d                 |                                                                | 10      | NATURE REVIEWS CANCER                    | 39,868      | 37.400                        | 0.10009           |                   |
|                                | 10                                                             | 11      | ATURE REVIEWS GENETICS                   | 29.388      | 36.978                        | 0.11684           | _                 |

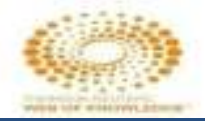

### **Cited Reference Search Fields**

Cited Author
Cited Work
Cited Year
Cited Volume
Cited Issue
Cited Page
Cited Title

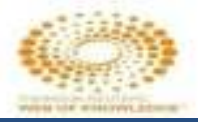

## **Cited Reference Search**

| Select a database Web of                                           |                                                                    |                                                                               | nce Core Collection                                      |                   | Learn More                        | Check out the new citation re            |
|--------------------------------------------------------------------|--------------------------------------------------------------------|-------------------------------------------------------------------------------|----------------------------------------------------------|-------------------|-----------------------------------|------------------------------------------|
| Basic Search                                                       | Cited Re                                                           | ference Search                                                                | Advanced Search                                          | + More            |                                   |                                          |
| Find the articles<br><b>Step 1</b> : Enter int<br>* Note: Entering | that cite a pe<br>formation abo<br>the title, volur<br>trian C* Ob | rson's work.<br>out the cited work. F<br>ne, issue, or page in<br>2 OBrian C* | ields are combined with the n combination with other fie | e Boolean AND ope | erator.<br>e number of cited refe | erence variants found.<br>View our Cited |
| and the set of a                                                   |                                                                    |                                                                               |                                                          | L                 | Select from Index                 | tutorial.                                |
| Example; J C                                                       | 'omp*Appl                                                          | * Math*                                                                       | 0                                                        | Cited Work        | v                                 |                                          |
| View abbreviatio                                                   | n list                                                             |                                                                               |                                                          |                   | Select from Index                 |                                          |
| Example: 19.                                                       | 13 or 1943-:                                                       | 945                                                                           | 0                                                        | Cited Year(s)     |                                   | Search                                   |
| -                                                                  |                                                                    | + Add                                                                         | d Another Field   Reset For                              | m                 |                                   |                                          |

### **Cited Reference Search**

| Select a database                                                 | Web of Science Core Collection                     | ×                                     | Learn More | Check out the new citation report. |
|-------------------------------------------------------------------|----------------------------------------------------|---------------------------------------|------------|------------------------------------|
| Basic Search Cited Re<br>Find the articles that cite a per        | ference Search Advanced Search                     | + More                                |            |                                    |
| Step 1: Enter information abo<br>* Note: Entering the title, your | out the cited work. Fields are combined with the l | Boolean AND opei<br>Is may reduce the | rator.     | e variants found                   |
| Note, Entening the title, volui                                   | ne, issue, or page in combination with other ner   | is may reduce the                     |            | e vanants lound.                   |
| Example: O'Brian C* OF                                            | COBrian C* 🖸                                       | Cited Author                          | *          | View our Cited<br>Reference Search |
|                                                                   |                                                    | Cited Author                          |            | tillorin.                          |
| Example: J Comp* Appl                                             | * Math*                                            | Cited Author<br>Cited Work            |            |                                    |
| View abbreviation list                                            |                                                    | Cited Year(s)                         |            |                                    |
|                                                                   |                                                    | Cited Volume*                         |            | _                                  |
| Example: 1943 or 1943-1                                           | 945 🛛 🕄                                            | Cited Issue*                          | Se         | arch                               |
|                                                                   | + Add Another Field   Reset For n                  | Cited Pages*<br>Cited Title*          |            |                                    |

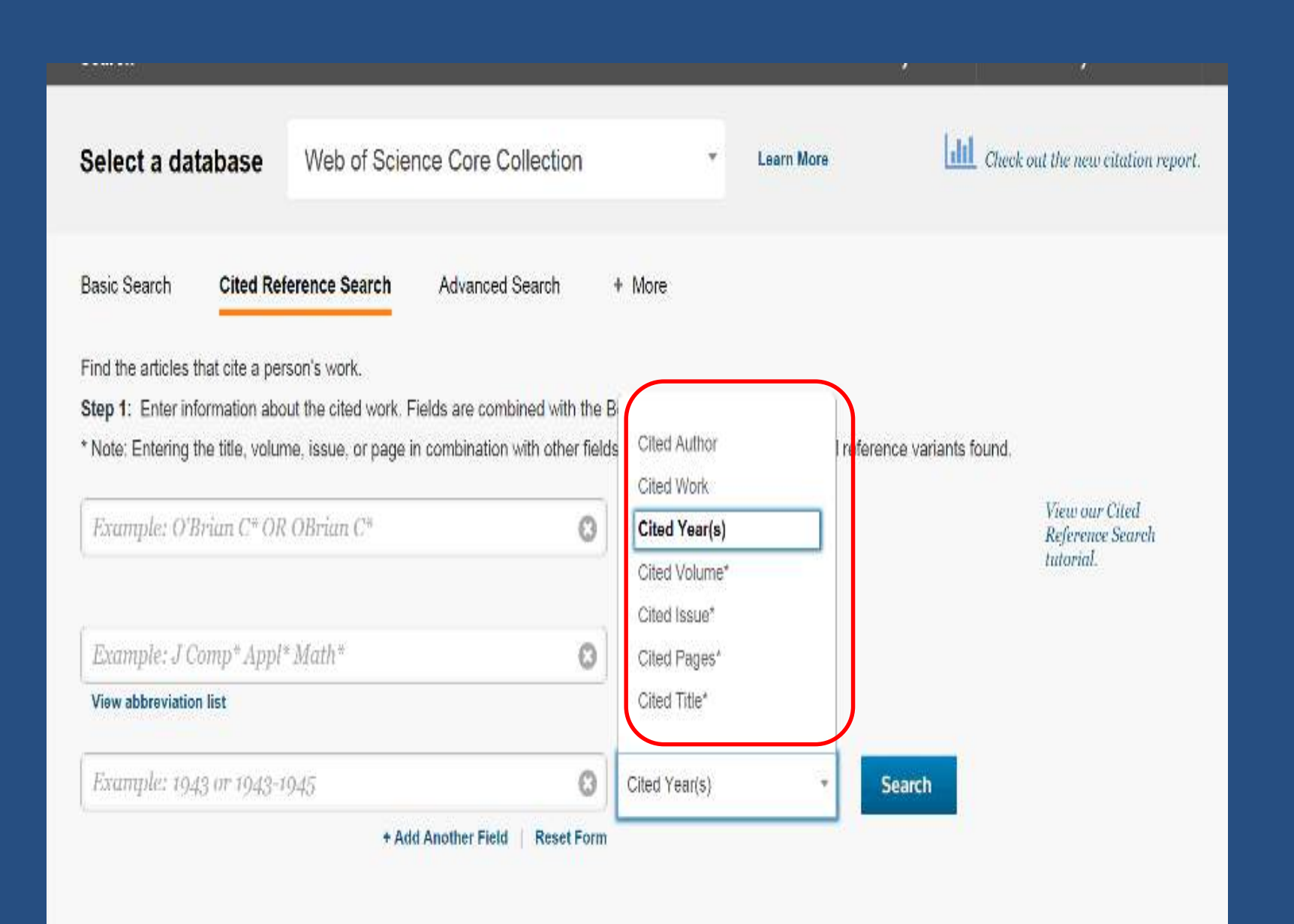

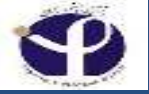

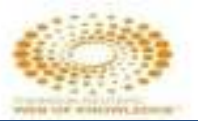

### **Tips to Improve Your Search**

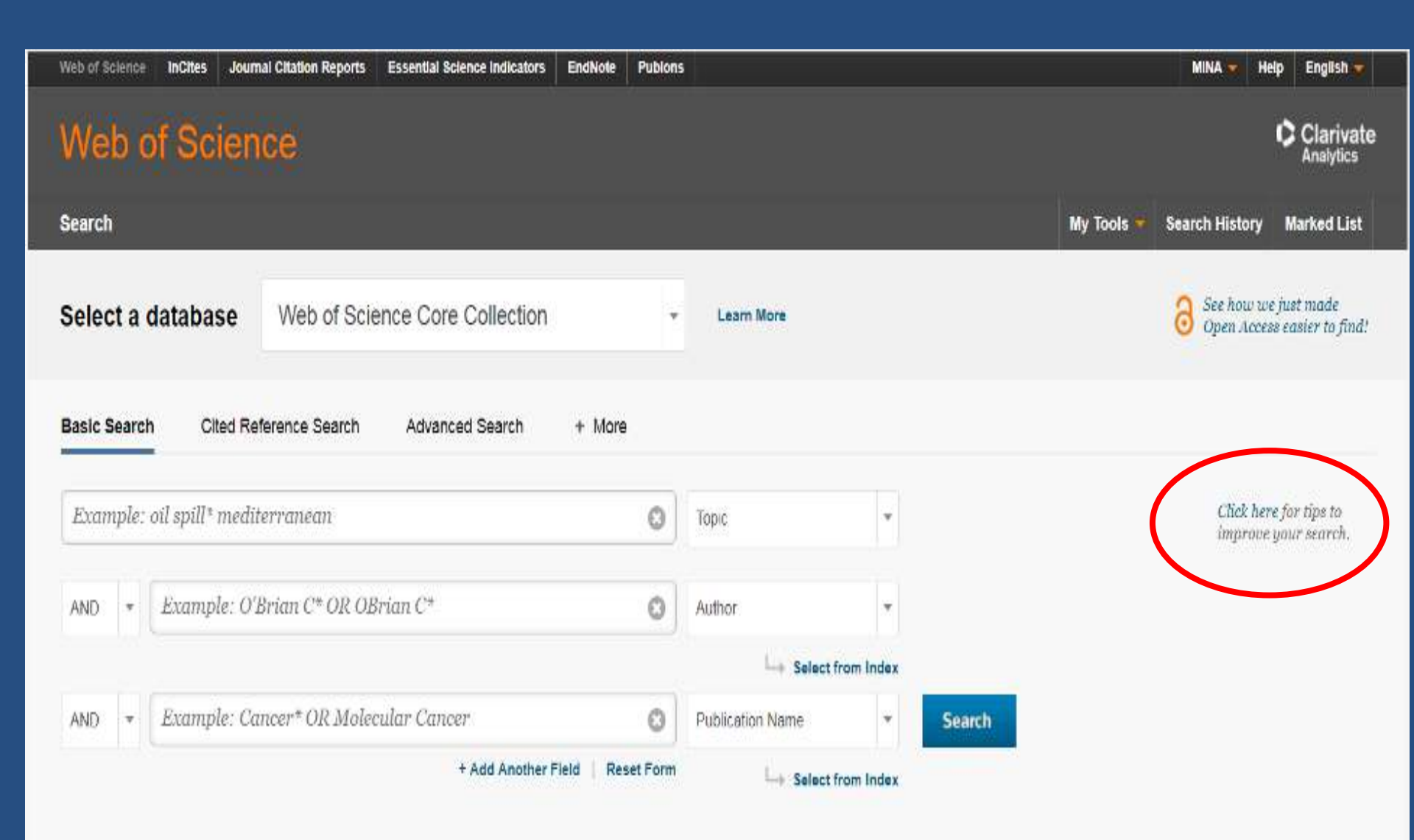

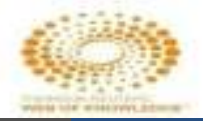

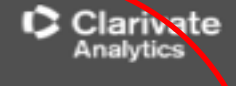

Contents | Index

#### Web of Science Core Collection Help

#### **Basic Search**

Search for records from our product indexes. All successful searches are added to the <u>Search flistory</u> table. Remember to follow all applicable <u>search rules</u> when creating your search queries.

You can select up to three fields on the Search page as your default search fields. You can enter up to 6,000 terms in a search query.

Adding a new field also sets the second field to the AND operator. You can change the AND operator to OR or NOT.

Please note that your settings are applied to all product databases in your subscription package.

Note: Administrators may set to display one to three search fields as the default search fields for their entire institution.

#### **Default Number of Search Fields to Display**

This reature allows you to select the number of search fields to display when you begin a new search. You can always add more fields to your search or you can remove search fields from the Search page.

You can select:

- One field to search. The default field is always Topic. You can always select a different field to search.
- Three fields to search. The default fields are always Topic, Author, and Publication Name. You can always select different fields to search.
- Add Another Field. The default field is always Topic. You can always select a different field to search.

#### Interface Language

The interface language that you select determines the language of the on-screen instructions and help information. Consequently, search queries must always be in English. The results of your search are always in English.

See Selecting an Interface Language.

#### Search Operator Precedence

If you use different operators in your search, the search is processed according to this order of precedence:

1. NEAR/x 2. SAME 3. NOT 4. AND 5. OR

More Information?

#### Did You Know ...

The default search settings are:

- All Languages
- All Document Types

Settings stay in effect until you clear them by clicking the Clear button.

Implicit AND Operator

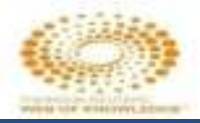

## **Advanced Search**

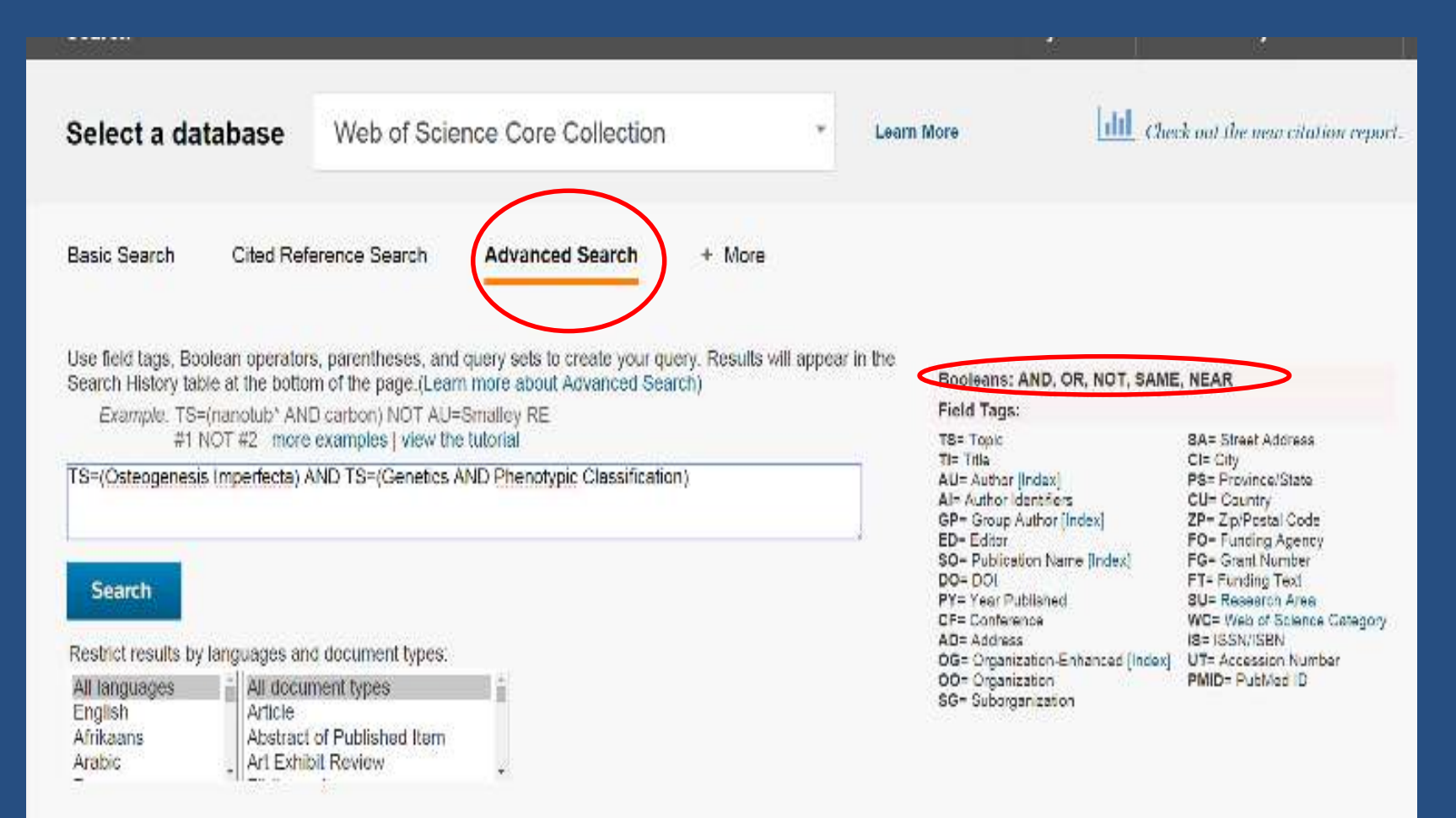

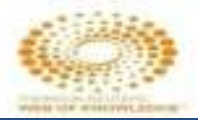

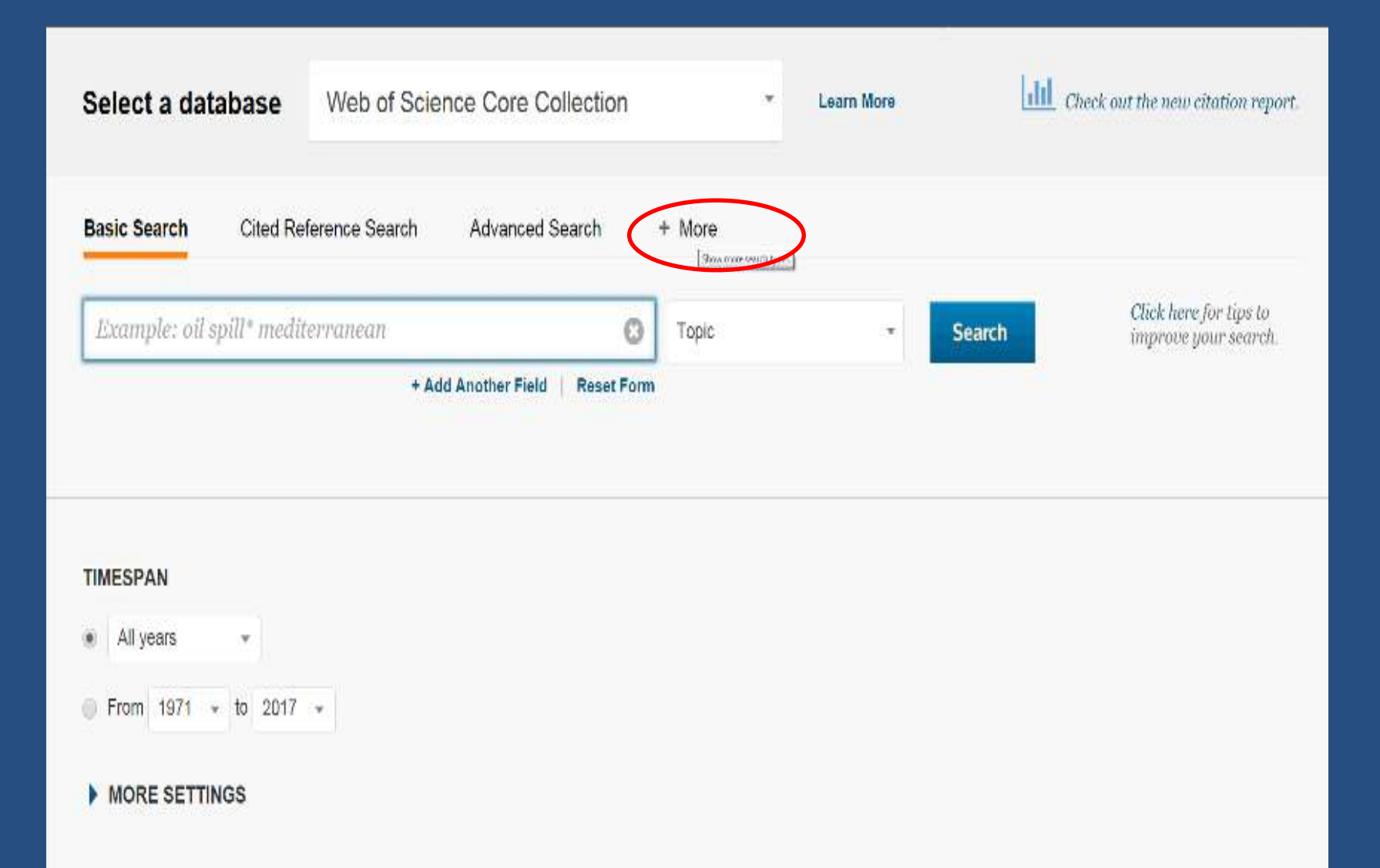

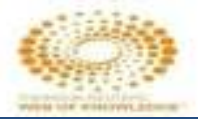

# **Author Search**

#### Clarivate Analytics Web of Science Search Greek out the new citation report. Web of Science Core Collection Select a database Ŧ Learn More Structure Search Cited Reference Search Advanced Search - Less Author Search Basic Search 3 darfenni Select Research Domain Enter Author Name Select Organization Last Name / Family Name (Required) initial(s) (Up to 4 allowed) Example: Smith 0 🗍 Exact Matches Only 🗓 Example: CE + Add Author Name Variant | Reset Form Select Research Domain 🕨 Finish Search

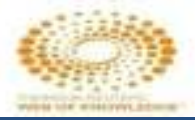

### **Structure Search**

| Web of Scien                                    | ICE                                                                                  |                   | Clarivate<br>Analytics             |
|-------------------------------------------------|--------------------------------------------------------------------------------------|-------------------|------------------------------------|
| Search                                          |                                                                                      | My Tools 🔻        | Search History Marked List         |
| Select a database                               | Web of Science Core Collection * Learn More                                          | lad               | Check out the new citation report. |
| Basic Search Cited Ref                          | erence Search Advanced Search Author Search                                          | - Less            |                                    |
| Enter a Structure Drawing and<br>Search X Clear | ∜or any desired data. Then click either SEARCH button to process your query. The sea | irch will be adde | ed to the search history.          |
| Structure Drawing                               |                                                                                      |                   | 1                                  |
| Â                                               | Chrome does not support Structure Drawing.                                           |                   |                                    |

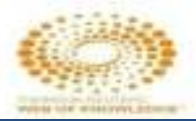

## **Structure Search**

#### **Compound Data**

Enter a compound name, biological activity and/or molecular weight. Use the checkboxes to specify a role.

| Compound Name:       |   |         |                          |
|----------------------|---|---------|--------------------------|
| Compound Biol. Act.: |   |         | Biological Activity List |
| Molecular Weight:    | < |         |                          |
|                      | 6 | as Read |                          |

#### **Reaction Data**

Enter any reaction conditions to be searched, along with desired reaction keyphrases or comments.

| Atmosphere:          |     |            | Refluxed Flag  |
|----------------------|-----|------------|----------------|
| Other:               |     | Terms List |                |
| Pressure (Atm):      | < • |            |                |
| lime (Hrs):          | < • |            |                |
| emperature (C):      | < • |            |                |
| Product Yield:       | < • |            |                |
| Reaction Keyphrases: |     |            | Keyphrase List |

### **Essential Science Indicators**

شاخصهای ضروری علم به کشف محقق آن، موسس آت، انتشارات و کشورهای اثرگذار در یک زمینه موضوعی می پردازد.

کار اصلی این ابزار استخراج حوزه های پژوهشی در حال ظهور و گرایشات علمی جدید از طریق شمارش انتشارات و داده های استنادی مقالات نشریات است.

# **Applications of ESCI**

🗖 در تعیین تاثیر یک پژوهش در یک زمینه مطالعاتی

🗖 رتبه بندی کشورها، نشریات، مقالات و نویسندگان

🗖 تحلیل عملکرد پژوهشی سازمانها، ملتها و نشریات

# Essential Science Indicators – Data Source

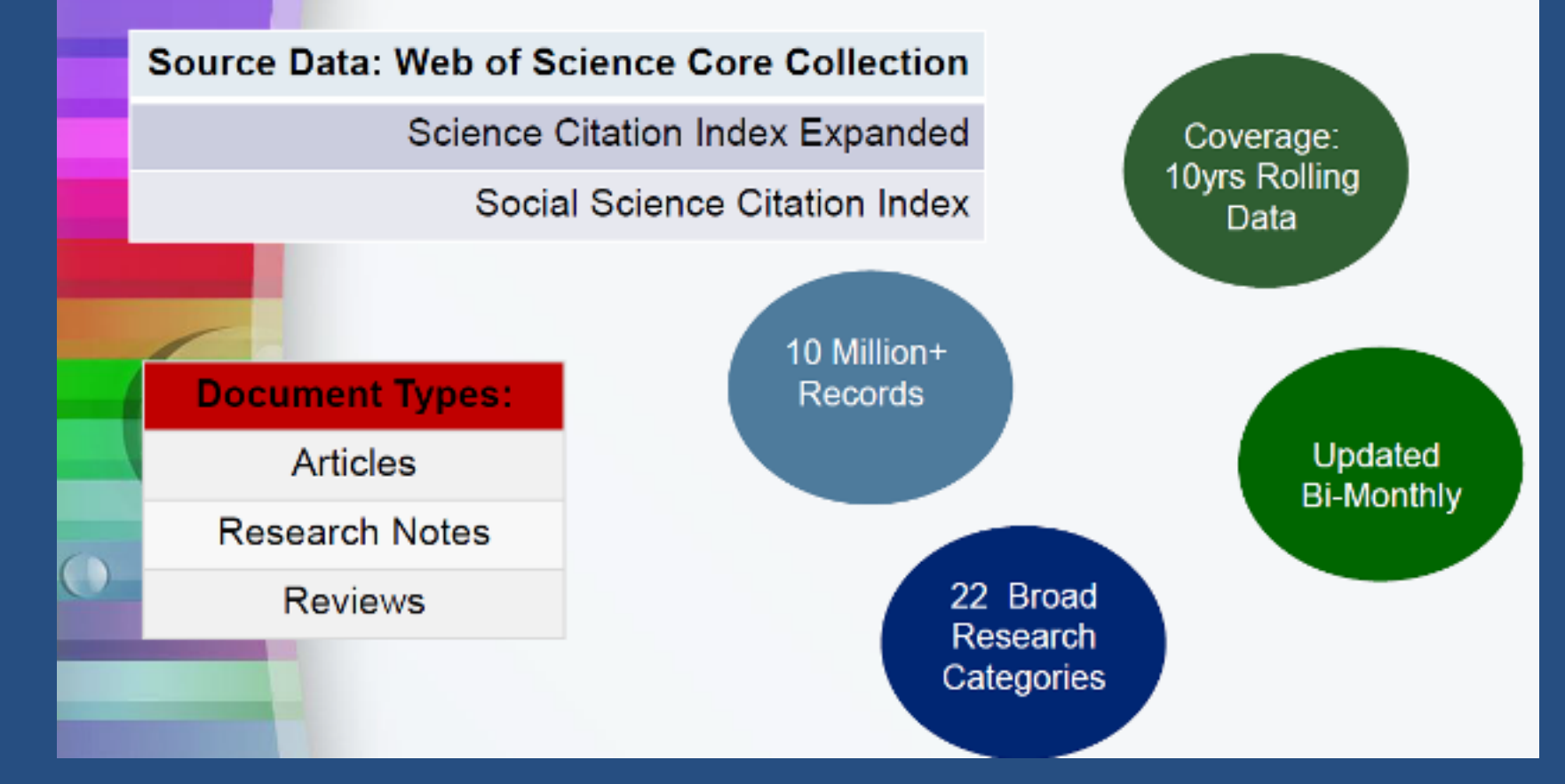

### InCites Essential Science Indicators integrated with Web of Science

| Web of Science 31 In Cites 32 Journal Cite                                         | tion Reports <sup>©</sup> | Essential Science Indicators <sup>16</sup>                                                                    | EndNote®                                                                                                    |                          | Jory 🔻 Help English 🔻                                          |
|------------------------------------------------------------------------------------|---------------------------|----------------------------------------------------------------------------------------------------|----------------------------------------------------------------------------------------------------|--------------------------|----------------------------------------------------------------|
| WEB OF SCIENCI                                                                     | E*                        |                                                                                                    |                                                                                                    |                          | THOMSON REUTERS                                                |
| Search                                                                             |                           | ESI                                                                                                    | س یکپارچه به داده های                                                                                              | se - Ny Tools - Se       | arch History Marked List                                       |
| Results: 2,851<br>(from Web of Science Core Collection)                            | Sort by:                  | Times Ch                                                                                                    | م صفحات WOS                                                                                                    | • در تما                 | Paga 1 or 266 🕨                                                |
| You searched for: PUBLICATION<br>NAME: (nature) AND YEAR PUBLISH<br>ED: (2012)Nose | Select                    | Page 🔂 📾                                                                                                    | Save to EndNote online 👻 Add to Marked                                                                             | List                     | E Analyze Hospits                                              |
| 🜲 Create Alert                                                                     |                           | An integrated encyclope                                                                                       | dia of DNA elements in the human genome                                                                            |                          | Times Citation Report                                          |
| Refine Results                                                                     |                           | By: Dunhern, Ian; Kundaja, A<br>Graeg Authons): ENCODE P<br>NATURE Volume: 489 Tesu<br>OS/04 Fall Test from P | rahul; Aldred, Shelley F.; et al.<br>rejoot Cessorien<br>er 7816 Pages: 57-76 Published: SEP 6 2012<br>ublisher    |                          | (Inton Web (Science Core<br>Collection)                        |
| Search within results for                                                          | <u>□</u> 2.               | Comprehensive molecula<br>By: Koboldi, Daniel C.; Fultor<br>Graup Author(s): Cano Genar                       | arpon <mark>, های ESI در صفحه ESI م</mark><br>Rebuilt<br>N                                                         | مشاهده داده<br>ندارش 200 | Times Cited: 1,090<br>(from Web of Science Core<br>Collection) |
| Web of Science Categories                                                          |                           | OSAT Full Text from P                                                                                         | vblisher                                                                                                    | لمايس ٥٥/                | P Highly Cited Paper                                           |
| MULTICISCIPLINARY SCIENCES<br>(2,651)                                              | ii 3                      | An integrated map of ger<br>By: Altshuler, David M.: Durb<br>Group Authorits): 1000 Gener                     | netic variation from 1,092 human genomes<br>in, Richard M.; Abecasis, Goncalo R.; et al.<br>res Project Consortium | $\overline{}$            | Times Citada 1,046<br>(from Web of Science Core<br>Collection) |
| Document Types 👻                                                                   |                           | GS/01 Fall Text from P                                                                                        | e: 7422 Pregen: 56-65 Published: NOV 1 2012<br>ublisher View Abstract                                              | ۳.                       | 😸 Hot Paper                                                    |
| EDITORIAL MATERIAL (865)                                                           |                           |                                                                                                    |                                                                                                    |                          | P Highly Cited Paper                                           |

### **Essential Science Indicators**

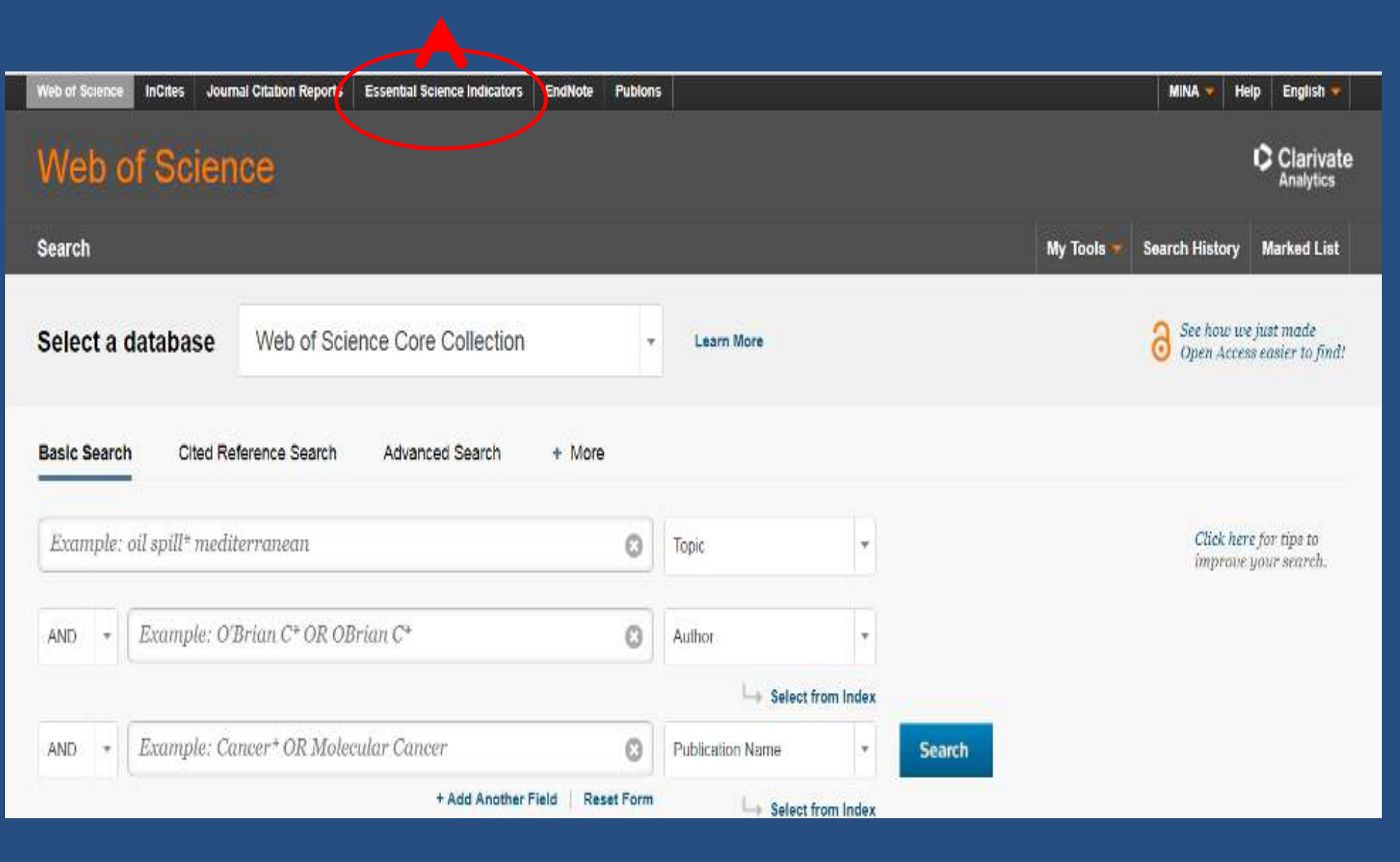

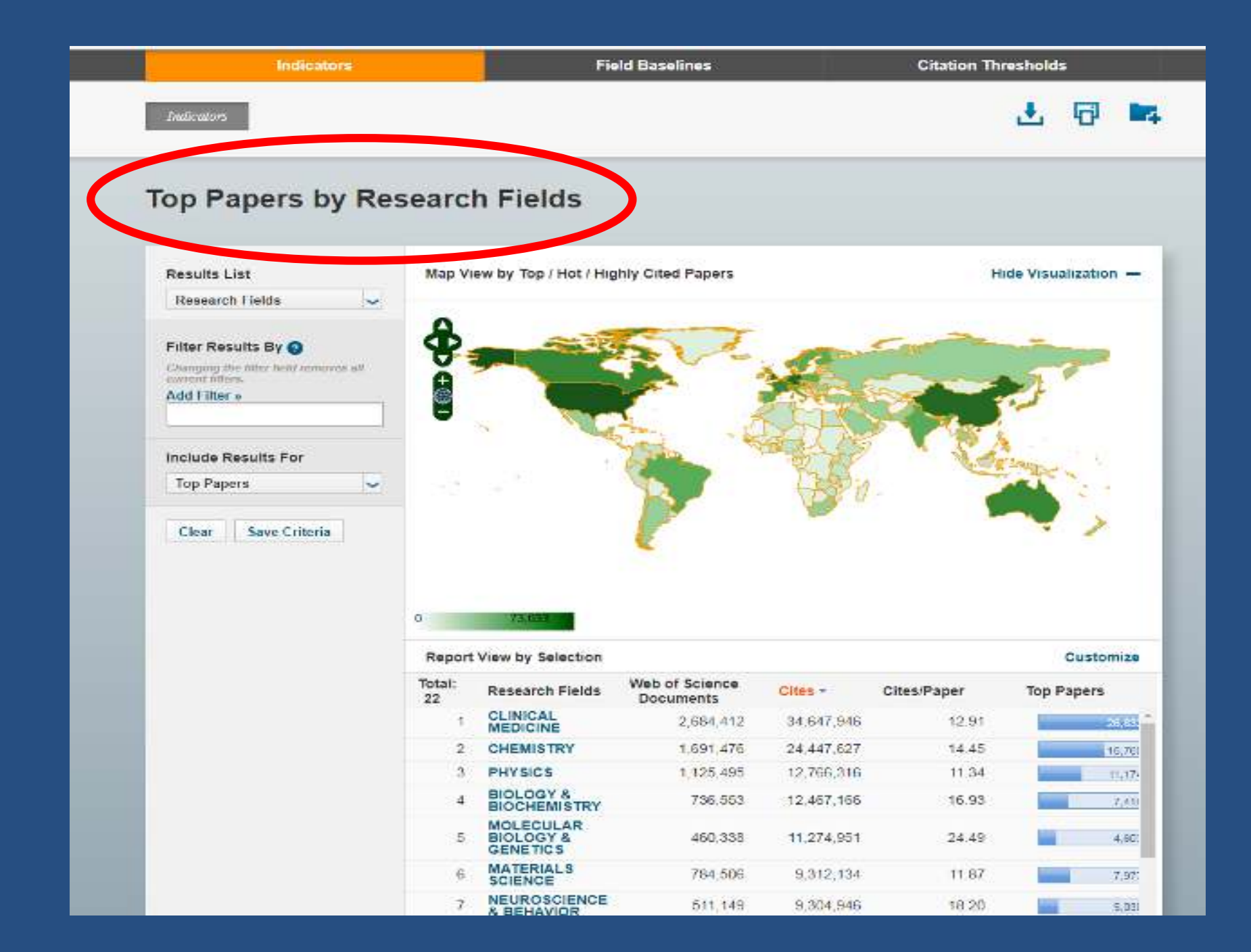
## **Top Papers by Research Fields**

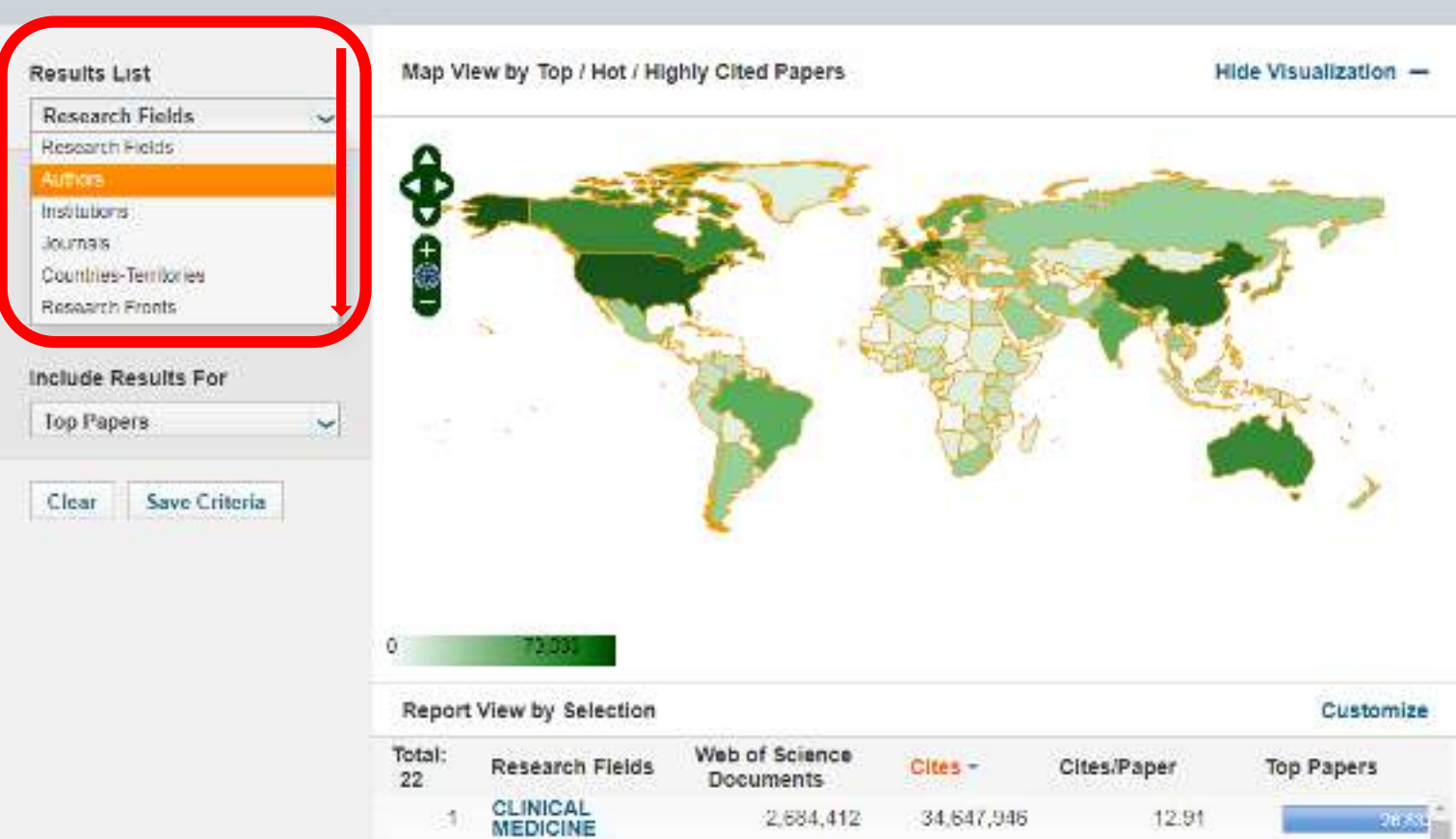

| 22   |                                    | Documents |            | 253125200780317. | 1.252.252.252 |
|------|------------------------------------|-----------|------------|------------------|---------------|
| - 31 | CLINICAL<br>MEDICINE               | 2,684,412 | 34,647,946 | 12.91            | 26.63         |
| 2    | CHEMISTRY                          | 1,691,476 | 24,447,627 | 14.45            | 18.76         |
| 3    | PHYSICS                            | 1,125,495 | 12,765,316 | 11.34            | 91.30         |
| 4    | BIOLOGY &<br>BIOCHEMISTRY          | 735,563   | 12,467,166 | 16.93            | 7.41          |
| 5    | MOLECULAR<br>BIOLOGY &<br>GENETICS | 46D,338   | 11,274,951 | 24.49            | 4.60)         |
| 6    | MATERIALS<br>SCIENCE               | 784,506   | 9,312,134  | 11.87            | 7.07;         |
| 7    | NEUROSCIENCE<br>& BEHAVIOR         | 511,149   | 9,304,946  | 18.20            | 5.03          |

### **Results List**

## Map View by Top / Hot / Highly Cited Papers

Hide Visualization -

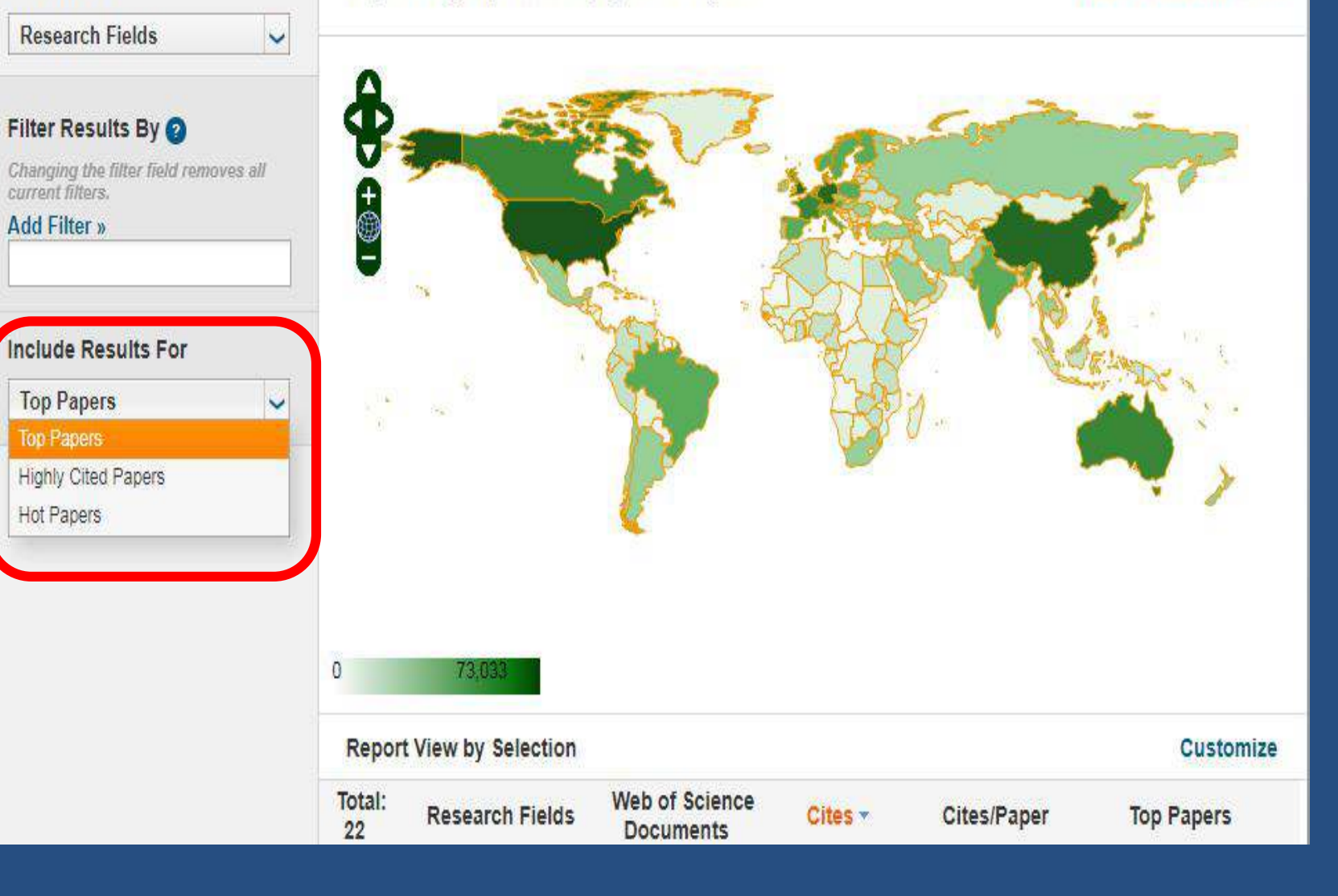

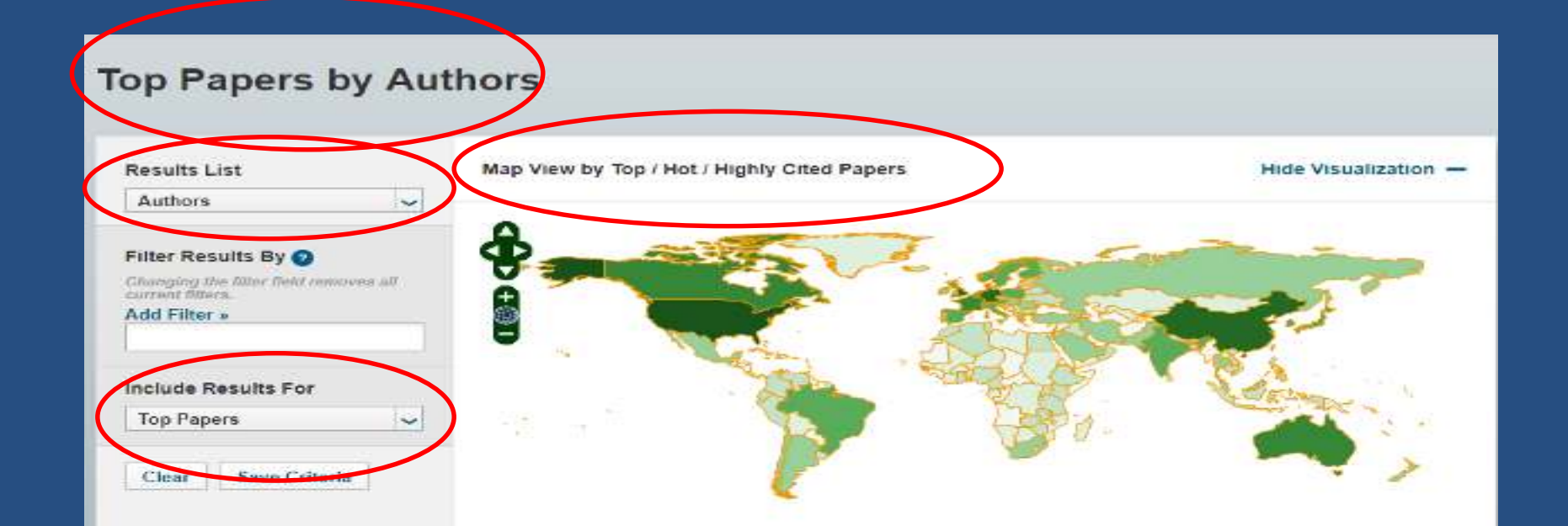

| 0 | 73,033 |
|---|--------|
|   |        |

Report View by Selection

#### Customize

| Total:<br>90255 | Authors  | Web of Science<br>Documents | Cites - | Cites/Paper | Top Papers |
|-----------------|----------|-----------------------------|---------|-------------|------------|
| 1               | ZHANG, Y | 49,449                      | 628,629 | 12.71       | - (A) *    |
| 2               | WANG, Y  | 49.601                      | 608,875 | 12.28       | (3)        |
| 3               | WANG, J  | 41.431                      | 578,422 | 13.96       | 74         |
| 4               | LIU, Y   | 42,516                      | 532,022 | 12.51       | 53         |
| 5               | LI, Y    | 41,203                      | 508,292 | 12.34       | 54         |
| 6               | ZHANG, J | 37,270                      | 495,410 | 13.29       | 55         |
| 7               | LI, J    | 39,021                      | 474,759 | 12.17       | 531        |
| 8               | ZHANG, L | 34,425                      | 455,268 | 13.22       | 521        |
| .9              | WANG, L  | 34,928                      | 435,426 | 12.47       | 421        |
| 10              | LIU, J   | 26,953                      | 364,129 | 13.51       | 45         |
| 11              | CHEN, Y  | 24,903                      | 359,552 | 14.44       | 44         |
| 12              | ZHANG, H | 25,302                      | 358,968 | 14.19       | 51         |

#### Top Papers by Journals Map View by Top / Hot / High USA: 73033 pers **Results List** Hide Visualization -Journals Filter Results By 🕤 v Changing the filter field removes all movent filters. +8 Add Filter a Include Results For Top Papers ~ Save Criteria Clear 0 70.000 Report View by Selection Customize Total: Web of Science Journals Cites Cites/Paper + Top Papers 6651 Documents CA-A CANCER J 241 109.548 454.56 1 TIM CLIN **REV MOD PHYS** 114,269 245.74 2 465 236 NAT REV MOL 236.46 3 726 171,672 22 CELL BIOL N ENGL J MED 649,143 227.59 18 3,731 2.02 NAT REV 5 718 157,504 219.36 441 CANCER ANNU REV 6 262 56,646 216.21 06 IMMUNOL 7 CHEM REV 2,345 492,488 210 02 1,13-8 NAT REV GENET 716 144,818 202.26 167 NAT REV 9 725 146,291 201.78 330 IMMUNOL

# Help

| sow apps ince InCites Journ      | al Citation Reports          | ssential Science Indicators | EndNote | Publons      |           |                | MINA 🔻 H                                 | elp inglish 🔻                 |
|----------------------------------|------------------------------|-----------------------------|---------|--------------|-----------|----------------|------------------------------------------|-------------------------------|
| Neb of Scienc                    | :e                           |                             |         |              |           |                |                                          | Clarivate<br>Analytics        |
| earch                            |                              |                             |         |              |           | My Tools 👻     | Search History                           | Marked List                   |
| select a da <mark>taba</mark> se | Web of Science               | e Core Collection           |         | * Learn More |           | See h<br>Cited | ow we've improved<br>Reference Search, a | Analyze Results,<br>Ind more! |
| asic Search Cited Ref            | erence Sear <mark>c</mark> h | Advanced Search             | + More  |              |           |                |                                          |                               |
| Example: oil spill* medite       | rranean                      |                             | 0       | Торіс        | •         |                | Click her<br>improve                     | e for tips to<br>your search. |
| AND - Example: O'B               | rian C* OR OBrian            | C*                          | 0       | Author       | •         |                |                                          |                               |
|                                  |                              |                             |         |              | 00000000  |                |                                          |                               |
|                                  |                              |                             |         | → Select fi  | rom Index |                |                                          |                               |

# Web of Science Core Collection Help

# Basic Search

Search for records from our product indexes. All successful searches are added to the <u>Search History</u> table. Remember to follow all applicable <u>search rules</u> when creating your search queries.

You can select up to three fields on the Search page as your default search fields. You can enter up to 6,000 terms in a search query.

Adding a new field also sets the second field to the AND operator. You can change the AND operator to OR or NOT.

Please note that your settings are applied to all product databases in your subscription package.

Note: Administrators may set to display one to three search fields as the default search fields for their entire institution.

## Default Number of Search Fields to Display

This feature allows you to select the number of search fields to display when you begin a new search. You can always add more fields to your search or you can remove search fields from the Search page.

#### Interface Language

The interface language that you select determines the language of the on-screen instructions and help information. Consequently, search queries must always be in English. The results of your search are always in English.

See <u>Selecting an Interface</u> Language

#### Search Operator Precedence

If you use different operators in your search, the search is processed according to this order of precedence:

1. NEAR/x 2. SAME 3. NOT 4. AND 5. OR

#### More Information?

Did You Know ...

The default search settings are:

- All <u>Languages</u>
- All Document Types

Settings stay in effect until you clear them by clicking the Clear button.

You can select:

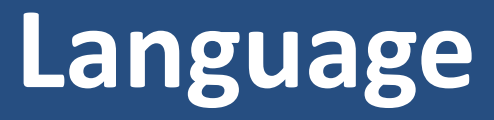

| Web of Science InCites Journal Citation Reports Essential Science Indicators EndNote | Publons      | MINA 👻 Help English 🛩                  |
|--------------------------------------------------------------------------------------|--------------|----------------------------------------|
| Web of Science                                                                       |              | 简体中文                                   |
| Search                                                                               |              | 繁體中文<br>My Tools → S sarch             |
|                                                                                      |              | English                                |
| Select a database Web of Science Core Collection                                     | ▼ Learn More | See how ve've l<br>Cited Reference 日本語 |
| Basic Search Cited Reference Search Advanced Search + More                           |              | 한국어                                    |
|                                                                                      |              | Português                              |
| Example: oil spill* mediterranean                                                    | Торіс 🔻      |                                        |
|                                                                                      |              | Español                                |
| AND * Example: O'Brian C* OR OBrian C*                                               | Author *     | Русский                                |
|                                                                                      | Lange 22     |                                        |

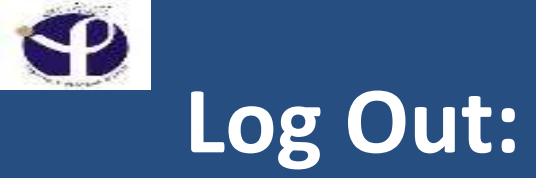

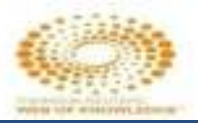

| V Show apps ce | InCites | Journal Citation Reports | Essential Science Indicators | EndNote | Publons |            |                 | MINA 🔻                          | Help                 | English 🔻              |
|----------------|---------|--------------------------|------------------------------|---------|---------|------------|-----------------|---------------------------------|----------------------|------------------------|
| Web of         | fScie   | ence                     |                              |         |         |            | Se Se           | ttings<br>σ Out                 | 0                    | Clarivate<br>Analytics |
| Search         |         |                          |                              |         |         |            |                 | 5 UUT                           | iry M                | larked List            |
| Select a d     | atabas  | e Web of Scier           | nce Core Collection          |         | V       | Learn More | See ho<br>Cited | w we've impro<br>Reference Sear | wed Ana<br>ch, and I | lyze Results,<br>more! |
| Basic Search   | Cite    | ed Reference Search      | Advanced Search              | + More  |         |            |                 |                                 |                      |                        |

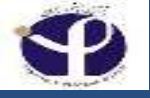

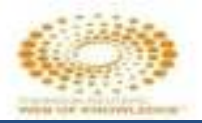

# How to Know a Journal is ISI?

# Journal Citation Report

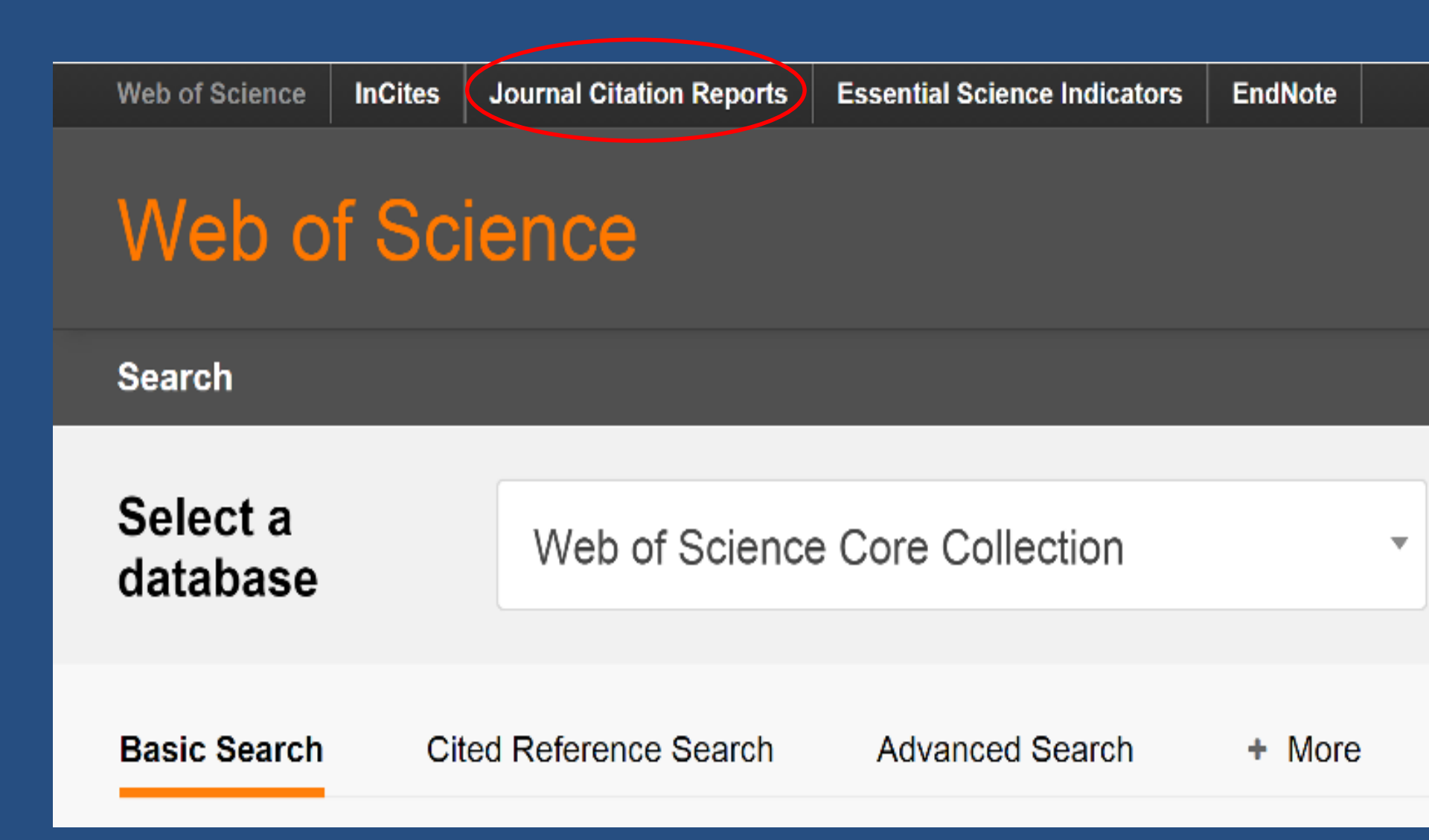

| Go to Journal Profile             |           |              |                                                        |                      |                               |                   |           |
|-----------------------------------|-----------|--------------|--------------------------------------------------------|----------------------|-------------------------------|-------------------|-----------|
| Master Search                     | Journa    | I Titles Rai | iked by Impact Factor                                  |                      |                               | Show Visual       | ization - |
| Compare Journals                  | Comp      | are Selec    | ted Journals Add Journal                               | s to New or Ex       | listing List                  | Customize I       | ndicator  |
| View Title Changes                |           |              | Full-Journal Title                                     | Total Cites          | Journal<br>Impact<br>Factor • | Eigenfactor Score |           |
| Select Journals                   | E         | 1            | CA-A CANCER JOURNAL FOR<br>CLINICIANS                  | <mark>2</mark> 4.539 | 107.040                       | 0.06459           |           |
| Select Categories                 |           | 2            | NEW ENGLAND JOURNAL OF<br>MEDICINE                     | 315,143              | 72.406                        | 0.70077           |           |
| Select JCR Year                   | -         | з            | NATURE REVIEWS DRUG<br>DISCOVERY                       | 28,750               | 57 000                        | 0.06082           |           |
| 2016                              | 10        | 4            | CHEMICAL REVIEWS                                       | 159,155              | 47 928                        | 0.24660           |           |
| Select Edition                    | <u>11</u> | 5            | LANCET                                                 | 214,732              | 47 831                        | 0.40493           |           |
| Open Access                       | E         | 6            | NATURE REVIEWS<br>MOLECULAR CELL BIOLOGY               | 40,565               | 46.602                        | 0.09576           |           |
| Category Schema<br>Web of Science |           | 7            | JAMA-JOURNAL OF THE<br>AMERICAN MEDICAL<br>ASSOCIATION | 141,015              | 44.405                        | 0.28091           |           |

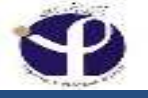

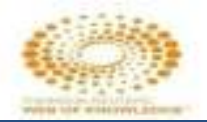

# http://ip-science.thomsonreuters.com/mjl

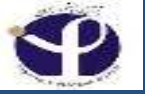

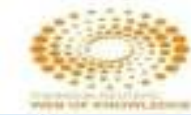

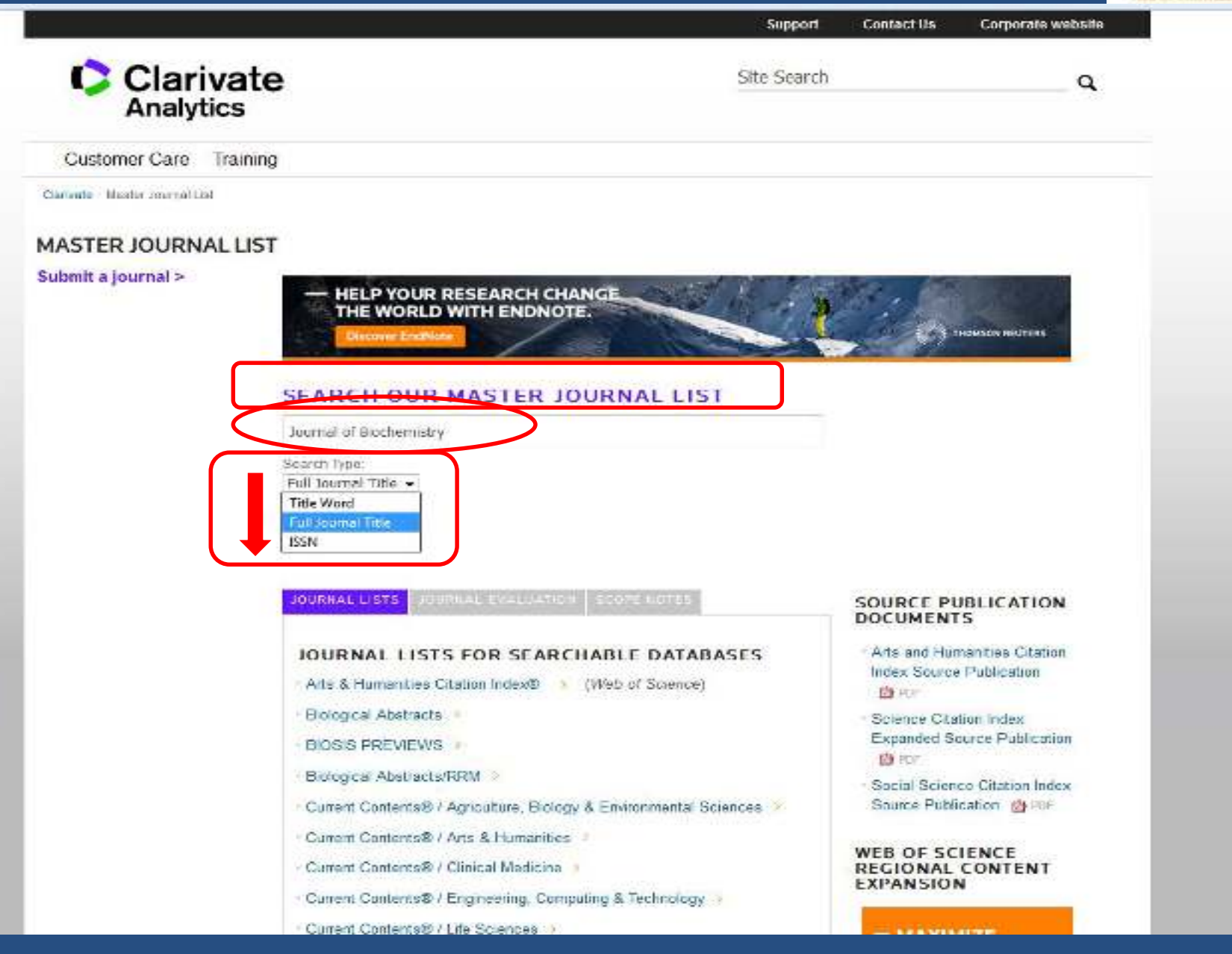

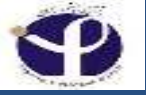

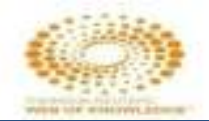

|                                                                                                    |                                                                                                    | 5uj                                                              | port Contact Us                                                                                                 | Corporate website |
|----------------------------------------------------------------------------------------------------|----------------------------------------------------------------------------------------------------|------------------------------------------------------------------|----------------------------------------------------------------------------------------------------|-------------------|
| Clariva<br>Analytics                                                                                | te                                                                                                    | Site S                                                           | earch.                                                                                                    | q                 |
| Customer Care Train                                                                                 | ling                                                                                                    |                                                                  |                                                                                                    |                   |
| rivada – Mastar June val List – Juu                                                                 | nal Suo th                                                                                                    |                                                                  |                                                                                                    |                   |
| URNAL SEARCH                                                                                        |                                                                                                    |                                                                  |                                                                                                    |                   |
| ORIGAE SEARCH                                                                                       |                                                                                                    |                                                                  |                                                                                                    |                   |
| - ANALYZING                                                                                         | RESEARCH PERFORMA                                                                                                    | NCE                                                              |                                                                                                    |                   |
| WITH CITAT                                                                                          | ION DATA?                                                                                                    | and the                                                          | AN THO                                                                                                    | NON PEUTEPS       |
| FORDIN THESE TO THE                                                                                 |                                                                                                    |                                                                  | A THO                                                                                                    | MISON REOTERS     |
|                                                                                                    |                                                                                                    |                                                                  |                                                                                                    |                   |
| SUBMITTING                                                                                          | Search Terms: JOURNAL OF BIO                                                                                                    | CHEMISTRY                                                        |                                                                                                    |                   |
| A JOURNAL?                                                                                          | Total journals found: 1                                                                                                    |                                                                  |                                                                                                    |                   |
| Build bibliographies                                                                                | THE FOLLOWING TITLE(S) WATCHED 1                                                                                                    | OUR REQUEST                                                      |                                                                                                    |                   |
| In the state shares in cases                                                                        | Journals 1-1 (of 1)                                                                                                    |                                                                  |                                                                                                    |                   |
| different styles.                                                                                   | 2010/02/25/02/18/22/0                                                                                                    |                                                                  | California a secondario de la construcción de la construcción de la construcción de la construcción de la const |                   |
| different styles.                                                                                   | 4 < > 6                                                                                                    |                                                                  | FORMAT FO                                                                                                    | RPRINT            |
| with <b>EndNote</b> <sup>®</sup><br>endnote.com >                                                   | 4 < > k                                                                                                    |                                                                  | FORMAT FO                                                                                                    | H PRINT           |
| with <b>EndNote</b> ®<br>endnote.com >                                                              | d < > ► JOURNAL OF BIOCHEMISTRY<br>Mentbly ISSNI 0021 024X                                                                                                    |                                                                  | FORMAT FO                                                                                                    | H PRINT           |
| with <b>EndNote</b> <sup>®</sup><br>endnote.com >                                                   | C >      Monthly ISSN: 0021 924X     OXFORD UNIV PRESS, GREAT CLARE     Coverage E                                                                                                    | ENDON ST, OXFORD, ENGLAND, OX2 6                                 |                                                                                                    | H PRINT           |
| with EndNote®<br>endnote.com >                                                                      | d < > ► JOURNAL OF BIOCHEMISTRY<br>Menthly ISSNE 0021 924X<br>OXFORD UNIV PRESS, GREAT CLARE<br>Coverage III Journals 1-1 (of 1)                                                                                                    | ENDON ST, OXFORD, ENGLAND, OX2 6                                 |                                                                                                    | H PRIMT           |
| endnote.com >                                                                                       | <ul> <li>In the second second se</li></ul> | SNDON ST, OXFORD, ENGLAND, OX2 6                                 |                                                                                                    | R PRINT           |
| with EndNote <sup>®</sup><br>endnote.com ><br>HELP RESEARCHERS<br>CHANGE THE WORLD<br>WITH ENDNOTE. | <ul> <li>IOURNAL OF BIOCHEMISTRY<br/>Menthly ISSNE 0021 924X<br/>0X0FORD UNIV PRESS, GREAT CLARE<br/>Coverage ■</li> <li>Journals 1-1 (of 1)</li> <li>I &lt; &gt; ►</li> </ul>                                                                                                    | SNDON ST, ÖXFORD, ENGLAND, OX2 6                                 |                                                                                                    | R PRINT           |
| HELP RESEARCHERS<br>HELP RESEARCHERS<br>CHANGE THE WORLD<br>WITH ENDNOTE.                           | <ul> <li>International of Biochemistry</li> <li>Menthia ISSNE 0021 924X</li> <li>OXFORD UNIV PRESS, GREAT CLARE</li> <li>Coverage III</li> <li>Journals 1-1 (of 1)</li> <li>International of the second second s</li></ul>                     | ENDON ST, OXFORD, ENGLAND, OX2 6<br>Scarch type:<br>Title Word - |                                                                                                    | R PRINT           |
| with EndNote <sup>®</sup><br>endnote.com ><br>HELP RESEARCHERS<br>CHANGE THE WORLD<br>WITH ENDNOTE. | <ul> <li>Introduction</li> <li>Introduction</li> <li>Introduction</li> <li>Introduction</li> <li>Introduction</li> <li>Introduction</li> <li>Introduction</li> <li>Introduction</li> <li>Introduction</li> </ul>                                                                                                    | Search type:                                                     | PORMAT FO                                                                                                    | R PRINT           |

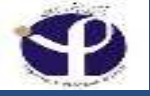

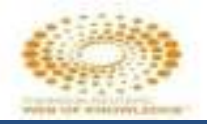

# How to Search ISI Journals in GOOGLE??

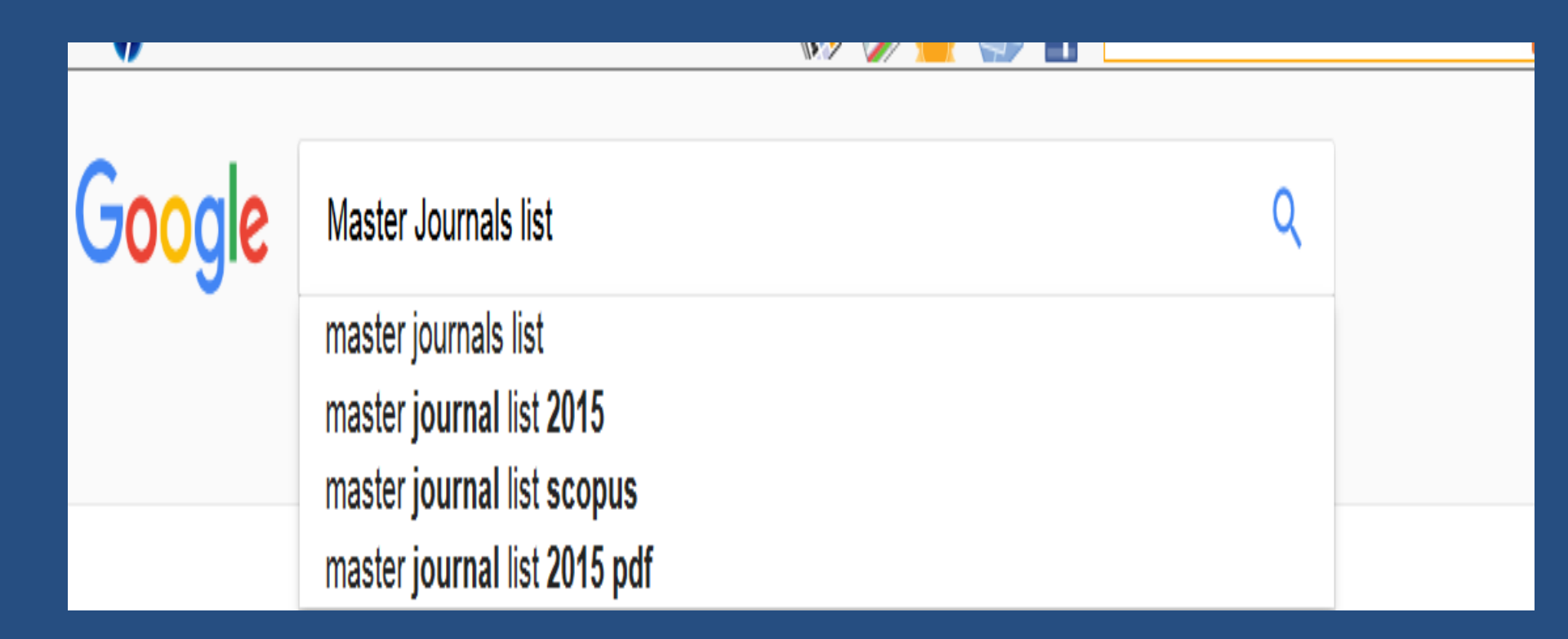

|                                                                                                    | Support     | Contact Us Corporate website                                                                                                    |
|----------------------------------------------------------------------------------------------------|-------------|----------------------------------------------------------------------------------------------------|
| Clarivate<br>Analytics                                                                                                    | Site Search | Q                                                                                                    |
| Customer Care Training                                                                                                    |             |                                                                                                    |
| Clarivate - Master Journal List<br>Submit a journal > SEARCH OUR MASTER JOURNAL LIST<br>Search Type:<br>Title Word<br>SEARCH<br>JOURNAL LISTS JOURNAL EVALUATION SCOPE NOTES                                         |             | SOURCE PUBLICATION<br>DOCUMENTS<br>- Arts and Humanities Citation<br>Index Source Publication<br>PDF<br>- Science Citation Index<br>Expanded Source Publication<br>PDF<br>- Social Science Citation Index<br>Source Publication |
| JOURNAL LISTS FOR SEARCHABLE DATABA<br>Web of Science Core Collection<br>Arts & Humanities Citation Index®<br>Science Citation Index Expanded™<br>Social Sciences Citation Index®<br>Emerging Sources Citation Index | ASES        | WEB OF SCIENCE<br>REGIONAL CONTENT<br>EXPANSION<br>The Master Journal List includes<br>all journal titles covered in Web<br>of Science.                                                                                         |